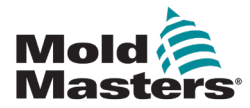

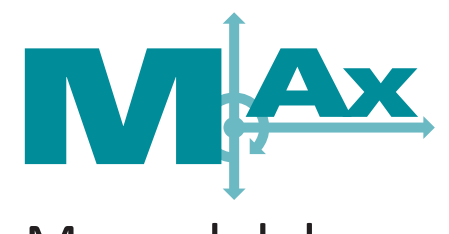

## Manual del usuario Versión 3-2

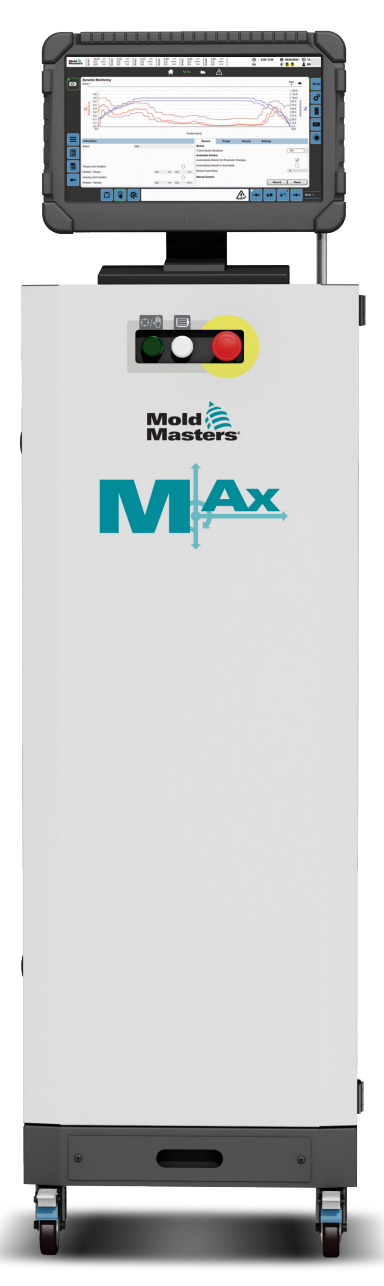

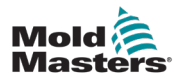

## Contenido

| Sección 1 - Introducción                                                         | 1-1  |
|----------------------------------------------------------------------------------|------|
| 1.1 Uso previsto                                                                 | 1-1  |
| 1.2 Detalles de la publicación                                                   | 1-1  |
| 1.3 Garantía                                                                     | 1-1  |
| 1.4 Política de devolución                                                       | 1-1  |
| 1.5 Reubicación o reventa de productos o sistemas de Mold-Masters                | 1-1  |
| 1.6 Derechos de autor                                                            | 1-2  |
| 1.7 Unidades de medida y factores de conversión                                  | 1-2  |
| Sección 2 - Asistencia internacional                                             | 2-1  |
| 2.1 Oficinas corporativas                                                        | 2-1  |
| 2.2 Representantes internacionales                                               | 2-2  |
| Sección 3 - Seguridad                                                            | 3-1  |
| 3 1 Introducción                                                                 | 3-1  |
| 3.2 Peligros para la seguridad                                                   |      |
| 3.3 Peligros durante el funcionamiento                                           |      |
| 3.4 Símbolos de seguridad general                                                |      |
| 3.5 Revisión del cableado                                                        | 3-8  |
| 3.6 Seguridad de bloqueo                                                         | 3-9  |
| 3.6.1 Bloqueo eléctrico                                                          | 3-10 |
| 3.6.2 Formas de energía y pautas de bloqueo                                      | 3-11 |
| 3.7 Conexiones a tierra                                                          | 3-12 |
| 3.8 Eliminación                                                                  | 3-12 |
| 3.9 Riesgos de seguridad del controlador M-Ax<br>3.9.1 Entorno de funcionamiento | 3-13 |
|                                                                                  |      |
| Sección 4 - Descripción general del hardware                                     | 4-1  |
| 4.1 Descripción general del sistema                                              | 4-1  |
| 4.2 Fuerzas de empuje/inclinación del armario                                    | 4-2  |
| 4.3 Vista frontal del controlador                                                | 4-2  |
| 4.4 Vista trasera del controlador                                                | 4-3  |
| 4.5 Longitud máxima de los cables                                                | 4-4  |
| Sección 5 - Descripción general del software                                     | 5-1  |
| 5.1 Pantalla principal                                                           | 5-1  |
| 5.1.1 Encabezado                                                                 | 5-1  |
| 5.1.2 Barra de navegación                                                        | 5-2  |
| 5.1.3 Panel izquierdo                                                            | 5-4  |
| 5.1.4 Panel contextual (derecho)                                                 | 5-6  |
| 5.1.5 Pie de página                                                              | 5-7  |
| 5.1.6 Pantalla de inicio                                                         | 5-10 |
| 5.2 Página Directorio                                                            | 5-12 |
| 5.3 Eje                                                                          | 5-16 |
| 5.3.1 Página Movimiento                                                          | 5-16 |

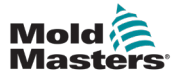

| 6 1 Instalación                                      | 6-1          |
|------------------------------------------------------|--------------|
| Sección 6 - Configuración del sistema                | 6-1          |
| 0.22 Interruptor de llave                            |              |
| 5 22 Interruptor de llave                            | 5_QA         |
| 5 21 Contadores                                      | 5_05         |
| 5 20 Temporizadores libres                           |              |
| 5 19 Datos de materiales                             | 5-09<br>5_01 |
| 5 18 Información de ciclo                            |              |
| 5.17.2 Configuración del registrador de datos        |              |
| 5 17 1 Página Registrador de datos                   |              |
| 5.17 Pegistrador de datas                            |              |
| 5.16 Información de la máquina                       |              |
| 5.14 registro de campios                             |              |
| 5.13 Programación                                    |              |
| 5.12 remponzadores de espera                         |              |
| 5.11.2 Coullicación de moides (opción)               |              |
| 5.11.1 Pagina Producción                             |              |
| 5.11 FIOUUCCION                                      |              |
| 5. IU.Z.Z Шарр Соскрії<br>5. 11 Droducción           |              |
| (System Diagnostics Manager, SDM)                    |              |
| 5. IU.Z. I AUTIMISTIAUOF DE DIAGNOSTICOS DEI SISTEMA | E 70         |
| 5.10.2 Web                                           |              |
| 5.10.1 Fayina de FDF y documentos                    |              |
| 5 10 1 Dágina de DDE y decumentos                    |              |
| 5.9.3 Datos de usuario                               | 5-68         |
| 5.9.2 FIJOS                                          | 5-66         |
|                                                      |              |
|                                                      |              |
| 5.8 Alarmas                                          |              |
| 5.7 Euromap 67 (EM67)                                |              |
| 5.6 Contiguracion de la HIVII                        |              |
| 5.5.2 Pagina Configuración del seguimiento           |              |
| 5.5.1 Pagina Seguimiento                             |              |
| 5.5 Seguimiento                                      |              |
| 5.4 E/S personalizada                                |              |
| 5.3.8 Calibracion                                    |              |
| 5.3.7.1 Utadro de dialogo Selección del motor        |              |
| 5.3.7 Configuración del motor                        |              |
| 5.3.6 Configuración del accionamiento                |              |
| 5.3.5.4 Pestaña Pasador de bloqueo                   | 5-37         |
| 5.3.5.3 Pestaña Movimiento                           | 5-36         |
| 5.3.5.2 Pestaña General                              | 5-34         |
| 5.3.5.1 Pestaña Eje                                  |              |
| 5.3.5 Configuración del eje                          | 5-33         |
| 5.3.4 Monitorización dinámica                        | 5-27         |
| 5.3.3 Cuadro de diálogo de interbloqueo detallado    | 5-24         |
| 5.3.2 Cuadro de diálogo de movimiento detallado      | 5-19         |
|                                                      | =            |

| 6.1 Instalación                                                | 6-1 |
|----------------------------------------------------------------|-----|
| 6.2 Conexión del controlador M-Ax a una fuente de alimentación | 6-2 |
| 6.3 Conexión de la máquina de moldeado al controlador M-Ax     | 6-2 |
| 6.4 Conexión de un robot al controlador M-Ax                   | 6-2 |
|                                                                |     |

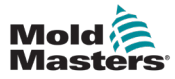

| Sección 7 - Funcionamiento                                    | 7-1  |
|---------------------------------------------------------------|------|
| 7 1 Inicio de sesión                                          | 7-1  |
| 7 2 Configuración del controlador                             | 7-2  |
| 7.2.1 Configuración de la E/S                                 |      |
| 7.2.1.1 Navegación a la página E/S personalizada              |      |
| 7.2.1.2 Asignación de un nombre personalizado                 | 7-2  |
| 7.2.1.3 Adición de una condición de salida                    | 7-3  |
| 7.2.1.4 Edición de una condición de salida                    | 7-5  |
| 7.2.1.5 Eliminación de una condición de salida                | 7-6  |
| 7.2.1.6 Edición de un ajuste de salida                        | 7-6  |
| 7.2.2 Configuración de un eje                                 | 7-7  |
| 7.2.2.1 Navegación hasta la página de un eje                  | 7-7  |
| 7.2.2.2 Habilitación de un eje                                | 7-8  |
| 7.2.2.3 Configuración de la posición, el par y los parámetros |      |
| de movimiento de un eje                                       | 7-9  |
| 7.2.2.4 Configuración de un motor                             | 7-10 |
| 7.2.2.5 Determinación de una desviación de conmutación        | 7-10 |
| 7.2.2.6 Configuración de un accionamiento                     | 7-11 |
| 7.2.2.7 Autoajuste de un controlador                          | 7-11 |
| 7.2.2.8 Calibración manual de un eje                          | 7-11 |
| 7.2.2.9 Uso de la calibración automática de un eje            | 7-12 |
| 7.2.2.10 Configuración del movimiento del eje                 | 7-12 |
| 7.2.3 Datos de Fórmula/Fijos                                  | 7-14 |
| 7.2.3.1 Creación de un archivo de fórmula                     | 7-14 |
| 7.2.3.2 Guardado de datos de fórmula                          | 7-14 |
| 7.2.3.3 Eliminación de un archivo de fórmula                  | 7-14 |
| 7.2.3.4 Creación de un archivo de datos fijos                 | 7-15 |
| 7.2.3.5 Guardado de datos fijos                               | 7-15 |
| 7.2.3.6 Eliminación de un archivo de datos fijos              | 7-15 |
| 7.2.4 Gestión de usuarios                                     | 7-16 |
| 7.2.4.1 Navegación hasta la página Gestión de usuarios        | 7-16 |
| 7.2.4.2 Creación de un usuario                                | 7-17 |
| 7.2.4.3 Eliminación de un usuario                             | 7-18 |
| 7.2.4.4 Exportación de datos de gestión de usuarios           | 7-18 |
| 7.2.4.5 Importación de datos de gestión de usuarios           | 7-19 |
| 7.3 Uso del controlador                                       | 7-20 |
| 7.3.1 Encendido de los motores                                | 7-20 |
| 7.3.2 Apagado de los motores                                  | 7-20 |
| 7.3.3 Ajuste del controlador en el modo de configuración      |      |
| 7.3.4 Ajuste del controlador en el modo de calibración        | 7-21 |
| 7.3.5 Ajuste del controlador en el modo manual                |      |
| 7.3.6 Ajuste del controlador en el modo automático            | 7-22 |
| Sección 8 - Mantenimiento                                     | 8-1  |
| 8.1 Piezas de repuesto                                        | 8-1  |
| 8.2 Limpieza e inspección                                     | 8-1  |
| Índice                                                        |      |
|                                                               |      |

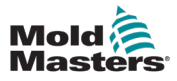

## Sección 1 - Introducción

El propósito de este manual es ayudar a los usuarios en la integración, el funcionamiento y el mantenimiento del controlador M-Ax. Este manual se ha diseñado para abarcar la mayoría de las configuraciones del sistema. Si necesita información adicional específica sobre su sistema, póngase en contacto con su representante o con una oficina de *Mold-Masters*, cuya ubicación se encuentra en la sección "Asistencia internacional".

## 1.1 Uso previsto

El controlador M-Ax es un servocontrolador de accionamiento diseñado para ser seguro durante el funcionamiento normal. Cualquier otro uso queda excluido del uso previsto por ingeniería para esta máquina y puede suponer un peligro para la seguridad. El uso de esta unidad fuera del ámbito previsto anula todas las garantías.

Este manual se ha redactado para que lo utilicen personas cualificadas que estén familiarizadas con los controladores de canal caliente y su terminología. Los operarios deben estar familiarizados con las máquinas de moldeado por inyección de plástico y sus controles. Las personas de mantenimiento deben tener el conocimiento suficiente acerca de la seguridad eléctrica para reconocer los peligros de las fuentes de alimentación trifásicas. Deben saber cómo tomar las medidas necesarias para evitar cualquier peligro de las fuentes de alimentación eléctricas.

## 1.2 Detalles de la publicación

| Tabla 1-1 Detalles de la publicación |                      |         |  |
|--------------------------------------|----------------------|---------|--|
| Número de documento                  | Fecha de publicación | Versión |  |
| UMM-AxESP0003                        | Septiembre de 2022   | 03      |  |
| UMM-AxESP03-1                        | Agosto de 2023       | 03-1    |  |
| UMM-AxESP03-2                        | Mayo de 2024         | 03-2    |  |

## 1.3 Garantía

Para obtener información sobre la garantía actual, consulte los documentos disponibles en la página web <u>www.moldmasters.com/support/warranty</u> o póngase en contacto con su representante de *Mold-Masters*.

## 1.4 Política de devolución

No devuelva ninguna pieza a *Mold-Masters* sin autorización previa y el número de autorización de devolución suministrado por *Mold-Masters*.

Nuestra política es de mejora continua y *Mold-Masters* se reserva el derecho de alterar las especificaciones del producto en cualquier momento sin previo aviso.

## **1.5 Reubicación o reventa de productos o sistemas de Mold-Masters**

Esta documentación está dirigida a su uso en el país de destino para el cual se adquirió el producto o sistema.

Mold-Masters no se hace responsable de la documentación de los productos o sistemas si se reubican o revenden fuera del país de destino previsto que se indica en la factura o en la hoja de ruta que se adjunta.

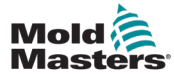

### **1.6 Derechos de autor**

© 2024 Mold-Masters (2007) Limited. Todos los derechos reservados. *Mold-Masters*<sup>®</sup> y el logotipo de *Mold-Masters* son marcas comerciales de Mold-Masters.

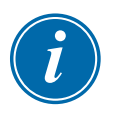

ΝΟΤΑ

## **1.7 Unidades de medida y factores de conversión**

## Las dimensiones que se proporcionan en este manual corresponden a los diagramas originales de fabricación.

Todos los valores incluidos en este manual se proporcionan en unidades del sistema internacional (SI) o subdivisiones de estas unidades. Las unidades del sistema imperial se indican entre paréntesis inmediatamente después de las unidades del sistema internacional.

| Tabla 1-2 Unidades de medida y factores de conversión |                             |                             |  |
|-------------------------------------------------------|-----------------------------|-----------------------------|--|
| Abreviatura                                           | Unidad                      | Valor de conversión         |  |
| bar                                                   | Bar                         | 14,5 psi                    |  |
| in                                                    | Pulgada                     | 25,4 mm                     |  |
| kg                                                    | Kilogramo                   | 2,205 lb                    |  |
| kPa                                                   | Kilopascal                  | 0,145 psi                   |  |
| gal                                                   | Galón                       | 3,785 l                     |  |
| lb                                                    | Libra                       | 0,4536 kg                   |  |
| lbf                                                   | Libra fuerza                | 4,448 N                     |  |
| lbf/in                                                | Libra fuerza por pulgada    | 0,113 Nm                    |  |
| 1                                                     | Litro                       | 0,264 galones               |  |
| min                                                   | Minuto                      |                             |  |
| mm                                                    | Milímetro                   | 0,03937 in                  |  |
| mΩ                                                    | Miliohmios                  |                             |  |
| Ν                                                     | Newton                      | 0,2248 lbf                  |  |
| Nm                                                    | Newton metro                | 8,851 lbf/in                |  |
| psi                                                   | Libras por pulgada cuadrada | 0,069 bar                   |  |
| psi                                                   | Libras por pulgada cuadrada | 6,895 kPa                   |  |
| rpm                                                   | Revoluciones por minuto     |                             |  |
| S                                                     | Segundo                     |                             |  |
| 0                                                     | Grado                       |                             |  |
| °C                                                    | Grados centígrados          | 0,556 ( <sup>°</sup> F −32) |  |
| °F                                                    | Grados Fahrenheit           | 1,8 °C +32                  |  |

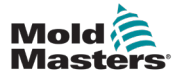

## Sección 2 - Asistencia internacional

### 2.1 Oficinas corporativas

#### SEDE MUNDIAL CANADÁ

Mold-Masters (2007) Limited 233 Armstrong Avenue Georgetown, Ontario Canadá L7G 4X5 Tel.: +1 905 877 0185 Fax: +1 905 877 6979 canada@moldmasters.com

#### SEDE SUDAMERICANA BRASIL

Mold-Masters do Brasil Ltda. R. James Clerk Maxwel, 280 – Techno Park, Campinas São Paulo, Brasil, 13069-380 Tel.: +55 19 3518 4040 brazil@moldmasters.com

#### **REINO UNIDO E IRLANDA**

Mold-Masters (UK) Ltd Netherwood Road Rotherwas Ind. Est. Hereford, HR2 6JU Reino Unido Tel.: +44 1432 265768 Fax: +44 1432 263782 uk@moldmasters.com

#### AUSTRIA/EUROPA ESTE Y SURESTE

Mold-Masters Handelsges.m.b.H. Pyhrnstrasse 16 A-4553 Schlierbach Austria Tel.: +43 7582 51877 Fax: +43 7582 51877 18 austria@moldmasters.com

#### ITALIA

Mold-Masters Italia Via Germania, 23 35010 Vigonza (PD) Italia Tel.: +39 049/5019955 Fax: +39 049/5019951 italy@moldmasters.com

#### SEDE EUROPEA ALEMANIA/SUIZA

Mold-Masters Europa GmbH Neumattring 1 76532 Baden-Baden, Alemania Tel.: +49 7221 50990 Fax: +49 7221 53093 germany@moldmasters.com

#### SEDE INDIA INDIA

Milacron India PVT Ltd. (Mold- Masters Div.) 3B,Gandhiji Salai, Nallampalayam, Rathinapuri Post, Coimbatore T.N. 641027 Tel.: +91 422 423 4888 Fax: +91 422 423 4800 india@moldmasters.com

#### EE. UU.

Mold-Masters Injectioneering LLC, 29111 Stephenson Highway, Madison Heights, MI 48071, EE. UU. Tel.: +1 800 450 2270 (EE. UU. solamente) Tel.: +1 (248) 544-5710 Fax: +1 (248) 544-5712 usa@moldmasters.com

#### **REPÚBLICA CHECA**

Mold-Masters Europa GmbH Hamerska 698 75654 Zubri República Checa Tel.: +420 571 619 017 Fax: +420 571 619 018 czech@moldmasters.com

#### COREA

Mold-Masters Korea Ltd. E dong, 2nd floor, 2625-6, Jeongwang-dong, Siheung City, Gyeonggi-do, 15117, Corea del Sur Tel.: +82-31-431-4756 korea@moldmasters.com

#### SEDE ASIÁTICA

CHINA/HONG KONG/TAIWÁN Mold-Masters (KunShan) Co, Ltd Zhao Tian Rd Lu Jia Town, KunShan City Jiang Su Province República Popular de China Tel.: +86 512 86162882 Fax: +86 512-86162883 china@moldmasters.com

#### JAPÓN

Mold-Masters K.K. 1-4-17 Kurikidai, Asaoku Kawasaki, Kanagawa Japón, 215-0032 Tel.: +81 44 986 2101 Fax: +81 44 986 3145 japan@moldmasters.com

#### FRANCIA

Mold-Masters France ZI la Marinière, 2 Rue Bernard Palissy 91070 Bondoufle, Francia Tel.: +33 (0) 1 78 05 40 20 Fax: +33 (0) 1 78 05 40 30 france@moldmasters.com

#### **MÉXICO**

Milacron México Plastics Services S.A. de C.V. Circuito El Marqués norte #55 Parque Industrial El Marqués El Marqués, Queretaro C.P. 76246 México Tel.: +52 442 713 5661 (ventas) Tel.: +52 442 713 5664 (mantenimiento) mexico@moldmasters.com

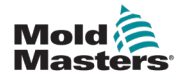

## Oficinas corporativas (continuación)

#### SINGAPUR\*

Mold-Masters Singapore PTE. Ltd. No 48 Toh Guan Road East #06-140 Enterprise Hub Singapur 608586 República de Singapur Tel.: +65 6261 7793 Fax: +65 6261 8378 singapore@moldmasters.com \*La cobertura incluye el sudeste asiático, Australia y Nueva Zelanda.

#### **ESPAÑA**

Mold-Masters Europa GmbH C/ Tecnología, 17 Edificio Canadá PL. 0 Office A2 08840 – Viladecans Barcelona Tel.: +34 93 575 41 29 spain@moldmasters.com

#### TURQUÍA

Mold-Masters Europa GmbH Merkezi Almanya Türkiye İstanbul Şubesi Alanaldı Caddesi Bahçelerarası Sokak No: 31/1 34736 İçerenköy-Ataşehir Estambul, Turquía Tel.: +90 216 577 32 44 Fax: +90 216 577 32 45 turkey@moldmasters.com

### **2.2 Representantes internacionales**

#### Argentina

Solwert S.R.L. La Pampa 2849 2∫ B C1428EAY Buenos Aires, Argentina Tel.: +54 11 4786 5978 Fax: +54 11 4786 5978 Ext. 35 sollwert@fiberTel.com.ar

#### Denmark\* Englmayer A/S Dam Holme 14-16 DK – 3660 Stenloese, Dinamarca Tel.: +45 46 733847 Fax: +45 46 733859 support@englmayer.dk \*La cobertura incluye Noruega y Suecia.

#### Portugal

Gecim LDA Rua Fonte Dos Ingleses, No 2 Engenho 2430-130 Marinha Grande, Portugal Tel.: +351 244 575600 Fax: +351 244 575601 gecim@gecim.pt

#### Sudáfrica

Plastic & Chemical Trading (P&CT) 23 Orange Road Johannesburgo 2192 Tel.: +27 (0)11 483 3015 sales@plastrading.com **Bielorrusia** HP Promcomplect Sharangovicha 13 220018 Minsk Tel.: +375 29 683-48-99 Fax: +375 17 397-05-65 info@mold.by

#### Finland\*\*

Scalar Ltd. Tehtaankatu 13 11710 Riihimaki Finlandia Tel.: +358 40 628 0359 info@scalar.fi \*\*La cobertura incluye Estonia.

#### Eslovenia

RD PICTA tehnologije d.o.o. Žolgarjeva ulica 2 2310 Slovenska Bistrica, Eslovenia +386 59 969 117 info@picta.si

#### Ucrania

Company Park LLC Gaydamatska str., 3, office 116 Kemenskoe City Dnipropetrovsk Region 51935, Ucrania Tel.: +38 (038) 277-82-82 moldmasters@parkgroup.com.ua

#### Bulgaria

Mold-Trade OOD 62, Aleksandrovska St. Ruse City Bulgaria Tel.: +359 82 821 054 Fax: +359 82 821 054 contact@mold-trade.com

#### Israel

ASAF Industries Ltd. 29 Habanai Street PO Box 5598 Holon 58154, Israel Tel.: +972 3 5581290 Fax: +972 3 5581293 sales@asaf.com

#### Rumanía

Tehnic Mold Trade SRL Str. W. A Mozart nr. 17 Sect. 2 020251 Bucarest, Rumanía Tel.: +4 021 230 60 51 Fax : +4 021 231 05 86 contact@matritehightech.ro

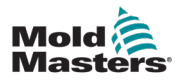

# Sección 3 - Seguridad

### 3.1 Introducción

Tenga en cuenta que la información de seguridad proporcionada por *Mold-Masters* no exime al integrador ni al empleador de comprender y seguir las normas internacionales y locales de seguridad de la maquinaria. Es responsabilidad del integrador final integrar el sistema final, proporcionar las conexiones de parada de emergencia, los interbloqueos de seguridad y las protecciones necesarios, seleccionar el cable eléctrico apropiado para la región de uso y garantizar el cumplimiento de todas las normas pertinentes.

Es responsabilidad del empleador:

- capacitar e instruir adecuadamente a su personal en el manejo seguro del equipo, incluido el uso de todos los dispositivos de seguridad;
- proporcionar a su personal toda la ropa de protección necesaria, incluidos artículos como protectores faciales y guantes resistentes al calor;
- garantizar la competencia inicial y continua del personal que cuida, instala, inspecciona y mantiene el equipo de moldeado por inyección;
- establecer y seguir un programa de inspecciones periódicas y regulares del equipo de moldeado por inyección para garantizar que esté en condiciones de funcionamiento seguro y con el ajuste adecuado; y
- asegurarse de que no se hagan modificaciones, reparaciones ni reconstrucciones de secciones del equipo que reduzcan el nivel de seguridad que tiene en el momento de la fabricación o la remanufactura.

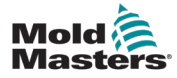

### 3.2 Peligros para la seguridad

#### ADVERTENCIA

Consulte también todos los manuales de la máquina, y las normas y los códigos locales para obtener información de seguridad.

Los siguientes son los peligros para la seguridad que se asocian más comúnmente con el equipo de moldeado por inyección. Consulte la norma europea EN201 o la norma americana ANSI/SPI B151.1.

Consulte la ilustración de las zonas de peligro que se muestra a continuación cuando lea la Tabla 3-1, en la página 3-3.

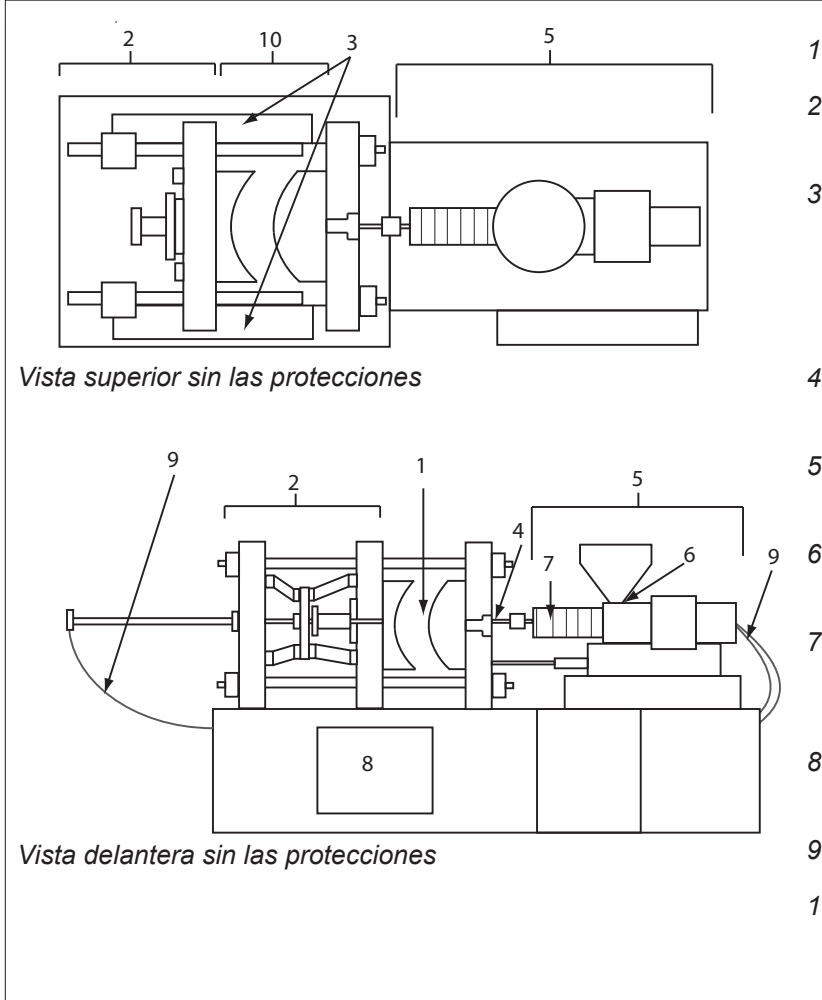

- 1. Zona de moldeado
- 2. Zona del mecanismo de sujeción
- Zona de movimiento de los mecanismos de accionamiento del núcleo y del expulsor fuera de las zonas 1 y 2
- 4. Zona de la boquilla de la máquina
- 5. Zona de la unidad de plastificado o inyección
- 6. Zona de abertura de alimentación
- Zona de las bandas calefactoras de los cilindros de plastificado o inyección
- 8. Zona de descarga de piezas
- 9. Mangueras
- Zona dentro de las protecciones y fuera de la zona de moldeado

Figura 3-1 Zonas de peligro de una máquina de moldeado por inyección

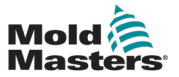

Г

| Tabla 3-1 Peligros para la seguridad                                                                                                    |                                                                                                    |  |  |
|----------------------------------------------------------------------------------------------------|----------------------------------------------------------------------------------------------------|--|--|
| Zona de peligro                                                                                                    | Posibles peligros                                                                                                    |  |  |
| <b>Zona de moldeado</b><br>Zona entre las platinas                                                                                                    | <ul> <li>Peligros mecánicos</li> <li>Peligros de aplastamiento, corte o impacto causados por:</li> <li>Movimiento de la platina</li> <li>Movimiento de los cilindros de inyección en la zona de moldeado</li> <li>Movimiento de los núcleos y los expulsores y sus mecanismos de accionamiento</li> <li>Movimiento de la barra de sujeción</li> <li>Peligros térmicos</li> <li>Quemaduras o escaldaduras debido a la temperatura de funcionamiento de: Elementos calefactores del molde</li> <li>Material plastificado liberado desde o a través del molde</li> </ul>                                                                                                    |  |  |
| Zona del mecanismo<br>de sujeción                                                                                                    | <ul> <li>Peligros mecánicos</li> <li>Peligros de aplastamiento, corte o impacto causados por:</li> <li>Movimiento de la platina</li> <li>Movimiento del mecanismo de accionamiento de la platina</li> <li>Movimiento del mecanismo de accionamiento del núcleo y el expulsor</li> </ul>                                                                                                    |  |  |
| Movimiento de<br>los mecanismos<br>de accionamiento<br>fuera de la zona<br>de moldeado<br>y fuera de la zona<br>del mecanismo<br>de sujeción                                                                                            | <ul> <li>Peligros mecánicos</li> <li>Peligros mecánicos de aplastamiento, corte o impacto causados por<br/>el movimiento de:</li> <li>Mecanismos de accionamiento del núcleo y del expulsor</li> </ul>                                                                                                    |  |  |
| <b>Zona de la boquilla</b><br>Zona entre el cilindro<br>y el buje de la abertura<br>de alimentación<br>(bebedero)                                                                                                    | <ul> <li>Peligros mecánicos</li> <li>Peligros de aplastamiento, corte o impacto causados por:</li> <li>Movimiento hacia adelante de la unidad de plastificado o inyección<br/>(incluida la boquilla)</li> <li>Movimientos de las piezas de apagado de la boquilla accionada<br/>por motor y sus accionamientos</li> <li>Sobrepresurización en la boquilla</li> <li>Peligros térmicos</li> <li>Quemaduras o escaldaduras debido a la temperatura de funcionamiento de:</li> <li>Boquilla</li> <li>Material plastificado que se descarga de la boquilla</li> </ul>                                                                                                    |  |  |
| Zona de la unidad<br>de plastificado<br>o inyección<br>Zona desde el adaptador,<br>la cabeza del cilindro o<br>la tapa de extremo hasta<br>el motor de la extrusora,<br>por encima del trineo<br>(incluidos los cilindros<br>del carro) | <ul> <li>Peligros mecánicos</li> <li>Peligros de aplastamiento, corte o sumergimiento causados por:</li> <li>Movimientos por gravedad no deseados, por ejemplo, para máquinas con unidad de plastificado o inyección ubicadas por encima de la zona de moldeado</li> <li>Movimientos del husillo o el émbolo de inyección en el cilindro accesible a través de la abertura de alimentación</li> <li>Movimiento de la unidad de carro</li> <li>Peligros térmicos</li> <li>Quemaduras o escaldaduras debido a la temperatura de funcionamiento de:</li> <li>Unidad de plastificado o inyección</li> <li>Elementos calefactores (por ejemplo, las bandas calefactoras)</li> <li>Material plastificado o los vapores que salen de la abertura de ventilación, la boca de alimentación o la tolva</li> <li>Peligros debidos a la reducción de la resistencia mecánica del cilindro de plastificado o inyección de plastificado o indeción de la resistencia mecánica del cilindro</li> </ul> |  |  |

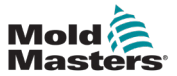

| Tabla 3-1 Peligros para la seguridad                                                     |                                                                                                    |  |  |
|------------------------------------------------------------------------------------------|----------------------------------------------------------------------------------------------------|--|--|
| Zona de peligro                                                                          | Posibles peligros                                                                                                    |  |  |
| Abertura de alimentación                                                                 | Pellizcos y aplastamientos entre el movimiento del husillo de inyección<br>y la carcasa                                                                                                    |  |  |
| Zona de las bandas<br>calefactoras de<br>los cilindros de<br>plastificado<br>o inyección | <ul> <li>Quemaduras o escaldaduras debido a la temperatura de funcionamiento de:</li> <li>Unidad de plastificado o inyección</li> <li>Elementos calefactores (por ejemplo, las bandas calefactoras)</li> <li>Material plastificado o los vapores que salen de la abertura<br/>de ventilación, la boca de alimentación o la tolva</li> </ul>                                                                                                    |  |  |
| Zona de descarga<br>de piezas                                                            | <ul> <li>Peligros mecánicos</li> <li>Accesible a través de la zona de descarga</li> <li>Peligros de aplastamiento, corte o impacto causados por: <ul> <li>Movimiento de cierre de la platina</li> <li>Movimiento de los núcleos y los expulsores y sus mecanismos de accionamiento</li> </ul> </li> <li>Peligros térmicos <ul> <li>Accesible a través de la zona de descarga</li> <li>Quemaduras o escaldaduras debido a la temperatura de funcionamiento de:</li> <li>Molde</li> <li>Elementos calefactores del molde</li> <li>Material plastificado liberado desde o a través del molde</li> </ul> </li> </ul> |  |  |
| Mangueras                                                                                | <ul> <li>Acción de látigo causada por un fallo en el conjunto de la manguera</li> <li>Posible liberación de líquido bajo presión que puede causar lesiones</li> <li>Peligros térmicos asociados al fluido caliente</li> </ul>                                                                                                    |  |  |
| Zona dentro de las<br>protecciones y fuera de<br>la zona de moldeado                     | <ul> <li>Peligros de aplastamiento, corte o impacto causados por:</li> <li>Movimiento de la platina</li> <li>Movimiento del mecanismo de accionamiento de la platina</li> <li>Movimiento del mecanismo de accionamiento del núcleo y el expulsor</li> <li>Movimiento de apertura de la abrazadera</li> </ul>                                                                                                    |  |  |
| Peligros eléctricos                                                                      | <ul> <li>Interferencias eléctricas o electromagnéticas generadas por la unidad<br/>de control del motor</li> <li>Interferencias eléctricas o electromagnéticas que puede causar fallos<br/>en los sistemas de control de la máquina y los controles de las máquinas<br/>adyacentes</li> <li>Interferencias eléctricas o electromagnéticas generadas por la unidad<br/>de control del motor</li> </ul>                                                                                                    |  |  |
| Acumuladores<br>hidráulicos                                                              | Descarga de alta presión                                                                                                    |  |  |
| Compuerta accionada<br>por motor                                                         | Peligros de aplastamiento o impacto causados por el movimiento de las puertas accionadas por motor                                                                                                    |  |  |
| Vapores y gases                                                                          | Humos o vapores peligrosos causados por determinadas condiciones de procesamiento o resinas                                                                                                    |  |  |

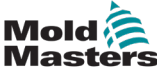

## lasters

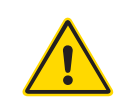

## **3.3 Peligros durante el funcionamiento**

#### ADVERTENCIAS

- Consulte todos los manuales de la máquina, y las normas y los códigos locales para obtener información de seguridad.
- El equipo suministrado está sujeto a altas presiones de inyección y altas temperaturas. Asegúrese de que se extreme la precaución durante el funcionamiento y el mantenimiento de las máquinas de moldeado por inyección.
- Solo personal plenamente capacitado debe utilizar o realizar tareas de mantenimiento del equipo.
- No utilice el equipo con el cabello largo sin sujetar, ropa o piezas de joyería que no le queden ajustadas, incluidas tarjetas de identificación, corbatas, etc. Todos estos elementos pueden quedar atrapados en el equipo y causar la muerte o lesiones graves.
- Nunca inhabilite ni derive un dispositivo de seguridad.
- Asegúrese de que los protectores estén colocados alrededor de la boquilla para evitar que el material salpique o se escurra.
- Existe riesgo de quemaduras por el material durante la purga rutinaria. Use equipo de protección individual (EPI) resistente al calor para evitar quemaduras por contacto con superficies calientes o salpicaduras de material y gases calientes.
- El material que se purga de la máquina puede estar extremadamente caliente. Asegúrese de que los protectores estén colocados en su sitio alrededor de la boquilla para evitar que el material salpique. Use el equipo de protección individual apropiado.
- Todos los operarios deben usar equipo de protección individual, como máscaras faciales y guantes resistentes al calor, cuando trabajen alrededor de la entrada de alimentación, purguen la máquina o limpien las compuertas del molde.
- Retire el material purgado de la máquina inmediatamente.
- El material quemado o en descomposición puede generar gases nocivos del material purgado, la entrada de alimentación o el molde.
- Asegúrese de que haya ventilación y sistemas de extracción adecuados para ayudar a evitar la inhalación de gases y vapores nocivos.
- Consulte las hojas de datos de seguridad de materiales (MSDS) del fabricante.
- Las mangueras conectadas al molde contendrán fluidos a alta o baja temperatura, o aire a alta presión. El operario debe apagar y bloquear estos sistemas, además de aliviar toda la presión antes de realizar cualquier trabajo con estas mangueras. Inspeccione y reemplace regularmente todas las mangueras flexibles y las sujeciones.
- El agua o el sistema hidráulico del molde pueden quedar muy cerca de las conexiones eléctricas y del equipo. Una fuga de agua podría causar un cortocircuito eléctrico. Una fuga de fluido hidráulico podría generar un riesgo de incendio. Mantenga siempre las mangueras para el agua, y las mangueras y los accesorios del sistema hidráulico en buenas condiciones para evitar fugas.
- Nunca realice ningún trabajo en la máquina de moldeado a menos que la bomba hidráulica esté apagada.
- Compruebe frecuentemente si hay posibles fugas de aceite o agua. Apague la máquina y lleve a cabo las reparaciones.

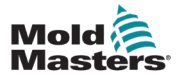

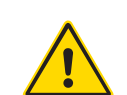

#### **ADVERTENCIAS**

- Asegúrese de que los cables estén conectados a los motores correspondientes (los cables y los motores están claramente etiquetados). Invertir los cables puede resultar en un movimiento inesperado e incontrolado que genere un riesgo para la seguridad o un daño a la máquina.
- Existe un peligro de aplastamiento entre la boquilla y la entrada de fundición del molde durante el movimiento de avance del carro.
- Existe un posible peligro de corte entre el borde del protector de inyección y la carcasa de inyección durante la inyección.
- El puerto de alimentación abierto puede representar un peligro para un dedo o una mano que se introduzca durante el funcionamiento de la máquina.
- Los servomotores eléctricos pueden sobrecalentarse y generar una superficie caliente que podría causar quemaduras si se entra en contacto.
- El cilindro, la cabeza del cilindro, la boquilla, las bandas calefactoras y los componentes del molde son superficies calientes que pueden producir quemaduras.
- Mantenga los líquidos o polvos inflamables alejados de las superficies calientes, ya que podrían encenderse.
- Siga procedimientos de limpieza adecuados y mantenga los suelos limpios para evitar resbalones, tropiezos y caídas debido al material derramado en el suelo de trabajo.
- Aplique controles de ingeniería o programas de protección de la audición, según sea necesario, para controlar el ruido.
- Cuando realice cualquier trabajo en la máquina que requiera moverla y elevarla, asegúrese de que los equipos de elevación (cáncamos, carretilla elevadora, grúas, etc.) tengan capacidad suficiente para manipular el peso del molde, la unidad de inyección auxiliar o el canal caliente.
- Conecte todos los dispositivos de elevación y sostenga la máquina con una grúa de la capacidad adecuada antes de comenzar el trabajo. Si la máquina no se sujeta, podrían producirse lesiones graves o la muerte.
- El cable del molde que va desde el controlador al molde debe retirarse antes de realizar tareas de mantenimiento en el molde.

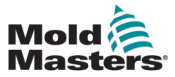

| Tabla 3-2 Símbolos típicos de seguridad |                                                                                                    |  |  |
|-----------------------------------------|----------------------------------------------------------------------------------------------------|--|--|
| Símbolo                                 | Descripción general                                                                                                    |  |  |
|                                         | <b>General — Advertencia</b><br>Indica una situación inmediata o posiblemente peligrosa que, si no se evita,<br>puede producir una lesión grave o la muerte, o daños en el equipo.                                                                                                    |  |  |
|                                         | Advertencia — Correa de conexión a tierra de la cubierta del cilindro<br>Deben seguirse los procedimientos de bloqueo y etiquetado antes de quitar<br>la cubierta del cilindro. La cubierta del cilindro puede energizarse al retirar<br>las correas de conexión a tierra, de modo que el contacto puede provocar<br>la muerte o lesiones graves. Las correas de conexión a tierra deben<br>conectarse de nuevo antes de reconectar la alimentación a la máquina.                                                |  |  |
| $\mathbf{A}$                            | Advertencia — Puntos de aplastamiento o impacto<br>El contacto con las piezas en movimiento puede producir lesiones graves<br>por aplastamiento. Mantenga siempre las protecciones en su lugar.                                                                                                    |  |  |
|                                         | Advertencia — Peligro de aplastamiento durante el cierre del molde                                                                                                    |  |  |
| <u>/</u>                                | Advertencia — Voltaje peligroso<br>El contacto con voltajes peligrosos causará la muerte o lesiones graves.<br>Desconecte la alimentación y revise los diagramas eléctricos antes de<br>realizar tareas de mantenimiento en el equipo. Puede contener más de<br>un circuito energizado. Revise todos los circuitos antes de manipularlos<br>para asegurarse de que no tengan corriente.                                                                                                    |  |  |
|                                         | Advertencia — Alta presión<br>Los fluidos sobrecalentados pueden producir quemaduras graves.<br>Alivie la presión antes de desconectar las tuberías de agua.                                                                                                    |  |  |
|                                         | Advertencia — Acumulador de alta presión<br>La liberación repentina de gas o aceite a alta presión puede causar la muerte<br>o lesiones graves. Descargue todo el gas y alivie la presión del sistema<br>hidráulico antes de desconectar o desmontar el acumulador.                                                                                                    |  |  |
|                                         | Advertencia — Superficies calientes<br>El contacto con las superficies calientes expuestas causará lesiones<br>graves por quemaduras. Use guantes protectores cuando trabaje cerca<br>de estas zonas.                                                                                                    |  |  |
|                                         | <b>Obligatorio — Bloqueo/etiquetado</b><br>Asegúrese de que todas las fuentes de alimentación queden correctamente<br>bloqueadas y que permanezcan así hasta que el trabajo de mantenimiento<br>se haya completado. El mantenimiento de los equipos sin desactivar todas<br>las fuentes de alimentación internas y externas puede causar la muerte<br>o lesiones graves. Desenergice todas las fuentes de alimentación internas<br>y externas (eléctrica, hidráulica, neumática, cinética, potencial y térmica). |  |  |
|                                         | Advertencia — Peligro de salpicaduras de material fundido<br>El material fundido o el gas a alta presión pueden causar la muerte<br>o quemaduras graves. Use equipo de protección individual mientras<br>realice tareas de mantenimiento en la boca de alimentación, la boquilla<br>y las zonas de moldeado, y cuando purgue la unidad de inyección.                                                                                                    |  |  |
|                                         | Advertencia — Leer el manual antes de la utilización<br>El personal debe leer y comprender todas las instrucciones de los manuales<br>antes de trabajar en el equipo. Solo personal debidamente cualificado debe<br>utilizar el equipo.                                                                                                    |  |  |
|                                         | Advertencia — Peligro de resbalones, tropiezos o caídas<br>No se suba a las superficies del equipo. Pueden producirse lesiones graves<br>por resbalones, tropiezos o caídas si el personal se sube a las superficies<br>del equipo.                                                                                                    |  |  |

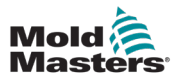

| Tabla 3-2 Símbolos típicos de seguridad |                                                                                          |  |
|-----------------------------------------|------------------------------------------------------------------------------------------|--|
| Símbolo                                 | Descripción general                                                                      |  |
| CAUTION                                 | <b>Precaución</b><br>Si no se siguen las instrucciones, pueden causarse daños al equipo. |  |
| i                                       | Importante<br>Indica información adicional o se utiliza como recordatorio.               |  |

## 3.5 Revisión del cableado

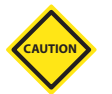

#### PRECAUCIÓN

Cableado de la red de alimentación del sistema:

- Antes de conectar el sistema a una fuente de alimentación, es importante comprobar que el cableado entre el sistema y la fuente de alimentación esté conectado correctamente.
- Debe prestarse especial atención a la capacidad de corriente de la fuente de alimentación. Por ejemplo, si un controlador está clasificado para 63 A, la fuente de alimentación también debe estar clasificada para 63 A.
- Compruebe que las fases de la fuente de alimentación estén cableadas correctamente.

Cableado del controlador al molde:

- Para conexiones de alimentación y de termopar separadas, asegúrese de que los cables de electricidad nunca se conecten a los conectores del termopar y viceversa.
- Para conexiones de alimentación y de termopar mezcladas, asegúrese de que las conexiones de potencia y de termopar no estén cableadas incorrectamente.

Interfaz de comunicaciones y secuencia de control:

- Es responsabilidad del cliente verificar la funcionalidad de cualquier interfaz de máquina personalizada a velocidades seguras antes de utilizar el equipo en el entorno de producción a la velocidad máxima en modo automático.
- Es responsabilidad del cliente verificar que todas las secuencias de movimiento requeridas funcionen correctamente antes de utilizar el equipo en el entorno de producción a la velocidad máxima en modo automático.
- Usar la maquinaria en el modo automático sin verificar que los interbloqueos de control y la secuencia de movimiento estén correctos puede causar daños a la maquinaria o al equipo.

Si el cableado o las conexiones no se establecen correctamente, se producirán fallos en el equipo.

El uso de las conexiones estándar de *Mold-Masters* puede contribuir a eliminar posibles errores de cableado.

*Mold-Masters Ltd.* no se hace responsable de los daños causados por los errores de cableado o conexión del cliente.

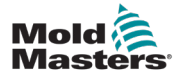

### 3.6 Seguridad de bloqueo

#### ADVERTENCIA

NO acceda al armario sin AISLAR primero los suministros.

Hay cables de voltaje y corriente conectados al controlador y al molde. La alimentación eléctrica debe desconectarse y deben seguirse los procedimientos de bloqueo/ etiquetado antes de instalar o retirar cualquier cable.

Utilice el bloqueo/etiquetado para evitar el funcionamiento de la unidad durante el mantenimiento.

Todo mantenimiento debe realizarlo personal debidamente cualificado de conformidad con las leyes y reglamentos locales. Es posible que los componentes eléctricos pierdan su conexión a tierra cuando se retiren del conjunto del equipo o del estado de funcionamiento normal.

Asegúrese de que todos los componentes eléctricos estén correctamente conectados a tierra antes de realizar cualquier tipo de mantenimiento para evitar el riesgo de una posible descarga eléctrica.

A menudo, las fuentes de alimentación se conectan accidentalmente o las válvulas se abren por error antes de que se completen los trabajos de mantenimiento, lo que puede causar lesiones graves y la muerte. Por lo tanto, es importante asegurarse de que todas las fuentes de alimentación queden correctamente bloqueadas y que permanezcan así hasta que el trabajo se haya completado.

Si no se realiza el bloqueo, las fuentes de energía no controladas pueden causar lo siguiente:

- Electrocución por contacto con circuitos energizados
- Cortes, magulladuras, aplastamientos, amputaciones o la muerte como resultado de quedar atrapado en correas, cadenas, transportadores, rodillos, ejes o impulsores
- Quemaduras por contacto con piezas, materiales o equipos calientes como los hornos
- Incendios y explosiones
- Exposición química a gases o líquidos liberados de las tuberías

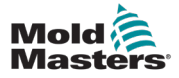

#### 3.6.1 Bloqueo eléctrico

## **ADVERTENCIA - LEER EL MANUAL**

Consulte todos los manuales de la máquina, y las normas y códigos locales.

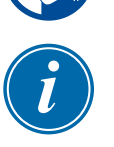

#### NOTA

En algunos casos, puede haber más de una fuente de alimentación suministrando energía el equipo y deberán tomarse las medidas necesarias para garantizar que todas las fuentes estén bloqueadas.

Los empleadores deben suministrar un programa eficaz de bloqueo y etiquetado.

- 1. Apague la máquina mediante los controles y el procedimiento de apagado normal. Esto debe hacerlo el operario de la máquina u otra persona bajo su coordinación.
- Después de asegurarse de que la maquinaria esté completamente apagada y que todos los controles estén en la posición de apagado, abra el interruptor de desconexión principal situado en el sitio de trabajo.
- 3. Con su propio candado personal, o uno asignado por su supervisor, bloquee el interruptor de desconexión en la posición de apagado. No bloquee solamente la caja. Retire y retenga la llave. Escriba la información necesaria en una etiqueta de bloqueo y colóquela en el interruptor de desconexión. Toda persona que trabaje en el equipo debe realizar este paso. El candado de la persona que realice el trabajo, o que esté a cargo del mismo, debe ser el primero en instalarse, permanecer instalado en todo momento y ser el último en retirarse. Pruebe el interruptor de desconexión principal y asegúrese de que no pueda moverse a la posición de encendido.
- 4. Intente poner en marcha la máquina mediante los controles de funcionamiento normal y los interruptores de la zona de procesamiento para asegurarse de que la alimentación esté desconectada.
- 5. Todas las demás fuentes de energía que puedan crear un peligro mientras se trabaja en el equipo deben también desenergizarse y bloquearse adecuadamente. Esto puede incluir la gravedad, el aire comprimido, el sistema hidráulico, el vapor, y otros líquidos y gases presurizados o peligrosos. Consulte la Tabla 3-3.
- 6. Cuando el trabajo esté terminado, y antes de retirar el último bloqueo, asegúrese de que los controles de funcionamiento estén en la posición de apagado para que la conmutación de la desconexión principal se realice sin carga. Asegúrese de que todos los bloques, herramientas y demás materiales extraños se retiren de la máquina. Asegúrese también de que se comunique a todo el personal que pueda verse afectado que se retirarán los candados.
- 7. Retire el bloqueo y la etiqueta, y cierre el interruptor de desconexión principal, si se ha otorgado autorización.
- 8. Cuando el trabajo no se completa en el primer turno, el operario del siguiente turno debe instalar un candado y una etiqueta personales antes de que el primer operario retire el candado y la etiqueta originales. Si el siguiente operario se retrasa, el siguiente supervisor debe instalar un candado y una etiqueta. Los procedimientos de bloqueo deben indicar cómo debe realizarse la transferencia.
- 9. Es importante que, para su protección personal, cada trabajador y cada persona que trabaje en o sobre una máquina, coloque su propio candado de seguridad en el interruptor de desconexión. Use etiquetas para avisar que se está realizando un trabajo y proporcionar detalles sobre el mismo. Solo cuando el trabajo se haya completado y la aprobación del trabajo se haya firmado, podrá cada trabajador retirar su candado. El último candado que debe retirarse es el de la persona que supervisa el bloqueo; esta responsabilidad no debe delegarse.

© Industrial Accident Prevention Association, 2008.

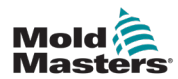

| Tabla 3-3 Formas de energía, fuentes de energía y pautas generales de bloqueo                                                                             |                                                                                                    |                                                                                                    |  |
|----------------------------------------------------------------------------------------------------|----------------------------------------------------------------------------------------------------|----------------------------------------------------------------------------------------------------|--|
| Forma de energía                                                                                                    | Fuente de energía                                                                                                    | Pautas de bloqueo                                                                                                    |  |
| Energía eléctrica                                                                                                    | <ul> <li>Líneas de transmisión de energía</li> <li>Cables de alimentación de la<br/>máquina</li> <li>Motores</li> <li>Solenoides</li> <li>Condensadores (energía eléctrica<br/>almacenada)</li> </ul>                                                             | <ul> <li>Corte la corriente que alimenta<br/>la máquina usando primero<br/>el interruptor de la zona de<br/>procesamiento y, después,<br/>el interruptor de desconexión<br/>principal de la máquina.</li> <li>Bloquee y etiquete el interruptor<br/>de desconexión principal.</li> <li>Descargue completamente<br/>todos los sistemas capacitivos<br/>(por ejemplo, complete un ciclo<br/>de la máquina para descargar<br/>la potencia acumulada en los<br/>condensadores) según las<br/>instrucciones del fabricante.</li> </ul> |  |
| Energía hidráulica                                                                                                    | <ul> <li>Sistemas hidráulicos<br/>(por ejemplo, prensas hidráulicas,<br/>arietes, cilindros y martillos)</li> </ul>                                                                                                    | <ul> <li>Apague, bloquee (con cadenas,<br/>dispositivos de bloqueo<br/>incorporados o accesorios de<br/>bloqueo) y etiquete las válvulas.</li> <li>Purgue y selle las tuberías según<br/>sea necesario.</li> </ul>                                                                                                    |  |
| Energía neumática                                                                                                    | <ul> <li>Sistemas neumáticos<br/>(por ejemplo, tuberías, tanques de<br/>presión, acumuladores, tanques<br/>de compensación de aire, arietes y<br/>cilindros)</li> </ul>                                                                                           | <ul> <li>Apague, bloquee (con cadenas,<br/>dispositivos de bloqueo<br/>incorporados o accesorios de<br/>bloqueo) y etiquete las válvulas.</li> <li>Purgue el exceso de aire.</li> <li>Si la presión no puede aliviarse,<br/>bloquee cualquier posible<br/>movimiento de la maquinaria.</li> </ul>                                                                                                    |  |
| Energía cinética<br>(Energía de un objeto<br>o de materiales en<br>movimiento; el objeto<br>en movimiento puede<br>impulsarse por motor<br>o por inercia) | <ul> <li>Cuchillas</li> <li>Volantes</li> <li>Materiales en las tuberías de suministro</li> </ul>                                                                                                    | <ul> <li>Detenga y bloquee las piezas de<br/>la máquina (por ejemplo, detenga<br/>los volantes y asegúrese de<br/>que no puedan girar). Revise el<br/>ciclo completo del movimiento<br/>mecánico y asegúrese de que<br/>no quede ninguna pieza en<br/>movimiento.</li> <li>Evite que el material se desplace<br/>hacia la zona de trabajo.</li> <li>Selle según sea necesario.</li> </ul>                                                                                                    |  |
| Energía potencial<br>(Energía almacenada<br>que un objeto puede<br>liberar debido a su<br>posición)                                                       | <ul> <li>Resortes<br/>(por ejemplo, en los cilindros de los<br/>frenos de aire)</li> <li>Accionadores</li> <li>Contrapesos</li> <li>Cargas elevadas</li> <li>La parte superior o la parte móvil<br/>de una prensa o de un dispositivo<br/>de elevación</li> </ul> | <ul> <li>Si es posible, baje todas las piezas y las cargas suspendidas a la posición más baja (posición apoyada).</li> <li>Bloquee las piezas que puedan moverse por efecto de la gravedad.</li> <li>Libere o bloquee la energía de los resortes.</li> </ul>                                                                                                    |  |
| Energía térmica                                                                                                    | <ul> <li>Tuberías de suministro</li> <li>Tanques y recipientes de almacenamiento</li> </ul>                                                                                                    | <ul> <li>Apague, bloquee (con cadenas,<br/>dispositivos de bloqueo<br/>incorporados o accesorios de<br/>bloqueo) y etiquete las válvulas.</li> <li>Purgue el exceso de líquidos<br/>o gases.</li> <li>Selle las tuberías según sea<br/>necesario.</li> </ul>                                                                                                    |  |

#### 3.6.2 Formas de energía y pautas de bloqueo

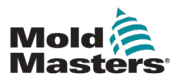

## **3.7 Conexiones a tierra**

Las conexiones a tierra se encuentran en los pernos autosujetables conectados a los paneles metálicos del armario del controlador. Consulte la Figura 3-1.

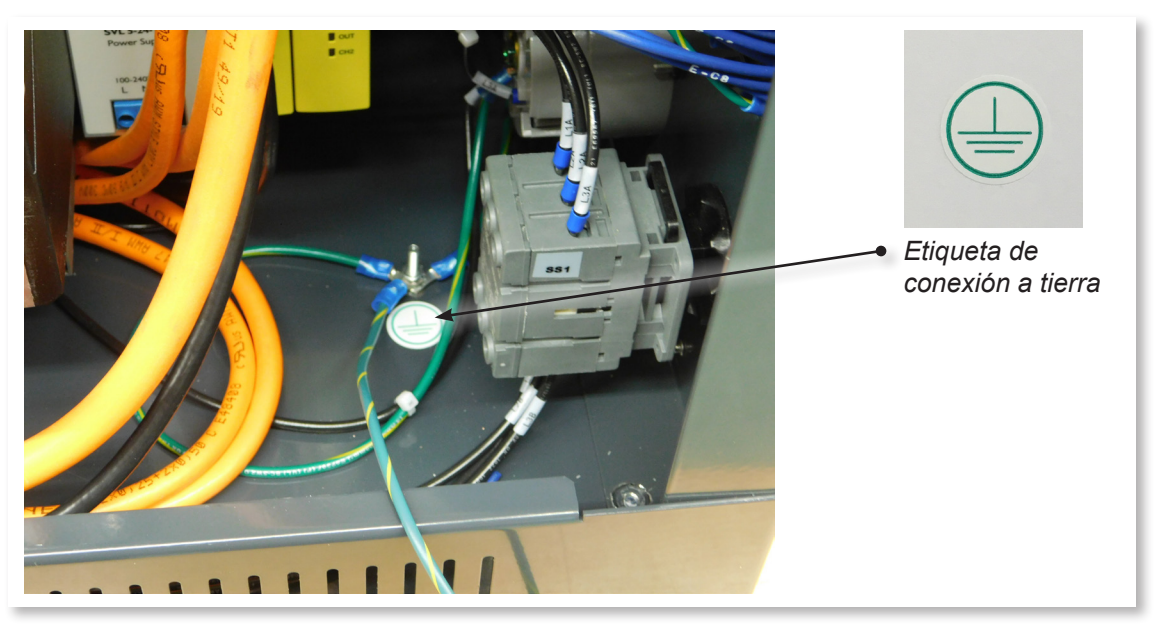

Figura 3-1 Conexión a tierra

## 3.8 Eliminación

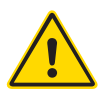

## ADVERTENCIA

*Mold-Masters* no acepta ninguna responsabilidad por daños o lesiones personales derivados de la reutilización de los componentes individuales, si estas piezas se utilizan para un fin distinto al previsto originalmente.

- 1. El canal caliente y los componentes del sistema deben desconectarse completamente y en forma correcta de la fuente de alimentación antes de la eliminación, incluidos los sistemas eléctrico, hidráulico, neumático y de enfriamiento.
- 2. Asegúrese de que el sistema que va a eliminar no contenga fluidos. En el caso de los sistemas de válvulas de aguja hidráulicas, vacíe el aceite de las tuberías y los cilindros, y elimínelo de manera respetuosa con el medio ambiente.
- 3. Los componentes eléctricos deben desmontarse y separarse debidamente como desechos respetuosos con el medioambiente o eliminarse como desechos peligrosos, si es necesario.
- 4. Retire el cableado. Los componentes electrónicos deben eliminarse de conformidad con las disposiciones nacionales acerca de desechos eléctricos.
- 5. Las partes metálicas se deben devolver para el reciclaje de metales (comercio de residuos metálicos y de chatarra). En este caso, deben seguirse las instrucciones de la empresa de eliminación de desechos correspondiente.

El reciclaje de todos los materiales posibles debe ser una prioridad en el proceso de eliminación.

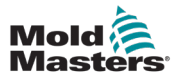

## 3.9 Riesgos de seguridad del controlador M-Ax

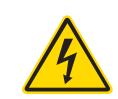

### ADVERTENCIA - PELIGRO DE DESCARGA ELÉCTRICA

Es muy importante tener en cuenta estas advertencias para disminuir al mínimo cualquier peligro de lesiones personales.

- Asegúrese de que todas las fuentes de energía estén correctamente bloqueadas en el controlador y en la máquina de moldeado antes de instalar el controlador en el sistema.
- NO acceda al armario sin AISLAR primero los suministros. Hay terminales no protegidos en el interior del armario que pueden tener un potencial eléctrico peligroso. Cuando se utiliza un suministro trifásico, este potencial puede ser de hasta 600 VCA.
- Hay cables de voltaje y corriente conectados al controlador y al molde. La alimentación eléctrica debe desconectarse y deben seguirse los procedimientos de bloqueo/ etiquetado antes de instalar o retirar cualquier cable.
- La integración debe realizarla personal debidamente cualificado de conformidad con los códigos y reglamentos locales. Es posible que los componentes eléctricos pierdan su conexión a tierra cuando se retiren del conjunto del equipo o del estado de funcionamiento normal.
- La desconexión de la alimentación principal se efectúa mediante un disyuntor tripolar que se encuentra en la parte trasera del armario. El disyuntor de alimentación principal se utiliza para desconectar de forma segura la corriente de carga total durante el encendido y el apagado.
- El disyuntor de alimentación principal puede bloquearse con un candado mediante el procedimiento de bloqueo/etiquetado que se encuentra en la sección 3.6 Seguridad de bloqueo, en la página 3-9.
- Utilice el bloqueo/etiquetado para evitar el funcionamiento de la unidad durante el mantenimiento.
- Todo mantenimiento debe realizarlo personal debidamente cualificado de conformidad con las leyes y reglamentos locales. Es posible que los componentes eléctricos pierdan su conexión a tierra cuando se retiren del conjunto del equipo o del estado de funcionamiento normal.
- Asegúrese de que todos los componentes eléctricos estén correctamente conectados a tierra antes de realizar cualquier tipo de mantenimiento para evitar el riesgo de una posible descarga eléctrica.

#### 3.9.1 Entorno de funcionamiento

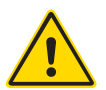

#### ADVERTENCIA

La consola de visualización y el armario del controlador se han diseñado para su uso en el sector del moldeado por inyección, así como con controles de servoeje de Mold-Masters y de terceros, que se usan comúnmente en herramientas de moldeado. No deben utilizarse en entornos residenciales o comerciales, ni en entornos de industria ligera. No deben utilizarse en un ambiente explosivo, o donde exista la posibilidad de que se genere ese tipo de ambiente.

El armario del controlador y la consola de pantalla táctil deben instalarse en un entorno limpio y seco, donde las condiciones ambientales no superen los siguientes límites:

- Temperatura De +5 a +45 °C
- Humedad relativa 90 % (sin condensación)

No efectúe cambios en los ajustes de fábrica sin la ayuda del personal de servicio de *Mold-Masters*. Los cambios en estos ajustes pueden provocar movimientos descontrolados o inesperados peligrosos. También pueden causar daños en la máquina y anular la garantía.

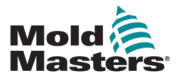

# Sección 4 - Descripción general del hardware

## 4.1 Descripción general del sistema

Este controlador es un controlador auxiliar multiservoeje muy flexible.

El servoeje puede utilizarse para controlar los movimientos lineales y rotativos del eje.

Los activadores de entrada, las señales de confirmación de entrada y las salidas de estado se pueden conectar y utilizar para supervisar cada eje.

Puede añadir interbloqueos para ejes y condiciones de movimiento para evitar movimientos no deseados.

El controlador incluye lo siguiente:

- 1. Seis servoejes programables (con capacidad para más)
- 2. Pantalla de ayuda de visualización rápida
- 3. Interfaz de configuración del eje
- 4. Configuración de entrada y salida
- 5. Interfaz Euromap 67 y supervisión

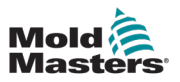

## 4.2 Fuerzas de empuje/inclinación del armario

| Tabla 4-1 Fuerzas de empuje/inclinación del armario             |                 |                |
|-----------------------------------------------------------------|-----------------|----------------|
|                                                                 | Armario pequeño | Armario grande |
| Fuerza necesaria para mover<br>el armario sobre ruedas          | 5 kgf (11 lb)   | 10 kgf (22 lb) |
| Fuerza necesaria para inclinar<br>el armario si falta una rueda | 15 kgf (33 lb)  | 18 kgf (40 lb) |

## 4.3 Vista frontal del controlador

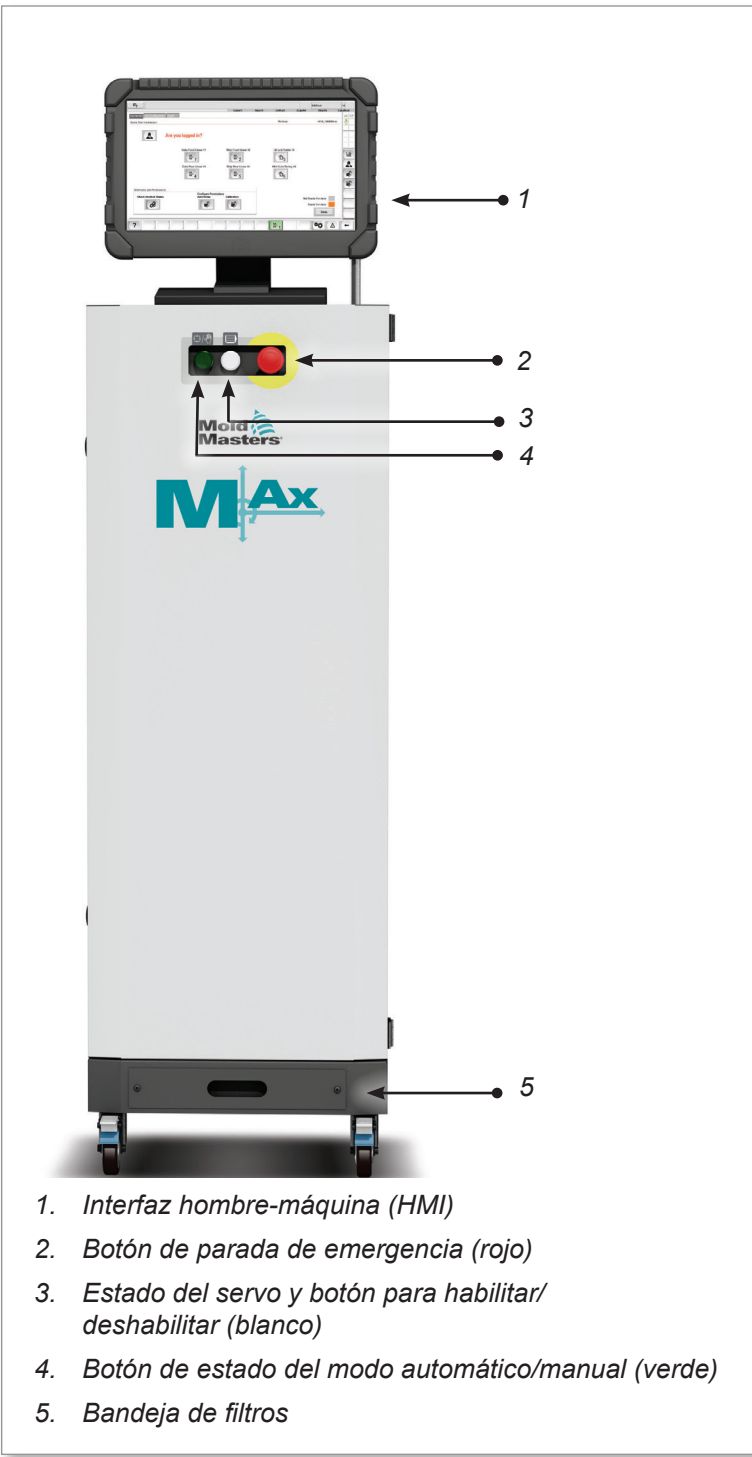

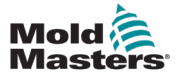

## 4.4 Vista trasera del controlador

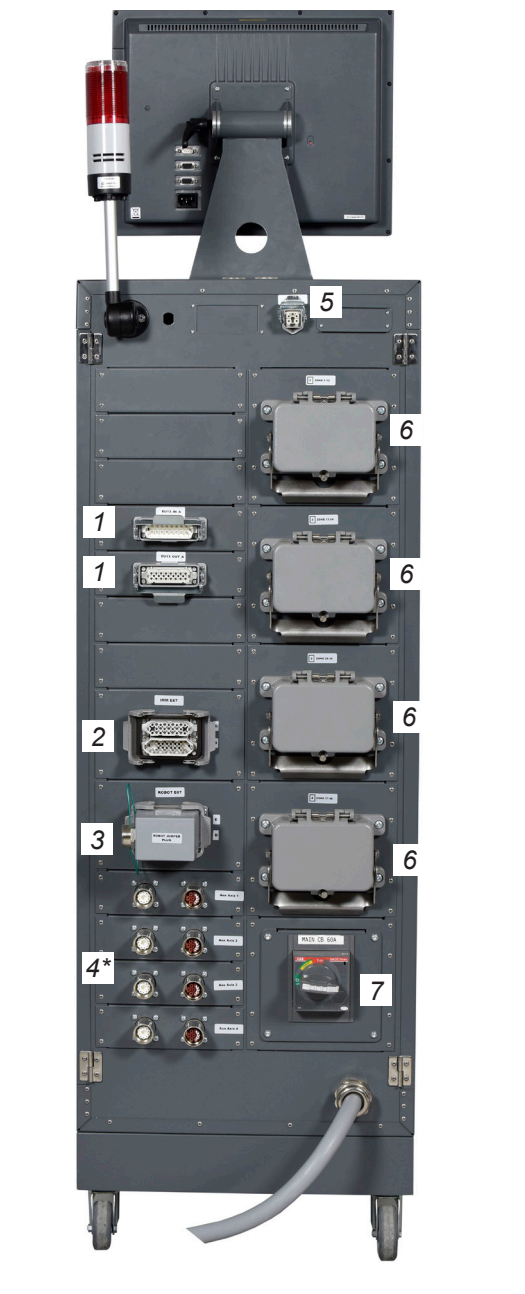

Se muestra con conectores de panel opcionales.

- 1. Conexión de E/S del controlador M-Ax
- 2. Conexión de E67 a la máquina de moldeado por inyección
- 3. Conexión de E67 al robot
- 4. Conexión/cables del codificador y de alimentación del servo (\* = conectores de panel opcionales)
- 5. Interfaz de HRC remota
- 6. Conexiones del calefactor/termopar del canal caliente
- 7. Disyuntor de alimentación principal

Figura 4-1 Vista trasera del controlador: lado de las conexiones

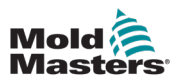

## 4.5 Longitud máxima de los cables

| Tipo de cable          | Longitud<br>máxima (m) | Nota                                                                                                    |
|------------------------|------------------------|----------------------------------------------------------------------------------------------------|
| Cables<br>del motor    | 75                     | No está permitido que la suma de la longitud de todos los cables del motor conectados a este módulo supere el valor máximo. |
| Cables del codificador | 75                     | La longitud de cable utilizado depende de la sección de los hilos de alimentación del cable del codificador.                |

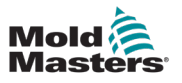

## Sección 5 - Descripción general del software

## 5.1 Pantalla principal

| Mold 0.0<br>Masters 9 0.0 | M-402                                 | 0.00 mm<br>0.0 mm<br>0.0 N r | M-Au3    | mmis<br>Nm | M-Ax4 | 0.00 mm<br>0.0 mm<br>0.0 No | M-Au5 | 0.00<br>0.0<br>0.0 | mmis<br>Nim | M-Au6 | 0.00<br>0.0<br>0.0 | mm<br>mms<br>N m |          |      | € <b>3</b> | 0.00/ | 0.00       | Π<br>Ψ   | 08/04 | 2024 | 0        | 15:44:53<br>MMTester |
|---------------------------|---------------------------------------|------------------------------|----------|------------|-------|-----------------------------|-------|--------------------|-------------|-------|--------------------|------------------|----------|------|------------|-------|------------|----------|-------|------|----------|----------------------|
|                           |                                       |                              |          |            |       | - 👘                         |       | A-Ax               | I           | -     | ۷                  | <u>î</u>         |          |      |            |       |            |          |       |      |          |                      |
| E67 Digital Inp           | uts                                   |                              | M-Ax1    |            |       |                             |       |                    |             |       |                    | M-Ax2            |          |      |            |       |            |          |       |      |          | E67                  |
| Safety Gates 0            | Closed                                |                              | Step     |            |       |                             |       |                    | 1           |       |                    | Step             |          |      |            |       |            |          | 1     |      |          |                      |
| SIE MM in Auto            |                                       |                              | Velocity |            |       |                             |       |                    | 0.00        | nev   |                    | Velocity         |          |      |            |       |            |          | 0.00  | mma  |          |                      |
| INUP Mold Closed          |                                       |                              | Position |            |       |                             |       |                    | 0.00        |       |                    | Position         |          |      |            |       |            |          | 0.00  | -    |          |                      |
| Ejector 1 Back            |                                       |                              | Torque   |            |       |                             |       |                    | 0.00        | No    | 0                  | Torque           |          |      |            |       |            |          | 0.00  | Nm   |          |                      |
| Ejector 1 Fora     Reject | ard                                   |                              | 0.0 10.0 | 20.0       | 30.0  | 400 500                     | 60.0  | 70.0               | aia         | 90.0  | 100.0              | a. 160           | 20.0     | 36.0 | 40.0       | 50.0  | 60.0       | 760      | 80.0  | 96.0 | - 60     |                      |
|                           |                                       |                              | M-Ax3    |            |       |                             |       |                    |             |       | _                  | M-Ax4            |          |      |            |       |            |          |       |      | _        |                      |
| E67 Digital Out           | puts                                  |                              | Step     |            |       |                             |       |                    | 1           |       |                    | Step             |          |      |            |       |            |          | 1     |      |          |                      |
| Mold Area Free            | 0                                     |                              | Velocity |            |       |                             |       |                    | 0.00        | nev   |                    | Velocity         |          |      |            |       |            |          | 0.00  | mmis |          |                      |
| Enable Mold C             | lpen                                  |                              | Position |            |       |                             |       |                    | 0.00        | -     |                    | Position         |          |      |            |       |            |          | 0.00  | -    |          |                      |
| Robot Enabled             | i i i i i i i i i i i i i i i i i i i |                              | Torque   |            |       |                             |       |                    | 0.00        | Ne    |                    | Torque           |          |      |            |       |            |          | 0.00  | Nm   |          |                      |
| Enable Ejector            | 1 Back                                |                              | 00 100   | 20.0       | 30.0  | 40.0 50.0                   | 65.0  | 70.0               | ai o        | 90.0  | 100.0              | 40 160           | 26.0     | 30.0 | 40.0       | 50.0  | 60.0       | 76.0     | 80.0  | 96.0 | 100.0    |                      |
|                           | 1 Ponward                             |                              | M-Ax5    |            |       |                             |       |                    |             |       |                    | M-Ax6            |          |      |            |       |            |          |       |      |          |                      |
|                           |                                       |                              | Step     |            |       |                             |       |                    | 1           |       |                    | Step             |          |      |            |       |            |          | 1     | _    | 1        |                      |
|                           |                                       | _                            | Velocity |            |       |                             |       |                    | 0.00        |       |                    | Velocity         |          |      |            |       |            |          | 0.00  | mmis |          |                      |
| M-Ax Velocity             | % Override                            |                              | Position |            |       |                             |       |                    | 0.00        | -     |                    | Position         |          |      |            |       |            |          | 0.00  | -    |          |                      |
| 100                       | .0 %                                  |                              | Torque   |            |       |                             |       |                    | 0.00        | Ne    |                    | Torque           |          |      |            |       |            |          | 0.00  | Nm   |          |                      |
|                           |                                       |                              | 0.0 10.0 | 20.0       | 30.0  | 42.0 50.0                   | 60.0  | 70.0               | 82.0        | 90.0  | 100.0              | 00 100           | 20.0     | 36.0 | 40.0       | 96.0  | 80.0       | 72.0     | 80.0  | 90.0 | 0.001    |                      |
|                           |                                       |                              |          | _          | _     | _                           | _     | _                  | _           | _     | _                  |                  | ~        |      |            |       |            |          |       | •    | 1 -      |                      |
|                           |                                       | 9                            | 8        |            |       |                             |       |                    |             |       |                    |                  | <u>/</u> |      | -+-        | 1     | the second | ٠        | ٦     | -++  | -        | HAX 1                |
|                           |                                       |                              |          | _          | _     |                             | _     | _                  | _           | _     | _                  |                  | _        |      | _          |       |            | <u> </u> |       |      | <u> </u> | 2                    |

Figura 5-1 Pantalla principal

#### 5.1.1 Encabezado

|                                                    | 🕂 🔸                               | 1-AX 🖿 🖌                | ⚠                                    | 1.5        |
|----------------------------------------------------|-----------------------------------|-------------------------|--------------------------------------|------------|
| E-Stop OK                                          | M-Ax1                             |                         | M-Ax2                                | E          |
| Safety Gates Closed                                | Step                              | 1                       | Step 1                               |            |
| Mold Opened                                        | Velocity                          | 0.00 mm/s               | Velocity 0.00                        | mmis       |
| Mold Closed                                        | Position                          | 0.00 mm                 | Position 0.00                        | -          |
| Ejector 1 Back                                     | Torque                            | 0.00 N m                | Torque 0.00                          | Nm         |
| Ejector 1 Forward     Reject                       | น้อ หน้อ วย่อ วย่อ สม่อ 680 680   | 70.0 อย่าง อย่าง าอย่าง | 00 100 200 300 400 500 600 700 800 5 | xi.a 100.a |
|                                                    | M-Ax3                             |                         | M-Ax4                                |            |
| E67 Digital Outputs                                | Step                              | 1                       | Step 1                               |            |
| Mold Area Free                                     | Velocity                          | 0.00 mm/s               | Velocity 0.00                        | mmis       |
| Enable Mold Close                                  | Position                          | 0.00 mm                 | Position 0.00                        |            |
| Robot Enabled                                      | Torque                            | 0.00 N m                | Torque 0.00                          | Nm         |
| Enable Ejector 1 Back     Enable Ejector 1 Forward | 00 100 200 300 400 500 600        | 70.0 80.0 90.0 100.0    | 00 160 260 360 460 560 660 760 860 5 | 10 1000    |
|                                                    | <u>M-Ax5</u>                      |                         | M-Ax6                                |            |
|                                                    | Step                              | 1                       | Step 1                               |            |
|                                                    | Velocity                          | 0.00 mm/s               | Velocity 0.00                        | mmis       |
| M-Ax velocity % Override                           | Position                          | 0.00 mm                 | Position 0.00                        | -          |
| 100.0 %                                            | Torque                            | 0.00 Nm                 | Torque 0.00                          | Nm         |
|                                                    | 0.0 10.0 20.0 30.0 40.0 50.0 60.0 | 70.0 80.0 90.0 100.0    | 00 100 200 300 400 500 500 700 800 9 | 100 100.0  |

Figura 5-2 Encabezado de la página principal

|                    | Tabla 5-1 Encabezado                              |
|--------------------|---------------------------------------------------|
| Campo              | Descripción                                       |
| Mold ()<br>Masters | Toque este botón para ir a la pantalla de inicio. |

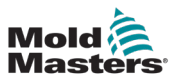

|                |                      |                   | Tabla 5-1 Encabezado                                                                                                    |
|----------------|----------------------|-------------------|----------------------------------------------------------------------------------------------------|
| M-Ax1          | 0.00<br>0.0 n<br>0.0 | mm<br>nm/s<br>N∙m | Muestra datos del eje del controlador M-Ax en tiempo real: posición,<br>velocidad y par.<br>Existe una sección por cada eje del controlador M-Ax que haya<br>en la máquina.                                                                    |
| ₽              | 0.00 / 0.00          | )                 | Muestra los datos de tiempo del último ciclo o el actual.                                                                                                    |
| MAx            |                      |                   | Toque esta zona para que aparezca un cuadro de diálogo en el que<br>se muestran los sistemas habilitados.<br>Los sistemas habilitados se distinguen por el fondo verde.<br>Los sistemas deshabilitados no se ejecutarán en el modo automático. |
| i 17/0         | 8/2022 ④ 11:22       | 2:22              | Muestra la fecha y la hora de la máquina.<br>La fecha y la hora se pueden establecer en la página de configuración<br>de la HMI.                                                                                                    |
| 🛔 Sup          | ervisor              |                   | Muestra al usuario conectado.                                                                                                    |
| ₩ 17/0<br>17/0 | 8/2022 🕘 11:25       | 5:12<br>ervisor   | Toque en cualquier lugar de esta zona para abrir la ventana emergente de inicio/cierre de sesión para cambiar los perfiles o cerrar la sesión.                                                                                                 |

#### 5.1.2 Barra de navegación

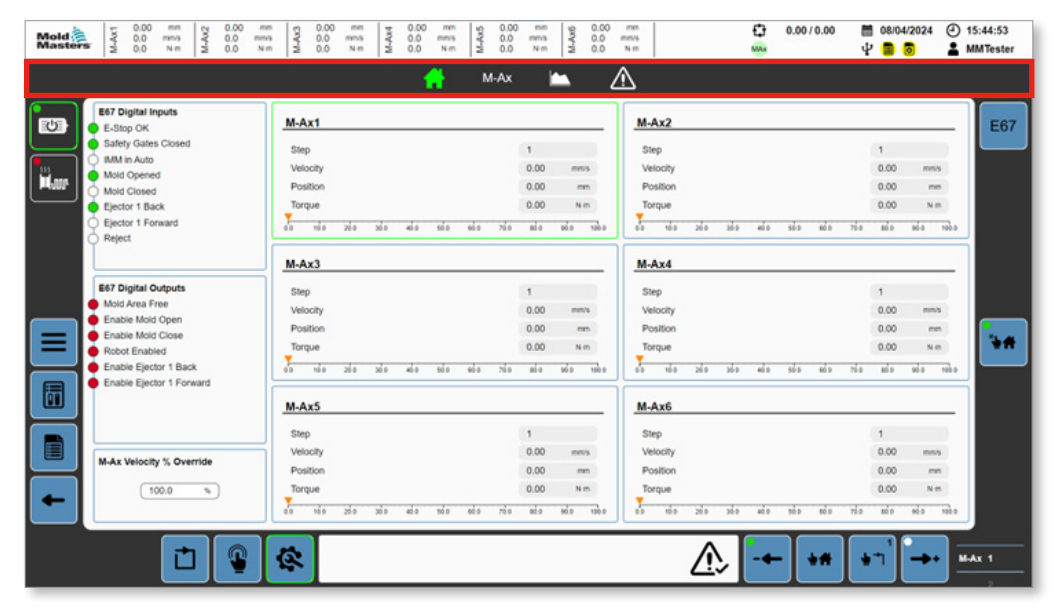

Figura 5-3 Barra de navegación de la página principal

|             | Tabla 5-2 Barra de navegación                                                                                                    |
|-------------|----------------------------------------------------------------------------------------------------|
| Botón/panel | Descripción                                                                                                    |
|             | Toque este botón para ir a la pantalla de inicio.                                                                                                    |
| M-Ax        | Toque este botón para que se muestre el cuadro de diálogo<br>de navegación del controlador M-Ax.<br>Solo se mostrarán los botones M-Ax de los ejes que haya<br>en la máquina. |

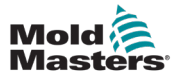

|                             | Tabla 5-2 Barra de navegación                                                                                                    |
|-----------------------------|----------------------------------------------------------------------------------------------------|
| Botón/panel                 | Descripción                                                                                                    |
|                             | Toque este botón para ir a la página Seguimiento.                                                                                                    |
| $\triangle$                 | Toque este botón para ir a la página Alarma e Historial<br>de alarmas.                                                                                                    |
| Changes require restart 🍤 🚹 | Si los cambios requieren apagar y encender el equipo, se<br>muestra un mensaje en la esquina superior derecha del panel<br>de navegación. Si toca cualquier parte de esta zona, se muestra<br>el siguiente cuadro de diálogo de reinicio. |
|                             | Power<br>Changes Require Restart<br>Restart Ok                                                                                                    |
|                             | Pulse el botón Reiniciar para reiniciar el controlador.                                                                                                    |

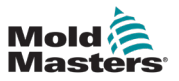

## 5.1.3 Panel izquierdo

|                                                    |               |           |           |      |      | - 2        | <u>:</u> \ |      |           |      |        |        |      |       |   |
|----------------------------------------------------|---------------|-----------|-----------|------|------|------------|------------|------|-----------|------|--------|--------|------|-------|---|
| E67 Digital Inputs<br>E-Stop OK                    | M-Ax1         |           |           |      |      |            | M-Ax2      |      |           |      |        |        |      | _     | E |
| Safety Gates Closed                                | Step          |           |           |      | 1    |            | Step       |      |           |      |        | 1      |      |       |   |
| MM in Auto                                         | Velocity      |           |           |      | 0.00 | mmis       | Velocity   |      |           |      |        | 0.00   | mma  |       |   |
| Mold Closed                                        | Position      |           |           |      | 0.00 | mm         | Position   |      |           |      |        | 0.00   | -    | ē     |   |
| Ejector 1 Back                                     | Torque        |           |           |      | 0.00 | Nm         | Torque     |      |           |      |        | 0.00   | Nm   | 0     |   |
| Ejector 1 Forward                                  | aa 140 260    | 30.0 40.0 | 50.0 60.0 | 70.0 | aio  | 90.0 100.0 | 40 160     | 20.0 | 30.0 40.0 | 50.0 | 60 D 7 | 6 80°0 | 96.0 | 100.0 |   |
|                                                    | M-Ax3         |           |           |      |      |            | M-Ax4      |      |           |      |        |        |      |       |   |
| E67 Digital Outputs                                | Step          |           |           |      | 1    |            | Step       |      |           |      |        | 1      |      |       |   |
| Mold Area Free                                     | Velocity      |           |           |      | 0.00 | mm/s       | Velocity   |      |           |      |        | 0.00   | mmis | 0     |   |
| Enable Mold Open                                   | Position      |           |           |      | 0.00 | m          | Position   |      |           |      |        | 0.00   | -    | 0     |   |
| Robot Enabled                                      | Torque        |           |           |      | 0.00 | Nm         | Torque     |      |           |      |        | 0.00   | Net  | 0     |   |
| Enable Ejector 1 Back     Enable Ejector 1 Forward | 00 100 200    | 30.0 40.0 | 50.0 60.0 | 70.0 | 850  | 80.0 100.0 | 60 160     | 26.0 | 30.0 40.0 | 50.5 | 60.0 7 | 0 80.0 | 90.0 | 100.0 |   |
|                                                    |               |           |           |      |      |            | M-Ax6      |      |           |      |        |        |      | _     |   |
|                                                    | Step          |           |           |      | 1    |            | Step       |      |           |      |        | 1      |      |       |   |
|                                                    | Velocity      |           |           |      | 0.00 | mmis       | Velocity   |      |           |      |        | 0.00   | mak  |       |   |
| M-Ax velocity 5, Override                          | Position      |           |           |      | 0.00 | mm         | Position   |      |           |      |        | 0.00   | -    | 6     |   |
| 100.0 %                                            | Torque        |           |           |      | 0.00 | Nm         | Torque     |      |           |      |        | 0.00   | Nm   | 0     |   |
|                                                    | 0.0 10.0 20.0 | 30.0 40.0 | 50.0 60.0 | 70.0 | 81.0 | 80.0 100.0 | 0.0 10.0   | 20.0 | 0.04 0.00 | 50.0 | 80.0 7 | 0 80.0 | 90-0 | 100.0 |   |

Figura 5-4 Panel izquierdo de la pantalla principal

|       | Tabla 5-3 Panel izquierdo                                                                                                    |
|-------|----------------------------------------------------------------------------------------------------|
| Botón | Descripción                                                                                                    |
|       | Toque este botón para encender los motores.                                                                                                    |
|       | Cuando los motores estén encendidos, la luz LED y el contorno<br>se volverán de color verde.<br>Para apagarlos, vuelva a tocar este botón. Se mostrará un cuadro<br>de diálogo de confirmación. Toque Aceptar. |
|       | Toque este botón (botón de canal caliente integrado) para encender<br>los calefactores del canal caliente.                                                                                                    |
|       | Cuando los calefactores del canal caliente estén encendidos, el contorno cambiará a color verde.                                                                                                    |
|       | Cuando los calefactores del canal caliente estén encendidos, pero por debajo de la temperatura establecida, la luz LED se volverá azul.                                                                        |
|       | Cuando los calefactores del canal caliente estén encendidos y dentro<br>del límite de tolerancia, la luz LED se volverá verde.                                                                                 |

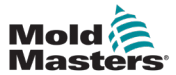

|       | Tabla 5-3 Panel izquierdo                                                                                                    |
|-------|----------------------------------------------------------------------------------------------------|
| Botón | Descripción                                                                                                    |
|       | Cuando los calefactores del canal caliente estén encendidos, pero no haya ninguna conexión con el canal caliente, la luz LED se volverá roja. |
|       | Toque este botón para ir a la página del directorio.                                                                                          |
|       | Toque este botón para ir a la página de descripción general del sistema.                                                                      |
|       | Toque este botón para ir a la página de datos.                                                                                                |
| -     | Toque este botón para ir a la última página activa.                                                                                           |

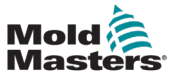

#### 5.1.4 Panel contextual (derecho)

El menú contextual habilita la navegación por el contenido dependiente de la página.

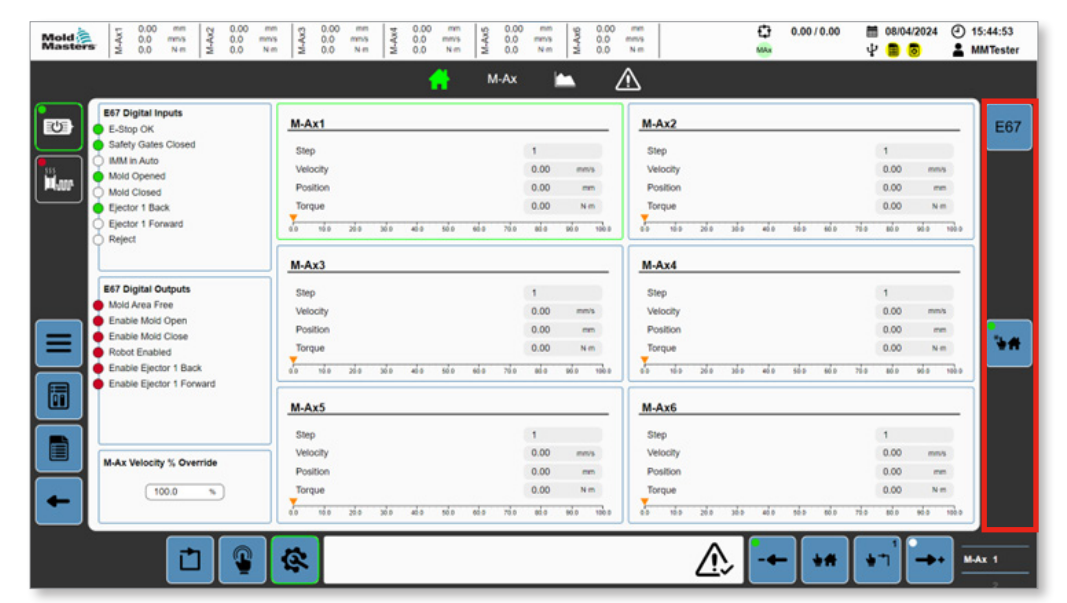

Figura 5-1 Menú contextual de la pantalla principal

|       | Tabla 5-4 Menú contextual                                                 |
|-------|---------------------------------------------------------------------------|
| Botón | Descripción                                                               |
| E67   | El menú predeterminado incluye un botón para acceder a la página de EM67. |

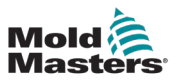

## 5.1.5 Pie de página

|                          | A M-Ax                              | ► <u>/</u>      | Δ                                             |    |
|--------------------------|-------------------------------------|-----------------|-----------------------------------------------|----|
| E67 Digital Inputs       | M-Ax1                               |                 | M-Ax2                                         | E6 |
| Safety Gates Closed      | Step                                | 1               | Step 1                                        |    |
| O IMM in Auto            | Velocity                            | 0.00 mm/s       | Velocity 0.00 mms                             |    |
| Mold Closed              | Position                            | 0.00 mm         | Position 0.00 mm                              |    |
| Ejector 1 Back           | Torque                              | 0.00 Nm         | Torque 0.00 N m                               |    |
| Ejector 1 Forward        | 00 100 200 300 400 500 600 700      | อร์อ อร์อ าวอิอ | 00 100 200 300 400 500 600 700 800 900 1000   |    |
|                          | M-Ax3                               |                 | M-Ax4                                         |    |
| E67 Digital Outputs      | Step                                | 1               | Step 1                                        |    |
| Mold Area Free           | Velocity                            | 0.00 mm/s       | Velocity 0.00 mm/s                            |    |
| Enable Mold Open         | Position                            | 0.00 mm         | Position 0.00 mm                              |    |
| Robot Enabled            | Torque                              | 0.00 N·m        | Torque 0.00 N m                               |    |
| Enable Ejector 1 Back    | ♥<br>00 100 200 300 400 500 600 700 | 85.0 90.0 190.0 | น้อ หม่อ 200 300 400 500 600 700 800 900 1000 |    |
|                          | M-Ax5                               |                 | M-Ax6                                         |    |
|                          | Step                                | 1               | Step 1                                        |    |
|                          | Velocity                            | 0.00 mm/s       | Velocity 0.00 mms                             |    |
| M-Ax Velocity % Override | Position                            | 0.00 mm         | Position 0.00 mm                              |    |
| 100.0 %                  | Torque                              | 0.00 Nm         | Torque 0.00 N m                               |    |
|                          | 0.0 tán 200 300 400 500 600 700     | 82.0 90.0 120.0 |                                               |    |
|                          |                                     |                 |                                               |    |

Figura 5-5 Pie de página de la página principal

| Tabla 5-5 Pie de página |                                                                                                    |  |
|-------------------------|----------------------------------------------------------------------------------------------------|--|
| Botón/panel             | Descripción                                                                                                    |  |
|                         | Toque este botón para solicitar que se active el modo<br>automático en la máquina. Cuando se active el modo<br>automático en la máquina, el contorno del botón se<br>volverá de color verde.             |  |
|                         | Toque este botón para solicitar que se active el modo manual<br>en la máquina. Cuando se active el modo manual en la<br>máquina, el contorno del botón se volverá de color verde.                        |  |
|                         | Toque este botón para solicitar que se active el modo de<br>configuración en la máquina. Cuando se active el modo de<br>configuración en la máquina, el contorno del botón se volverá<br>de color verde. |  |
|                         | Este panel de alarma muestra la alarma más reciente.<br>Si hay una alarma activa, el panel aparece en rojo y el<br>texto en blanco.                                                                      |  |
|                         | Toque el botón de confirmación para confirmar todas las alarmas activas.                                                                                                    |  |

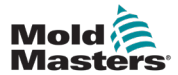

| 5-8 |  |
|-----|--|
|     |  |

| Tabla 5-5 Pie de página |                                                                                                    |  |
|-------------------------|----------------------------------------------------------------------------------------------------|--|
| Botón/panel             | Descripción                                                                                                    |  |
|                         | Toque este botón para realizar un desplazamiento negativo.<br>El funcionamiento depende del modo de la máquina:                                                                                                    |  |
|                         | Luz LED<br>Apagada: la posición del eje es mayor que la posición<br>más baja del paso de movimiento (posición final negativa).<br>Verde intermitente: el eje está activo en dirección negativa.<br>Verde fijo: la posición del eje está dentro del límite de<br>tolerancia de la posición más baja del paso de movimiento.  |  |
|                         | Modo manual<br>Busca el último paso de movimiento negativo en el que<br>se encuentra la posición actual del eje y lo ejecuta.<br>Esto requiere que los interbloqueos estén en condiciones<br>para que el movimiento se ejecute.                                                                                             |  |
|                         | Al mantener pulsado este botón, se continúa la búsqueda<br>y la ejecución de los siguientes pasos de movimiento hasta<br>que el eje esté en la posición mínima del perfil.                                                                                                    |  |
|                         | Modo de configuración<br>Efectúa un movimiento negativo empleando la velocidad<br>y el par de configuración.<br>Si el recorrido está dentro del perfil, se mueve a la posición<br>más baja del paso de movimiento.<br>Si el recorrido está en la posición más baja del paso<br>de movimiento, se mueve hasta la posición 0. |  |
|                         | Modo de calibración<br>Efectúa un movimiento negativo empleando la velocidad<br>y el par de calibración.<br>Se mueve hasta llegar a un tope; si el botón se mantiene<br>pulsado mientras esté contra el tope, el eje lo calibrará como<br>la posición 0.                                                                    |  |
|                         | Toque este botón para ejecutar un movimiento hasta el inicio.<br>El funcionamiento depende del modo de la máquina:                                                                                                    |  |
|                         | Modo manual<br>Busca y ejecuta el primer paso de movimiento que moverá<br>el eje desde su posición actual hasta su posición de inicio.<br>Se tienen en cuenta tanto la dirección del paso de movimiento<br>como los interbloqueos.                                                                                          |  |
|                         | Modo de configuración<br>Realiza un movimiento empleando la velocidad y el par de<br>configuración directamente desde la posición actual hasta la<br>posición de inicio. No se tienen en cuenta los interbloqueos.                                                                                                    |  |
|                         | Modo de calibración<br>Realiza un movimiento empleando la velocidad y el par de<br>calibración directamente desde la posición actual hasta la<br>posición de inicio. No se tienen en cuenta los interbloqueos.                                                                                                    |  |

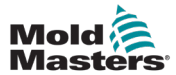

| Tabla 5-5 Pie de página |                                                                                                    |  |  |
|-------------------------|----------------------------------------------------------------------------------------------------|--|--|
| Botón/panel             | Descripción                                                                                                    |  |  |
|                         | Mantenga pulsado este botón para ejecutar el paso que<br>se muestra actualmente. El pasto actual se muestra en<br>la esquina superior derecha del botón.                                                                                                    |  |  |
|                         | Modo manual<br>Solo ejecuta este paso si todos los interbloqueos están<br>en condiciones.                                                                                                    |  |  |
|                         | Modo de configuración<br>Ejecuta un movimiento hasta las posiciones finales de paso<br>empleando la velocidad y el par de configuración. No se<br>tienen en cuenta los interbloqueos.                                                                                                    |  |  |
|                         | Modo de calibración<br>Ejecuta un movimiento hasta las posiciones finales de paso<br>empleando la velocidad y el par de calibración. No se tienen<br>en cuenta los interbloqueos.                                                                                                    |  |  |
| +                       | Toque este botón para realizar un desplazamiento positivo.<br>El funcionamiento depende del modo de la máquina.                                                                                                    |  |  |
|                         | Luz LED<br>Apagada: la posición del eje es menor que la posición más<br>alta del paso de movimiento (posición final positiva).<br>Verde intermitente: el eje está activo en dirección positiva.<br>Verde fijo: la posición del eje está dentro del límite de<br>tolerancia de la posición más alta del paso de movimiento.       |  |  |
|                         | Modo manual<br>Busca el primer paso de movimiento positivo en el que<br>se encuentra la posición actual del eje y lo ejecuta.<br>Esto requiere que los interbloqueos estén en condiciones<br>para que el movimiento se ejecute.                                                                                                  |  |  |
|                         | Al mantener pulsado el botón, continuará buscando y<br>ejecutando el siguiente paso de movimiento hasta que<br>no haya más pasos de movimiento positivo disponibles.                                                                                                    |  |  |
|                         | Modo de configuración<br>Efectúa un movimiento positivo empleando la velocidad<br>y el par de configuración.<br>Si el recorrido está dentro del perfil, se mueve a la posición<br>más alta del paso de movimiento.<br>Si el recorrido está en la posición más alta del paso<br>de movimiento, se mueve hasta la posición máxima. |  |  |
|                         | Modo de calibración<br>Efectúa un movimiento positivo empleando la velocidad<br>y el par de calibración.<br>Se mueve hasta llegar a un tope; si el botón se mantiene<br>pulsado mientras esté contra el tope, el eje lo calibrará como<br>la posición máxima.                                                                    |  |  |
|                         | Selección del índice del eje del controlador M-Ax                                                                                                    |  |  |
| <br>MAx 1               | Los botones de movimiento ejecutarán el movimiento<br>del índice del eje del controlador M-Ax que se muestre<br>actualmente.                                                                                                    |  |  |

#### 5.1.6 Pantalla de inicio

| Mold         5         0.00         mm         N         N< | m K 0.0 N·m K 0.0 N·m K 0.0 r<br>/s K 0.0 mm/s K 0.0 mm/s K 0.0 mm<br>m k 0.00 mm                                   | mm 8 0.00 mm 1 00 0.00 mm 1 000 / 0.00 1 16/05/2023 ④ 09:1<br>mms ¥ 0.0 nm 1 00 mm 1 00 mm 1 00 | l3:36<br>Tester |
|----------------------------------------------------------------------------------------------------|----------------------------------------------------------------------------------------------------|----------------------------------------------------------------------------------------------------|-----------------|
|                                                                                                    | <mark>弁</mark> M-Ax                                                                                                 |                                                                                                    |                 |
| E67 Digital Inputs<br>E50 DK<br>Safety Gates Closed<br>IMM In Auto<br>Mold Opened<br>Mold Closed<br>Eventre 1 Beck                                                                                                    | M-Ax1           Step         1           Velocity         0           Position         0           Torque         0 | M-Ax2           1         Step         1           0.00 mms         Velocity         0.00 mms           0.00 nm         Position         0.00 mm           0.00 Nm         Torque         0.00 Nm                                                                                                    | E67             |
| Ejector 1 Forward<br>Reject                                                                                                    | V                                                                                                    | M-Ax4                                                                                                    |                 |
| Mold Area Free<br>Enable Mold Open<br>Enable Mold Close<br>Robot Enabled<br>Enable Ejector 1 Back                                                                                                    | Velocity         0.           Position         0.           Torque         0.                                       | 0.00         mms           0.00         mms           0.00         mm           0.00         mm           0.00         Nm           0.00         Nm                                                                                                    | *14             |
| M-Ax Velocity % Override                                                                                                    | M-Ax5<br>Step 1<br>Velocity 0.                                                                                      | M-Ax6<br>Step 1<br>Velocity 0.00 mms                                                                                                    |                 |
|                                                                                                    | Position 0.<br>Torque 0.                                                                                            | 0.00 mm<br>0.00 Nm<br>0.00 Nm<br>0.00 Nm<br>0.00 Nm<br>0.00 Nm                                                                                                    |                 |
|                                                                                                    | ۲                                                                                                    |                                                                                                    |                 |

Figura 5-6 Pantalla de inicio

| Tabla 5-6 Pantalla de inicio                                                                                                    |                                                                                                    |  |  |
|----------------------------------------------------------------------------------------------------|----------------------------------------------------------------------------------------------------|--|--|
| Panel                                                                                                    | Descripción                                                                                                    |  |  |
| E67 Digital Inputs<br>E-Stop OK<br>Safety Gates Closed<br>Mold Opened<br>Mold Closed<br>Ejector 1 Back<br>Ejector 1 Forward<br>Reject | Muestra señales de entrada críticas de la<br>interfaz EM67.<br>Las luces LED verdes son entradas de la máquina<br>de moldeado por inyección hasta la máquina. |  |  |
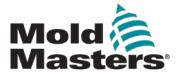

| Tabla 5-6                                                                                                    | 6 Pantalla de inicio                                                                                                    |
|----------------------------------------------------------------------------------------------------|----------------------------------------------------------------------------------------------------|
| Panel                                                                                                    | Descripción                                                                                                    |
| <ul> <li>E67 Digital Outputs</li> <li>Mold Area Free</li> <li>Enable Mold Open</li> <li>Enable Mold Close</li> <li>Robot Enabled</li> <li>Enable Ejector 1 Back</li> <li>Enable Ejector 1 Forward</li> </ul> | Muestra señales de salida crítica de la<br>interfaz EM67.<br>Las luces LED rojas son salidas de la máquina<br>a la máquina de moldeado por inyección.                                                                                                    |
| M-Ax Velocity % Override                                                                                                    | Factor multiplicador 0-100 % que se aplica a todos<br>los puntos establecidos de velocidad de movimiento<br>en los modos manual y automático.                                                                                                    |
| M-Ax1<br>Step 1<br>Velocity 0.00 mm/s<br>Position 0.00 mm<br>Torque 0.00 N m<br>00 N m                                                                                                    | Solo muestra los ejes que haya actualmente<br>en la máquina.<br>Muestra el paso de movimiento, la velocidad,<br>la posición y el par actuales.<br>Indicador visual de la posición del eje entre<br>0 y el recorrido máximo.<br>El eje seleccionado actualmente aparece resaltado.<br>Toque cualquiera de los ejes para cambiar la |
|                                                                                                    | Esta selección de eje es la misma que la del<br>índice de selección del eje del pie de página.                                                                                                    |

# 5.2 Página Directorio

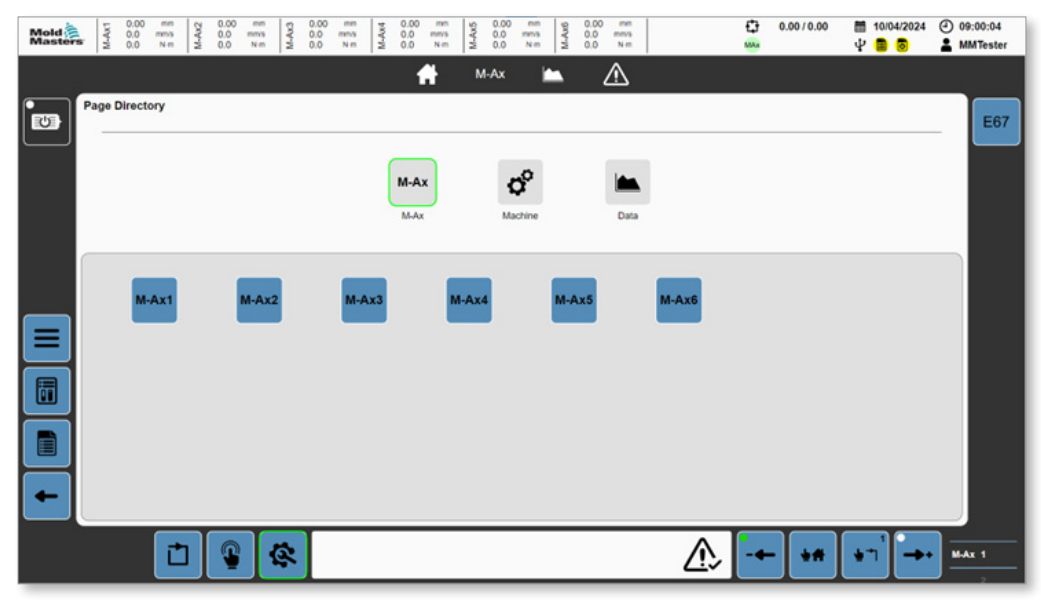

Figura 5-7 Página Directorio con el botón M-Ax seleccionado

Solo se mostrarán los botones M-Ax de los ejes que haya en la máquina.

| Mold | M-AKT | 0.00<br>0.0<br>0.0 | mmis<br>N-m | M-AV2 | 00 mm<br>0 mm/s<br>0 N·m   | M-Ax3  | 0.00<br>0.0<br>0.0 | mm<br>mm/S<br>N m | M-Ax4 | 0.00 | mm<br>mm/s<br>N-m | M-AX5    | 0.00<br>0.0<br>0.0 | nna<br>Nn | M-Ax6     | 0.00<br>0.0<br>0.0 | mm<br>mm/s<br>N m |            | £3 | 0.00     | / 0.00 | ∎<br>¥ | 08/04/2024 | •  | 15:50:51<br>MMTester |
|------|-------|--------------------|-------------|-------|----------------------------|--------|--------------------|-------------------|-------|------|-------------------|----------|--------------------|-----------|-----------|--------------------|-------------------|------------|----|----------|--------|--------|------------|----|----------------------|
|      |       |                    |             |       |                            |        |                    |                   |       | ſ    | ł                 | M-1      | Ax                 | Ľ         | -         | 2                  | Â                 |            |    |          |        |        |            |    |                      |
|      | Page  | Directo            | лу          |       |                            |        |                    |                   |       |      |                   |          |                    |           |           |                    |                   |            |    |          |        |        |            |    | E67                  |
| ä.   |       |                    |             |       |                            |        |                    |                   | ,     | M-Ax |                   |          | Ø                  | P         |           |                    |                   |            |    |          |        |        |            |    |                      |
|      |       |                    |             |       |                            |        |                    |                   |       | M-Ax |                   |          | Mac                | hine      |           |                    | Data              |            |    |          |        |        |            |    |                      |
|      |       | ¢                  | Ŷ           |       | Har                        |        |                    | •                 |       |      | •                 |          |                    |           |           | •                  |                   |            |    |          |        |        |            |    |                      |
| ≡    |       | Opt                | tions       |       | HRC                        |        |                    | 10                |       |      | Cu                | stom IO  |                    | Ax        | dis Infor | mation             |                   | Alarm      |    | Files    |        | D      | locuments  |    |                      |
|      |       | Ę                  | Ъ.          |       | <b>P</b>                   |        |                    | -                 |       |      | e                 | 90       |                    |           |           |                    |                   |            |    | P        |        |        | ()         |    |                      |
|      |       | Prod               | luction     | ,     | 1MI Configu                | ration |                    | User              |       |      | W                 | ait Time |                    |           | Sched     | ule                |                   | Change Log |    | Log book | k      | Ir     | formation  |    |                      |
|      |       | e                  | Ð           |       | 1 <sup>2<sup>3</sup></sup> |        |                    |                   |       |      |                   |          |                    |           |           |                    |                   |            |    |          |        |        |            |    |                      |
| -    |       | Tie                | ners        |       | Counter                    | IS     |                    | Safety            | '     |      |                   |          |                    |           |           |                    |                   |            |    |          |        |        |            |    |                      |
|      |       |                    | Ľ           |       |                            | ¢      |                    |                   |       |      |                   |          |                    |           |           |                    |                   | ⚠          | ,  | -        | •#     | •      | י 🔶        | ]: | MAX 1                |

Figura 5-8 Página Directorio con el botón Máquina seleccionado

|                           | Tabla 5-7 Botones de Máquina                                                                                                    |
|---------------------------|----------------------------------------------------------------------------------------------------|
| Botón                     | Descripción                                                                                                    |
| $\mathbf{Q}_{\mathbf{Q}}$ | Toque el botón Opciones de la máquina para ir a la página de opciones<br>de la misma.<br>Para ver esta página, debe haber iniciado sesión como administrador. |

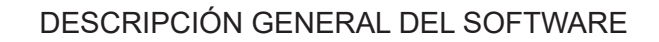

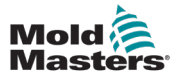

| 5-13 |
|------|
|      |

|          | Tabla 5-7 Botones de Máquina                                                                                                    |
|----------|----------------------------------------------------------------------------------------------------|
| Botón    | Descripción                                                                                                    |
|          | Toque el botón Controlador de canal caliente para ir a la página<br>del controlador del canal caliente.                                                                                                    |
|          | Toque el botón E/S de hardware para ir a la página de entrada/salida de hardware.                                                                                                    |
| •        | Toque el botón E/S digital/analógica personalizada para ir a la página de entradas y salidas digitales/analógicas personalizadas.                                                                                                    |
|          | Toque el botón Información de eje de la máquina para ir a la página de información sobre el eje de la máquina.                                                                                                    |
|          | Toque el botón Alarmas para ir a la página de alarmas. El historial<br>de alarmas se puede consultar en esta página.                                                                                                    |
|          | Toque el botón Datos para ir a la página de datos. Aquí, puede ver los datos de fórmula, fijos y de usuario.                                                                                                    |
|          | Toque el botón Documentos adicionales para ir a la página de documentos<br>adicionales. Esta página muestra los diagramas del controlador y el<br>manual de usuario. Si ha iniciado sesión como administrador, podrá<br>consultar aquí los diagnósticos del sistema. |
|          | Toque el botón Producción para a ir a la página de producción.                                                                                                    |
| <b>L</b> | Toque el botón Configuración de la HMI para ir a la página<br>de configuración de la interfaz hombre-máquina.                                                                                                    |

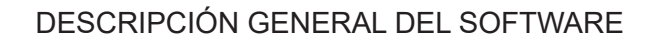

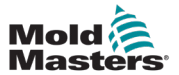

|                            | Tabla 5-7 Botones de Máquina                                                                     |
|----------------------------|--------------------------------------------------------------------------------------------------|
| Botón                      | Descripción                                                                                      |
|                            | Toque el botón Gestión de usuarios para ir a la página de gestión<br>de usuarios.                |
| Ð                          | Toque el botón Tiempo de espera para ir a la página de mensajes<br>de espera.                    |
|                            | Toque el botón Programación para ir a la página de programación.                                 |
|                            | Toque el botón Registro de cambios para ir a la página del registro de cambios.                  |
|                            | Toque el botón Libro de registros para ir a la página del libro de registros.                    |
| í                          | Toque el botón Información de la máquina para ir a la página<br>de información sobre la máquina. |
| $\ominus$                  | Toque este botón para ir a la página Temporizadores libres.                                      |
| 1 <sup>2<sup>3</sup></sup> | Toque este botón para ir a la página Contadores.                                                 |
|                            | Toque este botón para ir a la página Seguridad del PLC.                                          |

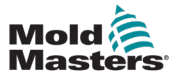

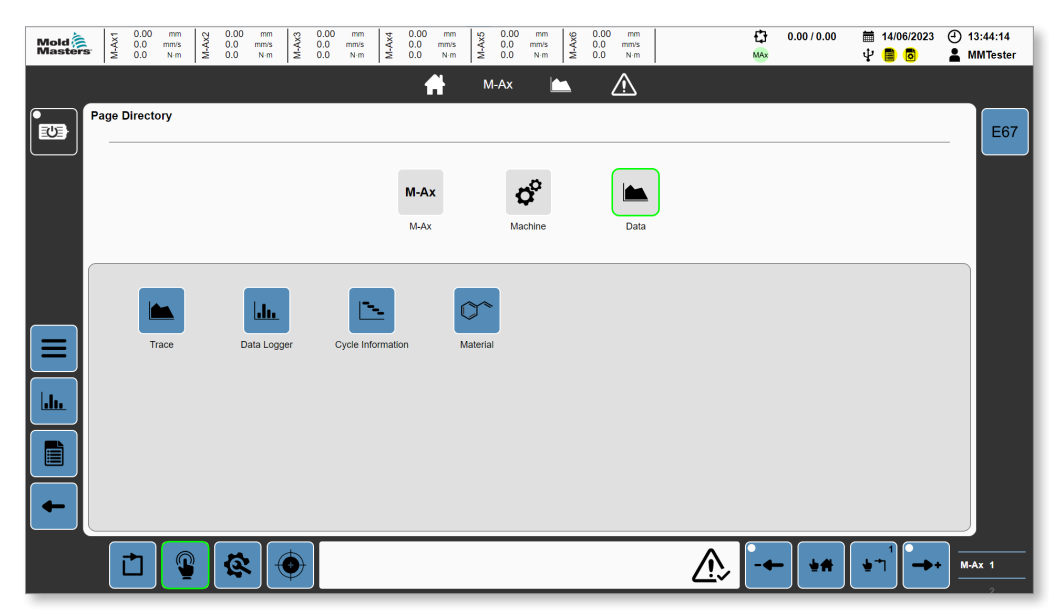

Figura 5-9 Página Directorio con el botón Datos seleccionado

|       | Tabla 5-8 Botón Datos                                                                  |
|-------|----------------------------------------------------------------------------------------|
| Botón | Descripción                                                                            |
|       | Toque el botón Seguimiento para ir a la página de seguimiento.                         |
|       | Toque el botón Registrador de datos para ir a la página del registrador de datos.      |
|       | Toque el botón Información de ciclo para ir a la página de información sobre el ciclo. |
|       | Toque el botón Material para ir a la página de datos de materiales.                    |

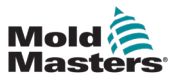

# 5.3 Eje

### 5.3.1 Página Movimiento

| Mold                                     | 14.441       | 0.0     | 0 mm/s<br>0 N·m | M-Ax2   | 0.00<br>0.0<br>0.0 | mmis<br>Nim | M.Ac3       | mma<br>Nm | M-A04    | 0.00<br>0.0<br>0.0 | mm<br>mm/s<br>N m | M-AX5   | 0.00<br>0.0<br>0.0 | nm<br>mm5<br>Nm | M-Ax6 | 0.00<br>0.0<br>0.0 | mm<br>mm/s<br>N m |   |   | 13<br>MAX | 0.00 | 0/0.00 | ≣<br>¥ | 08/04/2024                | • •       | 15:53:48<br>MMTester |
|------------------------------------------|--------------|---------|-----------------|---------|--------------------|-------------|-------------|-----------|----------|--------------------|-------------------|---------|--------------------|-----------------|-------|--------------------|-------------------|---|---|-----------|------|--------|--------|---------------------------|-----------|----------------------|
|                                          | 3            |         |                 |         |                    |             |             |           |          | 1                  | Ĥ                 | M       | Ax                 | k               | -     |                    | ⚠                 |   |   |           |      |        |        |                           |           |                      |
|                                          | Moti<br>M-Ax | on<br>1 |                 |         |                    |             |             |           |          |                    |                   |         |                    |                 |       |                    |                   |   |   |           |      |        |        |                           |           | M-Ax                 |
| $\square$                                | Step         | 5       |                 |         |                    |             |             |           |          |                    |                   |         |                    |                 |       |                    |                   |   |   |           |      |        | Co     | nditions                  |           |                      |
| an an an an an an an an an an an an an a | Step         | 05      | 3               |         |                    | Max N       | Action Time |           | 0        | 0.0                | 5                 | ) Start | Trigger            | •               | Alwa  | ys On              |                   |   |   |           | +    | -      |        | <b>n</b> .                |           | d°                   |
| <u> </u>                                 | Ster         |         | F               | osition |                    | Ve          | Hocity      |           |          |                    |                   |         |                    |                 |       |                    |                   |   |   |           |      | 6      |        |                           |           |                      |
|                                          | -            | ÷       | (0.00           |         | -                  | 0.00        | 1015        | 8         | r 1      | £                  | netion            |         |                    |                 |       |                    |                   |   |   |           |      | 1      | 5      | DI 1: Sta<br>DI Trigger ( | et<br>J1  |                      |
|                                          | 1            | -       | 12.0            | 0       | mn                 |             |             | 1         | <b>V</b> | P u                | ing any en        |         |                    |                 |       |                    |                   | 1 |   |           |      | +0     |        | DI 2 Int                  | priock 01 |                      |
|                                          | 2            | ₩-      | 6.00            |         | mm                 |             |             | 1         | 1        |                    |                   |         |                    |                 |       |                    |                   |   |   |           |      | (B)    |        |                           |           |                      |
|                                          | 3            | #←      | 0.00            |         | mm                 |             |             | 1         | 1        |                    |                   |         |                    |                 |       |                    |                   |   |   |           |      | e      |        |                           |           |                      |
|                                          |              |         |                 |         |                    |             |             |           |          |                    |                   |         |                    |                 |       |                    |                   |   |   |           |      |        |        |                           |           | $\odot$              |
|                                          |              |         |                 |         |                    |             |             |           |          |                    |                   |         |                    |                 |       |                    |                   |   |   |           |      |        |        |                           |           | _                    |
|                                          |              |         |                 |         |                    |             |             |           |          |                    |                   |         |                    |                 |       |                    |                   |   |   |           |      |        |        |                           |           |                      |
|                                          |              |         |                 |         |                    |             |             |           |          |                    |                   |         |                    |                 |       |                    |                   |   |   |           |      |        |        |                           |           |                      |
|                                          |              |         |                 |         |                    |             |             |           |          |                    |                   |         |                    |                 |       |                    |                   |   |   |           |      |        |        |                           |           |                      |
| $\equiv$                                 |              |         |                 |         |                    |             |             |           |          |                    |                   |         |                    |                 |       |                    |                   |   |   |           |      |        |        |                           |           |                      |
| -                                        |              |         |                 |         |                    |             |             |           |          |                    |                   |         |                    |                 |       |                    |                   |   |   |           |      |        |        |                           |           |                      |
|                                          | -            |         |                 |         | 0                  |             |             | _         | _        | _                  | _                 | _       | _                  | _               | -     | _                  | _                 | _ | ^ | •         | T    |        | Ĉ      | 1                         | <b>—</b>  |                      |
|                                          |              |         | Ľ               | ן       | <b>E</b>           |             | <b>R</b>    |           |          |                    |                   |         |                    |                 |       |                    |                   |   |   | -+        |      | *#     |        | י →                       | • =       | Ax 1                 |

Figura 5-10 Página Movimiento

| Tabla                                  | a 5-9 Página Movimiento                                                                                                    |
|----------------------------------------|----------------------------------------------------------------------------------------------------|
| Botón/campo                            | Descripción                                                                                                    |
| Steps 4                                | Número de pasos de movimiento (2-10).                                                                                                    |
| Max Motion Time 0.0 s                  | Tiempo máximo de movimiento permitido.<br>Solo se monitoriza en el modo automático.<br>Si se supera el tiempo definido, se genera una alarma<br>y el modo de la máquina cambia de automático a manual.<br>Un valor igual a 0 deshabilita esta función. |
| Start Trigger                          | Activador de inicio para iniciar los pasos de movimiento<br>del eje.<br>Solo se utiliza en el modo automático.<br>Pulse este campo para abrir el cuadro de diálogo de<br>condiciones para seleccionar un activador de inicio.                          |
| Step Position Velocity<br>1 ( 50.0 0.0 | Muestra valores del eje en tiempo real:<br>• Paso actual<br>• Posición actual<br>• Velocidad actual                                                                                                    |
| ♣ 30.0                                 | Posición inicial de movimiento del eje.<br>El eje debe estar en esta posición para permitir<br>un cambio al modo automático.<br>El último paso de movimiento debe volver a esta<br>posición.                                                           |

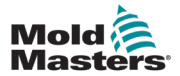

| Tabla               | a 5-9 Página Movimiento                                                                                                    |
|---------------------|----------------------------------------------------------------------------------------------------|
| Botón/campo         | Descripción                                                                                                    |
| Comment Contraction | <ul> <li>Visualización sencilla del paso de movimiento.</li> <li>Valores: <ul> <li>Índice de paso</li> <li>Gráfico de dirección de movimiento</li> <li>Posición final</li> <li>Gráfico de perfil de velocidad</li> <li>Ejecutar en manual</li> <li>Ejecutar en automático</li> <li>Texto de función</li> <li>Gráfico de condiciones</li> </ul> </li> </ul>               |
|                     | Los pasos de movimiento activos se indican con un<br>resalte verde sobre el índice del paso. Los pasos de<br>movimiento se pueden seleccionar; un paso seleccionado<br>se indica mediante un icono de edición a su derecha.<br>El fondo del candado de la condición se mostrará en rojo<br>si las condiciones de movimiento no se cumplen, y en<br>verde si sí lo hacen. |
|                     | Botón Editar.<br>Toque este botón para abrir el cuadro de diálogo del paso<br>de movimiento detallado y editar el paso seleccionado.                                                                                                    |
| →¢                  | Botón Ir a posición.<br>Pulse el botón Ir a posición para mover el eje<br>directamente a la posición final del paso seleccionado.<br>En el modo manual, toque este botón para encontrar<br>la ruta más corta hasta la posición, siguiendo los pasos<br>del perfil de movimiento y los interbloqueos.<br>En el modo de configuración/calibración, mantenga                |
|                     | pulsado este botón para mover el eje directamente a la<br>posición final del paso seleccionado. Este movimiento<br>ignora los interbloqueos. Utiliza los ajustes del modo<br>de configuración/calibración.                                                                                                    |
| (2)                 | Botón Monitorización dinámica.<br>Toque este botón para navegar hasta la página<br>Monitorización dinámica del paso seleccionado.<br>Se puede configurar la supervisión de la velocidad<br>y el torque para el paso.                                                                                                    |

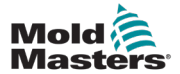

| Tabl                                                        | a 5-9 Página Movimiento                                                                                                    |
|-------------------------------------------------------------|----------------------------------------------------------------------------------------------------|
| Botón/campo                                                 | Descripción                                                                                                    |
| Conditions<br>ED-<br>Start Trigger 01<br>DI<br>Interlock 01 | Panel de condiciones.                                                                                                    |
| 0                                                           | Botón Nueva condición.<br>Toque este botón para abrir el cuadro de diálogo<br>de una nueva condición para el paso de movimiento<br>seleccionado.                                                                                                    |
| =D-                                                         | Botón Editar lógica.<br>Toque el botón de edición de lógica para definir<br>las condiciones de la evaluación AND/OR (y/o).<br>De manera predeterminada, todas las condiciones<br>se unen mediante AND.                                                                                                    |
| DI 2: Interlock 01                                          | Toque una condición para abrir el cuadro de diálogo<br>detallado de la condición, y editar o eliminar los datos<br>de la condición seleccionada.<br>Cada paso de movimiento puede tener hasta nueve<br>condiciones configuradas individualmente.                                                                    |
|                                                             | Las condiciones empleadas como activadores de inicio<br>del movimiento aparecen en gris en el modo manual,<br>ya que solo se supervisan en el modo automático para<br>iniciar el movimiento. El fondo de las condiciones se<br>muestra en rojo si la condición no es válida actualmente,<br>y en verde si sí lo es. |
|                                                             | Precaución: Los activadores de inicio unidos por OR<br>(o) con un interbloqueo en el cuadro de diálogo lógico<br>podrían ignorarse.                                                                                                    |

| Motion<br>MAx:1         Step           Steps         Settings           Function         Position           1         Position           1         Position           1         Position           1         Position           2         Position           3         At                                                                                                    | Mold Masters | 0.00     | mmi cy 0.00 mm<br>mmis N m VVV 0.0 N m        | M.Au3 | 0.00 mm<br>0.0 mm/s<br>0.0 N m | M-Au4 | .00 mm<br>.0 mm/s<br>.0 N m | 90.00<br>0.0<br>W-AX | mms 10 0.00<br>mms 2 0.0<br>Nm 2 0.0 | net<br>netto<br>N et | € <del>)</del><br>₩¥           | 0.00/0.00              | ₩ 08/04/20:<br>Ψ 🛢 🔕 | 24 ④ 16<br>▲ M | i:00:00<br>MTestr |
|----------------------------------------------------------------------------------------------------|--------------|----------|-----------------------------------------------|-------|--------------------------------|-------|-----------------------------|----------------------|--------------------------------------|----------------------|--------------------------------|------------------------|----------------------|----------------|-------------------|
| Steps       Settings       Profile       Sensor       1       1       2       1       1       1       2       1       1       1       1       1       1       1       1       1       1       1       1       1       1       1       1       1       1       1       1       1       1       1       1       1       1       1       1       1       1       1       1       1       1       1       1       1       1       1       1       1       1       1       1       1       1       1       1       1       1       1       1       1       1       1       1       1       1       1       1       1       1       1       1       1       1       1       1       1       1       1       1       1       1       1       1       1       1       1       1       1       1       1       1       1       1       1       1       1       1       1       1       1       1       1       1       1       1       1       1       1       1       1       1       1       1       1 <th>Motion MAX:</th> <th>ion<br/>1</th> <th>Step</th> <th></th> <th></th> <th>_</th> <th>-</th> <th></th> <th></th> <th></th> <th></th> <th></th> <th></th> <th></th> <th>M-4</th>                                                                                                    | Motion MAX:  | ion<br>1 | Step                                          |       |                                | _     | -                           |                      |                                      |                      |                                |                        |                      |                | M-4               |
| Step       Function       12.00 mm       - Position       0.00 4.00 8.00 12.00 mm       11.51 kt 1358/01         1       Max Interlock Check Delay       0.00 s       - Position       10.10 10.0 100.0 mm/s       - Position mm/s       - Position mm/                                                                                                    | Step         | ns<br>ps | Settings                                      |       |                                |       |                             |                      | Profile                              | Sensor               |                                |                        | 1                    | <b>-</b> -     | ø                 |
| Image: state in the state in the state i | Step         | °.⊕<br># | Position<br>Interlock Check Delay             |       |                                |       | (12)                        | 00 mm<br>s           | Position Velocity                    | 0.00                 | 1 2<br>8.00 8.00<br>(100.0 (10 | 3<br>12.00<br>0.0 mm/s | mm 41:5              | tart<br>01     |                   |
| Image: Second in Auto       Image: Second in Auto                                                                                                    | 2            | _*<br>₩  | Max Interlock Wait Time<br>Motion Start Delay |       |                                |       | 0.0                         | 5                    | Korque     Execute in Manual         | (1.0                 | (1.0 (1.0                      | N-m                    | 2                    | terlock 01     |                   |
|                                                                                                    | 3            | #←       | Max Motion Time                               |       |                                |       | 0.0                         | 5                    | Motion Smoothing<br>Smoothing Factor |                      | Of                             |                        |                      |                | -                 |
|                                                                                                    |              |          |                                               |       |                                |       |                             |                      |                                      |                      |                                |                        |                      |                |                   |
|                                                                                                    |              |          |                                               | 0     |                                | Ě     |                             |                      |                                      |                      |                                |                        |                      |                |                   |

 $\Delta$ 

#### 5.

Figura 5-11 Cuadro de diálogo de movimiento detallado

8

亡

9

| Tabla 5-10 Campos de Ajustes                  |                                                                                                    |  |  |  |  |  |  |
|-----------------------------------------------|----------------------------------------------------------------------------------------------------|--|--|--|--|--|--|
| Campo                                         | Descripción                                                                                                    |  |  |  |  |  |  |
| Función                                       | Nombre personalizado del paso de movimiento. Se muestra en la página de movimiento.                                                                                                    |  |  |  |  |  |  |
|                                               | Valores: cualquier cadena.                                                                                                    |  |  |  |  |  |  |
| Posición                                      | Posición final de los pasos de movimiento.<br>Valor: cualquier número entre 0 y la posición máxima del eje.                                                                                                    |  |  |  |  |  |  |
| Retraso de<br>comprobación<br>de interbloqueo | Valor: cualquier número positivo.<br>Solo está disponible en el modo automático.<br>Añade un retraso adicional antes de evaluar las condiciones<br>de los pasos al introducir el paso de movimiento.<br>Un valor igual a 0 deshabilita esta función.                                                                                                    |  |  |  |  |  |  |
| Tiempo de espera<br>máximo de<br>interbloqueo | Valor: cualquier número positivo.<br>Solo está disponible en el modo automático.<br>Tiempo de espera máximo permitido para comprobar el interbloqueo<br>para iniciar un paso de movimiento. Si se supera este tiempo, se da<br>por hecho que algo ha ido mal, se genera una alarma y el estado<br>cambia al modo manual.<br>Un valor igual a 0 deshabilita esta función. |  |  |  |  |  |  |
| Retraso de inicio<br>de movimiento            | Valor: cualquier número positivo.<br>Solo está disponible en el modo automático.<br>Añade un retraso adicional antes de ejecutar el paso de movimiento,<br>pero solo cuando se cumplen las condiciones de inicio del movimiento.<br>Un valor igual a 0 deshabilita esta función.                                                                                         |  |  |  |  |  |  |

M-Ax 1

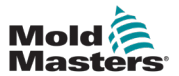

| Tabla 5-10 Campos de Ajustes   |                                                                                                    |  |  |  |  |  |  |  |  |  |
|--------------------------------|----------------------------------------------------------------------------------------------------|--|--|--|--|--|--|--|--|--|
| Campo Descripción              |                                                                                                    |  |  |  |  |  |  |  |  |  |
| Tiempo máximo de<br>movimiento | Valor: cualquier número positivo.<br>Solo está disponible en el modo automático.<br>Tiempo máximo permitido para que el paso complete su movimiento.<br>Si se supera este tiempo, se da por hecho que algo ha ido mal, se<br>genera una alarma y la máquina cambia al modo manual.<br>Un valor igual a 0 deshabilita esta función. |  |  |  |  |  |  |  |  |  |

|           | Tabla 5-11 Botones de cuadro de diálogo                                                                            |
|-----------|----------------------------------------------------------------------------------------------------|
| Botón     | Descripción                                                                                                    |
| $\oslash$ | Botón Cancelar.<br>Toque este botón para descartar los cambios y cerrar el cuadro de diálogo.                      |
|           | Botón Guardar.<br>Toque este botón para guardar los cambios de los datos de fórmula<br>de los pasos seleccionados. |

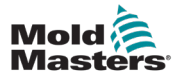

|                                              | Tabla 5-12 Campos de Perfil                                                                                                    |
|----------------------------------------------|----------------------------------------------------------------------------------------------------|
| Campo                                        | Descripción                                                                                                    |
| Posición                                     | Valor: cualquier número entre la posición inicial y la posición final.<br>Define las posiciones de transición del perfil de pasos de movimiento.<br>A medida que el eje se desplace de su posición inicial a su posición final,<br>al pasar por la posición del perfil, cambiará la velocidad y el par del eje<br>a la velocidad y el par asociados.<br>Estos valores se pueden introducir de forma manual o tocando la etiqueta<br>Posición para abrir un cuadro de diálogo emergente Sí/No que distribuye<br>las posiciones de manera uniforme y automática. |
| Velocidad                                    | Valor: cualquier número entre 0 y la velocidad máxima del eje.<br>Perfil de velocidad del paso actual; sigue las posiciones del perfil.<br>Estos valores se pueden introducir individualmente o tocando la etiqueta<br>Velocidad para abrir un campo emergente de entrada numérica donde<br>introducir un valor para los tres pasos del perfil.                                                                                                    |
| Par                                          | Valor: cualquier número entre 0 y el par máximo del eje.<br>Perfil de par del paso actual; sigue las posiciones del perfil.<br>Estos valores se pueden introducir de forma manual o tocando la etiqueta<br>Par para abrir un campo de entrada numérica donde introducir un valor<br>para los tres pasos del perfil.                                                                                                    |
| Ejecutar en el modo<br>manual                | Al marcar esta casilla, el eje ejecuta este paso en el modo manual<br>al recorrer los pasos de movimiento.<br>Si no se marca, este paso se omite en el modo manual durante la<br>ejecución de los pasos. Debe asegurarse de que el siguiente paso<br>se pueda ejecutar o el movimiento no se ejecutará.                                                                                                    |
| Ejecutar en el modo<br>automático            | Al marcar esta casilla, el eje ejecuta este paso en el modo automático<br>al recorrer los pasos de movimiento.<br>Si no se marca, este paso se omite en el modo automático. Debe<br>asegurarse de que el siguiente paso se pueda ejecutar o el eje podría<br>quedar atascado.                                                                                                    |
| Estabilización<br>del movimiento             | Se puede definir un factor de estabilización del movimiento si hay que<br>suavizar la curva para que adopte la forma de una S. Se puede seleccionar<br>un valor de Apagado, Bajo, Medio, Alto o Personalizado; estos valores<br>ajustarán las sacudidas del movimiento (tasa de cambio de aceleración).                                                                                                    |
| Factor de<br>estabilización<br>personalizado | Al seleccionar Personalizado, se puede introducir manualmente un valor de sacudida para el movimiento. Cuanto más bajo sea el valor, más lenta será la tasa de cambio de la aceleración.                                                                                                    |

#### DESCRIPCIÓN GENERAL DEL SOFTWARE

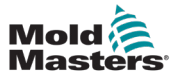

| Motion<br>MAxc 1<br>Steps<br>Steps | Step                                                                               | A M-Ax                                                                                                    |                                                           |                                | M.                                      |
|------------------------------------|------------------------------------------------------------------------------------|----------------------------------------------------------------------------------------------------|-----------------------------------------------------------|--------------------------------|-----------------------------------------|
|                                    | Settings Function Position Interlock (Nait Time Motion Start Delay Max Motion Time | (12.00 mm)<br>(0.0 s)<br>(0.0 s) | Profile Sensor<br>Enable<br>In Position Sensor<br>Timeout | Di 1: Start Trigger 01<br>0.00 | 1 1 2 1 1 1 1 1 1 1 1 1 1 1 1 1 1 1 1 1 |
| - Ľ                                |                                                                                    |                                                                                                    |                                                           |                                |                                         |

Figura 5-12 Cuadro de diálogo de movimiento detallado con la pestaña Sensor seleccionada

|                       | Tabla 5-13 Campos de Sensor                                                                                                    |  |  |  |  |  |  |  |
|-----------------------|----------------------------------------------------------------------------------------------------|--|--|--|--|--|--|--|
| Campo Descripción     |                                                                                                    |  |  |  |  |  |  |  |
| Habilitar             | Habilita la monitorización del sensor en posición de la posición final<br>de los pasos.<br>Valores: 0, 1.<br>Si se habilita, cuando el paso finalice, el sensor en posición debe estar<br>elevado para desplazarse al siguiente paso. Si no se eleva en la cantidad<br>de tiempo de finalización del movimiento definida, se genera una alarma<br>y se desactiva el modo automático en la máquina. |  |  |  |  |  |  |  |
| Sensor de<br>posición | Entradas digitales personalizadas.<br>Valores: 0-n.<br>Toque este cuadro desplegable para seleccionar una entrada digital<br>personalizada que se usará como el sensor de posición.                                                                                                    |  |  |  |  |  |  |  |
| Tiempo de espera      | Cantidad de tiempo permitido para que el sensor muestre que el sensor<br>está en posición cuando el movimiento se haya completado. Si el sensor<br>no se eleva tras los segundos de Tiempo de espera, se genera un error.                                                                                                    |  |  |  |  |  |  |  |

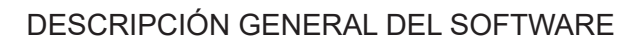

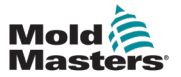

| Mold | M-Ax1                            | 0.00<br>0.0<br>0.0 | ww.<br>W.W.                                                                      | 0.00<br>0.0<br>0.0                              | mm<br>mm/s<br>N m   | M-Ax3 | 0.00<br>0.0 m<br>0.0 | nnis<br>N m | M-Ax4<br>0'0<br>0'0 | mmis<br>N-m | M-Ax5 | 0.00<br>0.0<br>0.0 | mm s<br>nms<br>N m | 0.0             | 0 mm<br>0 mm/0<br>0 N m |       |        | C)<br>Mar | 0.00/0.00 | ₩<br>Ψ   | 08/04/20 | 24 🕘                  | 16:05:14<br>MMTester |
|------|----------------------------------|--------------------|----------------------------------------------------------------------------------|-------------------------------------------------|---------------------|-------|----------------------|-------------|---------------------|-------------|-------|--------------------|--------------------|-----------------|-------------------------|-------|--------|-----------|-----------|----------|----------|-----------------------|----------------------|
|      | Motion<br>M-Ax: 1<br>Steps       |                    | Step                                                                             |                                                 |                     |       |                      |             | _                   | Ħ           | м     | -Ax                | -                  |                 |                         |       | _      |           | Shot P    | 'in Exte | nded     | 00                    | M-Ax                 |
|      | Steps<br>Step<br>1<br>2 k<br>3 f | * * *              | Setting:<br>Function<br>Position<br>Interlock<br>Max Inte<br>Motion S<br>Max Mot | Check D<br>rlock Wall<br>tart Delay<br>Ion Time | elay<br>t Time<br>f |       |                      |             |                     |             | 00    |                    | Pro<br>Extend A    | file<br>Der Mov | e<br>R                  | ensor | Shot P | in        | [         |          | 41       | =D-<br>start<br>or 01 | °°                   |
|      |                                  |                    |                                                                                  | _                                               | Q                   | 2     |                      | _           | ň                   |             |       |                    | _                  |                 | _                       | _     | _      | _         | _         |          | J        |                       |                      |

Figura 5-13 Cuadro de diálogo de movimiento detallado con la pestaña Pasador de bloqueo seleccionada

 $\wedge$ 

\*#

-

M-Ax 1

|                             | Tabla 5-14 Campos de Pasador de bloqueo                                                                                                    |  |  |  |  |  |  |  |
|-----------------------------|----------------------------------------------------------------------------------------------------|--|--|--|--|--|--|--|
| Campo                       | Descripción                                                                                                    |  |  |  |  |  |  |  |
| Extender tras<br>movimiento | Solo es visible si el eje tiene el pasador de bloqueo habilitado.<br>Toque esta casilla para que el pasador de bloqueo se extienda cuando<br>el paso de movimiento seleccionado haya completado su movimiento.<br>Nota: Si el pasador de movimiento no se contrae, se contraerá<br>automáticamente cuando ocurra algún movimiento. |  |  |  |  |  |  |  |

亡

9

8

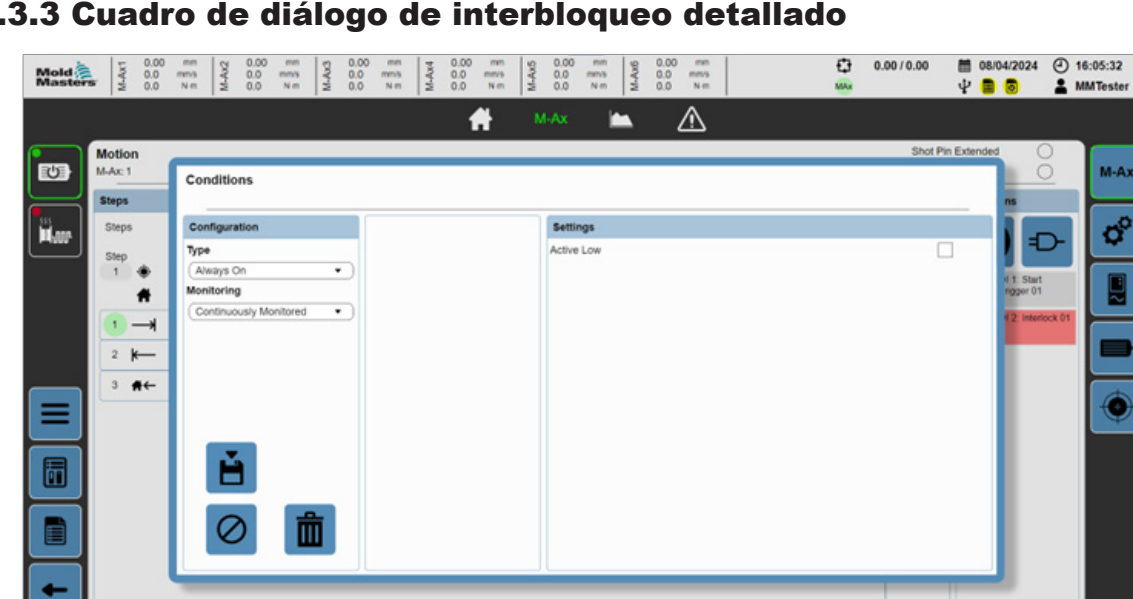

# 5.3.3 Cuadro de diálogo de interbloqueo detallado

Figura 5-14 Cuadro de diálogo de interbloqueo detallado

Q.

P

亡

| Tabla 5-15 Cuadro de diálogo de interbloqueo detallado |                                                                                                    |  |  |  |  |  |  |
|--------------------------------------------------------|----------------------------------------------------------------------------------------------------|--|--|--|--|--|--|
| Campo/botón                                            | Descripción                                                                                                    |  |  |  |  |  |  |
| Type           None                                    | Selección del tipo de interbloqueo.<br>Valores:<br>• Ninguno<br>• Euromap 67<br>• E-Multi<br>• Eje M-Ax<br>• Entradas digitales<br>• Salidas digitales<br>• Salidas analógicas<br>• Salidas analógicas<br>• Modo<br>• Sistema<br>• Ciclo<br>• E-Drive<br>• Temporizadores<br>• Contadores<br>Al elegir el tipo de interbloqueo, el panel<br>derecho muestra las opciones relacionadas. |  |  |  |  |  |  |

M-Ax 1

 $\triangle$ 

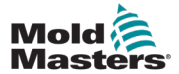

| Tabla 5-15 Cuadro de diálogo de interbloqueo detallado |                                                                                                    |  |  |  |  |  |
|--------------------------------------------------------|----------------------------------------------------------------------------------------------------|--|--|--|--|--|
| Campo/botón                                            | Descripción                                                                                                    |  |  |  |  |  |
| Monitoring<br>Start Condition                          | <ul> <li>Tipo de monitorización del interbloqueo.</li> <li>Valores: <ul> <li>Condición de inicio: el interbloqueo solo necesita estar en condiciones de iniciar el movimiento. Se ignora fuera del modo automático.</li> <li>Monitorización continua: el interbloqueo debe estar en condiciones durante todo el movimiento; si el movimiento se inicia y el interbloqueo no está en condiciones, se genera un error, el movimiento cesa y la máquina cambia al modo manual.</li> </ul> </li> </ul> |  |  |  |  |  |
| Evaluation<br>Direct •                                 | <ul> <li>Condición de inicio: tipo de evaluación.</li> <li>Directa: es verdadera cuando<br/>la variable es verdadera.</li> <li>Flanco ascendente: es verdadera<br/>en cuanto la variable cambia de falso<br/>a verdadero.</li> <li>Flanco descendente: es verdadera<br/>en cuanto la variable cambia de<br/>verdadero a falso.</li> </ul>                                                                                                    |  |  |  |  |  |
| Î                                                      | Botón Eliminar.<br>Si el cuadro diálogo se abrió desde un<br>interbloqueo existente, el botón Eliminar borra<br>el interbloqueo del paso de movimiento.<br>Si el cuadro diálogo se abrió desde el botón<br>Nuevo interbloqueo, el cuadro de diálogo<br>se cierra y no afecta al paso de movimiento.                                                                                                    |  |  |  |  |  |
|                                                        | Botón Guardar.<br>Toque este botón para guardar un interbloqueo<br>nuevo o modificado para el paso de movimiento<br>seleccionado.                                                                                                    |  |  |  |  |  |

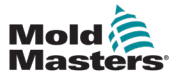

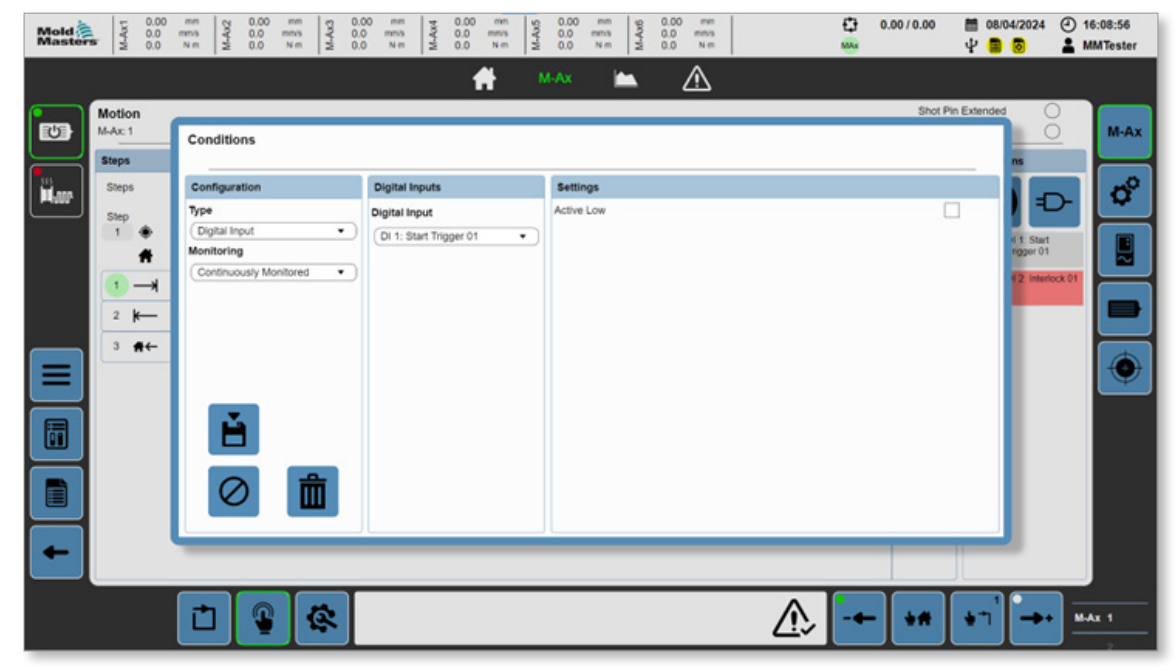

Figura 5-15 Cuadro de diálogo de interbloqueo detallado de muestra

Por ejemplo, para configurar el paso de movimiento seleccionado para interbloquearlo con una de las entradas digitales personalizadas, el tipo se configuración se puede cambiar a "Entrada digital". El contenido de los paneles de la derecha varía en función de las selecciones en los paneles de la izquierda. En este ejemplo, se muestra una lista desplegable de todas las entradas digitales personalizadas. Si se marca la casilla Activar bajo, la condición será verdadera cuando la entrada digital seleccionada sea baja. Si la casilla Activar bajo no se marca, la condición será verdadera cuando la entrada digital seleccionada sea alta.

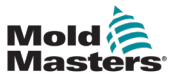

#### 5.3.4 Monitorización dinámica

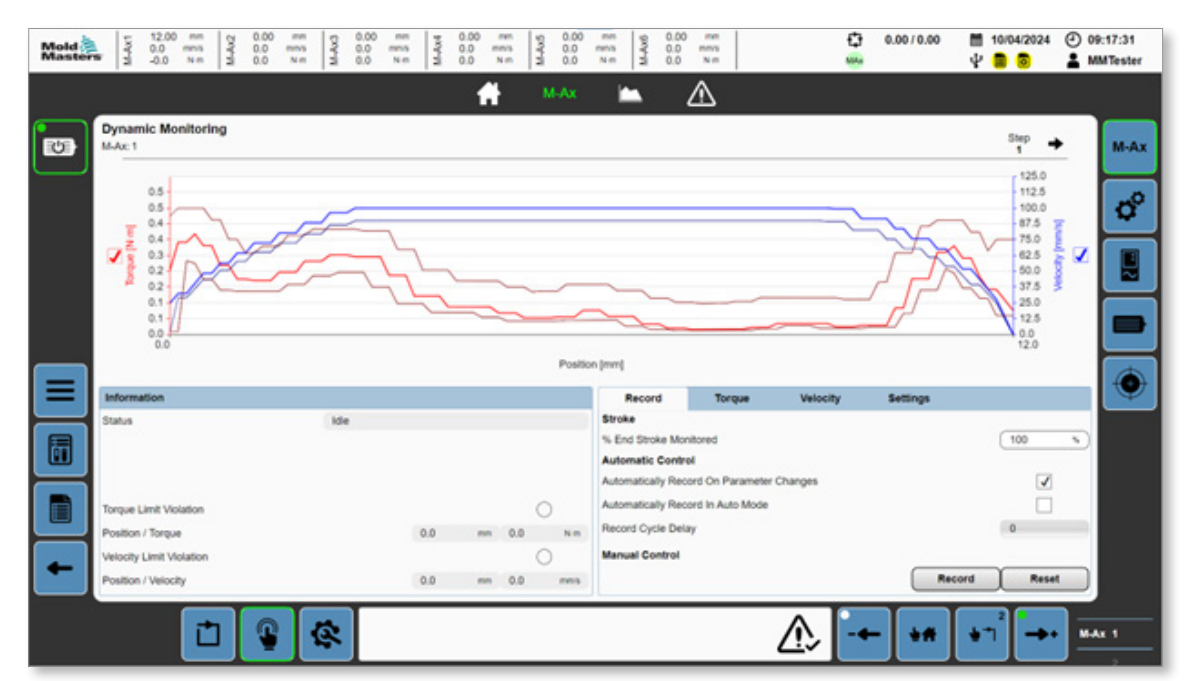

Figura 5-16 Página Monitorización dinámica

|                 | Tabla 5-16 Gráfico                                                                          |  |  |  |  |  |  |  |
|-----------------|---------------------------------------------------------------------------------------------|--|--|--|--|--|--|--|
| Campo/botón     | Descripción                                                                                 |  |  |  |  |  |  |  |
| Torque [N·m]    | Casilla Par: muestra u oculta la curva de par real y los rangos de tolerancia.              |  |  |  |  |  |  |  |
| Velocity [mm/s] | Casilla Velocidad: muestra u oculta la curva de velocidad real y el rango<br>de tolerancia. |  |  |  |  |  |  |  |

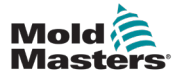

| Off |     |            |                         |                                 |
|-----|-----|------------|-------------------------|---------------------------------|
|     |     |            |                         |                                 |
|     |     |            |                         |                                 |
|     |     |            |                         | -                               |
|     |     |            | (                       | $\mathcal{D}$                   |
|     | 0.0 | mm         | 0.0                     | N·m                             |
|     |     |            | (                       | С                               |
|     | 0.0 | mm         | 0.0                     | mm/s                            |
|     | Off | Off<br>0.0 | Off<br>0.0 mm<br>0.0 mm | Off<br>0.0 mm 0.0<br>0.0 mm 0.0 |

Figura 5-17 Panel Información

| Tabla 5-17 Panel Información                |     |             |                                                                                                    |
|---------------------------------------------|-----|-------------|----------------------------------------------------------------------------------------------------|
| Campo/botón                                 |     |             | Descripción                                                                                                    |
| Status                                      | ide | 1           | Valores del estado de monitorización dinámica:<br>Desactivado<br>Inactividad<br>Monitorización<br>Registro: esperando movimiento<br>Registro: activo<br>Registro: finalizado<br>Registro: erróneo<br>Error |
| Torque Limit Violation<br>Position / Torque | 0.0 |             | Infracciones de límites                                                                                                    |
| Velocity Limit Violation                    |     | 0           | velocidad, la luz LED asociada se ilumina                                                                                                    |
| Position / Velocity                         | 0.0 | mm 0.0 mm/s | y se muestran el valor y la posición donde se produjo la infracción.                                                                                                    |

#### DESCRIPCIÓN GENERAL DEL SOFTWARE

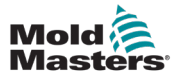

| Record                                    | Torque  | Velocity | Settings |              |
|-------------------------------------------|---------|----------|----------|--------------|
| Stroke                                    |         |          |          |              |
| % End Stroke Mor                          | nitored |          |          | 100 %        |
| Automatic Contro                          | ol      |          |          |              |
| Automatically Record On Parameter Changes |         |          |          | $\checkmark$ |
| Automatically Record In Auto Mode         |         |          |          |              |
| Record Cycle Delay                        |         |          |          | 0            |
| Manual Control                            |         |          |          |              |
|                                           |         |          | Recor    | rd Reset     |

Figura 5-18 Pestaña Registro

| Tabla 5-18 Pestaña Registro                                                                                               |                                                                                                    |                                                                                                    |
|----------------------------------------------------------------------------------------------------|----------------------------------------------------------------------------------------------------|----------------------------------------------------------------------------------------------------|
| Campo/botón                                                                                                    | Descri                                                                                                    | pción                                                                                                    |
| Stroke<br>% End Stroke Monitored                                                                                          | Porcen<br>Valores<br>Porcen<br>monitor<br>dinámic<br>se mue<br>del grá                                                        | taje final de recorrido monitorizado.<br>:: 0-100 %.<br>taje del movimiento actual que debe<br>rizar el programa de monitorización<br>ca. El rango de recorrido monitorizado<br>estra bajo el eje Y izquierdo y derecho<br>fico.                                                                                                    |
| Automatic Control<br>Automatically Record On Parameter Changes<br>Automatically Record In Auto Mode<br>Record Cycle Delay | Control<br>Registr<br>paráme<br>de regis<br>de mov<br>probab<br>causen<br>Registr<br>automá<br>de regis<br>el mode<br>activos | automático.<br>ar automáticamente cambios en<br>etros: activa un nuevo seguimiento<br>stro al cambiar algún ajuste del perfil<br>rimiento. Si no está habilitado, es muy<br>le que los cambios en el movimiento<br>infracciones.<br>ar automáticamente en el modo<br>atico: activa un nuevo seguimiento<br>stro cuando se activa en la máquina<br>o automático y el recuento de ciclos<br>alcanza el número introducido en<br>po Patrano do ragistro do giolo |

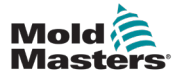

| Tabla 5-18 Pestaña Registro |              |                                                                                                    |
|-----------------------------|--------------|----------------------------------------------------------------------------------------------------|
| Campo/botón                 |              | Descripción                                                                                                    |
| Manual Control              | Record Reset | Control manual.<br>Permite que el operario registre o restablezca<br>manualmente un seguimiento.                                                                         |
|                             |              | Botón Registrar: Monitorización dinámica entra<br>en el estado Registro: esperando movimiento,<br>de modo que registrará el movimiento la<br>próxima vez que se ejecute. |
|                             |              | Botón Restablecer: Monitorización dinámica<br>entra en el estado Apagado y el seguimiento<br>existente se elimina.                                                       |

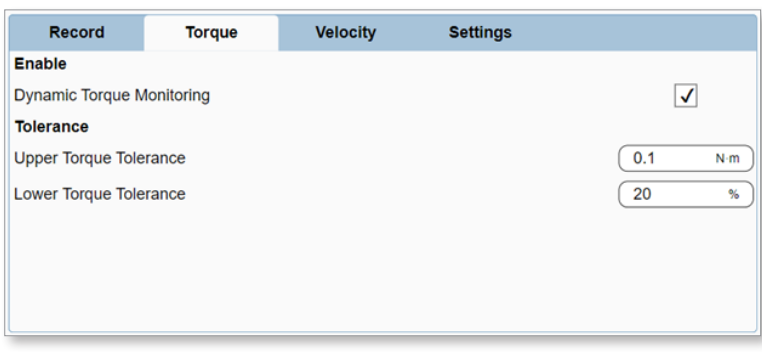

Figura 5-19 Pestaña Par

| Tabla 5-19 Pestaña Par                                       |                                                                                                    |  |
|--------------------------------------------------------------|----------------------------------------------------------------------------------------------------|--|
| Campo/botón                                                  | Descripción                                                                                                    |  |
| Enable Dynamic Torque Monitoring                             | Habilita la monitorización dinámica de par.                                                                                                    |  |
| Tolerance Upper Torque Tolerance Lower Torque Tolerance 20 % | Tolerancia de la monitorización dinámica<br>de par. Los valores individuales de los límites<br>superior e inferior de tolerancia se pueden<br>definir de forma individualizada. En función<br>de los ajustes, se mostrarán en unidades<br>de fuerza o porcentualmente. |  |

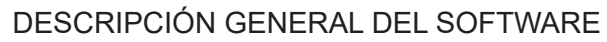

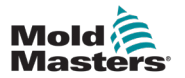

| Record             | Torque     | Velocity | Settings |              |
|--------------------|------------|----------|----------|--------------|
| Enable             |            |          |          |              |
| Dynamic Velocity M | Ionitoring |          |          | $\checkmark$ |
| Tolerance          |            |          |          |              |
| Velocity Tolerance |            |          |          | 10 %         |
|                    |            |          |          |              |
|                    |            |          |          |              |
|                    |            |          |          |              |
|                    |            |          |          |              |
|                    |            |          |          |              |

Figura 5-20 Pestaña Velocidad

| Tabla 5-20 Pestaña Velocidad          |                                                                                                    |  |
|---------------------------------------|----------------------------------------------------------------------------------------------------|--|
| Campo/botón                           | Descripción                                                                                                    |  |
| Enable<br>Dynamic Velocity Monitoring | Habilita la monitorización dinámica de velocidad.                                                                                                    |  |
| Tolerance 10 %                        | Tolerancia de la monitorización dinámica<br>de velocidad.<br>Se puede definir un nivel de tolerancia más<br>bajo. En función de los ajustes, se mostrará<br>en unidades de velocidad o porcentualmente. |  |

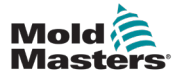

#### DESCRIPCIÓN GENERAL DEL SOFTWARE

| Record                      | Torque   | Velocity | Settings |
|-----------------------------|----------|----------|----------|
| Torque Noise Supp           | pression |          | Off      |
| Torque Smoothing            |          |          | Low      |
| Torque Monitoring Mode      |          |          | Both     |
| Torque Upper Tolerance Type |          |          | Offset   |
| Torque Lower Tolerance Type |          |          | Percent  |
| Velocity Tolerance          | Туре     |          | Percent  |
|                             |          |          |          |
|                             |          |          |          |

Figura 5-21 Pestaña Ajustes

| Tabla 5-21 Pestaña Ajustes     |                                                                                                    |  |
|--------------------------------|----------------------------------------------------------------------------------------------------|--|
| Campo/botón                    | Descripción                                                                                                    |  |
| Supresión del ruido de par     | Supresión del ruido de par: limita el valor<br>mínimo del límite de tolerancia superior<br>a un porcentaje del par motor máximo.<br>Valores:<br>• Bajo<br>• Medio<br>• Alto<br>• Desactivado                                                                                                    |  |
| Estabilización del par         | Estabilización del par: ajusta el número de<br>entradas usadas en el filtro de media móvil<br>del par. Cuanto más alto sea el ajuste, menos<br>susceptible será el par a repuntes y ruidos;<br>no obstante, esto puede reducir el tiempo<br>de respuesta en unos milisegundos.<br>Valores:<br>Bajo<br>Medio<br>Alto<br>Desactivado |  |
| Modo de monitorización del par | Modo de monitorización del par: selecciona<br>los límites de tolerancia de par que se van<br>a supervisar.<br>Valores:<br>• Límite positivo<br>• Límite negativo<br>• Ambos                                                                                                    |  |
| Tipos de tolerancia            | Establece el tipo de tolerancia del rango<br>de tolerancia.<br>Valores:<br>• Porcentaje<br>• Desviación                                                                                                    |  |

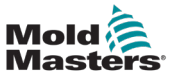

#### 5.3.5 Configuración del eje

Cuando las barras de título se dividen en secciones con una única sección resaltada, puede seleccionar estas pestañas para mostrar más contenido en la misma página.

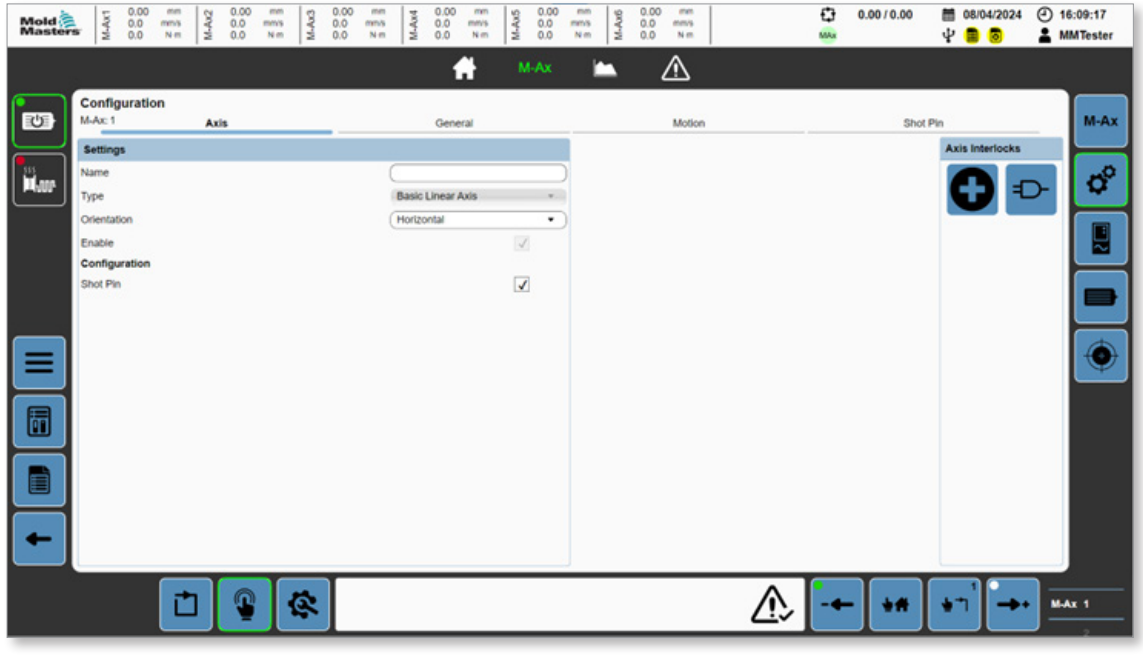

Figura 5-22 Página Configuración del eje con la pestaña Eje seleccionada

#### 5.3.5.1 Pestaña Eje

| Tabla 5-22 Panel Ajustes |                                                                                                    |  |  |
|--------------------------|----------------------------------------------------------------------------------------------------|--|--|
| Campo                    | Descripción                                                                                                    |  |  |
| Nombre                   | Nombre personalizado del eje. Aparece en las secciones de navegación<br>Directorio/M-Ax.<br>Valores: cualquier cadena |  |  |
| Тіро                     | Tipo de eje.<br>Valores:<br>• Eje lineal básico<br>• Eje rotativo básico<br>• Eje rotativo periódico                  |  |  |
| Habilitar                | Habilita y deshabilita el eje.<br>Valores: marcado o desmarcado.                                                      |  |  |
| Configuración            |                                                                                                    |  |  |
| Pasador<br>de bloqueo    | Habilita la función de pasador de bloqueo.                                                                            |  |  |

| Tabla 5-23 Panel Interbloqueos del eje |                                                                                 |  |
|----------------------------------------|---------------------------------------------------------------------------------|--|
| Interbloqueos                          | Condiciones de interbloqueo de los ejes.                                        |  |
| del eje                                | Todos los interbloqueos configurados deben ser verdaderos para que el eje se    |  |
|                                        | mueva. Si hay alguna solicitud/intento de movimiento mientras los interbloqueos |  |
|                                        | no estén en condiciones, el sistema generará un error.                          |  |

# 5.3.5.2 Pestaña General

| Mold | 10.0 W 401                         | mmis<br>N·m  | M-Ax2    | 00 100   | M.Au3 | 0.00<br>0.0<br>0.0 | mm<br>mm/s<br>N-m | M-Ax4 | 0.00<br>0.0<br>0.0 | mm<br>mm/s<br>N m | M-Au5 | 0.00<br>0.0<br>0.0 | nm<br>nm5<br>Nm | M-Ax6 | 0.00<br>0.0<br>0.0 | mm<br>mm/s<br>N m |   | C)<br>MAx | 0.00/0.0 | 0    | ₩ 08<br>Ψ | 04/2024     | 0   | 16:13:06<br>MMTester |
|------|------------------------------------|--------------|----------|----------|-------|--------------------|-------------------|-------|--------------------|-------------------|-------|--------------------|-----------------|-------|--------------------|-------------------|---|-----------|----------|------|-----------|-------------|-----|----------------------|
|      |                                    |              |          |          |       |                    |                   |       | 1                  | ł                 | м     | -Ax                | Ŀ               | •     |                    | ⚠                 |   |           |          |      |           |             |     |                      |
|      | Configurat<br>M-Ax: 1              | ion          | Axis     |          |       | _                  |                   |       | Gener              | ral               |       |                    |                 |       |                    | Motion            |   |           |          | Shot | Pin       |             |     | M-Ax                 |
| Har  | Position<br>Maximum<br>Maximum Pos | sition Strok | e Offset |          |       |                    |                   |       |                    | 100               | 0.00  | nn<br>nn           |                 |       |                    |                   |   |           |          |      |           |             |     | ¢°                   |
|      | Minimum Pos<br>Forward Posit       | ition Stroke | offset   |          |       |                    |                   |       |                    | 0.0               | 10    | mm                 |                 |       |                    |                   |   |           |          |      |           |             |     |                      |
|      | Lag Error<br>Lag Error Lim         | it [1/100]   |          |          |       |                    |                   |       |                    | 100               | 0     |                    |                 |       |                    |                   |   |           |          |      |           |             |     |                      |
|      | Torque<br>Maximum                  |              |          |          |       |                    |                   |       |                    | 1.0               | 0     | Nm                 |                 |       |                    |                   |   |           |          |      |           |             |     | ۲                    |
|      | Maximum<br>Setup Mode              |              |          |          |       |                    |                   |       |                    | 1.0               | 0     | Nm<br>Nm           |                 |       |                    |                   |   |           |          |      |           |             |     |                      |
|      | Calibration Me<br>Back<br>Maximum  | ode          |          |          |       |                    |                   |       |                    | 1.0               | 0     | Nm                 |                 |       |                    |                   |   |           |          |      |           |             |     |                      |
| +    | Setup Mode<br>Calibration Me       | ode          |          |          |       |                    |                   |       |                    | 1.0               | 0     | N-m<br>N-m         |                 |       |                    |                   |   |           |          |      |           |             |     |                      |
|      |                                    | Ċ            |          | <u> </u> | 8     |                    |                   |       |                    |                   |       |                    |                 |       |                    |                   | ⚠ | -+        | - +      |      | •••1      | <b>-</b> •• | ] = | Ax 1                 |

Figura 5-23 Página Configuración del eje con la pestaña General seleccionada

|                                     | Tabla 5-24 Panel Posición                                                                                                    |
|-------------------------------------|----------------------------------------------------------------------------------------------------|
| Campo                               | Descripción                                                                                                    |
| Máximo                              | Recorrido físico máximo del eje.<br>Valores: cualquier valor positivo.<br>En un eje rotativo periódico, la posición máxima se utiliza como<br>el periodo del eje. |
| Desviación máxima<br>de posición    | Desviación desde el recorrido máximo para determinar el recorrido<br>máximo del software.<br>Valores: cualquier valor positivo.                                   |
| Desviación mínima<br>de posición    | Desviación desde el recorrido mínimo para determinar el recorrido<br>mínimo del software.<br>Valores: cualquier valor positivo.                                   |
| Tolerancia de posición<br>de avance | Tolerancia para que un movimiento de avance esté en posición.<br>Valores: cualquier valor positivo.                                                               |
| Tolerancia de posición de retroceso | Tolerancia para que un movimiento de retroceso esté en posición.<br>Valores: cualquier valor positivo.                                                            |
| Límite de error de retardo          | Diferencia permitida entre la posición definida y la real en un 1/100 de una unidad.                                                                              |

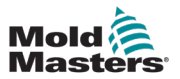

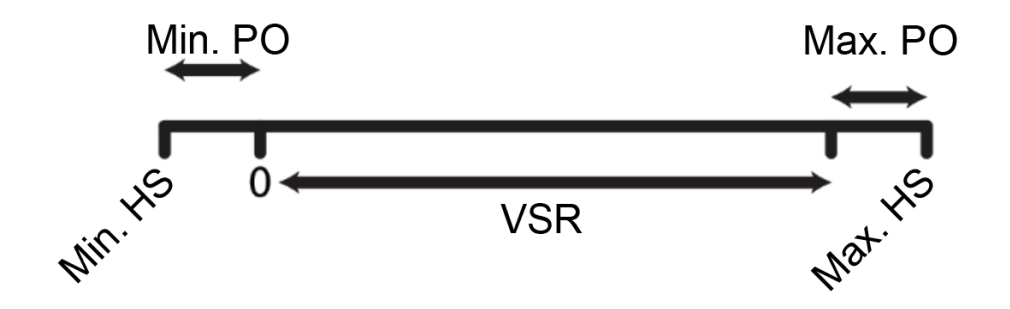

DP mín. = Desviación mínima de posición DP máx. = Desviación máxima de posición TP = Tope RRV = Rango de recorrido válido TP máx. = Tope máximo

Tope mínimo = 0 – Desviación mínima de posición Tope máximo = Posición máxima – Desviación mínima de posición Posición mínima de software (SW) = 0 Posición máxima de SW = Tope máximo – Desviación máxima de posición

|                                     | Tabla 5-25 Panel Par                                                                                                    |
|-------------------------------------|----------------------------------------------------------------------------------------------------|
| Campo                               | Descripción                                                                                                    |
| Máximo                              | Par máximo permitido por eje.<br>Valores: cualquier valor positivo.                                                                  |
| Avance: máximo                      | Par máximo permitido para movimientos de avance.<br>Valores: cualquier valor positivo hasta el máximo.                               |
| Avance: modo de<br>configuración    | Par empleado para movimientos de avance en el modo<br>de configuración.<br>Valores: cualquier valor positivo hasta el avance máximo. |
| Avance: modo de<br>calibración      | Par empleado para movimientos de avance en el modo<br>de calibración.<br>Cualquier valor positivo hasta el avance máximo.            |
| Retroceso: máximo                   | Par máximo permitido para movimientos de retroceso.<br>Cualquier valor positivo hasta el máximo.                                     |
| Retroceso: modo de<br>configuración | Par empleado para movimientos de retroceso en el modo<br>de configuración.<br>Cualquier valor positivo hasta el retroceso máximo.    |
| Retroceso: modo de calibración      | Par empleado para movimientos de retroceso en el modo<br>de calibración.<br>Cualquier valor positivo hasta el retroceso máximo.      |

| Mold a | M-Ax1                | 00 mm<br>0 mm<br>0 N m | M-Ao2 | 0.00<br>0.0<br>0.0 | mmis<br>Nim | M-Ax3 | 0.00<br>0.0<br>0.0 | mm<br>mm3<br>N m | M-Ax4 | 0.00<br>0.0<br>0.0 | mmis<br>Nim | M-Ax5 | 0.00<br>0.0<br>0.0 | nm3<br>Nm | M-Ax6 | 0.00 | mmis<br>N m |    | 13<br>MAX | 0.00/0.00 | 4      | 08/04/2024 | 0 | 16:15:18<br>MMTester |
|--------|----------------------|------------------------|-------|--------------------|-------------|-------|--------------------|------------------|-------|--------------------|-------------|-------|--------------------|-----------|-------|------|-------------|----|-----------|-----------|--------|------------|---|----------------------|
| 23     |                      |                        |       |                    |             |       |                    |                  |       | 1                  | ł           | N     | A-Ax               |           | -     |      | ⚠           |    |           |           |        |            |   |                      |
| U)     | Configura<br>M-Ax: 1 | ation                  | Ax    | is                 |             |       |                    |                  |       | Gene               | ral         |       |                    |           |       |      | Motic       | 'n |           | Sh        | ot Pin |            |   | M-A:                 |
|        | Forward              |                        |       |                    |             |       | Back               |                  |       |                    |             |       |                    | T         |       |      |             |    |           |           |        |            |   |                      |
| 115    | Maximum V            | elocity                |       | 100                | 0 -         | mb    | Maxim              | um Velo          | city  |                    | 10          | 0.0   | mnà                |           |       |      |             |    |           |           |        |            |   | -0                   |
| 400    | Acceleration         |                        |       | 2,00               | 0.0 m       | 141   | Accele             | eration          |       |                    | 2.          | 0.000 | mm/s*              |           |       |      |             |    |           |           |        |            |   | 9                    |
|        | Deceleration         | n                      |       | 2,00               | 0.0 m       | 197   | Decele             | eration          |       |                    | 2/          | 0.000 | mm/s*              |           |       |      |             |    |           |           |        |            |   |                      |
|        | Setup Mod            | •                      |       |                    |             |       | Setup              | Mode             |       |                    |             |       |                    |           |       |      |             |    |           |           |        |            |   |                      |
|        | Velocity             |                        |       | 10.0               |             | mis   | Velocit            | ty               |       |                    | 10          | 0.0   | mmis               | )         |       |      |             |    |           |           |        |            |   |                      |
|        | Calibration          | Mode                   |       |                    |             |       | Calibr             | ation M          | ode   |                    |             |       |                    |           |       |      |             |    |           |           |        |            |   |                      |
|        | Velocity             |                        |       | 5.0                |             | mis   | Velocit            | ty               |       |                    | 5.          | 0     | mnis               | )         |       |      |             |    |           |           |        |            |   |                      |
|        |                      |                        |       |                    |             |       |                    |                  |       |                    |             |       |                    |           |       |      |             |    |           |           |        |            |   |                      |
| _      |                      |                        |       |                    |             |       |                    |                  |       |                    |             |       |                    |           |       |      |             |    |           |           |        |            |   | -0                   |
| = 1    |                      |                        |       |                    |             |       |                    |                  |       |                    |             |       |                    |           |       |      |             |    |           |           |        |            |   | ( <del>\</del>       |
|        |                      |                        |       |                    |             |       |                    |                  |       |                    |             |       |                    |           |       |      |             |    |           |           |        |            |   |                      |
|        |                      |                        |       |                    |             |       |                    |                  |       |                    |             |       |                    |           |       |      |             |    |           |           |        |            |   |                      |
|        |                      |                        |       |                    |             |       |                    |                  |       |                    |             |       |                    |           |       |      |             |    |           |           |        |            |   |                      |

# 5.

9

亡

æ

Figura 5-24 Página Configuración del eje con la pestaña Movimiento seleccionada

|                                     | Tabla 5-26 Panel Avance                                                                               |
|-------------------------------------|----------------------------------------------------------------------------------------------------|
| Campo                               | Descripción                                                                                           |
| Velocidad máxima                    | Velocidad máxima permitida para movimientos de avance.<br>Valores: cualquier valor positivo.          |
| Aceleración                         | Aceleración de movimientos de avance.<br>Valores: cualquier valor positivo.                           |
| Desaceleración                      | Desaceleración de movimientos de avance.<br>Valores: cualquier valor positivo.                        |
| Modo de configuración:<br>velocidad | Velocidad de movimientos de avance en el modo de configuración.<br>Valores: cualquier valor positivo. |
| Modo de calibración:<br>velocidad   | Velocidad de movimientos de avance en el modo de calibración.<br>Valores: cualquier valor positivo.   |

|                                     | Tabla 5-27 Panel Retroceso                                                                                  |
|-------------------------------------|----------------------------------------------------------------------------------------------------|
| Campo                               | Descripción                                                                                                 |
| Velocidad máxima                    | Velocidad máxima permitida para movimientos de retroceso.<br>Valores: cualquier valor positivo.             |
| Aceleración                         | Aceleración de movimientos de retroceso.<br>Valores: cualquier valor positivo.                              |
| Desaceleración                      | Desaceleración de movimientos de retroceso.<br>Valores: cualquier valor positivo.                           |
| Modo de configuración:<br>velocidad | Velocidad de movimientos de retroceso en el modo<br>de configuración.<br>Valores: cualquier valor positivo. |
| Modo de calibración:<br>velocidad   | Velocidad de movimientos de retroceso en el modo de calibración.<br>Valores: cualquier valor positivo.      |

M-Ax 1

⚠

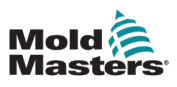

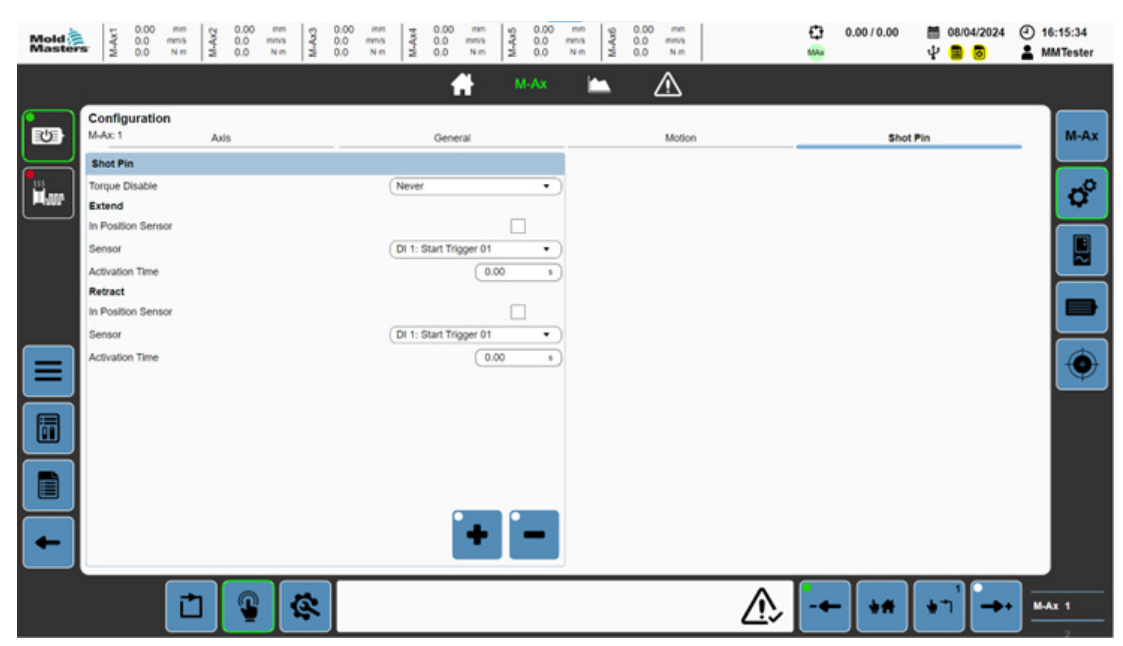

### 5.3.5.4 Pestaña Pasador de bloqueo

Figura 5-25 Página Configuración del eje con la pestaña Pasador de bloqueo seleccionada

| Tabla 5-28 Campo   | os de Pasador de bloqueo                                                                                                    |
|--------------------|----------------------------------------------------------------------------------------------------|
| Campo              | Descripción                                                                                                    |
| Deshabilitar par   | <ul> <li>El par del eje se puede deshabilitar antes<br/>o después de extender el pasador de bloqueo<br/>si el sistema mecánico lo requiere.</li> <li>Valores:</li> <li>Nunca</li> <li>Antes de extender el pasador</li> <li>Después de extender el pasador</li> </ul> |
| Extender           |                                                                                                    |
| Sensor de posición | Esta casilla se muestra si la extensión del pasador<br>de bloqueo tiene un sensor de retroalimentación<br>de posición.                                                                                                    |
| Sensor             | Entrada digital personalizada seleccionada a la<br>que está conectado el sensor de retroalimentación<br>de extensión del pasador de bloqueo.                                                                                                    |

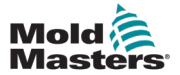

| Tabla 5-28 Campo     | os de Pasador de bloqueo                                                                                                    |
|----------------------|----------------------------------------------------------------------------------------------------|
| Campo                | Descripción                                                                                                    |
| Tiempo de activación | Valores: tiempo en segundos.<br>Con sensor de posición: el tiempo de activación<br>es el tiempo máximo permisible tras el que se<br>establece la señal de extensión del pasador<br>de bloqueo antes de ver que la señal de<br>retroalimentación de posición se eleva. Si la<br>señal de retroalimentación no es alta en el tiempo<br>establecido, se genera un error.<br>Sin sensor de posición: el tiempo de activación<br>es el tiempo de activación necesario para que el<br>pasador de bloqueo pase de la posición contraída<br>a la posición extendida. Cuando el tiempo de<br>activación se agota, el sistema interpreta que<br>el pasador de bloqueo está extendido. |
| Contraer             |                                                                                                    |
| Sensor de posición   | Esta casilla se muestra si la contracción<br>del pasador de bloqueo tiene un sensor<br>de retroalimentación de posición.                                                                                                    |
| Sensor               | Entrada digital personalizada seleccionada a la<br>que está conectado el sensor de retroalimentación<br>de contracción del pasador de bloqueo.                                                                                                    |
| Tiempo de activación | Valores: tiempo en segundos.<br>Con sensor de posición: el tiempo de activación<br>es el tiempo máximo permisible tras el que<br>se establece la señal de contracción del<br>pasador de bloqueo antes de que la señal de<br>retroalimentación de posición se eleve. Si la señal<br>de retroalimentación no se eleva en el tiempo<br>establecido, se genera un error.<br>Sin sensor de posición: el tiempo de activación<br>es el tiempo de activación necesario para que el<br>pasador de bloqueo pase de la posición entendida<br>a la posición contraída. Cuando el tiempo de<br>activación se agota, el sistema interpreta que<br>el pasador de bloqueo está contraído.  |
|                      | Botón de pulsación manual para extender<br>el pasador de bloqueo.                                                                                                    |
|                      | Botón de pulsación manual para contraer<br>el pasador de bloqueo.                                                                                                    |

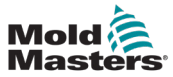

M-Ax

¢

 $\sim$ 

۲

M-Ax 1

-++

#### Mold 5 0.00 mm Qi 0.00 mm Qi 0.00 mm gi 0.00 mm gi <t 08/04/2024 ④ 16:18:28 mmis N-m 0.00 mm 0.0 mm/s 0.0 N m 0.00/0.00 M-Ax6 A MMTester Ψ 🛢 🔕 MAx A 1 ≙ Drive M-Ac 1 U Controller Encoder Linea Position Contro Type Har -400.00000 Proportional Gain Single Turn Enco ntegral Time 0.00000 Invert Direction Prediction Time 0.00040 Input Gear 0.00040 Total Time Delay Output Gear 100.00 -Speed Controlle Lead Distance Proportional Ga 2.00000 0.00000 ntegral Time Filter Time 0.00000 Notch Filte Enable 0.00000 на Center Frequency Bandwidth 0.00000 Hz Autotune Active Autotune

⚠

\*#

11

#### 5.3.6 Configuración del accionamiento

Figura 5-26 Página Accionamiento

9

æ

亡

| Tabla 5-29 Panel de                              | controlador                                                     |
|--------------------------------------------------|-----------------------------------------------------------------|
| Campo/botón                                      | Descripción                                                     |
| Controlador de posición: ganancia proporcional   | Ganancia proporcional.<br>Valores: cualquier número.            |
| Controlador de posición: tiempo integral         | Tiempo integral.<br>Valores: cualquier número.                  |
| Controlador de posición: tiempo de predicción    | Tiempo de predicción.<br>Valores: cualquier número.             |
| Controlador de posición: retraso total de tiempo | Retraso total de tiempo.<br>Valores: cualquier número.          |
| Controlador de velocidad: ganancia proporcional  | Ganancia proporcional.<br>Valores: cualquier número.            |
| Controlador de velocidad: tiempo integral        | Tiempo integral.<br>Valores: cualquier número.                  |
| Controlador de velocidad: tiempo de filtro       | Tiempo de filtro.<br>Valores: cualquier número.                 |
| Filtro de muesca: habilitado                     | Habilita el filtro de muesca.<br>Valores: marcado o desmarcado. |
| Filtro de muesca: frecuencia central             | Frecuencia central.<br>Valores: cualquier número.               |
| Filtro de muesca: ancho de banda                 | Ancho de banda.<br>Valores: cualquier número.                   |

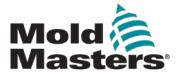

| Tabla 5-29 Panel del | controlador                                                                                                    |
|----------------------|----------------------------------------------------------------------------------------------------|
| Campo/botón          | Descripción                                                                                                    |
| Autoajuste: activo   | Valores: apagado o verde.<br>Si el ajuste automático está activado,<br>la luz LED se mostrará en verde.                                                                                                    |
| Autotune             | Autoajustar controladores.<br>Toque este botón para abrir un cuadro de<br>diálogo para iniciar el ajuste automático.<br>Toque Aceptar para iniciar al ajuste<br>automático de los controladores, siempre<br>que sea posible. Si no es posible iniciar<br>el ajuste automático, se mostrará un error.<br>Solo es visible si el usuario conectado<br>tiene permisos de puesta en servicio. |

|                        | Tabla 5-30 Panel Codificador                                                                                                    |
|------------------------|----------------------------------------------------------------------------------------------------|
| Campo                  | Descripción                                                                                                    |
| Тіро                   | Se actualiza según el tipo de eje.<br>Valores:<br>• Lineal<br>• Rotativo<br>• Rotativo periódico                                                                  |
| Codificador monovuelta | Selección de codificador monovuelta/multivuelta.<br>Si se configura con un codificador monovuelta, hay que<br>calibrar el eje cada vez que se encienda la unidad. |
| Invertir dirección     | Invierte el sentido de la rotación del motor.                                                                                                    |
| Engranaje de entrada   | Número de rotaciones en el lado del codificador.<br>Valores: cualquier número.                                                                                    |
| Engranaje de salida    | Número de rotaciones en el lado de carga que corresponde<br>al número de rotaciones en el lado del codificador.<br>Valores: cualquier número.                     |
| Distancia de avance    | Distancia que recorre el eje mientras la salida de la caja<br>de engranajes (en el lado de carga) efectúa una rotación.                                           |

|          |                             |                | 🛃 M-Ax                        | <b>•</b> <u>^</u> | \$ |                    |          |     |
|----------|-----------------------------|----------------|-------------------------------|-------------------|----|--------------------|----------|-----|
| U)       | Motor<br>M-Ac 1             |                |                               |                   |    |                    |          | м   |
|          | Motor Parameters            |                | Temperature Sensor Parameters |                   |    | Brake Parameters   |          |     |
| s        | Number of Pole Pairs        | 3.0            | Maximum Temperature Limit     | 0.0               | °C | Nominal Current    | 0.0      |     |
| 40P      | Nominal Speed               | 5000.0 min**   | Resistance R0                 | 0.0               | ۵  | Nominal Torque     | 0.0      | Nm  |
|          | Maximum Speed               | 12000.0 min"   | Resistance R7                 | 0.0               | 0  | Activation Delay   | 0.000    | •   |
|          | Nominal Voltage             | 330.0 v        | Temperature T0                | 0.0               | 10 | Release Delay      | 0.000    |     |
|          | Nominal Current             | 4.0 A          | Temperature T1                | 0.0               | °C |                    |          |     |
|          | Stall Current               | 5.0 A          | Temperature T2                | 0.0               | °C |                    |          |     |
|          | Peak Current                | 18.0 A         | Temperature T3                | 0.0               | 10 |                    |          |     |
|          | Nominal Torque              | 4.0 Nm         | Temperature T4                | 0.0               | 10 |                    |          |     |
| =        | Stall Torque                | 5.0 Nm         | Temperature T5                | 0.0               | °C | Motor Selection    |          | - ( |
|          | Peak Torque                 | 15.0 Nm        | Temperature T6                | 0.0               | °C | Motor Data         |          |     |
|          | Voltage Constant            | 65.000 mVinin  | Temperature T7                | 0.0               | 10 |                    | Select   |     |
|          | Torque Constant             | 1.00000 NmiA   |                               |                   |    |                    |          | _   |
| $\equiv$ | Stator Resistance           | 20.00000 0     |                               |                   |    |                    |          |     |
|          | Stator Inductance           | 0.01000 н      |                               |                   |    | Commutation Offset |          |     |
|          | Moment of Inertia           | 0.002000 kg =* |                               |                   |    | Active             | 0        |     |
|          | Nominal Ambient Temperature | 40.00000 °C    |                               |                   |    | Commutation Offset | 0.00000  |     |
| - 1      | Commutation Offset          | 0.00000        |                               |                   |    |                    | Autotune |     |

# 5.3.7 Configuración del motor

Figura 5-27 Página Configuración del motor

| Tabla 5-31 Paneles de la página Configuración del motor |                                                        |  |  |  |  |  |  |  |
|---------------------------------------------------------|--------------------------------------------------------|--|--|--|--|--|--|--|
| Panel                                                   | Descripción                                            |  |  |  |  |  |  |  |
| Parámetros de motor                                     | Parámetros del motor activo.                           |  |  |  |  |  |  |  |
| Parámetros del sensor<br>de temperatura                 | Parámetros del sensor de temperatura del motor activo. |  |  |  |  |  |  |  |
| Parámetros del freno                                    | Parámetros del freno del motor activo.                 |  |  |  |  |  |  |  |

| Tabla 5-32 Panel Selección de motor |                     |                                                                                                    |  |  |  |  |  |  |  |  |
|-------------------------------------|---------------------|----------------------------------------------------------------------------------------------------|--|--|--|--|--|--|--|--|
| Campo/botón                         |                     | Descripción                                                                                                    |  |  |  |  |  |  |  |  |
| Motor Data                          | MSK040C_0450_NN.xml | Archivo de datos del motor activo.<br>Valores: tipo de motor.                                                                                                    |  |  |  |  |  |  |  |  |
| Select                              |                     | Toque este botón para actualizar los datos<br>del motor.<br>Todos los cambios efectuados en la<br>selección de motores se deben actualizar<br>en el accionamiento. Además, es necesario<br>apagar y encender la unidad para que<br>tengan efecto.<br>Solo es visible si el usuario conectado tiene<br>permisos para editar la configuración. |  |  |  |  |  |  |  |  |

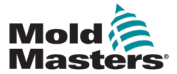

| Tabla 5-33 Panel Desviación de conmutación |                                                                                                    |  |  |  |  |  |  |  |
|--------------------------------------------|----------------------------------------------------------------------------------------------------|--|--|--|--|--|--|--|
| Botón                                      | Descripción                                                                                                    |  |  |  |  |  |  |  |
| Activo                                     | Valores: apagado o verde.<br>Si el ajuste automático de desviación de la<br>conmutación está activado, la luz LED se<br>mostrará en verde.                                                                            |  |  |  |  |  |  |  |
| Desviación de conmutación                  | Valor actual de desviación de conmutación                                                                                                    |  |  |  |  |  |  |  |
| Autotune                                   | Toque este botón para iniciar el ajuste<br>automático.<br>Si no es posible iniciar el ajuste automático,<br>se mostrará un error.<br>Solo es visible si el usuario conectado tiene<br>permisos de puesta en servicio. |  |  |  |  |  |  |  |

# 5.3.7.1 Cuadro de diálogo Selección del motor

| Mold        | M-Ax1        | 0.00<br>0.0<br>0.0 | mmis<br>N-m | M-Au2   | 0.00<br>0.0<br>0.0 | mm<br>mm/s<br>N m | M-Ax3 | 0.00<br>0.0<br>0.0 | nns<br>Nn | M-Ax4 | 0.00<br>0.0<br>0.0 | mmis<br>N m | M-Ax5 | 0.00<br>0.0<br>0.0 | nm<br>mm3<br>N m | M-Ax6  | 0.00   | mmis<br>N m |   | 13<br>100 | 0.00/ | 0.00    | ₩ 0<br>Ψ | 8/04/20 | 24 @     | ) 16:1<br>MM | 19:23<br>Tester |
|-------------|--------------|--------------------|-------------|---------|--------------------|-------------------|-------|--------------------|-----------|-------|--------------------|-------------|-------|--------------------|------------------|--------|--------|-------------|---|-----------|-------|---------|----------|---------|----------|--------------|-----------------|
|             |              |                    |             |         |                    |                   |       |                    |           |       | 1                  | fi i        |       | 1-Ax               |                  | -      |        | ⚠           |   |           |       |         |          |         |          |              |                 |
| •           | Motor        |                    | _           |         |                    |                   |       |                    |           |       |                    |             |       |                    |                  |        |        |             |   |           |       |         |          |         |          |              |                 |
|             | M-Ax 1       |                    | Mote        | or Sel  | ectio              | n                 |       |                    |           |       |                    |             |       |                    |                  |        |        |             |   |           |       |         | ×        | н       |          | -1           | M-Ax            |
| <b>5</b> 15 | Number of    | Pole               | -           |         |                    |                   |       |                    | _         | _     |                    |             |       |                    |                  |        |        |             |   |           |       |         | _        | 0       |          |              | .0              |
| Mar         | Nominal Sp   | beed               | Bos         | ich Rex | roth               |                   |       |                    |           | _     |                    |             |       |                    |                  | Filena | 177.0  |             |   |           |       | - 4     | •        | 0       | Ne       |              | Q,              |
| $\square$   | Maximum 5    | Spee               | Exia        | hr      |                    |                   |       |                    |           |       |                    |             |       |                    | MS2              | N04_B  | OBNN.x | mi          |   |           |       | Pagel   | Up       | 000     |          |              |                 |
|             | Nominal Vo   | stag               | B&F         | R       |                    |                   |       |                    |           |       |                    |             |       |                    | M\$2             | N04_B  | OBTN.x | Im          |   |           |       |         |          | 000     | <u>.</u> | 0            |                 |
|             | Nominal Co   | iner               | Mis         | c       |                    |                   |       |                    |           |       |                    |             |       |                    | MS2              | N04_C  | OBNN.X | mi          |   |           |       | _       |          |         |          |              | -               |
|             | Stall Curren | nt                 | Cus         | tom Da  | ta                 |                   |       |                    |           |       |                    |             |       |                    | MS2              | N04_C  | 0BTN.x | ml          |   |           |       |         | 1        |         |          |              |                 |
|             | Nominal To   | raur               |             |         |                    |                   |       |                    |           |       |                    |             |       |                    | MS2              | N04_D  | OBHN.X | mi          |   |           |       | Load    |          |         |          |              |                 |
|             | Stall Torque |                    |             |         |                    |                   |       |                    |           |       |                    |             |       |                    | MS2              | N04_D  | BQNA   | mi          |   |           |       | _       |          |         | _        | 1            | $\odot$         |
|             | Peak Torqu   |                    |             |         |                    |                   |       |                    |           |       |                    |             |       |                    | MS2              | N05_C  | 08NN.x | mi          |   |           |       |         | 1        |         |          | 1            | <b>\$</b>       |
|             | Voltage Co   | nsta               |             |         |                    |                   |       |                    |           |       |                    |             |       |                    | MS2              | N05_D  | 08RN.x | mi          |   |           |       | Edit    |          | 5       | elect    |              |                 |
|             | Torque Cor   | ıstar              |             |         |                    |                   |       |                    |           |       |                    |             |       |                    | MS               | N06-E  | BHN.x  | mi          |   |           |       |         |          |         |          | -            |                 |
|             | Stator Resi  | istan              |             |         |                    |                   |       |                    |           |       |                    |             |       |                    | MS               | N06-E  | BRN.x  | mi          |   |           |       | T       |          | 5       |          |              |                 |
|             | Stator Indu  | Iner               |             |         |                    |                   |       |                    |           |       |                    |             |       |                    |                  |        |        |             |   |           |       | Page Dr | own      |         | 0        |              |                 |
|             | Nominal Ar   | nble               | 2           |         |                    |                   |       |                    |           | _     |                    |             |       |                    |                  |        |        |             |   |           |       |         |          | 000     | 00       |              |                 |
| -           | Commutati    | on Off             | set         |         |                    |                   | 0     | .00000             |           |       |                    |             |       |                    |                  |        |        |             |   |           |       |         |          | Aut     | lotune   |              |                 |
|             |              |                    | Ċ           |         | 9                  | •                 | \$    |                    |           |       |                    |             |       |                    |                  |        |        |             | ⚠ | -+        | -][-  | •#      | •1       |         | ••       | M-Ax         | 1               |

| Tabla 5-34 Cuadro de diálogo Selección del motor |                                                                                             |  |  |  |  |  |  |
|--------------------------------------------------|---------------------------------------------------------------------------------------------|--|--|--|--|--|--|
| Campo/botón                                      | Descripción                                                                                 |  |  |  |  |  |  |
| B&R                                              | Lista de grupos motrices disponibles.<br>Toque para seleccionar un grupo motriz específico. |  |  |  |  |  |  |
| Bosch Rexroth                                    | Valores:<br>• B&R                                                                           |  |  |  |  |  |  |
| Misc                                             | Exlar     Beach Devreth                                                                     |  |  |  |  |  |  |
| Custom Data                                      | <ul> <li>Bosch Rexroth</li> <li>Varios</li> <li>Datos personalizados</li> </ul>             |  |  |  |  |  |  |

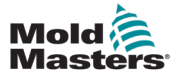

| Tabla 5-34 Cuadro de diálogo Selección del motor                                                                                                    |                                                                                                    |  |  |  |  |  |  |  |
|----------------------------------------------------------------------------------------------------|----------------------------------------------------------------------------------------------------|--|--|--|--|--|--|--|
| Campo/botón                                                                                                    | Descripción                                                                                                    |  |  |  |  |  |  |  |
| Filename           MS2N05_00BNN.xml           MS2N10_E1BNL.xml           MS2N10_F1BHL.xml           MSK030C_0900_NN.xml           MSK040B_0450_NN.xml           MSK040B_0600_NN.xml           MSK040C_0450_NN.xml           MSK040C_0450_NN.xml           MSK040C_0600_NN.xml           MSK040C_0600_NN.xml           MSK040C_0600_NN.xml           MSK040C_0600_NN.xml           MSK040C_0600_NN.xml           MSK040C_0600_NN.xml | Lista de motores disponibles en un grupo motriz.<br>Toque para seleccionar un motor específico.                                                                                                    |  |  |  |  |  |  |  |
| Page Up                                                                                                    | Botón Re Pág.<br>Toque este botón para navegar en sentido<br>ascendente por la lista de motores.                                                                                                    |  |  |  |  |  |  |  |
| Page Down                                                                                                    | Botón Av Pág.<br>Toque este botón para navegar en sentido<br>descendente por la lista de motores.                                                                                                    |  |  |  |  |  |  |  |
| Load                                                                                                    | Botón Cargar.<br>Toque este botón para abrir el cuadro<br>de diálogo Cargar; se pueden seleccionar<br>opciones adicionales.<br>Motor Options<br>torrestateme<br>Botón Guardar: toque este botón para cargar<br>el archivo de datos del motor seleccionado para<br>el eje. Los cambios efectuados en la selección<br>del motor se aplican durante el arranque. Además,<br>es necesario apagar y encender la unidad para<br>que tengan efecto. |  |  |  |  |  |  |  |
| Edit                                                                                                    | Botón Editar.<br>Solo está disponible al seleccionar el grupo motriz<br>Datos personalizados. Abre el cuadro de diálogo<br>Editar datos del motor del archivo personalizado<br>de datos del motor.                                                                                                    |  |  |  |  |  |  |  |

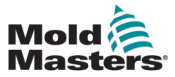

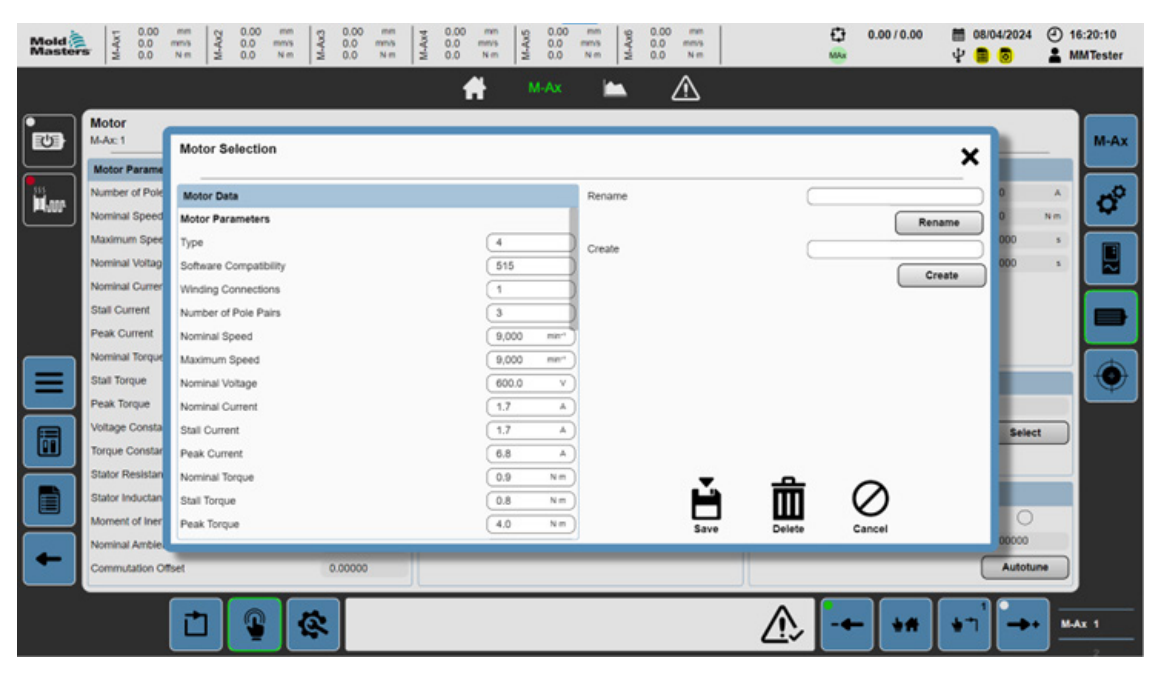

Figura 5-28 Cuadro de diálogo Datos del motor

|                                                                                                    | Tabla 5-35 Cuadro d                                                                                                    | le diálogo Datos del motor                                                                                                    |  |  |  |  |  |  |  |
|----------------------------------------------------------------------------------------------------|----------------------------------------------------------------------------------------------------|----------------------------------------------------------------------------------------------------|--|--|--|--|--|--|--|
| Campo/botón                                                                                                    |                                                                                                    | Descripción                                                                                                    |  |  |  |  |  |  |  |
| Motor Data           Motor Parameters           Type           Software Compatibility           Winding Connections           Number of Pole Pairs           Nominal Speed           Maximum Speed           Nominal Voltage           Nominal Current           Stall Current           Peak Current           Nominal Torque           Stall Torque | 4<br>515<br>1<br>3<br>9,000 min <sup>-1</sup><br>9,000 min <sup>-1</sup><br>9,000 min <sup>-1</sup><br>600.0 V<br>1.7 A<br>1.7 A<br>6.8 A<br>0.9 N m<br>0.8 N m<br>0.8 N m | Lista editable de parámetros de motor necesaria<br>para crear una tabla personalizada de datos<br>del motor.                                                                                                    |  |  |  |  |  |  |  |
| Rename                                                                                                    | Rename                                                                                                    | Renombrar<br>Cuadro Renombrar.<br>Botón Renombrar.<br>Para cambiar el nombre del archivo personalizado<br>de datos del motor seleccionado, introduzca el<br>texto en el cuadro Renombrar y toque el botón<br>Renombrar. |  |  |  |  |  |  |  |
| Create                                                                                                    | Create                                                                                                    | Crear<br>Cuadro Crear.<br>Botón Crear.<br>Para crear un nuevo archivo de datos del motor,<br>introduzca el texto en el cuadro Crear y toque<br>el botón Crear.                                                          |  |  |  |  |  |  |  |

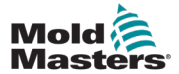

| Tabla 5-35 Cuadro de diálogo Datos del motor |                                                                                                    |  |  |  |  |  |  |
|----------------------------------------------|----------------------------------------------------------------------------------------------------|--|--|--|--|--|--|
| Campo/botón                                  | Descripción                                                                                                    |  |  |  |  |  |  |
| Save                                         | Botón Guardar.<br>Toque el botón Guardar para guardar los datos<br>del motor en el archivo personalizado de datos<br>del motor. |  |  |  |  |  |  |
| Delete                                       | Botón Eliminar.<br>Toque el botón Eliminar para eliminar el archivo<br>de datos del motor seleccionado.                         |  |  |  |  |  |  |
| Cancel                                       | Botón Cancelar.<br>Toque el botón Cancelar para cerrar el cuadro<br>de diálogo Editar datos del motor sin realizar<br>cambios.  |  |  |  |  |  |  |

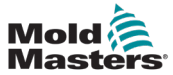

#### 5.3.8 Calibración

| Mold        | MAXT               | 0.00<br>0.0<br>0.0 | mmis<br>N-m | M-Ax2 | 0.00<br>0.0<br>0.0 | mmis<br>N-m | M-Ax3 | 0.00<br>0.0<br>0.0 | mm<br>mm/s<br>N-m | M-Ax4  | 0.00<br>0.0<br>0.0 | mmis<br>N m | M-Au5 | 0.00<br>0.0<br>0.0 | mm<br>mm5<br>N m | M-Ao6   | 0.00   | mmis<br>N m |   | ŧ | AA.K | 0.00/0.00 | Ш<br>Ч | 08/04/202         | • • | 16:22:19<br>MMTester |
|-------------|--------------------|--------------------|-------------|-------|--------------------|-------------|-------|--------------------|-------------------|--------|--------------------|-------------|-------|--------------------|------------------|---------|--------|-------------|---|---|------|-----------|--------|-------------------|-----|----------------------|
| 3           |                    |                    |             |       |                    |             |       |                    |                   |        | 1                  | Ĥ           |       | A-Ax               | I                | -       |        | ⚠           |   |   |      |           |        |                   |     |                      |
|             | Calibra<br>M-Ax: 1 | ation              |             |       |                    |             |       |                    |                   |        |                    |             |       |                    |                  |         |        |             |   |   |      |           |        |                   |     | M-Ax                 |
| $\square$   | Calibrat           | tion               |             |       |                    |             |       |                    |                   |        |                    |             |       |                    | Set              | tings   |        |             |   |   |      |           |        |                   |     |                      |
| <b>M</b> ar | Enable O           | Calibrati          | on Mode     | e     |                    |             |       |                    |                   | Direct |                    |             | E     | 1                  | Hom              | ning Po | sition |             |   |   |      |           |        | 0.00              | mm  | ¢°                   |
| $\square$   | Calibrati          | on Mod             | e           |       |                    |             |       |                    |                   | Dieu   |                    |             | C     | )                  |                  |         |        |             |   |   |      |           |        |                   |     |                      |
|             | Motors C           | n                  |             |       |                    |             |       |                    |                   |        |                    |             | Õ     | )                  |                  |         |        |             |   |   |      |           |        |                   |     |                      |
|             | Calibrat           | ion                |             |       |                    |             |       |                    |                   |        |                    |             |       |                    |                  |         |        |             |   |   |      |           |        |                   |     |                      |
|             | Calibrate          | 5đ                 |             |       |                    |             |       |                    |                   |        |                    | _           |       | •                  | <b>`</b>         |         |        |             |   |   |      |           |        |                   |     |                      |
|             |                    |                    |             |       |                    |             |       |                    |                   |        |                    |             | Mon   | ne .               | J                |         |        |             |   |   |      |           |        |                   |     |                      |
|             |                    |                    |             |       |                    |             |       |                    |                   |        |                    |             |       |                    |                  |         |        |             |   |   |      |           |        |                   |     | ۲                    |
|             |                    |                    |             |       |                    |             |       |                    |                   |        |                    |             |       |                    |                  |         |        |             |   |   |      |           |        |                   |     | _                    |
|             |                    |                    |             |       |                    |             |       |                    |                   |        |                    |             |       |                    |                  |         |        |             |   |   |      |           |        |                   |     |                      |
|             |                    |                    |             |       |                    |             |       |                    |                   |        |                    |             |       |                    |                  |         |        |             |   |   |      |           |        |                   |     |                      |
|             |                    |                    |             |       |                    |             |       |                    |                   |        |                    |             |       |                    |                  |         |        |             |   |   |      |           |        |                   |     |                      |
| -           |                    |                    |             |       |                    |             |       |                    |                   |        |                    |             |       |                    |                  |         |        |             |   |   |      |           |        |                   |     |                      |
|             |                    |                    | Ċ           | ]     | Ţ                  |             | ¢     |                    |                   |        |                    |             |       |                    |                  |         |        |             | ⚠ | , | +    | • •#      | ٠      | +1 <sup>1</sup> → | •   | HAx 1                |

Figura 5-29 Página Calibración

| Tabla 5-36 Panel Calibración        |                                                                                                    |  |  |  |  |  |  |  |  |  |  |
|-------------------------------------|----------------------------------------------------------------------------------------------------|--|--|--|--|--|--|--|--|--|--|
| Campo/botón                         | Descripción                                                                                                    |  |  |  |  |  |  |  |  |  |  |
| Habilitar el modo de<br>calibración | Toque esta casilla para activar el modo de calibración. Al calibrar<br>el eje o cambiar las páginas, se desactivará automáticamente el modo<br>de calibración.                                       |  |  |  |  |  |  |  |  |  |  |
| Modo de direccionado<br>a inicio    | Valores:<br>• Directo<br>• Cambiar<br>• Tope<br>• Automático                                                                                                    |  |  |  |  |  |  |  |  |  |  |
| Modo de calibración                 | Valores: apagado o verde.<br>Requisito previo para la calibración automática; la máquina debe tener<br>activado el modo de calibración.<br>La luz LED será de color verde si se cumple la condición. |  |  |  |  |  |  |  |  |  |  |
| Motores encendidos                  | Valores: apagado o verde.<br>Requisito previo para la calibración automática; la máquina debe tener<br>los motores encendidos.<br>La luz LED será de color verde si se cumple la condición.          |  |  |  |  |  |  |  |  |  |  |
| Calibrado                           | Valores: apagado o verde.<br>La luz LED será de color verde si el eje se ha calibrado correctamente.                                                                                                 |  |  |  |  |  |  |  |  |  |  |
#### DESCRIPCIÓN GENERAL DEL SOFTWARE

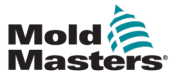

|             | Tabla 5-36 Panel Calibración                                                                                                    |
|-------------|----------------------------------------------------------------------------------------------------|
| Campo/botón | Descripción                                                                                                    |
| Inicio      | Botón Iniciar.                                                                                                    |
|             | Toque el botón Iniciar para comenzar la calibración. Si se cumplen todas las condiciones, la calibración comenzará.                      |
|             | Directo:<br>Direcciona el eje a la posición de inicio.                                                                                   |
|             | Cambiar:<br>Direcciona el eje a la salida seleccionada empleando los parámetros<br>definidos.                                            |
|             | Tope:<br>Direcciona el eje a un tope positivo o negativo según su selección.                                                             |
|             | Automático:<br>* Debe asegurarse de que el eje pueda moverse por todo el recorrido<br>sin obstrucciones.                                 |
|             | Procedimiento:<br>1. El eje se mueve en positivo hasta llegar a un tope.                                                                 |
|             | 2. El eje se direcciona hasta la posición máxima.                                                                                        |
|             | 3. El eje se mueve en negativo hasta llegar a un tope.                                                                                   |
|             | 4. Si la posición del tope está dentro del límite de tolerancia de avance hasta la posición 0, la calibración automática se ha efectuado |

|                  | correctamente y la luz LED calibrada se vuelve de color verde. |
|------------------|----------------------------------------------------------------|
| 5                | Si la calibración automática falla, se muestra un error.       |
|                  |                                                                |
|                  | Tabla 5-37 Panel Ajustes                                       |
| impo             | Descripción                                                    |
| sición de inicio | Posición de inicio del eje                                     |

| Campo                                   | Descripción                                                                                                    |
|-----------------------------------------|----------------------------------------------------------------------------------------------------|
| Posición de inicio                      | Posición de inicio del eje.<br>Valores: cualquier valor positivo.                                                                                                    |
| Aceleración de<br>direccionado a inicio | Aceleración utilizada para volver al interruptor.<br>Valores: cualquier valor positivo.                                                                                                    |
| Velocidad inicial                       | Velocidad inicial empleada para volver al interruptor.<br>Valores: una velocidad de calibración positiva.                                                                                                    |
| Velocidad de direccionado<br>a inicio   | Velocidad de direccionado a inicio.<br>Valores: una velocidad de calibración positiva.<br>Debería ser un valor muy pequeño. Una vez encontrado<br>el interruptor, se utiliza para encontrar el borde del interruptor<br>de direccionado a inicio. |
| Dirección inicial                       | Dirección inicial de desplazamiento para encontrar el interruptor<br>de direccionado a inicio.<br>Valores: Positiva o Negativa.                                                                                                    |
| Dirección de direccionado<br>a inicio   | Dirección o movimiento final para encontrar el borde del interruptor<br>de inicio.<br>Valores: Positiva o Negativa.                                                                                                    |
| Interruptor de inicio                   | Selección de entrada digital personalizada que se empleará para<br>el procedimiento de direccionado a inicio.<br>Valores: entradas digitales personalizadas.                                                                                      |

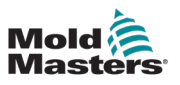

# 5.4 E/S personalizada

| Mold      | M-Ax1<br>000<br>000 | W W M   | 0.00   | M-Ax3 | 0.00 mm<br>0.0 mms<br>0.0 N m | M-Au4     | 1.00 mm<br>1.0 mm/s<br>1.0 N m | M-Ax5 | 0.00 m<br>0.0 mm<br>0.0 N | MiAuß | 0.00<br>0.0 #<br>0.0 | min<br>Nim |             | €‡<br>₩4 | 0.00/0.00 | ₩ 08/0<br>¥ 🛢 | 4/2024<br>ම | <ul> <li>④ 16</li> <li>▲ MM</li> </ul> | :25:38<br>MTester |
|-----------|---------------------|---------|--------|-------|-------------------------------|-----------|--------------------------------|-------|---------------------------|-------|----------------------|------------|-------------|----------|-----------|---------------|-------------|----------------------------------------|-------------------|
|           |                     |         |        |       |                               |           | - fft                          | м     | -Ax                       | -     | Δ                    | 7          |             |          |           |               |             |                                        |                   |
|           | Custom IO           | Digital | Inputs |       |                               | Digit     | al Outputs                     |       |                           |       | Anal                 | og Inputs  |             |          | Analog    | Outputs       |             | _                                      | E67               |
| $\geq$    | DI 1: Start Trig    | ger 01  |        | 5     | ettings                       |           |                                |       |                           |       |                      |            |             |          |           |               |             |                                        |                   |
| Har       | DI 2: Interlock     | 01      |        | Na    | me                            |           |                                |       |                           |       |                      |            | Start Tri   | gger 01  |           | 2             |             |                                        |                   |
| $\square$ | DI 3:               |         |        | Inc   | roware Addre                  | 50        |                                |       |                           |       |                      |            |             |          | 0         |               |             |                                        |                   |
|           | DI 4:               |         |        | Ac    | tions                         |           |                                |       |                           |       |                      |            |             |          | 0         |               |             |                                        |                   |
|           | DI 5:               |         |        | Tri   | ggers Addition                | al Action |                                |       |                           |       |                      |            |             |          |           |               |             |                                        |                   |
|           | DI 6:               |         |        | Ac    | lion                          |           |                                |       |                           |       |                      |            | None        |          | *         |               |             |                                        |                   |
|           | DI 7:               |         |        |       |                               |           |                                |       |                           |       |                      |            |             |          |           |               |             |                                        |                   |
|           | DI 8:               |         |        |       |                               |           |                                |       |                           |       |                      |            |             |          |           |               |             |                                        |                   |
|           | DI 9:               |         |        |       |                               |           |                                |       |                           |       |                      |            |             |          |           |               |             |                                        |                   |
|           | DI 10:              |         |        |       |                               |           |                                |       |                           |       |                      |            |             |          |           |               |             |                                        |                   |
|           | DI 11:              |         |        |       |                               |           |                                |       |                           |       |                      |            |             |          |           |               |             |                                        |                   |
|           | DI 12:              |         |        |       |                               |           |                                |       |                           |       |                      |            |             |          |           |               |             |                                        |                   |
|           | DI 13:              |         |        |       |                               |           |                                |       |                           |       |                      |            |             |          |           |               |             |                                        |                   |
|           | DI 14:              |         |        |       |                               |           |                                |       |                           |       |                      |            |             |          |           |               |             |                                        |                   |
|           | DI 15:              |         |        |       |                               |           |                                |       |                           |       |                      |            |             |          |           |               |             |                                        |                   |
|           |                     | Ċ       | Ŷ      | -     |                               |           |                                |       |                           |       |                      |            | $\triangle$ | -+       | - +#      | <b>*</b> "    | <b>`</b>    | M-A1                                   | x 1               |

Figura 5-30 Página E/S personalizada con la pestaña Entradas digitales seleccionada

| Tabla 5-38 Campos       | del panel Entradas digitales                                                                                                    |
|-------------------------|----------------------------------------------------------------------------------------------------|
| Сатро                   | Descripción                                                                                                    |
| Nombre                  | Nombre personalizado.<br>Valores: cualquier cadena.                                                                                                    |
| Dirección del hardware  | Dirección de la ubicación del hardware para<br>la E/S seleccionada.<br>Valores: ubicación del hardware.                                                                                          |
| Entrada                 | Muestra el estado actual de la entrada.<br>Valores: rojo o apagado.                                                                                                    |
| Activa acción adicional | Si se marca esta casilla, un flanco ascendente<br>de E/S puede activar acciones adicionales.<br>Valores: marcado o desmarcado.                                                                   |
| Acción                  | La acción adicional seleccionada se activará<br>en un flanco ascendente de la entrada digital.<br>Valores:<br>• Ninguno<br>• Calefactores encendidos (solo E-Multi)<br>• HRC integrado encendido |

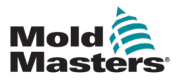

| Mold | 0.00<br>W W W   | mm 0.0 W V 0.0 | 0 mm<br>mm/s<br>N m | 0.00 mm<br>0.0 mms<br>0.0 Nm | M-Ax4        | Side N. Aug | 0.00 mm<br>0.0 mms<br>0.0 Nm | M-Auf | 0.00 mm<br>0.0 mms<br>0.0 Nm |        | 0.0     | 0/0.00   | 🛗 08/04/2024<br>Y 🛢 🔊 | <ul> <li>16:25:55</li> <li>MMTester</li> </ul> |
|------|-----------------|----------------|---------------------|------------------------------|--------------|-------------|------------------------------|-------|------------------------------|--------|---------|----------|-----------------------|------------------------------------------------|
|      |                 |                |                     |                              | #            | м           | -Ax                          | -     | $\triangle$                  |        |         |          |                       |                                                |
|      | Custom IO       | Digital Inputs |                     |                              | Digital Outp | uts         |                              |       | Analog Inputs                |        |         | Analog C | Dutputs               | E67                                            |
|      | DO 1:           |                |                     | Settings                     |              |             |                              |       |                              |        |         |          | Conditions            |                                                |
| Mar  | 00 2:           |                |                     | Hardware Address             |              |             |                              |       |                              |        |         |          | 0                     |                                                |
|      | DO 4:           |                | - 1                 | Mode<br>Delay On             |              |             |                              |       |                              | Direct | s ( 0.0 | •        |                       | _                                              |
|      | DO 5:           |                |                     | Delay Off                    |              |             |                              |       |                              | 0.0    | s (0.0  | •        |                       |                                                |
|      | DO 6:           |                |                     | Invert Output<br>Output      |              |             |                              |       |                              |        |         |          |                       |                                                |
|      | DO 7:           |                | _                   |                              |              |             |                              |       |                              |        |         | 0        |                       |                                                |
|      | DO 8:           |                |                     |                              |              |             |                              |       |                              |        |         |          |                       |                                                |
|      | DO 9:<br>DO 10: |                | - 1                 |                              |              |             |                              |       |                              |        |         |          |                       |                                                |
|      | DO 11:          |                | - 1                 |                              |              |             |                              |       |                              |        |         |          |                       |                                                |
|      | DO 12:          |                |                     |                              |              |             |                              |       |                              |        |         |          |                       |                                                |
|      | DO 13:          |                |                     |                              |              |             |                              |       |                              |        |         |          |                       |                                                |
| +    | DO 14:          |                |                     |                              |              |             |                              |       |                              |        |         |          |                       |                                                |
| _    | 00 15           |                |                     |                              |              |             |                              | _     |                              | ^      |         |          |                       |                                                |
|      |                 |                |                     | •                            |              |             |                              |       |                              |        |         | *#       | •1 →                  | M-Ax 1                                         |

Figura 5-31 Página E/S personalizada con la pestaña Salidas digitales seleccionada

|                           | Tabla 5-39 Panel Salidas digitales                                                                                                    |
|---------------------------|----------------------------------------------------------------------------------------------------|
| Campo/botón               | Descripción                                                                                                    |
| Nombre                    | Nombre personalizado.<br>Valores: cualquier cadena.                                                                                                    |
| Dirección del<br>hardware | Dirección de la ubicación del hardware para la E/S seleccionada.<br>Valores: ubicación del hardware.                                                                                                    |
| Modo                      | Valores:<br>• Directo<br>• Temporizado                                                                                                    |
|                           | <ul><li>Pulsado</li><li>Conmutado</li></ul>                                                                                                    |
|                           | Directo: controlado directamente desde la evaluación de condiciones.<br>Si la evaluación es verdadera, la salida está activada; si es falsa, la<br>salida está apagada.                                                                                                    |
|                           | Temporizado: en un flanco ascendente de la evaluación de condiciones,<br>la salida se activa durante la cantidad de tiempo definida. Si la evaluación<br>de la condición es falsa antes de que el tiempo se agote o una vez que<br>el temporizador se haya agotado, la salida se apaga. |
|                           | Pulsado: mientras la evaluación de la condición sea verdadera, la salida se pulsa durante el tiempo de pulsación definido.                                                                                                    |
|                           | Conmutado: enciende/apaga la salida utilizando condiciones definidas por el usuario.                                                                                                    |

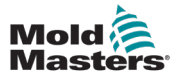

|                   | Tabla 5-39 Panel Salidas digitales                                                                                                    |
|-------------------|----------------------------------------------------------------------------------------------------|
| Campo/botón       | Descripción                                                                                                    |
| Retraso encendido | Retraso encendido.<br>Valores: cualquier valor positivo.<br>Cuando la evaluación de la condición es verdadera, hay un retraso<br>de esta cantidad de tiempo antes de controlar la salida según el modo. |
| Retraso encendido | Activador para encender la salida en el modo Conmutado. Al pulsar este campo, se abre un cuadro de diálogo de condiciones.                                                                              |
| Retraso apagado   | Activador para apagar la salida en el modo Conmutado. Al pulsar este campo, se abre un cuadro de diálogo de condiciones.                                                                                |
| Invertir salida   | Invierte la salida después de todas las evaluaciones.<br>Valores: marcado o desmarcado.                                                                                                    |
| Salida            | Valores: rojo o apagado.                                                                                                    |

|                    | Tabla 5-40 Panel Condiciones                                                                                                    |
|--------------------|----------------------------------------------------------------------------------------------------|
| Campo              | Descripción                                                                                                    |
|                    | Botón Nuevas condiciones.<br>Añadir nuevas condiciones.<br>Toque el botón de nueva condición para abrir un cuadro de<br>diálogo detallado de la nueva condición para el paso de<br>movimiento seleccionado.                         |
| =D-                | Edita la lógica de la condición.<br>Toque el botón de edición de lógica para definir la evaluación<br>AND/OR (y/o) de las condiciones. De manera predeterminada,<br>todas las condiciones se unen mediante AND.                     |
| DI 2: Interlock 01 | Edita o elimina las condiciones existentes.<br>Toque una condición para editar o eliminar los datos de la<br>condición seleccionada.<br>Cada paso de movimiento puede tener hasta nueve condiciones<br>configurada individualmente. |
|                    | El fondo de las condiciones muestra su estado actual. El fondo<br>de la condición aparecerá en rojo si la condición no es válida<br>y en verde si sí lo es.                                                                         |

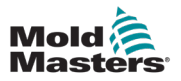

| Mold Masters          | M-AX1   | Mula New New New New New New New New New New | 0.00 mm<br>0.0 mm/s<br>0.0 N.m | 0.00 mm N m<br>0.00 N m<br>N m | M.Ax4<br>0.00<br>000 | minis m<br>M-AX5 | 0.00 m<br>0.0 mm<br>0.0 N | M-Au6 | 0.00 mm<br>0.0 mm/s<br>0.0 N·m |    | 0.0<br>Ma | 0/0.00   | <ul> <li>■ 08/04/2024</li> <li></li></ul> | <ul> <li>16:28:5</li> <li>MMTes</li> </ul> | i3<br>.ter |
|-----------------------|---------|----------------------------------------------|--------------------------------|--------------------------------|----------------------|------------------|---------------------------|-------|--------------------------------|----|-----------|----------|-------------------------------------------|--------------------------------------------|------------|
|                       |         |                                              |                                |                                | 1                    | <b>i</b> 1       | M-Ax                      |       | ⚠                              |    |           |          |                                           |                                            |            |
| Cu Cu                 | stom IO | Digital Inp                                  | vits                           |                                | Digital Ou           | tputs            |                           |       | Analog Inputs                  |    |           | Analog C | Nutputs                                   | E                                          | 67         |
|                       | 1:      |                                              |                                | Settings                       |                      |                  |                           |       |                                | _  |           |          |                                           |                                            |            |
| Lus A                 | 2:      |                                              |                                | Name<br>Hardware Addre         |                      |                  |                           |       |                                |    |           | -        |                                           |                                            |            |
|                       | 3:      |                                              |                                | Scaling                        | ~                    |                  |                           |       |                                |    |           |          |                                           |                                            |            |
| A                     | 4:      |                                              |                                | Minimum Voltag                 | ,                    |                  |                           |       |                                |    | 0.00      | v        |                                           |                                            |            |
| A                     | 5:      |                                              |                                | Maximum Value                  | e                    |                  |                           |       |                                |    | 0.00      | v        |                                           |                                            |            |
| A                     | 6:      |                                              |                                | Maximum Value                  |                      |                  |                           |       |                                |    | 0.00      |          |                                           |                                            |            |
| AI                    | 7:      |                                              |                                | Value                          |                      |                  |                           |       |                                |    |           |          |                                           |                                            |            |
| <b>≡</b> <sup>∧</sup> | 8:      |                                              |                                | Actual Voltage<br>Value        |                      |                  |                           |       |                                |    | 0.00      | v        |                                           |                                            |            |
| E I                   |         |                                              |                                |                                |                      |                  |                           |       |                                |    |           |          |                                           |                                            |            |
|                       |         |                                              |                                |                                |                      |                  |                           |       |                                |    |           |          |                                           |                                            |            |
|                       |         |                                              |                                |                                |                      |                  |                           |       |                                |    |           |          |                                           |                                            |            |
| -                     |         |                                              |                                |                                |                      |                  |                           |       |                                |    |           |          |                                           |                                            |            |
|                       |         | t 1                                          |                                | 2                              |                      |                  |                           |       |                                | A. |           | *#       | • <sup>−</sup> 1 →                        | MAX 1                                      |            |

Figura 5-32 Página E/S personalizada con la pestaña Entradas analógicas seleccionada

|                           | Tabla 5-41 Pestaña Entradas analógicas                                                               |
|---------------------------|----------------------------------------------------------------------------------------------------|
| Campo                     | Descripción                                                                                          |
| Nombre                    | Nombre personalizado.<br>Valores: cualquier cadena.                                                  |
| Dirección del<br>hardware | Dirección de la ubicación del hardware para la E/S seleccionada.<br>Valores: ubicación del hardware. |
| Tensión mínima            | Tensión de entrada mínima para escalar la entrada.<br>Valores: de −10 V a +10 V.                     |
| Tensión máxima            | Tensión de entrada máxima para escalar la entrada.<br>Valores: de −10 V a +10 V.                     |
| Valor mínimo              | Valor mínimo para escalar la entrada.<br>Valores: cualquier valor.                                   |
| Valor máximo              | Valor máximo para escalar la entrada.<br>Valores: cualquier valor.                                   |
| Tensión real              | Tensión real en la tarjeta.<br>Valores: de −10 V a +10 V.                                            |
| Valor                     | Valor escalado.<br>Valores: cualquier valor.                                                         |

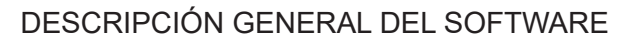

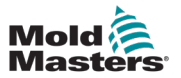

| MAX     Custom IO     Digital Inputs Digital Outputs     A0 1:     A0 2:     Name     A0 3:     Hardware Address     A0 4:     Control     A0 5:     Maintrum Value     A0 6:     Maintrum Value     A0 7:   Maximum Value   A0 8:     PV Value   Voltage     Voltage     Voltage     Option     Option     Option     Name     A0 4:   Control   A0 5:     Maximum Value   Option     Option     Name     A0 6:   Maximum Value   A0 7:   Maximum Value   Option   Voltage     Option     Option     Option     Option     Option     Option     Option     Option     Option     Option     Option     Option     Option     Option     Option     Option     Option | 16:29:26<br>MMTest | 0  | 4/2024 | 08/ | ≡<br>¥ | 0.00   | 0.00 | C)<br>MAX |   |   | mmis<br>N m | 0.00<br>0.0<br>0.0 | M-Au6 | mm<br>mm5<br>N-m | 0.00<br>0.0<br>0.0 | M-AX5 | 00 mm<br>0 mm<br>0 N | M-Ax4   | mm<br>mm/s<br>N-m | 0.0<br>0.0<br>0.0 | mm<br>mm/s<br>N-m | 0.00<br>0.0<br>0.0 | 1 2 3<br>M-Ax2 | 00 00 | MAX1     | old       |
|----------------------------------------------------------------------------------------------------|--------------------|----|--------|-----|--------|--------|------|-----------|---|---|-------------|--------------------|-------|------------------|--------------------|-------|----------------------|---------|-------------------|-------------------|-------------------|--------------------|----------------|-------|----------|-----------|
| Custom IO   Digital Inputs   A0 1:   A0 2:   A0 3:   Hardare Address   A0 4:   Scaling   A0 5:   A0 6:   A0 7:   Marinum Voltage   A0 7:   Marinum Voltage   Value   PV Value   Voltage                                                                                                    |                    |    |        |     |        |        |      |           |   |   | Â           | 4                  | -     | Ì                | A-Ax               | 1     | Ħ                    |         |                   |                   |                   |                    |                |       |          | 2         |
| Ao t:     Settings       Ao 2:     Name       Ao 3:     Hardware Address       Ao 4:     Scaling       Ao 5:     Mainum Value       Ao 6:     Mainum Voltage       Ao 7:     Maximum Voltage       Ao 8:     Value       PV Value     0.00       Voltage     0.00                                                                                                    | E                  |    |        | 3   | Dutput | Analog |      | _         |   | 8 | ilog Inpu   | An                 |       |                  |                    |       | Output               | Digital |                   |                   |                   | nputs              | Digital        | 0     | Custom I | 5         |
| Ao 2:     Name       Ao 3:     Name       Ao 3:     Harme       Ao 3:     Harme       Ao 4:     Scaling       Ao 5:     Mainum Value       Ao 6:     Mainum Voltage       Ao 7:     Mainum Voltage       Ao 8:     Value       PV Value     0.00       Voltage     0.00                                                                                                    |                    |    |        |     |        |        |      |           |   |   |             |                    |       |                  |                    |       |                      |         | 5                 | Setting           |                   |                    |                |       | AO 1:    | $\exists$ |
| A0 3:       Hardware Address         A0 4:       Scaling         A0 5:       Mainrum Voltage         A0 6:       Mainrum Voltage         A0 7:       Mainrum Voltage         A0 8:       Value         Value       0.00         Value       0.00         Value       0.00         Value       0.00         Voltage       0.00         Voltage       0.00                                                                                                    |                    |    |        |     |        |        |      |           |   |   |             | •                  |       |                  |                    |       |                      |         | Variable          | Process           |                   |                    |                |       | AO 2:    | lar       |
| A0 4:     Scaling       A0 5:     Minimum Value     0.00       A0 6:     Maximum Value     0.00       A0 7:     Maximum Valage     0.00       A0 8:     Vulue     0.00       V Value     0.00     v       Voltage     0.00     v                                                                                                    |                    |    |        |     |        | -      |      |           |   |   |             |                    |       |                  |                    |       |                      |         | e Address         | Hardwa            |                   |                    |                |       | AO 3:    |           |
| A0 5:         Mnimum Value         0.00           A0 6:         Mnimum Voltage         0.00           A0 7:         Maximum Voltage         0.00           A0 8:         Value         0.00           PV Value         0.00         v           Voltage         0.00         v                                                                                                    |                    |    |        |     |        |        |      |           |   |   |             |                    |       |                  |                    |       |                      |         |                   | Scaling           |                   |                    |                |       | AO 4:    |           |
| A0 6:         Minimu Voltage         0.00         v           A0 7:         Maximu Voltage         0.00         v           A0 8:         Value         0.00         v           Value         0.00         v         v                                                                                                    |                    |    |        |     |        |        | 0.00 | 9         |   |   |             |                    |       |                  |                    |       |                      |         | Value             | Minimu            |                   |                    |                |       | AO 5:    |           |
| A0 7:         Maximum Vottage         0.00 v           A0 8:         Value         0.00 v           Voltage         0.00 v         0.00 v                                                                                                    |                    |    |        |     |        | v      | 0.00 |           |   |   |             |                    |       |                  |                    |       |                      |         | 1 Voltage         | Minimu            |                   |                    |                |       | AO 6:    |           |
| AO 8: Value<br>PV Value<br>Votage<br>O 000 v                                                                                                    |                    |    |        |     | Ś      | ٧      | 0.00 | (         |   |   |             |                    |       |                  |                    |       |                      |         | n Voltage         | Maximu            |                   |                    |                |       | AO 7:    |           |
|                                                                                                    |                    |    |        |     |        |        | 0.00 |           |   |   |             |                    |       |                  |                    |       |                      |         |                   | Value             |                   |                    |                |       | AO 8:    | =         |
|                                                                                                    |                    |    |        |     |        | v      | 0.00 |           |   |   |             |                    |       |                  |                    |       |                      |         |                   | Voltage           |                   |                    |                |       |          |           |
|                                                                                                    |                    |    |        |     |        |        |      |           |   |   |             |                    |       |                  |                    |       |                      |         |                   | 0.000             |                   |                    |                |       |          | 3         |
|                                                                                                    |                    |    |        |     |        |        |      |           |   |   |             |                    |       |                  |                    |       |                      |         |                   |                   |                   |                    |                |       |          |           |
|                                                                                                    |                    |    |        |     |        |        |      |           |   |   |             |                    |       |                  |                    |       |                      |         |                   |                   |                   |                    |                |       |          |           |
|                                                                                                    |                    |    |        |     |        |        |      |           |   |   |             |                    |       |                  |                    |       |                      |         |                   |                   |                   |                    |                |       |          | _         |
|                                                                                                    |                    |    |        |     |        |        |      |           |   |   |             |                    |       |                  |                    |       |                      |         |                   |                   |                   |                    |                |       |          | - 1       |
|                                                                                                    | J                  |    |        |     |        |        |      |           |   |   |             |                    |       |                  |                    |       |                      |         |                   |                   |                   | _                  |                |       |          |           |
|                                                                                                    | 647 1              | ٦. | ·      | -1  |        |        | T    |           | Δ |   |             |                    |       |                  |                    |       |                      |         |                   |                   |                   | Q                  | d h            |       |          |           |

Figura 5-33 Página E/S personalizada con la pestaña Salidas analógicas seleccionada

| Tabla 5-42 Pestaña Salidas analógicas |                                                                                                    |  |  |  |  |  |
|---------------------------------------|----------------------------------------------------------------------------------------------------|--|--|--|--|--|
| Campo                                 | Descripción                                                                                         |  |  |  |  |  |
| Variable de proceso                   | Toque en este campo para seleccionar una variable de proceso (VP).<br>Valores: variable de proceso. |  |  |  |  |  |
| Nombre                                | Nombre personalizado.<br>Valores: cualquier cadena.                                                 |  |  |  |  |  |
| Dirección del<br>hardware             | Dirección de la ubicación del hardware para la E/S seleccionada.                                    |  |  |  |  |  |
| Valor mínimo                          | Valor mínimo para escalar la entrada.<br>Valores: cualquier valor.                                  |  |  |  |  |  |
| Valor máximo                          | Valor máximo para escalar la entrada.<br>Valores: cualquier valor.                                  |  |  |  |  |  |
| Tensión mínima                        | Tensión de entrada mínima para escalar la entrada.<br>Valores: de −10 V a +10 V.                    |  |  |  |  |  |
| Tensión máxima                        | Tensión de entrada máxima para escalar la entrada.<br>Valores: de −10 V a +10 V.                    |  |  |  |  |  |
| Valor de VP                           | Valor actual de la variable de proceso seleccionada.                                                |  |  |  |  |  |
| Tensión                               | Salida de tensión escalada de la variable de proceso seleccionada.                                  |  |  |  |  |  |

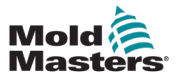

# **5.5 Seguimiento**

#### 5.5.1 Página Seguimiento

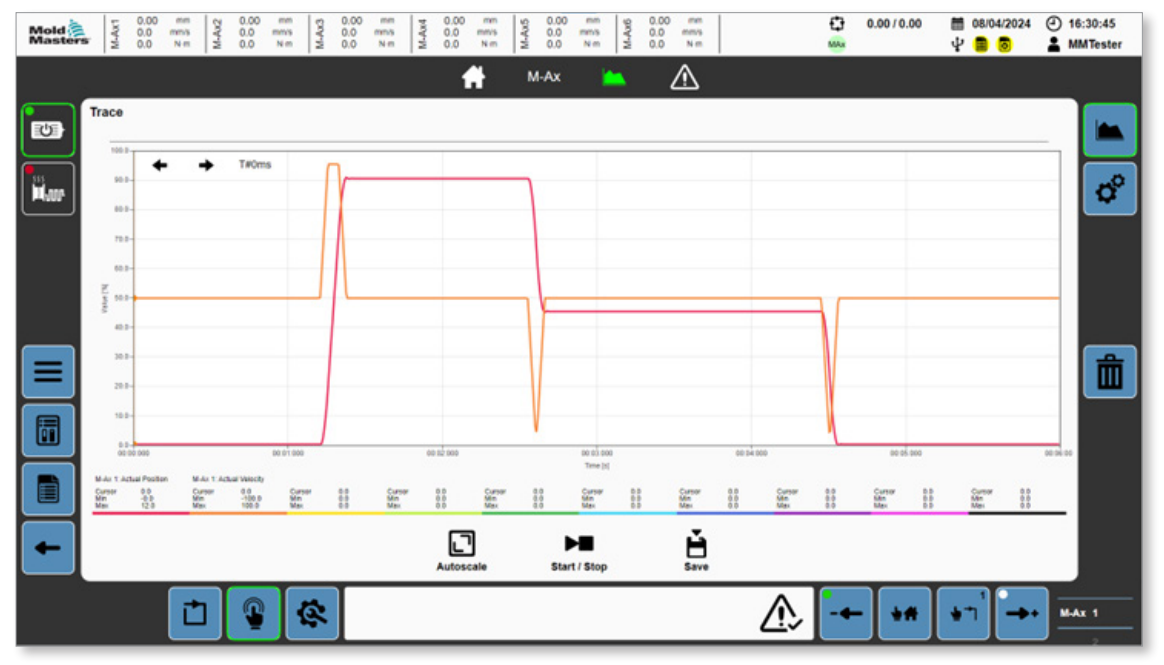

Figura 5-34 Página Seguimiento

| Tabla 5-43 Página Seguimiento                                                            |                                                                                                    |  |  |  |  |  |  |  |
|------------------------------------------------------------------------------------------|----------------------------------------------------------------------------------------------------|--|--|--|--|--|--|--|
| Campo/botón                                                                              | Descripción                                                                                                    |  |  |  |  |  |  |  |
| ← → T#05s_952ms                                                                          | Mover cursor.<br>Mueve el cursor un paso a la izquierda<br>o la derecha.<br>La marca de tiempo del cursor se muestra<br>a la derecha de los botones.                                                                                                    |  |  |  |  |  |  |  |
|                                                                                          | Mostrar seguimiento.<br>Eje Y: porcentaje.<br>Eje X: hora.<br>Todos los valores porcentuales se escalan<br>para estar entre 0 y 100.<br>Realice el movimiento de pinza con los dedos<br>para hacer zoom.<br>Puede arrastrar el cursor a la ubicación deseada.<br>Puede realizar ajustes precisos con los botones<br>Mover cursor.  |  |  |  |  |  |  |  |
| MAx1 Actual PositionMAx1 Actual VelocityCursor67.7Cursor12.0Min42.1Min-5.0Max80.0Max24.0 | Visión general de VP (variable de proceso).<br>Muestra el nombre de la variable de proceso con<br>seguimiento, el valor en el cursor, los valores<br>mínimo/máximo y los colores de línea de los<br>seguimientos.                                                                                                    |  |  |  |  |  |  |  |
| Autoscale                                                                                | Botón Autoescalar.<br>Escala automáticamente los valores de ajuste<br>de escala mínimo y máximo de las VP.<br>Escalar máximo = Valor máximo + 0,1* Valor<br>máximo<br>Escalar mínimo = Valor mínimo - 0,1* Valor mínimo<br>Se puede establecer un ajuste de escala<br>personalizado en la página Configuración<br>del seguimiento. |  |  |  |  |  |  |  |

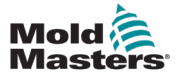

| Tabla 5-43 Pá | Tabla 5-43 Página Seguimiento                                                                                                    |  |  |  |  |  |  |
|---------------|----------------------------------------------------------------------------------------------------|--|--|--|--|--|--|
| Campo/botón   | Descripción                                                                                                    |  |  |  |  |  |  |
| Start / Stop  | Botón Iniciar/detener.<br>Toque este botón para iniciar el registro<br>del seguimiento.<br>Toque este botón para detener el registro<br>del seguimiento.                                                                                                    |  |  |  |  |  |  |
| Save          | Botón Guardar.<br>Toque este botón para guardar los datos<br>de seguimiento en forma de archivo .csv.<br>Si hay una memoria USB conectada al sistema,<br>los datos de seguimiento se guardan en ella.<br>Si no, el seguimiento se guarda en los datos<br>de usuario. Los datos de seguimiento se pueden<br>exportar desde la página de datos de usuario. |  |  |  |  |  |  |

#### 5.5.2 Página Configuración del seguimiento

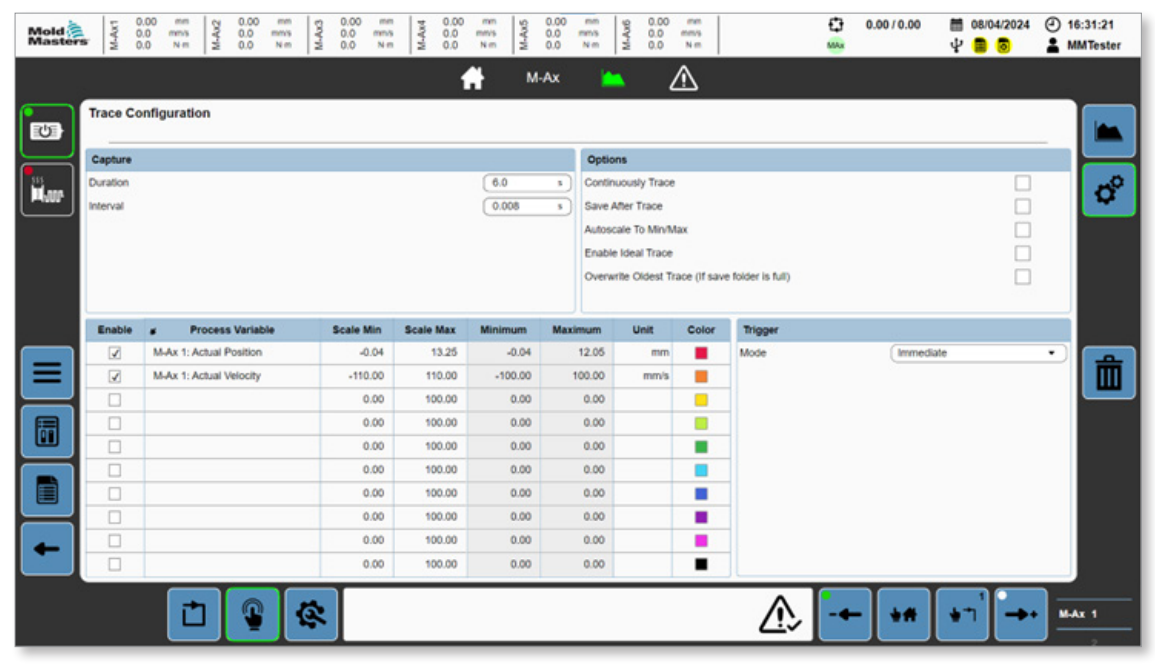

Figura 5-35 Página Configuración del seguimiento

| Tabla 5-44 Panel Captura |                                                                                                    |  |  |  |  |  |
|--------------------------|----------------------------------------------------------------------------------------------------|--|--|--|--|--|
| Campo                    | Descripción                                                                                                    |  |  |  |  |  |
| Intervalo                | Tiempo de muestreo de la variable de proceso (VP).<br>Cada intervalo en el que se registran los valores actuales de la<br>VP seleccionada.<br>El valor introducido se ajustará automáticamente a un múltiplo de 0,008 s.<br>Al cambiar el intervalo, se ajusta el valor de Duración al tiempo máximo<br>posible en ese intervalo. |  |  |  |  |  |
| Duración                 | Duración total de la captura de la VP.<br>Al cambiar la duración, se ajusta el valor de Intervalo al menor<br>intervalo posible.                                                                                                    |  |  |  |  |  |

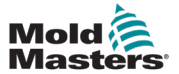

| Tabla 5-45 Panel Opciones                  |                                                                                                    |  |  |  |  |  |
|--------------------------------------------|----------------------------------------------------------------------------------------------------|--|--|--|--|--|
| Campo                                      | Descripción                                                                                                    |  |  |  |  |  |
| Seguimiento continuo                       | Al finalizar el seguimiento, el seguimiento vuelve automáticamente<br>a comprobar el estado de activación en espera de un nuevo inicio.                                                                                                    |  |  |  |  |  |
| Guardar tras<br>seguimiento                | Guarda el seguimiento automáticamente cuando termina.                                                                                                    |  |  |  |  |  |
| Autoescalar a mín./<br>máx.                | Al marcar esta casilla, cuando un seguimiento finalice escalará<br>automáticamente los valores máximo y mínimo de la VP para ajustar<br>el seguimiento al gráfico.                                                                                                    |  |  |  |  |  |
| Habilitar seguimiento<br>ideal             | Habilitar seguimiento ideal convierte las variables de proceso (VP) 6-10<br>en seguimientos ideales. Los seguimientos ideales son copias de las<br>VP 1-5 y permiten al usuario guardar el seguimiento para compararlo<br>con seguimientos futuros.                                                                  |  |  |  |  |  |
|                                            | Al habilitar el seguimiento ideal, aparecerá un icono en las VP 6-10.<br>Al tocar este campo, se abre un cuadro de diálogo de confirmación<br>para copiar el seguimiento emparejado en este índice.                                                                                                    |  |  |  |  |  |
|                                            | Esto está disponible tanto en la página de seguimiento como en la de configuración.                                                                                                    |  |  |  |  |  |
| Sobrescribir<br>seguimiento<br>más antiguo | La carpeta de seguimiento tiene un tamaño restringido. Si se alcanza el<br>límite de capacidad, se muestra un error al guardar si no se sobrescribe<br>el archivo más antiguo. Esto requiere que se haga espacio en la<br>carpeta de seguimiento de datos de usuario o que se sobrescriba el<br>archivo más antiguo. |  |  |  |  |  |

|        |                  | Tabla             | 5-46                | Pane            | el de           | ajus | stes c | le variables de procesos (VP)                                                                                                    |
|--------|------------------|-------------------|---------------------|-----------------|-----------------|------|--------|----------------------------------------------------------------------------------------------------|
| Cam    | ро               |                   |                     |                 |                 |      |        | Descripción                                                                                                    |
| Enable | Process Variable | Scale Min<br>0.00 | Scale Max<br>100.00 | Minimum<br>0.00 | Maximum<br>0.00 | Unit | Color  | Ajustes de variables de procesos.<br>Casilla: oculta/muestra el seguimiento en<br>el gráfico.<br>Variable de proceso: nombre de la variable<br>de proceso. Al tocar cualquier de esta zona, se<br>abre un cuadro de diálogo de selección de VP.<br>Escalar mín.: valor mínimo para escalar<br>la variable de proceso.<br>Escalar máx.: valor máximo para escalar<br>la variable de proceso.<br>Mín.: valor mínimo registrado durante<br>el seguimiento.<br>Máx.: valor máximo registrado durante<br>el seguimiento.<br>Color de seguimiento: muestra el color del<br>seguimiento. Toque para cambiar el color. |

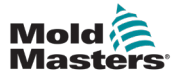

| Tabla 5-47 Panel Activador |                                                                                                    |  |  |  |  |  |
|----------------------------|----------------------------------------------------------------------------------------------------|--|--|--|--|--|
| Campo/botón                | Descripción                                                                                                    |  |  |  |  |  |
| Modo                       | Selecciona el modo de activación para iniciar<br>el seguimiento.<br>Valores:<br>• Inmediato<br>• Umbral<br>• Inicio del ciclo                                                                                                    |  |  |  |  |  |
|                            | Inmediato: el seguimiento comienza en cuanto<br>se pulsa el botón Iniciar/detener.<br>Umbral: el seguimiento comienza en cuanto<br>se cumplen las condiciones de umbral.<br>Inicio del ciclo: el seguimiento comienza<br>en cuanto se inicia un ciclo nuevo.                 |  |  |  |  |  |
| Umbral: variable           | Variables de proceso con seguimiento<br>seleccionadas.<br>Valores: cualquier valor.<br>La lista desplegable se rellana con las variables<br>con seguimiento actualmente seleccionadas.<br>La variable seleccionada se comparará con<br>la condición y la variable de umbral. |  |  |  |  |  |
| Umbral: valor              | Valor con el que se compara la variable seleccionada.                                                                                                    |  |  |  |  |  |
| Umbral: condición          | Valores: > o <.<br>Condición usada para comparar la variable<br>seleccionada con el valor.                                                                                                    |  |  |  |  |  |

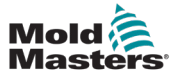

5-57

# 5.6 Configuración de la HMI

| Mold     | W-401          | mmis<br>N-m | M-A/2<br>0.0<br>0.0 | mm a<br>mm/s<br>N m | 0.00<br>0.0<br>0.0 | mm<br>mm3<br>N m | M.Ax4      | 0 mm<br>mm/s<br>N m | M-Au5 | 0.00<br>0.0<br>0.0 | nm<br>nm3<br>Nm | M-Au6    | 0.00<br>0.0<br>0.0 | mmis<br>N m          |           |             | €3<br>888 | 0.00/ | 0.00 | ≡<br>¥ | 08/04/2024<br><b>)</b> | <ul><li>● 1</li><li>▲ N</li></ul> | 6:31:52<br>IMTester |
|----------|----------------|-------------|---------------------|---------------------|--------------------|------------------|------------|---------------------|-------|--------------------|-----------------|----------|--------------------|----------------------|-----------|-------------|-----------|-------|------|--------|------------------------|-----------------------------------|---------------------|
|          |                |             |                     |                     |                    |                  |            | ff                  | Μ     | I-Ax               | Ľ               | -        | 2                  | $\underline{\wedge}$ |           |             |           |       |      |        |                        |                                   |                     |
|          | HMI Config     | uration     |                     |                     |                    |                  |            |                     |       |                    |                 |          |                    |                      |           |             |           |       |      |        |                        |                                   |                     |
|          | Settings       |             |                     |                     |                    |                  |            |                     |       |                    | Syst            | tem Va   | lues               |                      |           |             |           |       |      |        |                        | -                                 | -                   |
| Sis and  | System Langua  | ige         |                     | (                   |                    |                  | Englist    | 1                   |       | )                  | Abso            | lute Va  | lues Ve            | slocity an           | nd Torque | Display     |           |       |      |        |                        |                                   | d°                  |
| <u> </u> | System Units   |             |                     | 0                   |                    |                  | Metric     |                     |       | )                  |                 |          |                    |                      |           |             |           |       |      |        |                        |                                   |                     |
|          | System Time    |             |                     | (                   | Thursday.          | January          | 01, 1970 1 | 2:00:00             | AM    |                    |                 |          |                    |                      |           |             |           |       |      |        |                        |                                   |                     |
|          |                |             |                     | 0                   |                    | Get              |            |                     | Set   |                    |                 |          |                    |                      |           |             |           |       |      |        |                        |                                   |                     |
|          |                |             |                     |                     |                    |                  |            |                     |       |                    |                 |          |                    |                      |           |             |           |       |      |        |                        |                                   |                     |
|          |                |             |                     |                     |                    |                  |            |                     |       |                    |                 |          |                    |                      |           |             |           |       |      |        |                        |                                   |                     |
| =        | HMI IP Address | 5           |                     |                     |                    | C                | 127.0.0.1  |                     |       |                    |                 |          |                    |                      |           |             |           |       |      |        |                        |                                   |                     |
|          | Ethernet       |             |                     |                     |                    |                  |            |                     |       |                    | Scre            | ensav    | er                 |                      |           |             |           |       |      |        |                        |                                   |                     |
|          | IP Address     |             |                     |                     | 9                  | 0.               | 0          | .0                  | D.0   | 0                  | Scree           | ensave   | r Timer            |                      |           |             |           |       |      |        | Never                  | •                                 |                     |
|          | Subnet Mask    |             |                     |                     | 2                  | <u>.</u>         | _          | .0                  | 2.9   | 0                  | Scree           | en Off 1 | Time               |                      |           |             |           |       |      |        | 60 Minutes             |                                   |                     |
|          | Gateway        |             |                     |                     | _                  | <u>.</u>         |            |                     | J.C   | <u> </u>           | Cycle           | e Count  |                    |                      |           |             |           |       |      |        |                        |                                   |                     |
|          |                |             |                     |                     |                    |                  |            |                     |       |                    | Prod            | uction ( | Data               |                      |           |             |           |       |      |        | 1                      |                                   |                     |
|          |                |             |                     |                     |                    |                  |            |                     |       |                    |                 |          |                    |                      |           |             |           |       |      |        | Screensa               | iver                              |                     |
|          |                |             |                     |                     |                    |                  |            |                     | Upda  | ite                |                 |          |                    |                      |           |             |           |       |      |        |                        |                                   |                     |
|          |                | -           |                     |                     |                    |                  |            |                     | _     |                    |                 |          |                    |                      |           | ^           | 1         |       |      |        | 1                      | 1-                                |                     |
|          |                | Ľ           | 1                   | 6                   | •                  |                  |            |                     |       |                    |                 |          |                    |                      |           | <u>/!</u> > |           | -   • |      |        | 1 <b>-</b>             |                                   | Ax 1                |

Figura 5-36 Página Configuración de la HMI

|                 | Tabla 5-48 P                           | anel Ajustes                                                                                                    |
|-----------------|----------------------------------------|----------------------------------------------------------------------------------------------------|
| Campo           |                                        | Descripción                                                                                                    |
| System Language | English                                | Selector de idioma del sistema.                                                                                                    |
| System Units    | (Metric )                              | Selector de unidades del sistema.                                                                                                    |
| System Time     | Chursday, January 01, 1970 12:00:00 AM | Toque el botón Obtener para actualizar los valores de fecha y hora a la fecha y la hora actuales.         Toque el botón Establecer para actualizar la fecha y la hora del sistema a los valores de fecha y hora.         Toque el campo de fecha y hora para cambiar el valor de la fecha y la hora manualmente.         Investay, January 01, 1970 12:00:00 AM         Get       Set         Investay, January 01, 1970 12:00:00 AM         Investay, January 01, 1970 12:00:00 AM         Investage         Investage         Investage         Investage         Investage         Investage         Investage         Investage         Investage         In |

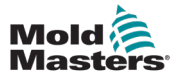

| Tabla 5-49 Panel Ethernet                        |        |                                                                                               |  |  |  |  |  |
|--------------------------------------------------|--------|-----------------------------------------------------------------------------------------------|--|--|--|--|--|
| Campo                                            |        | Descripción                                                                                   |  |  |  |  |  |
| Ethernet<br>IP Address<br>Subnet Mask<br>Galeway |        | Dirección IP.<br>Máscara de subred.<br>Puerta de enlace.                                      |  |  |  |  |  |
|                                                  | Update | Botón Actualizar.<br>Toque este botón para cambiar los parámetros<br>de Ethernet del sistema. |  |  |  |  |  |

| Tabla 5-50 Panel Valores del sistema                     |                                                                                                    |  |  |  |  |  |
|----------------------------------------------------------|----------------------------------------------------------------------------------------------------|--|--|--|--|--|
| Campo                                                    | Descripción                                                                                                    |  |  |  |  |  |
| Valores absolutos de visualización de velocidad<br>y par | Si se marca esta casilla, las visualizaciones<br>de velocidad y par se convertirán a valores<br>absolutos. Si no se marca, la velocidad y el par<br>serán positivos o negativos en función de la<br>dirección del movimiento. |  |  |  |  |  |

| Tabla 5-51 Panel Salvapantallas |                                                                                                    |  |  |  |  |  |  |
|---------------------------------|----------------------------------------------------------------------------------------------------|--|--|--|--|--|--|
| Campo                           | Descripción                                                                                                    |  |  |  |  |  |  |
| Temporizador de salvapantallas  | Toque este selector para modificar el<br>temporizador del salvapantallas. Una vez<br>transcurrida la cantidad de tiempo sin actividad<br>seleccionada, la HMI muestra el salvapantallas. |  |  |  |  |  |  |
| Tiempo para apagar la pantalla  | Tras una hora de inactividad, la retroiluminación<br>de la HMI se apaga. La HMI volverá a activarse<br>con cualquier actividad.                                                          |  |  |  |  |  |  |
| Screensaver                     | Botón Salvapantallas.<br>Toque este botón para ir al salvapantallas.                                                                                                    |  |  |  |  |  |  |

# 5.7 Euromap 67 (EM67)

| Mold      | W-902                  | 0.00 mm 00.0<br>0.0 mms 0.0<br>W V03 | 0.00 mm<br>0.0 mm/s<br>0.0 N·m | M-A04<br>0.0 mm<br>0.0 mm | 90.00 mm<br>0.00 mm<br>N m<br>N m | 9000 mms<br>0.0 nms<br>W 900 Nm | €3 0.00/0.<br>MAX | .00   |
|-----------|------------------------|--------------------------------------|--------------------------------|---------------------------|-----------------------------------|---------------------------------|-------------------|-------|
|           |                        |                                      |                                | #                         | M-Ax ┢                            | ▲ <u>∧</u>                      |                   |       |
|           | Euromap 67             | Signals                              |                                |                           | Output Configurat                 | ion                             | Setting           | s E67 |
| $\square$ | Inputs From IMM        |                                      |                                | Outputs To IMM            |                                   |                                 | Outputs To Robot  |       |
|           | E-Stop OK              |                                      | ZA1/2                          | Mold Area Free            |                                   | A3                              | Reject            | ZAS   |
|           | Safety Gates Closed    |                                      | ZA3/4                          | Enable Mold Cli           | lose                              | A6                              |                   |       |
|           | O IMM in Auto          |                                      | ZB2                            | Enable Mold Op            | pen                               | A7                              |                   |       |
|           | O Reject               |                                      | ZA5                            | Robot Enabled             |                                   | 82                              |                   |       |
|           | Mold Closed            |                                      | ZA6                            | Enable Ejector            | 1 Back                            | B3                              |                   |       |
|           | Mold Opened            |                                      | ZA7                            | Enable Ejector            | 1 Forward                         | B4                              |                   |       |
|           | O Mold at Mid Position |                                      | ZA8                            | Enable Core 1 I           | Position 1                        | B5                              |                   |       |
|           | Ejector 1 Back         |                                      | ZB3                            | Enable Core 1             | Position 2                        | B6                              |                   |       |
|           | C Ejector 1 Forward    |                                      | Z84                            | Enable Core 21            | Position 1                        | 87                              |                   |       |
|           | O Core 1 in Position 1 |                                      | ZB5                            | Enable Core 2 I           | Position 2                        | B8                              |                   |       |
|           | O Core 1 in Position 2 |                                      | ZB6                            |                           |                                   |                                 |                   |       |
|           | O Core 2 in Position 1 |                                      | ZB7                            |                           |                                   |                                 |                   |       |
|           | Core 2 in Position 2   |                                      | 288                            |                           |                                   |                                 |                   |       |
| -         |                        |                                      |                                |                           |                                   |                                 |                   |       |
|           |                        | <b>\$</b>                            |                                |                           |                                   |                                 | <u>^</u> -+ •     |       |

Figura 5-37 Página EM67 con la pestaña Señales seleccionada

|                    | Tabla 5-52 Panel Señales                                                                                                    |  |  |  |  |  |  |  |  |  |
|--------------------|----------------------------------------------------------------------------------------------------|--|--|--|--|--|--|--|--|--|
| Campo              | Descripción                                                                                                    |  |  |  |  |  |  |  |  |  |
| Entradas de la IMM | Resumen de señales de entrada digitales de la máquina de moldeado<br>por inyección (IMM) a través de la interfaz Euromap 67.<br>Valores: verde o apagado. |  |  |  |  |  |  |  |  |  |
| Salidas a la IMM   | Resumen de señales de salida digitales a la IMM a través de la interfaz<br>Euromap 67.<br>Valores: rojo o apagado.                                        |  |  |  |  |  |  |  |  |  |
| Salidas al robot   | Resumen de las señales transmitidas al robot (en caso de que la interfaz<br>EM67 esté conectada en cadena a otro dispositivo).                            |  |  |  |  |  |  |  |  |  |

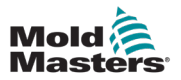

| Mold 0.0 mm 0 0.00 mm<br>Masters 2 0.0 nm3 2 0.0 mm3<br>2 0.0 nm 2 0.0 nm3 | V V V V V V V V V V V V V V V V V V V | 다 0.00 / 0.00 🛗 10/04/2024 🕗 08:54:41<br>🚥 같 🛢 🗟 🛔 MMTest |
|----------------------------------------------------------------------------|---------------------------------------|-----------------------------------------------------------|
|                                                                            | 🕈 M-Ax 🖿 🛆                            |                                                           |
| Euromap 67<br>Signals                                                      | Output Configuration                  | Settings                                                  |
| Mold Area Free                                                             | Output                                | Conditions                                                |
| Enable Mold Close                                                          | Output                                |                                                           |
| Enable Mold Open                                                           | Manual Mode Operation                 | Always On                                                 |
| Enable Ejector 1 Back                                                      | Automatic Mode Operation              | Conditions                                                |
| Enable Ejector 1 Forward                                                   |                                       |                                                           |
| Enable Core 1 Position 1                                                   |                                       |                                                           |
| Enable Core 1 Position 2                                                   |                                       |                                                           |
| Enable Core 2 Position 1                                                   |                                       |                                                           |
| Enable Core 2 Position 2                                                   |                                       |                                                           |
| •                                                                          |                                       |                                                           |
| 亡 😨 🥸                                                                      | 2                                     | ▲ •# •* →• •*                                             |

Figura 5-38 Página EM67 con la pestaña Configuración de salida seleccionada

Las salidas configurables de EM67 se enumeran en el panel izquierdo. Toque los botones del panel Condiciones (panel derecho) para modificar la salida seleccionada.

| Tabla 5-53 Panel Configuración de salida |                                                                                                    |  |  |  |  |  |  |  |  |  |  |
|------------------------------------------|----------------------------------------------------------------------------------------------------|--|--|--|--|--|--|--|--|--|--|
| Campo                                    | Descripción                                                                                                    |  |  |  |  |  |  |  |  |  |  |
| Salida                                   | Estado de salida.<br>Valores: rojo o apagado.                                                                                                    |  |  |  |  |  |  |  |  |  |  |
| Evaluación de condiciones                | Evaluación de las condiciones configuradas.<br>Si no hay opciones configuradas, está bien de manera<br>predeterminada.<br>Valores: rojo o apagado.                                                                                                    |  |  |  |  |  |  |  |  |  |  |
| Funcionamiento en el<br>modo manual      | Si se requiere una salida específica para una de las señales EM67<br>fuera del modo automático, puede configurarlo para que siempre<br>esté activado, desactivado o para que dependa de las condiciones<br>configuradas.<br>Valores:<br>• Siempre encendido<br>• Siempre apagado |  |  |  |  |  |  |  |  |  |  |

| Ta                                      | abla 5-53 Panel Configuración de salida                                                                                                    |
|-----------------------------------------|----------------------------------------------------------------------------------------------------|
| Campo                                   | Descripción                                                                                                    |
| Funcionamiento en el<br>modo automático | El modo automático siempre utilizará la condición de evaluación.                                                                                                    |
|                                         | Si alguna señal se interbloquea automáticamente con la máquina,<br>se muestra un mensaje que informa al respecto en la parte inferior<br>del panel Salida. Por ejemplo, Habilitar el cierre del molde siempre<br>está interbloqueado con alarmas críticas. Si hay alguna alarma<br>crítica activa, la señal Habilitar el cierre de molde será FALSA. |

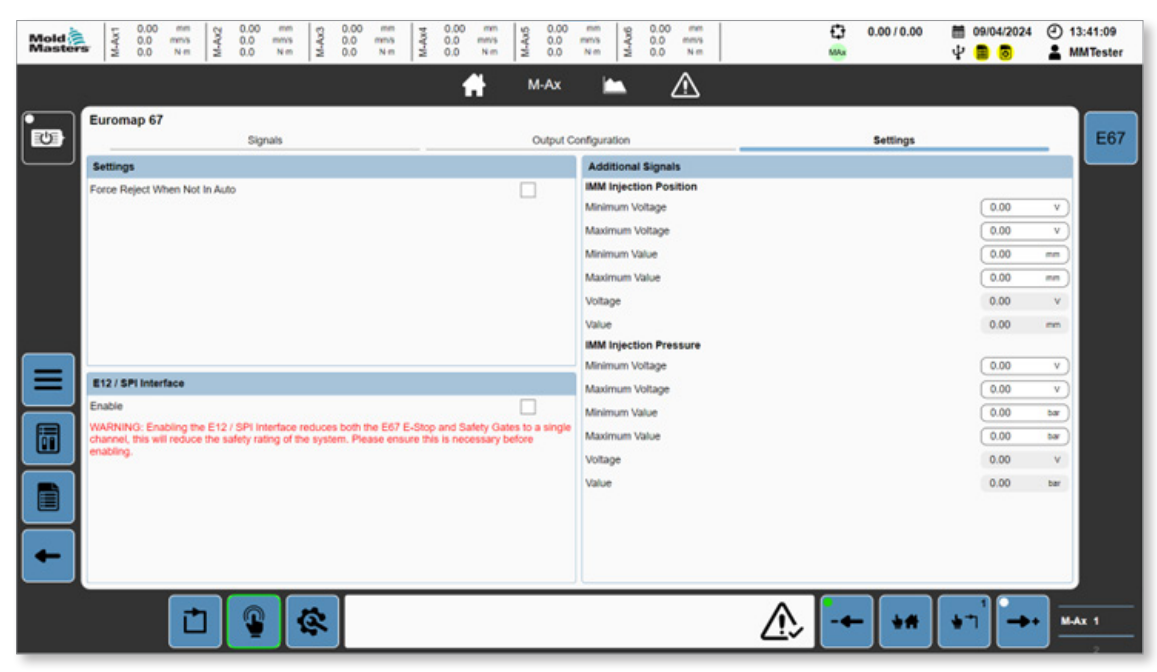

Figura 5-39 Página EM67 con la pestaña Ajustes seleccionada

| Tabla 5-54 Panel Ajustes                                    |                                                                                                    |  |  |  |  |  |  |  |  |  |
|-------------------------------------------------------------|----------------------------------------------------------------------------------------------------|--|--|--|--|--|--|--|--|--|
| Campo                                                       | Descripción                                                                                        |  |  |  |  |  |  |  |  |  |
| Forzar el rechazo si no está<br>activado el modo automático | Obliga a que la señal de rechazo sea siempre VERDADERA cuando no esté el modo automático activado. |  |  |  |  |  |  |  |  |  |

| Tabla 5-55 Panel Interfaz E12/SPI |                                                                                                    |  |  |  |  |  |  |  |
|-----------------------------------|----------------------------------------------------------------------------------------------------|--|--|--|--|--|--|--|
| Campo Descripción                 |                                                                                                    |  |  |  |  |  |  |  |
| Habilitar                         | Habilita E67 para usar la interfaz E12/SPI. Esto reduce el<br>número de canales de parada de emergencia y compuerta<br>de seguridad a uno para hacer que la interfaz E67 sea<br>compatible con las interfaces E12 y SPI. |  |  |  |  |  |  |  |

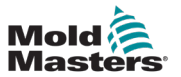

| Mold      | M-AKT  | 0.00<br>0.0<br>0.0 | mmis<br>N m | M-Ao2 | 0.00<br>0.0<br>0.0 | mm<br>mm/s<br>N-m | M-Au3    | 0.00<br>0.0<br>0.0 | mm<br>mm/s<br>N-m | M-Ax4 | 0.00<br>0.0<br>0.0 | mm<br>mm/s<br>N-m | M-Au5   | 0.00<br>0.0<br>0.0 | mm<br>mm5<br>N m | M-Au6 | 0.00<br>0.0<br>0.0 | mm<br>mm/s<br>N-m |   | C)<br>MAX | 0.00/0 | .00 | ≡<br>₽ | 09/04/2024 | 0   | 13:43:14<br>MMTester |
|-----------|--------|--------------------|-------------|-------|--------------------|-------------------|----------|--------------------|-------------------|-------|--------------------|-------------------|---------|--------------------|------------------|-------|--------------------|-------------------|---|-----------|--------|-----|--------|------------|-----|----------------------|
|           |        |                    |             |       |                    |                   |          |                    |                   |       | 1                  | ł                 | M       | Ax                 | Ľ                | -     |                    | ⚠                 |   |           |        |     |        |            |     |                      |
|           | Alarm  |                    |             |       |                    |                   |          |                    |                   |       |                    |                   |         |                    |                  |       |                    |                   |   |           |        |     |        |            |     | $\wedge$             |
| $\square$ | Timest | amp                | •           | Code  | •                  | Messag            | •        |                    |                   |       |                    |                   |         |                    |                  |       |                    |                   |   |           |        |     |        | * State    | •   |                      |
|           | 09/04/ | 2024 13            | 42:55       | 12    |                    | Servo N           | Notor Of | π.                 |                   |       |                    |                   |         |                    |                  |       |                    |                   |   |           |        |     |        | R          |     | ⚠                    |
|           |        |                    |             |       |                    |                   |          |                    |                   |       |                    |                   |         |                    |                  |       |                    |                   |   |           |        |     |        |            |     |                      |
|           |        |                    |             |       |                    |                   |          |                    |                   |       |                    |                   |         |                    |                  |       |                    |                   |   |           |        |     |        |            |     | <b>▲</b> ×           |
|           |        |                    |             |       |                    |                   |          |                    |                   |       |                    |                   |         |                    |                  |       |                    |                   |   |           |        |     |        |            |     |                      |
|           |        |                    |             |       |                    |                   |          |                    |                   |       |                    |                   |         |                    |                  |       |                    |                   |   |           |        |     | reviou | is 1 N     | ext |                      |
| +         |        |                    |             |       |                    |                   |          |                    |                   |       |                    |                   |         | Mor                | i<br>e Info      |       |                    |                   |   |           |        |     |        |            |     |                      |
|           | 29     |                    | Ċ           | 1     | Ţ                  | 4                 | \$       | 4                  | Ş                 | 12    |                    | Servo             | Motor C | ×.                 |                  |       |                    |                   | ⚠ |           | - •    | *   | •-     | n' 🔶       | ] = | Ax 1                 |

Figura 5-40 Página Alarma

| Tabla 5-56 P                                                                                                    | ágina Alarma                                                                                                    |
|----------------------------------------------------------------------------------------------------|----------------------------------------------------------------------------------------------------|
| Campo/botón                                                                                                    | Descripción                                                                                                    |
| Threadency         Code         Message         9 State         9 State         10 State         9 State         9 State         < | Muestra todas las alarmas activas.<br>Haga clic en el encabezado para ordenar<br>las alarmas por marca de tiempo, código,<br>mensaje y estado.                                                                                                    |
| More Info                                                                                                    | Botón Más información.<br>Los mensajes de alarma precedidos por un<br>número entero y seguidos por dos puntos<br>disponen de más información detallada.<br>Para ver esta información, seleccione una<br>alarma y pulse este botón para abrir el cuadro<br>de diálogo de alarma detallada. |
| Previous 1 Next                                                                                                    | Botón Paginación de alarmas.<br>Si existen más alarmas de las que la página<br>puede mostrar, utilice los botones de página<br>anterior, siguiente y de índice de página para<br>navegar por las alarmas.                                                                                 |

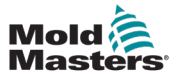

|   | larm Hist |          |      |      |          |          |          |           |          |        |           | 2     | 0.0  | Nm   | 1 | 0.0 | Nm       |   |          | Au |            | ψ |             |     | MTest |
|---|-----------|----------|------|------|----------|----------|----------|-----------|----------|--------|-----------|-------|------|------|---|-----|----------|---|----------|----|------------|---|-------------|-----|-------|
|   | larm Hist |          |      |      |          |          |          |           |          | 1      | ł         | M     | Ax   | ŀ    | • | 4   | $\wedge$ |   |          |    |            |   |             |     |       |
|   |           | ory      |      |      |          |          |          |           |          |        |           |       |      |      |   |     |          |   |          |    |            |   |             |     |       |
|   | imestamp  |          | Code | 0 Me | essage   |          |          |           |          |        |           |       |      |      |   |     |          |   |          |    | * Old Stat |   | * New State | ٠   | Ľ     |
|   | 9/04/2024 | 13:43:57 | 12   | Se   | ervo M   | lotor Of | π.       |           |          |        |           |       |      |      |   |     |          |   |          |    | •          |   | 0           |     |       |
| 0 | 9/04/2024 | 13:43:57 | 11   | -1   | 06727    | 8080: E  | Error D  | orive MA  | Ax 1: Pl | LCopen | error act | tive. |      |      |   |     |          |   |          |    | •          |   | 0           |     |       |
| 0 | 9/04/2024 | 13:43:57 | 36   | м    | lotor of | t: One o | or mor   | re axis i | n error. |        |           |       |      |      |   |     |          |   |          |    | •          |   | 0           |     |       |
| 0 | 9/04/2024 | 13:43:57 | 140  | -1   | 06738    | 0817: A  | lucis en | tor on t  | MAx 1    |        |           |       |      |      |   |     |          |   |          |    | •          |   | 0           |     |       |
| 0 | 9/04/2024 | 13:43:57 | 140  | -1   | 06738    | 0817: A  | Axis en  | tor on I  | MAx 1    |        |           |       |      |      |   |     |          |   |          |    | •          |   | 0           |     |       |
|   | 9/04/2024 | 13:43:57 | 140  | -1   | 06738    | 0817: A  | luis en  | tor on t  | MAx 1    |        |           |       |      |      |   |     |          |   |          |    | 0          |   | 0           |     |       |
|   | 9/04/2024 | 13:43:57 | 140  | -1   | 06738    | 0817: A  | locis en | ror on 1  | MAx 1    |        |           |       |      |      |   |     |          |   |          |    | 0          |   | 0           |     | F     |
|   | 9/04/2024 | 13:43:57 | 140  | -1   | 06738    | 0817: A  | Axis en  | tor on t  | MAx 1    |        |           |       |      |      |   |     |          |   |          |    | •          |   | 0           |     |       |
|   | 9/04/2024 | 13:43:57 | 140  | -1   | 06738    | 0817: A  | locis en | tor on M  | MAx 1    |        |           |       |      |      |   |     |          |   |          |    | 0          |   | 0           |     |       |
| • | 9/04/2024 | 13:43:57 | 140  | -1   | 06738    | 0817: A  | Axis en  | TOF ON B  | MAx 1    |        |           |       |      |      |   |     |          |   |          |    | •          |   | 0           |     |       |
|   |           |          |      |      |          |          |          |           |          |        |           |       |      |      |   |     |          |   | Previous | 10 | 2 3 4      | 5 | 20 N        | ext |       |
| - |           |          |      |      |          |          |          |           |          |        |           |       | More | Info |   |     |          |   |          |    |            |   |             |     |       |
|   | _         |          |      | 0    |          | •        |          |           |          |        |           |       |      |      |   |     |          | / | ۸ I      |    |            |   |             |     |       |

Figura 5-41 Página Historial de alarmas

La página Historial de alarmas tiene la misma interfaz que la página Alarma.

| Mold | M-Ax1   | 0.00<br>0.0<br>0.0 | M-Ao2                   | 0.00<br>0.0<br>0.0 | mm<br>mm/s<br>N m | 0.00<br>0.00<br>0.00 | mm<br>mm/s<br>N-m | M-Ax4           | 0 mm<br>mm/s<br>N-m | M-Ax5      | 0.00 mm<br>0.0 mm<br>0.0 N r | M-Au6    | 0.00<br>0.0<br>0.0 | nnis<br>N m |             | €‡<br>₩44      | 0.00/0.00 | ≡<br>¥ | 09/04/2024  | <ul><li>④ 13</li><li>▲ M</li></ul> | 3:44:35<br>MTester |
|------|---------|--------------------|-------------------------|--------------------|-------------------|----------------------|-------------------|-----------------|---------------------|------------|------------------------------|----------|--------------------|-------------|-------------|----------------|-----------|--------|-------------|------------------------------------|--------------------|
|      |         |                    |                         |                    |                   |                      |                   |                 | Ħ                   | M-/        | ۹x                           |          | Z                  | Δ           |             |                |           |        |             |                                    |                    |
|      | Alarm   | Histor             | v                       |                    |                   |                      |                   |                 |                     |            |                              |          |                    |             |             |                |           |        |             |                                    |                    |
|      |         |                    | -106738                 | 0817:              | Error             | riggere              | d by co           | mmand           |                     |            |                              |          |                    |             |             |                |           | >      | ( <b>1</b>  | -                                  |                    |
|      | 09/04/2 | mp<br>024 13       |                         |                    |                   |                      |                   |                 |                     |            |                              |          |                    |             |             |                |           |        | IN State    |                                    |                    |
|      | 09/04/2 | 024 13             | Info:<br>Data           | type:              |                   | Command<br>UINT      | i parame          | ter             |                     |            |                              |          |                    |             |             |                |           |        | 5           | _                                  | 210                |
|      | 09/04/2 | 024 13             | Provide la construction |                    |                   |                      |                   |                 |                     |            |                              |          |                    |             |             |                |           |        | 9           |                                    |                    |
|      | 09/04/2 | 024 13             | Runtime                 | error to           | riggered          | by a com             | mand. T           | his comn        | hand is             | used to t  | est the e                    | rror ha  | ndling o           | f an app    | lication.   |                |           |        | 9           |                                    |                    |
|      | 09/04/2 | 024 13             | Reaction                | n:                 |                   |                      |                   |                 |                     |            |                              |          |                    |             |             |                |           |        | 9           |                                    |                    |
|      | 09/04/2 | 024 13             | Dependir<br>1: None     | ng on th           | ne paran          | neter valu           | ie:               |                 |                     |            |                              |          |                    |             |             |                |           |        | 2           |                                    |                    |
|      | 09/04/2 | 024 13             | 2: Mover                | nent st            | opped w           | ith the av           | is limits.        | The con         | troller n           | emains s   | witched                      | on.      |                    |             |             |                |           |        | 9           |                                    | <b>◄</b> ×         |
|      | 09/04/2 | 024 13             | 4: Mover                | nent st            | opped w           | ith speed            | regulate          | d ramp,         | with axi            | s limits a | and by su                    | vitching | off the            | controlle   | er.         | antical ber    |           |        | 2           |                                    |                    |
|      | 09/04/2 | 024 13             | 6: Mover                | nent is            | aborted           | with indu            | iction sto        | ne contro<br>p. | nier and            | the pow    | er seccio                    | n imme   | ciacely.           | The driv    | ve nas no e | ectrical con   | que.      |        | 9           |                                    |                    |
|      | 09/04/2 | 024 13             | Por differ              | ent cor            | itroller i        | nodes see            | e also err        | or numb         | er <u>-100</u>      | 375832     |                              |          |                    |             |             |                |           |        | 9           |                                    |                    |
|      |         |                    | Cause/F                 | d CMD              |                   | (with a n            | aramete           | r value 1       | to 6) or            | CMD E      | ROR VA                       | X1 (wit  | h a par            | ameter v    | alue 1 to 2 |                |           |        | 10 N        | ext                                |                    |
| +    |         |                    | Commen                  | u chu,             | Endedit           | (more p              | an an nece        | Value 1         |                     | ene_e      | 1<br>More Inf                | 0        |                    | anneter v   | 0001101     | μ.             |           |        |             |                                    |                    |
|      |         |                    | Ċ                       | Ţ                  | 4                 | *                    |                   |                 |                     |            |                              |          |                    |             | Δ           | <u>&gt;</u> [- | - **      | •      | 1 <b></b> - | ]                                  | <b>x 1</b>         |

Figura 5-42 Cuadro de alarma detallada

El cuadro de alarma detallada ofrece información adicional sobre alarmas de errores internos.

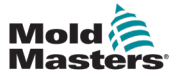

#### 5.9 Datos

Todas las interacciones con los archivos de datos se efectúan a través de esta página: cargar, guardar, eliminar, crear y cambiar el nombre de archivos de datos de Fórmula y Fijos. Aquí también puede importar y exportar datos de usuario.

#### 5.9.1 Fórmula

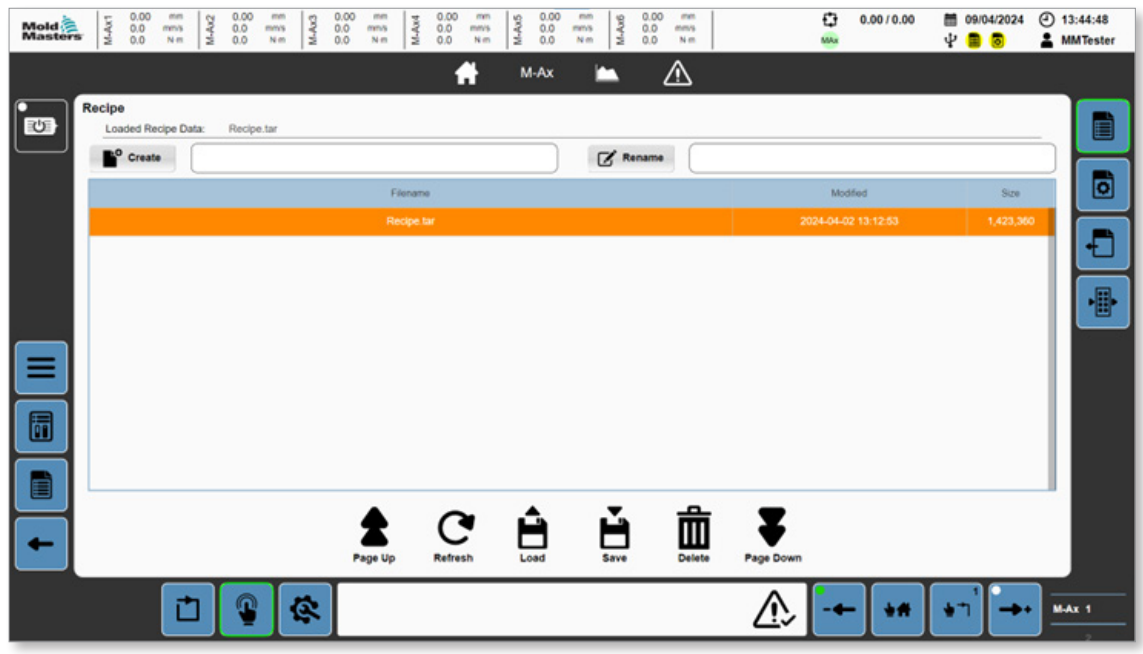

Figura 5-43 Página de datos de fórmula

| Tabla 5-57 Página d                                                                                         | de datos de fórmula                                                                                                    |  |  |  |  |  |  |  |
|----------------------------------------------------------------------------------------------------|----------------------------------------------------------------------------------------------------|--|--|--|--|--|--|--|
| Campo/botón                                                                                                 | Descripción                                                                                                    |  |  |  |  |  |  |  |
| Loaded Recipe Data: Recipe.tar                                                                              | Muestra el último archivo de fórmula cargado.                                                                                                    |  |  |  |  |  |  |  |
| Create                                                                                                    | Campo para crear archivo.<br>Para crear un archivo que contenga los valores<br>actuales de fórmula, introduzca un nombre<br>de archivo en el campo de texto y pulse el<br>botón Crear. |  |  |  |  |  |  |  |
| Rename                                                                                                    | Campo para renombrar archivo.<br>Para cambiarle el nombre a un archivo,<br>introduzca un nombre de archivo en el<br>campo de texto Renombrar y pulse el<br>botón Renombrar.            |  |  |  |  |  |  |  |
| Finance         Balling         Balling           Balling and         2022/00 (1000)         2022/00 (1000) | Muestra los archivos de fórmula.<br>Seleccione un archivo de fórmula con el que<br>interaccionar mediante el resto de botones.                                                         |  |  |  |  |  |  |  |

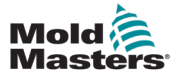

| Tabla 5-57 Página d | de datos de fórmula                                                                                                    |
|---------------------|----------------------------------------------------------------------------------------------------|
| Campo/botón         | Descripción                                                                                                    |
| Page Up             | Botón Re Pág.<br>Si en una página se muestran varios archivos<br>de fórmula, utilice el botón Re Pág para<br>desplazarse hacia arriba por la lista de archivos<br>de fórmula. |
| Refresh             | Botón Recargar.<br>Toque este botón para volver a cargar<br>la lista de archivos de fórmula.                                                                                  |
| Load                | Botón Cargar.<br>Toque este botón para cargar el archivo<br>de fórmula seleccionado.                                                                                          |
| <b>L</b><br>Save    | Botón Guardar.<br>Toque el botón Guardar para guardar<br>el archivo de fórmula seleccionado.                                                                                  |
| Delete              | Botón Eliminar.<br>Toque el botón Eliminar para eliminar<br>el archivo de fórmula seleccionado.                                                                               |
| Page Down           | Botón Av Pág.<br>Si en una página se muestran varios archivos<br>de fórmula, utilice el botón Av Pág para<br>desplazarse hacia abajo por la lista de archivos<br>de fórmula.  |

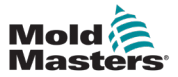

### 5.9.2 Fijos

| Mold | M-Ax1 | 0.00<br>0.0<br>0.0 | mmis<br>N-m | M-Au2 | 0.00<br>0.0<br>0.0 | mm<br>mm/s<br>N-m | M-Ao3 | 0.00<br>0.0<br>0.0 | mm<br>mm/s<br>N-m | M-Aod          | 0.00<br>0.0<br>0.0 | mm<br>mm/s<br>N m | M-Au5 | 0.00<br>0.0<br>0.0 | mm<br>mms<br>N m | M-Ax6     | 0.00<br>0.0<br>0.0 | mm<br>mm/s<br>N m |   |           | € <b>3</b><br>₩₩ | 0.0                 | 0 / 0.00 | ≡<br>¥ | 09/04 | 02024           |     | 3:44:59<br>IMTester |
|------|-------|--------------------|-------------|-------|--------------------|-------------------|-------|--------------------|-------------------|----------------|--------------------|-------------------|-------|--------------------|------------------|-----------|--------------------|-------------------|---|-----------|------------------|---------------------|----------|--------|-------|-----------------|-----|---------------------|
| •    | Fixed |                    |             |       |                    |                   |       |                    |                   |                | 1                  |                   | M     | I-Ax               | l                | -         | 4                  | ⚠                 |   |           |                  |                     |          |        |       |                 |     |                     |
|      | Los   | Create             | ed Data     |       | E_Mult             | iConfig.          | xml   |                    |                   |                |                    |                   |       |                    | (                | Z Re      | iname              |                   |   |           |                  |                     |          |        |       |                 | D   |                     |
|      |       |                    |             |       |                    |                   |       |                    | R<br>E_MV         | iename<br>Corf |                    |                   |       |                    |                  |           |                    |                   |   |           | M                | odified<br>-02 13:1 |          |        |       | Size<br>537,064 |     |                     |
|      |       |                    |             |       |                    |                   |       |                    |                   |                |                    |                   |       |                    |                  |           |                    |                   |   |           |                  |                     |          |        |       |                 | Τ   | Ð                   |
|      |       |                    |             |       |                    |                   |       |                    |                   |                |                    |                   |       |                    |                  |           |                    |                   |   |           |                  |                     |          |        |       |                 |     | •                   |
|      |       |                    |             |       |                    |                   |       |                    |                   |                |                    |                   |       |                    |                  |           |                    |                   |   |           |                  |                     |          |        |       |                 |     |                     |
|      |       |                    |             |       |                    |                   |       |                    |                   |                |                    |                   |       |                    |                  |           |                    |                   |   |           |                  |                     |          |        |       |                 |     |                     |
|      |       |                    |             |       |                    |                   |       |                    |                   |                |                    |                   |       |                    |                  | _         |                    |                   |   |           |                  |                     |          |        |       |                 |     |                     |
| -    |       |                    |             |       |                    |                   |       | Pi                 | age Up            |                | C                  | sh                | L     | ad                 |                  | E<br>Save |                    | Delete            | İ | Page Down | ,                |                     |          |        |       |                 |     |                     |
|      |       |                    | Ċ           | J     | Ţ                  |                   | R.    |                    |                   |                |                    |                   |       |                    |                  |           |                    |                   |   | ♪         | -                | -                   | *#       | •      | 1     | <b>.</b>        | ] - | Ax 1                |

Figura 5-44 Página de datos fijos

| Tabla 5-58 Pági                                                     | na de datos fijos                                                                                                    |
|---------------------------------------------------------------------|----------------------------------------------------------------------------------------------------|
| Campo/botón                                                         | Descripción                                                                                                    |
| Loaded Fixed Data: MAx_Config.xml                                   | Muestra el último archivo cargado de<br>datos fijos.                                                                                                    |
| Create                                                              | Campo para crear archivo.<br>Introduzca un nombre de archivo en el campo<br>de texto Crear y pulse el botón Crear para crear<br>un archivo con dicho nombre que contenga los<br>valores fijos actuales. |
| Rename                                                              | Campo para renombrar archivo.<br>Introduzca un nombre de archivo en el<br>campo de texto Renombrar y pulse el<br>botón Renombrar para cambiarle el nombre<br>a un archivo.                              |
| Frances Notified Stor<br>NAC_Configurat 2007.00.515 (5.9.4.00 0000) | Seleccione un archivo de datos fijos con el que<br>interaccionar mediante el resto de botones.                                                                                                    |
| Page Up                                                             | Botón Re Pág.<br>Si en una página se muestran varios archivos<br>de fórmula, utilice el botón Re Pág para<br>desplazarse hacia arriba por la lista de archivos<br>de fórmula.                           |

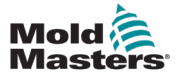

| Tabla 5-58 Pági     | na de datos fijos                                                                                                    |
|---------------------|----------------------------------------------------------------------------------------------------|
| Campo/botón         | Descripción                                                                                                    |
| <b>C</b><br>Refresh | Botón Recargar<br>Toque este botón para volver a cargar la lista<br>de archivos de fórmula.                                                                                 |
| Load                | Botón Cargar<br>Toque este botón para cargar el archivo<br>de fórmula seleccionado.                                                                                         |
| <b>L</b><br>Save    | Botón Guardar<br>Toque el botón Guardar para guardar el archivo<br>de fórmula seleccionado.                                                                                 |
| Delete              | Botón Eliminar<br>Toque el botón Eliminar para eliminar el archivo<br>de fórmula seleccionado.                                                                              |
| Page Down           | Botón Av Pág<br>Si en una página se muestran varios archivos<br>de fórmula, utilice el botón Av Pág para<br>desplazarse hacia abajo por la lista de archivos<br>de fórmula. |

#### 5.9.3 Datos de usuario

| Mold      | M-Ax1  | 0.00<br>0.0<br>0.0 | mmis<br>N-m | M-AX2<br>0.0.0 | 00 mm<br>0 mm/s<br>0 Nim | M-Ax3 | 0.00<br>0.0<br>0.0 | mm<br>mmis<br>N m | M-Ax4   | .00 mm<br>.0 mm/s<br>.0 N.m | M-Au5 | 0.00 m<br>0.0 mm<br>0.0 N | M-Au6 | 0.00<br>0.0<br>0.0 | mm<br>mm/s<br>N m |      |       | 13<br>100 | 0.00/0.00  | Ш<br>Ч | 09/04/2024<br><b>()</b> | • | 13:45:11<br>IMTester |
|-----------|--------|--------------------|-------------|----------------|--------------------------|-------|--------------------|-------------------|---------|-----------------------------|-------|---------------------------|-------|--------------------|-------------------|------|-------|-----------|------------|--------|-------------------------|---|----------------------|
| 3         |        |                    |             |                |                          |       |                    |                   |         | Ħ                           | M     | Ax                        | -     | 4                  | <u>^</u>          |      |       |           |            |        |                         |   |                      |
|           | User D | ata                |             |                |                          |       |                    |                   |         |                             |       |                           |       |                    |                   |      |       | Current ( | Directory: |        |                         | _ |                      |
| $\square$ | User   |                    |             |                |                          | -     | Explorer           |                   |         |                             |       |                           | _     |                    |                   |      |       |           |            |        |                         |   |                      |
|           | USB    |                    |             |                |                          |       |                    | Aud               | я       |                             |       |                           |       |                    | Config            | 1    |       |           |            |        | Refresh                 |   | 0                    |
|           |        |                    |             |                |                          |       | -                  | Dat               | aLog    |                             |       |                           |       |                    | ErrorD            | Data |       |           |            |        | G<br>Multi-Selec        | a | <b>-</b>             |
|           |        |                    |             |                |                          |       |                    | Mot               | torData |                             |       |                           |       |                    | Recipe            | •    |       |           |            |        | Copy                    |   |                      |
|           |        |                    |             |                |                          |       |                    | Tra               | ce      |                             |       |                           |       |                    |                   |      |       |           |            |        | Cut                     |   |                      |
|           |        |                    |             |                |                          |       |                    |                   |         |                             |       |                           |       |                    |                   |      |       |           |            |        | Delete                  |   |                      |
| +         |        |                    |             |                |                          |       |                    |                   |         | Back                        |       | Scroll U                  | P     | Scrol              | Down              |      | Enter |           |            |        |                         |   |                      |
|           |        |                    | đ           |                |                          | ¢     |                    |                   |         |                             |       |                           |       |                    |                   | 2    | ∕♪    | -+        | • •#       | •      | י•ן וי                  |   | Ax 1                 |

Figura 5-45 Página Datos de usuario

| Tabla 5-59 Página  | a Datos de usuario                                                                                                    |  |  |  |  |  |  |  |
|--------------------|----------------------------------------------------------------------------------------------------|--|--|--|--|--|--|--|
| Campo/botón        | Descripción                                                                                                    |  |  |  |  |  |  |  |
| User<br>USB        | Panel de selección de dispositivos de archivo.<br>Valores: Usuario, USB.                                               |  |  |  |  |  |  |  |
| Current Directory: | Directorio actual.<br>Muestra la ruta del directorio. La ruta está vacía<br>cuando se encuentra en el directorio raíz. |  |  |  |  |  |  |  |
| Explorer           | Muestra todos los archivos y carpetas del                                                                              |  |  |  |  |  |  |  |
| Audit Config       | directorio activo.                                                                                                    |  |  |  |  |  |  |  |
| DataLog Redipe     |                                                                                                    |  |  |  |  |  |  |  |
| Trace Users        |                                                                                                    |  |  |  |  |  |  |  |
| Web                |                                                                                                    |  |  |  |  |  |  |  |
| <b>Back</b>        | Botón Atrás.<br>Toque el botón Atrás para volver a la carpeta<br>principal.                                            |  |  |  |  |  |  |  |

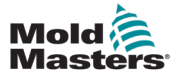

|               | Tabla 5-59 Página Datos de usuario                                                                                                    |
|---------------|----------------------------------------------------------------------------------------------------|
| Campo/botón   | Descripción                                                                                                    |
| Scroll Up     | Botón Arriba.<br>Toque el botón Arriba para desplazarse por<br>los contenidos de la carpeta actual en sentido<br>ascendente.                                                                       |
| Scroll Down   | Botón Abajo.<br>Toque el botón Abajo para desplazarse por<br>los contenidos de la carpeta actual en sentido<br>descendente.                                                                        |
| Enter         | Botón Entrar.<br>Toque el botón Entrar para abrir la carpeta<br>seleccionada.                                                                                                    |
| C<br>Refresh  | Botón Recargar.<br>Toque el botón Recargar para actualizar<br>la lista de contenidos.                                                                                                    |
| Multi-Select  | Botón Multiselección.<br>Toque el botón Multiselección para habilitar<br>la selección de varios archivos/carpetas.<br>Este botón no funciona al mismo tiempo<br>que los botones de desplazamiento. |
| (+)<br>Copy   | Botón Copiar.<br>Toque el botón Copiar para copiar los archivos/<br>carpetas seleccionados.                                                                                                    |
| ि<br>Cut      | Botón Cortar.<br>Toque el botón Cortar para cortar los archivos/<br>carpetas seleccionados.                                                                                                    |
| <b>₽</b> aste | Botón Pegar.<br>Toque el botón Pegar para copiar los archivos/<br>carpetas previamente cortados o pegados en<br>el directorio actual.                                                              |
| Delete        | Botón Eliminar.<br>Toque este botón para eliminar los archivos/<br>carpetas seleccionados.<br>Todos los archivos eliminados se borran de<br>forma permanente y no se pueden recuperar.             |

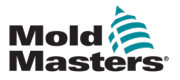

#### **5.10 Documentos**

#### 5.10.1 Página de PDF y documentos

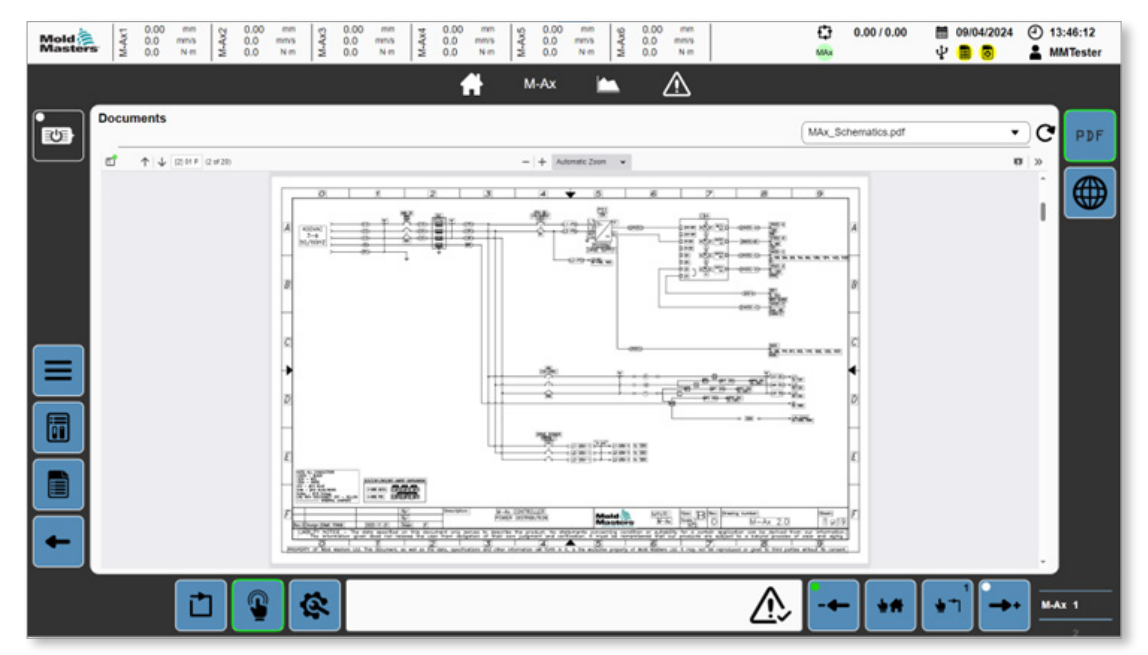

Figura 5-46 Página de PDF y documentos

| Tabla 5-60            | Página Documentos                                                                                                  |  |  |  |  |  |  |  |  |
|-----------------------|----------------------------------------------------------------------------------------------------|--|--|--|--|--|--|--|--|
| Campo/botón           | Descripción                                                                                                    |  |  |  |  |  |  |  |  |
| Emulti_Schematics.pdf | Lista desplegable con todos los archivos PDF<br>disponibles en el controlador.<br>Toque un archivo PDF para verlo. |  |  |  |  |  |  |  |  |
| C                     | Botón Recargar.<br>Toque este botón para actualizar la lista<br>de archivos PDF.                                   |  |  |  |  |  |  |  |  |
|                       | Botones de control estándar de la interfaz de PDF:<br>visualización de la barra lateral y selección<br>de página.  |  |  |  |  |  |  |  |  |
| − + Automatic Zoom ・  | Botones de control estándar de la interfaz de PDF: control de zoom.                                                |  |  |  |  |  |  |  |  |
| × ×                   | Botones de control estándar de la interfaz de PDF:<br>modo de presentación activado/desactivado.                   |  |  |  |  |  |  |  |  |

#### 5.10.2 Web

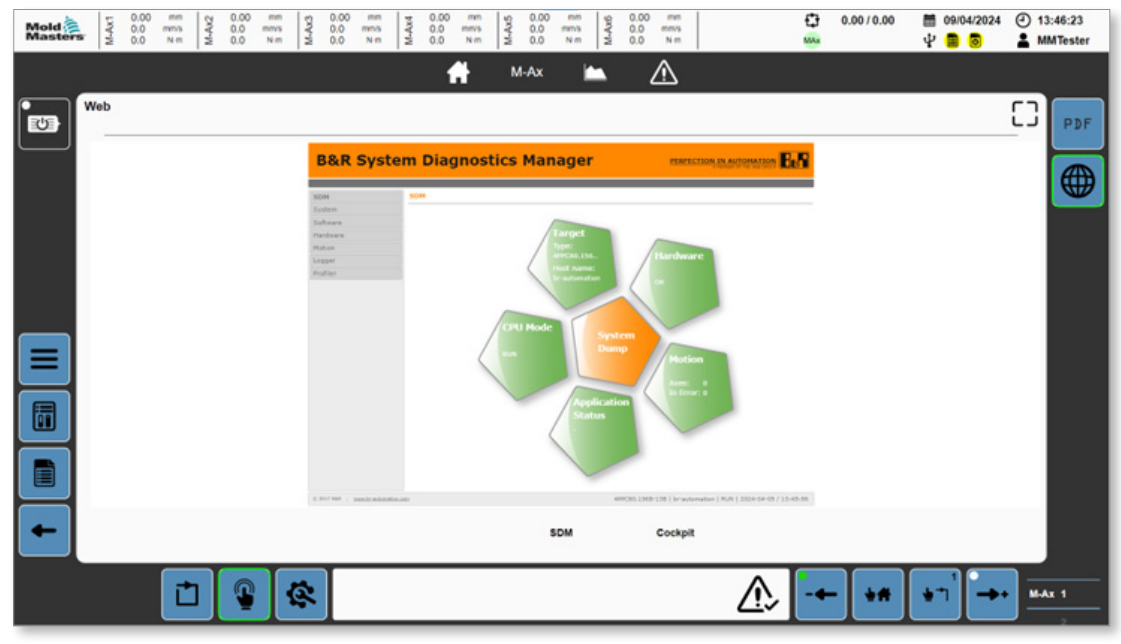

Figura 5-47 Página Web

|                 | Tabla 5-61 Página Web                                                                                            |
|-----------------|----------------------------------------------------------------------------------------------------|
| Botón           | Descripción                                                                                                    |
| []              | Botón Pantalla completa.<br>Toque el botón Pantalla completa para cambiar la vista a pantalla completa.          |
| Mold<br>Masters | Toque el logotipo de Mold-Masters para cambiar de la vista de pantalla de completa a la página del visor de PDF. |

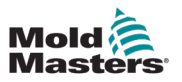

# **5.10.2.1 Administrador de diagnósticos del sistema** (System Diagnostics Manager, SDM)

Para ir a la página del administrador de diagnósticos del sistema, toque el botón SDM de la parte inferior de la página Web.

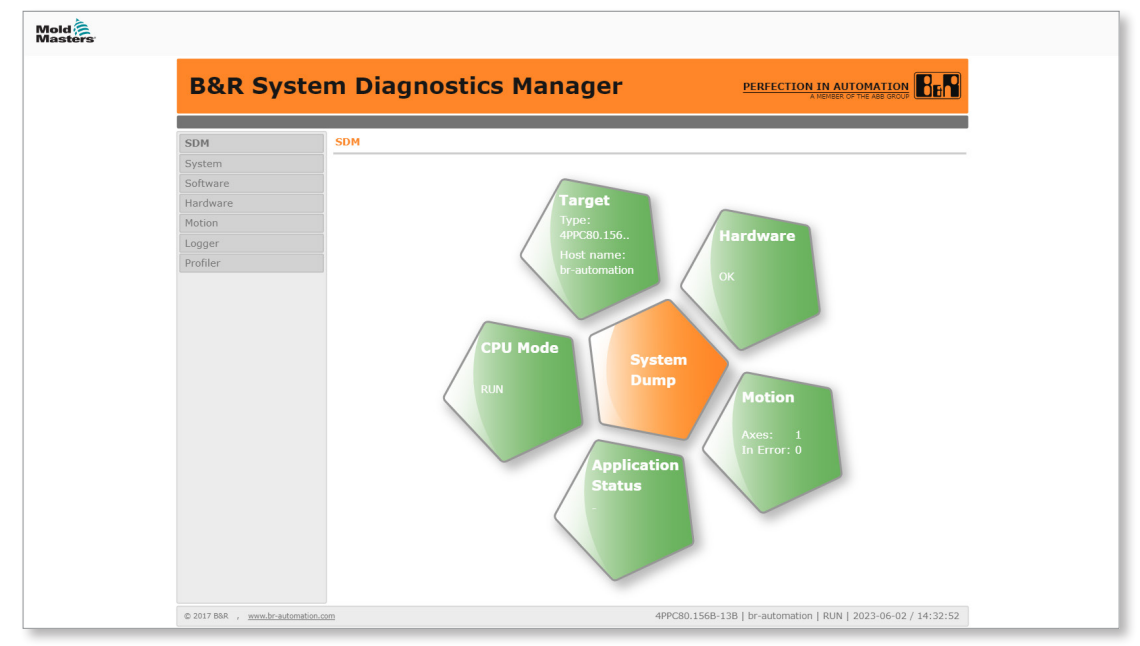

Figura 5-48 Interfaz del SDM (página completa)

Utilice la interfaz del SDM para realizar un diagnóstico del controlador. Puede generar una copia de seguridad del sistema, ver los estados del hardware y las aplicaciones, y obtener información sobre el sistema CPU.

#### 5.10.2.2 mapp Cockpit

Para ir a mapp Cockpit, toque el botón Cockpit de la parte inferior de la página Web.

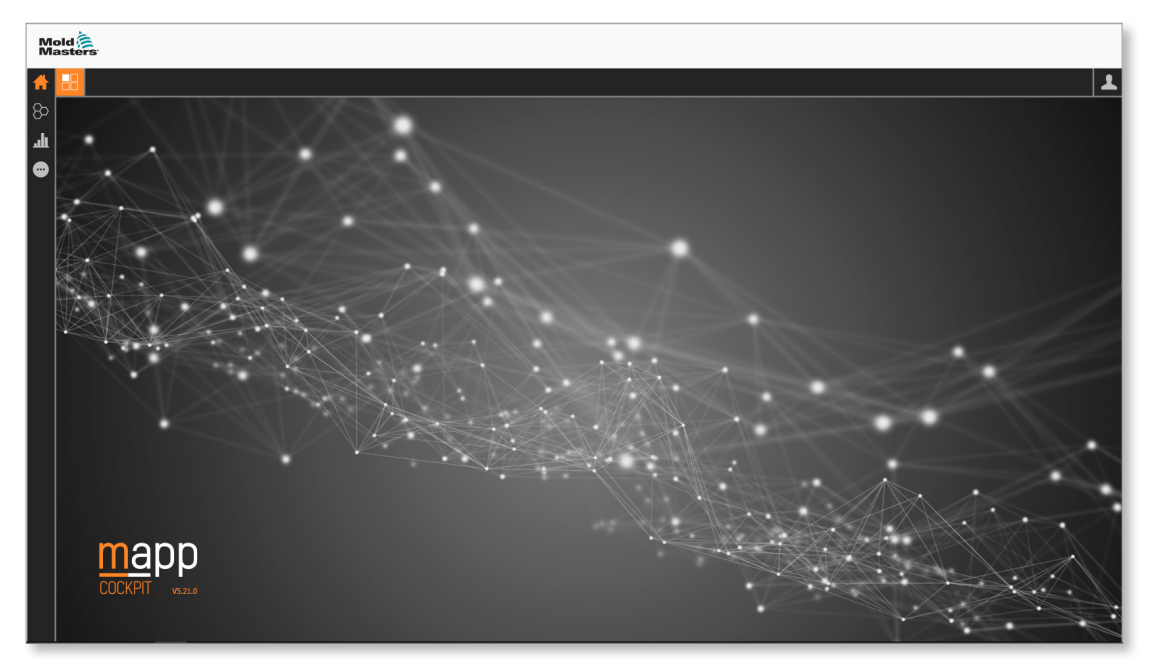

mapp Cockpit es una aplicación de interfaz hombre-máquina (HMI) basada en web que permite la puesta en servicio de componentes de automatización.

mapp Cockpit tiene opciones de solución de problemas y habilita la interacción adicional con los componentes de automatización. Puede:

- 1. ejecutar un comando de un componente para verificar su comportamiento;
- 2. monitorizar el comportamiento de un componente (observar valores en tiempo real, registrar un seguimiento y comprobar eventos registrados);
- 3. cambiar la configuración de un componente para obtener un comportamiento deseado y, en caso necesario, volver verificar el comportamiento;
- 4. guardar los cambios en la configuración de forma permanente; y
- 5. combinar la configuración modificada con la configuración del proyecto de Automation Studio.

mapp Cockpit proporciona funciones adicionales de solución de problemas como el seguimiento universal, que permite un seguimiento descentralizado en los servocontroladores ACOPOS y el PLC.

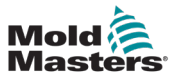

### 5.11 Producción

#### 5.11.1 Página Producción

| Mold Masters | M-Ax1    | 0.00<br>0.0<br>0.0 | mm<br>mm/s<br>N-m | M-Ax2 | 0.00<br>0.0<br>0.0 | mm<br>mm/s<br>N-m | M-Au3 | 0.00<br>0.0<br>0.0 | nn<br>nnis<br>N n | M-Ax4 | 0.00<br>0.0<br>0.0 | nns<br>Nin | M-Ax5 | 0.00<br>0.0<br>0.0 | mm<br>mm/s<br>N m | M-Ax6   | 0.00<br>0.0<br>0.0 | mm<br>mm3<br>N m |   |          | £ | 3 | 0.00/0 | .00 | ≡<br>¥ | 09/04/2 | 2024 | <ul> <li>13</li> <li>MI</li> </ul> | :46:57<br>ATester |
|--------------|----------|--------------------|-------------------|-------|--------------------|-------------------|-------|--------------------|-------------------|-------|--------------------|------------|-------|--------------------|-------------------|---------|--------------------|------------------|---|----------|---|---|--------|-----|--------|---------|------|------------------------------------|-------------------|
|              | 2        |                    |                   |       |                    |                   |       |                    |                   |       | 1                  | i          | N     | I-Ax               | k                 | -       |                    | ⚠                |   |          |   |   |        |     |        |         |      |                                    |                   |
|              | Produc   | tion               |                   |       |                    |                   |       |                    |                   |       |                    |            |       |                    |                   |         |                    |                  |   |          |   |   |        |     |        |         |      |                                    | 品                 |
|              | Product  | ion Set            | up                |       |                    |                   |       |                    |                   |       |                    |            |       | Pr                 | oductio           | on Data |                    |                  |   |          |   |   |        |     |        |         |      |                                    |                   |
|              | Job Nam  | e                  |                   |       |                    |                   |       |                    | (                 |       |                    |            |       | Tot                | al Parts          | Produ   | ed                 |                  |   |          |   |   |        | 0   |        |         | -    |                                    |                   |
|              | Parts Re | quired             |                   |       |                    |                   |       |                    |                   |       | (                  | 0          |       | Tot                | al Cycle          | 15      |                    |                  |   |          |   |   |        | 0   |        |         | 1    |                                    |                   |
|              | Number   | of Cavit           | ies               |       |                    |                   |       |                    |                   |       | Č                  | 0          |       | Tot                | al Parts          | Reject  | ed                 |                  |   |          |   |   |        | 0   |        |         |      |                                    |                   |
|              | Part Wei | ght                |                   |       |                    |                   |       |                    |                   |       | Č                  | 0.00       | 9     |                    | e Parts           | Produc  | ned                |                  |   |          |   |   |        | 0   |        |         | _    |                                    |                   |
|              | Runner \ | Neight             |                   |       |                    |                   |       |                    |                   |       | Č                  | 0.00       | 9     |                    | e Curie           |         | AUG.               |                  |   |          |   |   |        | 0   |        |         | 5    | 、 I                                |                   |
|              | Allowed  | Consec             | utive Re          | jects |                    |                   |       |                    |                   |       | C                  | 0          |       | ) sh               | n Darts           | Reject  | he                 |                  |   |          |   |   |        | 0   |        |         | -    | <b>'</b>                           |                   |
|              | Material | Density            |                   |       |                    |                   |       |                    |                   |       | C                  | 0.000      |       | 5 -                |                   | request |                    |                  |   |          |   |   |        |     |        | _       |      |                                    |                   |
|              |          |                    |                   |       |                    |                   |       |                    |                   |       |                    |            |       | Cy                 | cle Time          | 2       |                    |                  |   |          |   |   |        |     |        | 0.00    | )    | 5                                  |                   |
| $\equiv$     |          |                    |                   |       |                    |                   |       |                    |                   |       |                    |            |       | Pa                 | ts Per i          | Hour    |                    |                  |   |          |   |   |        |     |        | 0.0     |      |                                    |                   |
|              |          |                    |                   |       |                    |                   |       |                    |                   |       |                    |            |       | Re                 | quired (          | cies    |                    |                  |   |          |   |   |        |     |        | 0       |      | - 1                                |                   |
|              | Hour Me  | ber                |                   |       |                    |                   |       |                    |                   |       |                    |            |       | Pro                | duction           | Time F  | Require            | d                |   |          |   |   |        |     |        | 0.0     |      | n                                  |                   |
|              | Semi Aut | omatic             |                   |       |                    |                   |       |                    | 0                 |       |                    | 0          | -     | Pro                | duction           | Time F  | Remain             | ing              |   |          |   |   |        |     |        | 0.0     |      | n                                  |                   |
| =            | Automati | 0                  |                   |       |                    |                   |       |                    | 0                 |       |                    | 0          |       | Re                 | sin Con           | sumpti  | n                  |                  |   |          |   |   |        |     |        | 0.0     |      | 10                                 |                   |
|              | Motors C | m                  |                   |       |                    |                   |       |                    | 1                 |       | h                  | 59         | -     | Re                 | sin Req           | uired   |                    |                  |   |          |   |   |        |     |        | 0.0     |      | Ng.                                |                   |
|              | Power O  | л                  |                   |       |                    |                   |       |                    | 11                |       |                    | 2          | min   | Re                 | sin Rem           | aining  |                    |                  |   |          |   |   |        |     |        | 0.0     |      | 10                                 |                   |
|              | Cycle Co | unt                |                   |       |                    |                   |       |                    |                   |       |                    | 0          |       | Inj                | ection T          | hrough  | put                |                  |   |          |   |   |        |     |        | 0.0     | 1    | gh                                 |                   |
| +            |          |                    |                   |       |                    |                   |       |                    |                   |       |                    |            |       |                    |                   |         |                    |                  |   |          |   |   |        |     |        |         |      |                                    |                   |
|              |          |                    |                   |       |                    |                   |       |                    | _                 | _     | _                  | _          | _     |                    | _                 | _       | _                  | _                | _ | _        |   |   |        |     |        |         |      |                                    |                   |
|              |          |                    | 1ª                | 1     | 9                  | 4                 |       |                    |                   |       |                    |            |       |                    |                   |         |                    |                  |   |          | - | + |        | #   |        | 1       | -+-  | M-A                                | t 1               |
|              |          |                    |                   |       |                    |                   |       |                    |                   |       |                    |            |       |                    |                   |         |                    |                  |   | <u> </u> |   |   |        |     |        |         |      |                                    |                   |

Figura 5-49 Página Producción

| Tabla 5-62                                    | Panel Configuración de la producción                                                                                                    |
|-----------------------------------------------|----------------------------------------------------------------------------------------------------|
| Campo                                         | Descripción                                                                                                    |
| Nombre de trabajo                             | Nombre definido por el usuario para el trabajo<br>de producción actual.<br>Valores: cualquier cadena de texto (se muestran<br>27 caracteres).                                      |
| Piezas necesarias                             | Número de piezas producidas necesarias para el trabajo<br>actual.<br>Valores: cualquier número entero positivo.                                                                    |
| Número de cavidades                           | Número de cavidades en el molde entre el número<br>de piezas producidas por ciclo de inyección.<br>Valores: cualquier número entero positivo.                                      |
| Peso de la pieza                              | Peso medio de la pieza terminada.<br>Valores: cualquier valor positivo.                                                                                                    |
| Peso del canal                                | Peso medio del canal.<br>Valores: cualquier valor positivo.                                                                                                    |
| Piezas defectuosas<br>consecutivas permitidas | Número máximo permitido de ciclos defectuosos<br>consecutivos para que la máquina abandone<br>automáticamente el ciclo con un error.<br>Valores: cualquier número entero positivo. |

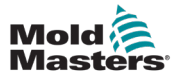

| Tabla 5-62 Panel Configuración de la producción |                                            |  |  |  |  |  |  |  |  |
|-------------------------------------------------|--------------------------------------------|--|--|--|--|--|--|--|--|
| Campo                                           | Descripción                                |  |  |  |  |  |  |  |  |
| Densidad del material                           | Densidad del material empleado.            |  |  |  |  |  |  |  |  |
|                                                 | Valores: cualquier número entero positivo. |  |  |  |  |  |  |  |  |

| Tabla 5-63 Panel Contador de horas |                                                                                                    |  |  |  |  |  |
|------------------------------------|----------------------------------------------------------------------------------------------------|--|--|--|--|--|
| Campo                              | Descripción                                                                                                    |  |  |  |  |  |
| Semiautomático                     | Horas transcurridas en el modo de funcionamiento semiautomático.                                                                                                    |  |  |  |  |  |
| Automático                         | Horas transcurridas en el modo de funcionamiento totalmente<br>automático.<br>Normalmente, el funcionamiento totalmente automático no está<br>disponible en la máquina. |  |  |  |  |  |
| Motores<br>encendidos              | Horas transcurridas con los motores encendidos.                                                                                                    |  |  |  |  |  |
| Corriente activa                   | Horas transcurridas con la corriente activada.                                                                                                    |  |  |  |  |  |
| Recuento de ciclos                 | Recuerdo actual de ciclos de la máquina.                                                                                                    |  |  |  |  |  |

| Tabla 5-64 Panel Datos de producción |                                                                                                    |  |  |  |  |
|--------------------------------------|----------------------------------------------------------------------------------------------------|--|--|--|--|
| Campo/botón                          | Descripción                                                                                                    |  |  |  |  |
| Total de piezas producidas           | Número total de piezas que ha producido la máquina.                                                                                            |  |  |  |  |
| Ciclos totales                       | Número total de ciclos de producción de esta máquina.                                                                                          |  |  |  |  |
|                                      | Botón Restablecer totales.<br>Toque el botón Restablecer totales para restablecer el total<br>de piezas producidas y el total de ciclos a 0.   |  |  |  |  |
| Piezas producidas por turno          | Número total de piezas producidas durante el turno actual.                                                                                     |  |  |  |  |
| Ciclos del turno                     | Número total de ciclos de producción durante el turno actual.                                                                                  |  |  |  |  |
|                                      | Botón Restablecer turnos.<br>Toque el botón Restablecer turnos para restablecer las piezas<br>producidas por turno y los ciclos del turno a 0. |  |  |  |  |
| Tiempo de ciclo                      | Tiempo del ciclo actual.                                                                                                    |  |  |  |  |
| Piezas por hora                      | Promedio de piezas producidas por hora de ciclo.                                                                                               |  |  |  |  |
| Ciclos necesarios                    | Número de ciclos del equipo necesarios para producir las piezas requeridas. Equivale al número de piezas necesarias o de cavidades.            |  |  |  |  |
| Tiempo de producción<br>necesario    | Cantidad de tiempo para producir las piezas requeridas.<br>Equivale a los ciclos necesarios por el tiempo de ciclo.                            |  |  |  |  |
| Tiempo restante<br>de producción     | Cantidad de tiempo que queda para terminar la tirada de producción.                                                                            |  |  |  |  |
| Consumo de resina                    | Peso de la resina ya consumida durante la actual tirada de producción.                                                                         |  |  |  |  |
| Resina necesaria                     | Peso de la resina necesaria para fabricar las piezas requeridas durante la actual tirada de producción.                                        |  |  |  |  |
| Resina restante                      | Peso de la resina necesaria para la producción restante.                                                                                       |  |  |  |  |
| Rendimiento de la inyección          | Peso de la resina consumida por hora.                                                                                                    |  |  |  |  |
| Estimación kWh/kg                    | Energía estimada en kWh necesaria para procesar un kilogramo de material.                                                                      |  |  |  |  |

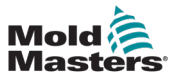

#### 5.11.2 Codificación de moldes (opción)

| Mold | M-Ax1  | 0.00<br>0.0<br>0.0 | mmis<br>N-m | M-Ax2 | 0.00<br>0.0<br>0.0 | mm<br>mm/s<br>N m | M-Ax3    | 0.00<br>0.0<br>0.0 | mm<br>mm/s<br>N-m | M-Ax4   | 0.00<br>0.0<br>0.0 | mm<br>mm/s<br>N-m | M-Au5 | 0.00<br>0.0<br>0.0 | mmis<br>N m | M-Ax6 | 0.00<br>0.0<br>0.0 | nmis<br>N m |   |            | 13<br>MAG | 0.00 / 0.00 | 4  | 09/04/2024 | •   | 16:09:47<br>MMTester |
|------|--------|--------------------|-------------|-------|--------------------|-------------------|----------|--------------------|-------------------|---------|--------------------|-------------------|-------|--------------------|-------------|-------|--------------------|-------------|---|------------|-----------|-------------|----|------------|-----|----------------------|
|      |        |                    |             |       |                    |                   |          |                    |                   |         | ſ                  | ł                 | M     | Ax                 | Ľ           | -     | L                  | 7           |   |            |           |             |    |            |     |                      |
|      | Mold C | oding              | 1           |       |                    |                   |          |                    |                   |         |                    |                   |       |                    |             |       |                    |             |   |            |           |             |    |            |     | 8                    |
|      | Mol    | d Codin            | g           |       | 0                  |                   |          | 0                  |                   |         |                    |                   |       |                    |             |       |                    |             |   |            |           |             |    |            |     |                      |
|      |        |                    |             |       |                    |                   |          |                    |                   |         |                    |                   |       |                    |             |       |                    |             |   |            |           |             |    |            |     |                      |
|      |        |                    |             |       |                    |                   |          |                    |                   |         |                    |                   |       |                    | r.          |       |                    |             |   |            |           |             |    |            |     |                      |
|      |        |                    |             |       |                    |                   |          |                    |                   |         |                    |                   |       | 1000               |             |       |                    |             |   |            |           |             |    |            |     |                      |
|      |        |                    |             |       |                    |                   |          | 0                  | Digital O         | utput 1 |                    | 0                 |       | 12                 | 3           | Digi  | tal Output         | 12          | 0 |            |           |             |    |            |     |                      |
|      |        |                    |             |       |                    |                   |          | C                  | Digital O         | utput 3 |                    | 0                 |       | -2                 |             | Digi  | tal Outpu          | t4          | 0 |            |           |             |    |            |     |                      |
|      |        |                    |             |       |                    |                   |          | C                  | Digital O         | utput 5 |                    | 0                 |       | -8                 |             | Digi  | tal Output         | 16          | 0 |            |           |             |    |            |     |                      |
|      |        |                    |             |       |                    |                   |          | C                  | Digital O         | utput 7 |                    | 0                 |       |                    | 2           | Digi  | tal Outpu          | 18          | 0 |            |           |             |    |            |     |                      |
|      |        |                    |             |       |                    |                   |          |                    |                   |         |                    |                   |       |                    |             |       |                    |             |   |            |           |             |    |            |     |                      |
|      |        |                    |             |       |                    |                   |          |                    |                   |         |                    |                   |       | 12                 |             |       |                    |             |   |            |           |             |    |            |     |                      |
|      |        |                    |             |       |                    |                   |          |                    |                   |         |                    |                   |       |                    |             |       |                    |             |   |            |           |             |    |            |     |                      |
| +    |        |                    |             |       |                    |                   |          |                    |                   |         |                    |                   |       | Ģ                  | 5           |       |                    |             |   |            |           |             |    |            |     |                      |
|      |        |                    |             |       |                    |                   |          |                    |                   |         |                    |                   |       | -                  | un          |       |                    |             |   |            |           |             |    |            |     |                      |
|      |        |                    | 1ª          | ۱I    | Q                  | 1                 | ż.       |                    |                   |         |                    |                   |       |                    |             |       |                    |             |   | ٨.         | -+        | - +#        | Ι. |            |     | Ax 1                 |
|      |        |                    |             | 1     | -                  |                   | <u> </u> |                    | _                 | _       | _                  | _                 | _     | _                  | _           | _     | _                  | _           |   | <u>·</u> ~ |           |             | J. |            | J - | 2                    |

Figura 5-50 Página Codificación de moldes

| Tabla 5-65 Página Codificación de moldes |                                                                                                    |  |  |  |  |  |
|------------------------------------------|----------------------------------------------------------------------------------------------------|--|--|--|--|--|
| Campo/botón                              | Descripción                                                                                                    |  |  |  |  |  |
| Codificación de moldes                   | Identificador de molde vinculado a la fórmula<br>cargada actualmente.<br>Valores: cualquier número entero positivo<br>hasta 255. |  |  |  |  |  |
|                                          | Indica el estado de salida de la codificación<br>binaria/decimal del código del molde.                                           |  |  |  |  |  |
|                                          | Valores: apagado o rojo.                                                                                                    |  |  |  |  |  |
| Digital Output 1 🛑 Digital Output 2 🔿    |                                                                                                    |  |  |  |  |  |
| Digital Output 3 🕒 Digital Output 4 🔴    |                                                                                                    |  |  |  |  |  |
| Digital Output 5 O Digital Output 6 O    |                                                                                                    |  |  |  |  |  |
| Digital Output 7                         |                                                                                                    |  |  |  |  |  |
|                                          | Botón Editar.                                                                                                    |  |  |  |  |  |
| Edit                                     | Toque el botón Editar para editar el valor de codificación del molde.                                                            |  |  |  |  |  |

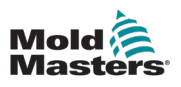

#### Mold ≦ ₹ 75.5 mm ₹ 0.0 mm/s 0.0 mm/s 0.0 mm/s 0.0 mm/s 0.0 kN 10.0 mm/s 0.0 kN 10.0 mm/s 10.0 mm/s 10.0 mm/s <t 07/06/2023 (J) 13:49:25 8.82/0.00 ¥ 🗎 🧿 MMTester ..... ÷ ે≓ન ሙ $\wedge$ Ĥ Y -Wait Timers **三**しま Timestamp <sup>\$</sup> Code <sup>\$</sup> Message າໜ 07/06/2023 13:48:24 58 Injection Unit - Wait for nozzle contact detection 0.0 07/06/2023 13:48:24 40 Auto Sequence - Wait for injection unit forward 07/06/2023 13:48:24 34 Auto Sequence - Wait for cycle to finish E67 $\equiv$ .h. Previous 1 Next P \$ Ð **M** Ċ $\bigcirc$

5.12 Temporizadores de espera

Figura 5-51 Página Temporizadores de espera

|                     | Tabla 5-66 Página Temporizadores de espera |                                                    |                                                                                                    |  |  |  |  |
|---------------------|--------------------------------------------|----------------------------------------------------|----------------------------------------------------------------------------------------------------|--|--|--|--|
| Campo               |                                            |                                                    | Descripción                                                                                                    |  |  |  |  |
| Timestamp           | ¢ Code ¢                                   | Message                                            | Muestra todos los puntos de espera activos                                                                                                    |  |  |  |  |
| 07/06/2023 13:48:24 | 58                                         | Injection Unit - Wait for nozzle contact detection | (condiciones que un programa espera para                                                                                                    |  |  |  |  |
| 07/06/2023 13:48:24 | 40                                         | Auto Sequence - Wait for injection unit forward    | Las alarmas se pueden ordenar por marca<br>de tiempo, código y mensaje tocando su<br>sección en el encabezado.                                                                                                    |  |  |  |  |
| Previous            | 1                                          | Next                                               | Botones de navegación de página.<br>Si existen más temporizadores de espera<br>de los que la página puede mostrar, puede<br>utilizar los botones de página anterior,<br>siguiente y de índice de página para navegar<br>por los temporizadores de espera. |  |  |  |  |

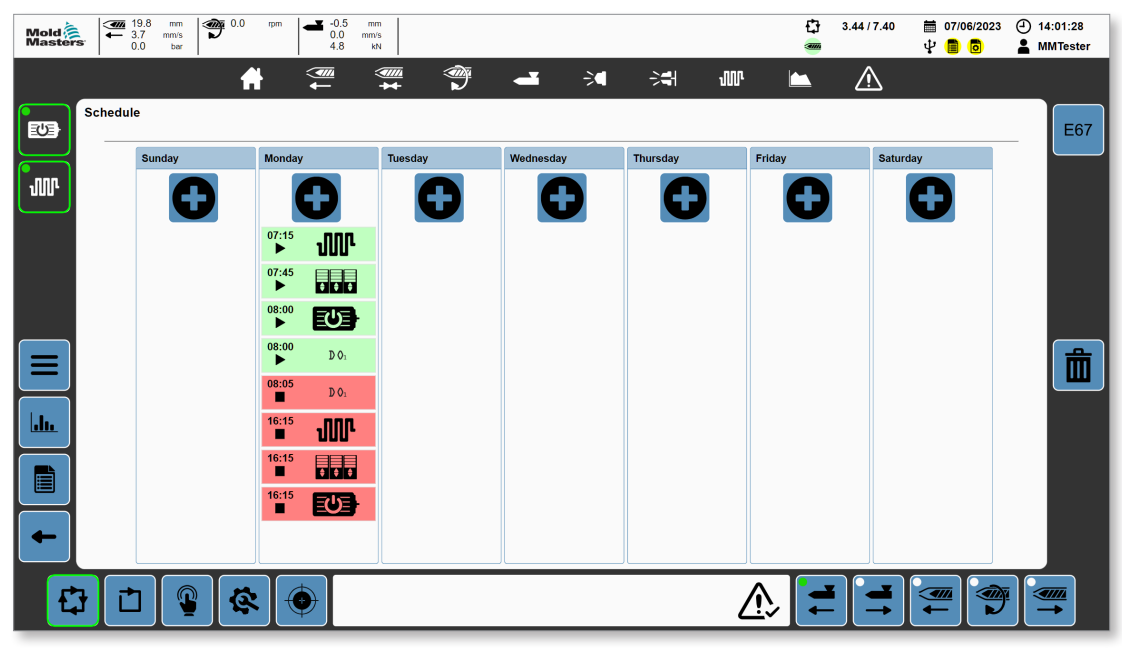

Figura 5-52 Página Programación

| Tabla 5-6                                                                                | 7 Página Programación                                                                                                    |
|------------------------------------------------------------------------------------------|----------------------------------------------------------------------------------------------------|
| Campo/botón                                                                              | Descripción                                                                                                    |
| Sunday         Monday         Twenday         Wednessity         Thursday         Friday | Programación semanal.                                                                                                    |
|                                                                                          | Botón Añadir evento.<br>Toque el botón Añadir evento para añadir un evento<br>a la programación de ese día. Se pueden definir<br>eventos para varios días. |
| <sup>07:15</sup> <b>ℳ</b>                                                                | Verde: evento de inicio de calefactores del cilindro.<br>Rojo: evento de parada de calefactores del cilindro.                                              |
| <sup>16:15</sup>                                                                         | Toque el evento para modificarlo o eliminarlo.                                                                                                    |
|                                                                                          | Verde: evento de inicio de motores.<br>Rojo: evento de parada de motores.                                                                                  |
| 16:15                                                                                    | Toque el evento para modificarlo o eliminarlo.                                                                                                    |

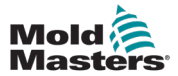

|            | Tabla 5-67 Página Programación |                                                                      |  |  |  |
|------------|--------------------------------|----------------------------------------------------------------------|--|--|--|
| Campo/bo   | tón                            | Descripción                                                          |  |  |  |
| 08:00      | <b>D O</b> <sub>1</sub>        | Verde: evento de inicio de salida digital.                           |  |  |  |
|            |                                |                                                                      |  |  |  |
| 08:05      | D.O.                           | Se indica el número de salida digital.                               |  |  |  |
|            |                                | Toque el evento para modificarlo o eliminarlo.                       |  |  |  |
| 07:45<br>► |                                | Verde: evento de inicio del controlador de canal caliente integrado. |  |  |  |
|            |                                | Rojo: evento de parada del controlador de canal                      |  |  |  |
| 16:15      |                                | Toque el evento para modificarlo o eliminarlo.                       |  |  |  |

Al tocar un evento, se muestra el cuadro de diálogo para añadir/modificar.

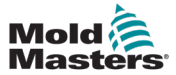

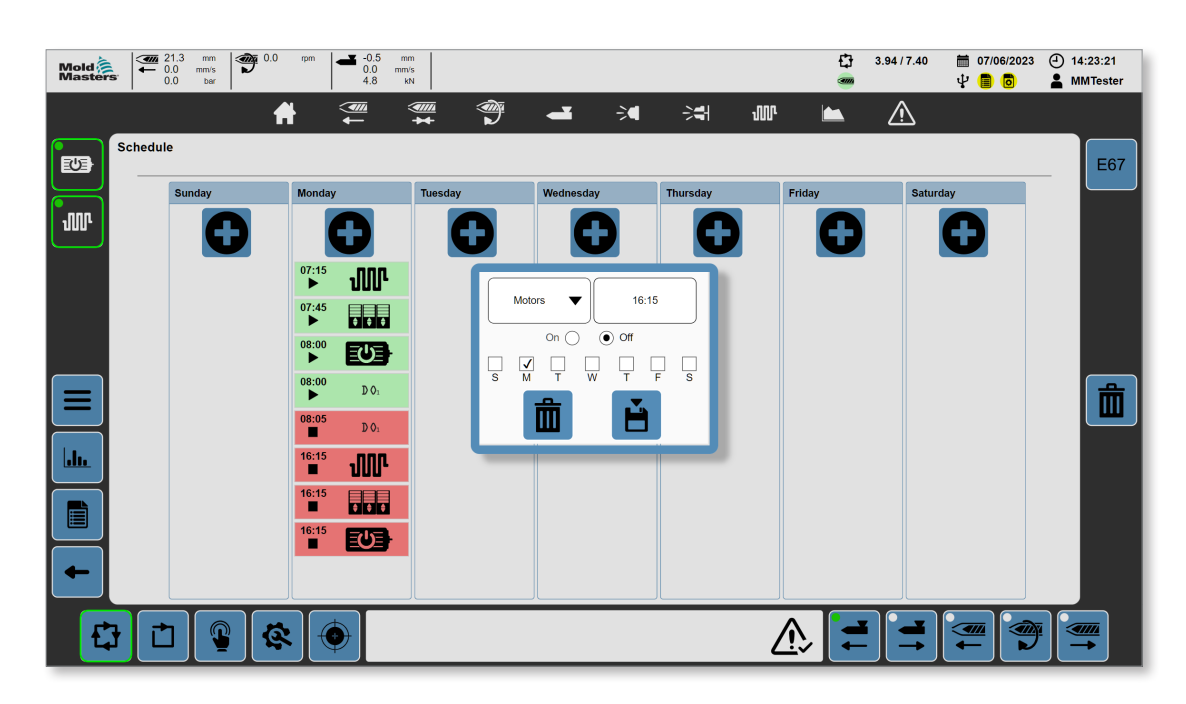

| Tabla 5-68 Cuadro de diálogo de la página Programación |                                                                                                    |  |  |  |  |
|--------------------------------------------------------|----------------------------------------------------------------------------------------------------|--|--|--|--|
| Campo/botón                                            | Descripción                                                                                                    |  |  |  |  |
| Heats                                                  | Función del evento.<br>Valores: Calefactores, Motores, HRC,<br>Salida 1, Salida 2, Salida 3, Salida 4.<br>Toque este botón para selección la función<br>del evento. |  |  |  |  |
| 07:15                                                  | Entrada de tiempo.<br>Valores: cualquier hora.<br>Toque este cuadro para introducir la hora<br>del evento.                                                          |  |  |  |  |
| On  Off                                                | Valores: Encendido, Apagado.<br>Toque la opción Encendido para activar<br>el evento. Toque la opción Apagado para<br>desactivar el evento.                          |  |  |  |  |
| S M                                                    | Día(s) de la semana del evento<br>Valores: D (domingo), L (lunes), M (martes),<br>X (miércoles), J (jueves), V (viernes),<br>S (sábado).                            |  |  |  |  |
| đ                                                      | Botón Cancelar/eliminar.<br>Toque el botón Cancelar/eliminar para<br>cancelar la adición de un nuevo evento<br>o para eliminar un evento existente.                 |  |  |  |  |
|                                                        | Botón Guardar.<br>Toque el botón Guardar para guardar<br>un evento nuevo o modificado.                                                                              |  |  |  |  |

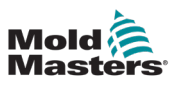

# **5.14 Registro de cambios**

| Mold<br>Master | 2000 17.0 mm                                                                                                    |   |  |  |  |  |  |  |
|----------------|----------------------------------------------------------------------------------------------------|---|--|--|--|--|--|--|
|                | A 🚝 🚎 🌍 🛥 🤫 🖓 🖿 🖄                                                                                                    |   |  |  |  |  |  |  |
|                | Change Log                                                                                                    |   |  |  |  |  |  |  |
|                | Information •                                                                                                    |   |  |  |  |  |  |  |
|                | 2023/06/07 13:35:14 - MMTester has logged in.                                                                                                   |   |  |  |  |  |  |  |
|                | 2023/08/07 13:35:14 - Invalid credentials entered.                                                                                              |   |  |  |  |  |  |  |
|                | 2023/08/07 13.31.25 - MMTester changed b2InjectionMotors : AsGiobalPV:gFixed.System.Options.b2InjectionMotors from 0.00000 to 1.00000           |   |  |  |  |  |  |  |
|                | 2023/08/07 13.31:20 - MMTester changed bEMulti ::AsGlobalPVgFlovd System: Options.bEMulti from 0.00000 to 1.00000                               |   |  |  |  |  |  |  |
|                | 2023/06/07 13:31:16 - MMTester has logged in.                                                                                                   |   |  |  |  |  |  |  |
|                | 2023/06/07 13:31:16 - Invalid credentials entered.                                                                                              |   |  |  |  |  |  |  |
|                | 2023/06/07 13:16:43 - MMTester has logged in.                                                                                                   | h |  |  |  |  |  |  |
|                | 2023/08/07 13:16:43 - Invalid credentials entered.                                                                                              |   |  |  |  |  |  |  |
| $\square$      | 2023/06/07 10.36.47 - MMTester has logged in.                                                                                                   |   |  |  |  |  |  |  |
| <u>.h.</u>     | 20230607 10.38.47 - Invalid credentials entered.                                                                                                |   |  |  |  |  |  |  |
|                | 2023/08/07/09.59.33 - MMTester was logged out automatically.                                                                                    |   |  |  |  |  |  |  |
|                | 2023/06/07 08:59:23 - MMTester changed Velocity(0)::AsGlobalPV;gRecipe.EMulti.Carriage.Std.ForwardProfile.Velocity(0) from 4.00000 to 20.00000  |   |  |  |  |  |  |  |
|                | 2023/08/07 08:58:53 - MMTester changed Velocity(0) ::AsGlobalPV:gRecipe EMulti Carriage.Std.ForwardProfile.Velocity(0) from 20.00000 to 4.00000 |   |  |  |  |  |  |  |
|                | 2023/08/07 08:58:08 - MMTester has logged in.                                                                                                   |   |  |  |  |  |  |  |
|                | Previous 1 2 3 4 5 6 7 Next                                                                                                    |   |  |  |  |  |  |  |
| £              |                                                                                                    |   |  |  |  |  |  |  |

Figura 5-53 Página Registro de cambios

| Tabla 5-69 Página Registro de cambios                                                                                                    |                                                                                                    |  |  |  |
|----------------------------------------------------------------------------------------------------|----------------------------------------------------------------------------------------------------|--|--|--|
| Campo/botón                                                                                                    | Descripción                                                                                                    |  |  |  |
|                                                                                                    | Filtro de información.<br>Introduzca información en este cuadro para<br>filtrar la lista de entrada y que solo contenga<br>entradas con la información introducida.                                                                                                    |  |  |  |
| Moreation 9<br>2005/07 13:541-43/New tax taget In<br>2005/07 13:551-43/New dauget Disjoint/More Adduat/VyFaid System Option Science Science | Lista de todos los cambios registrados.<br>Los cambios se ordenan por fecha y hora.                                                                                                    |  |  |  |
| Previous 1 2 3 4 5 6 7 Next                                                                                                    | Botones de navegación de página.<br>Si hay más entradas de las que la página<br>puede mostrar, utilice los botones de página<br>anterior, siguiente y de índice de página para<br>navegar por las distintas entradas.                                                                                                    |  |  |  |
|                                                                                                    | Botón Exportar registro de cambios.<br>Toque el botón Exportar registro de cambios<br>para exportar el registro de cambios a los<br>datos de usuario en forma de archivo de texto.<br>Para eliminar el archivo de texto exportado<br>o para copiarlo a una unidad USB,<br>consulte la sección 5.9.3 Datos de usuario,<br>en la página 5-68. |  |  |  |

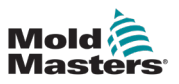

# 5.15 Libro de registros

| Mold<br>Master                                                                                                  | 21.2 mm<br>→ 3.7 mm/s<br>0.0 ber                                                                                                    |                                                                                       |       | 다<br>~~~                                                | 3.82 / 7.40                                                                                                    |
|----------------------------------------------------------------------------------------------------|----------------------------------------------------------------------------------------------------|---------------------------------------------------------------------------------------|-------|---------------------------------------------------------|----------------------------------------------------------------------------------------------------|
|                                                                                                    | #                                                                                                    |                                                                                       | A 🛪   | i uu 🛌                                                  | $\triangle$                                                                                                    |
|                                                                                                    | Log book                                                                                                    |                                                                                       |       | Wai                                                     | tinglast update 07/06/2023 13:32:09                                                                                           |
| The second second second second second second second second second second second second second second second se | End 07/06/2023 To                                                                                                    | All Refresh Update Re                                                                 | Error | 0                                                       | Severity                                                                                                    |
|                                                                                                    | ♦ Timestamp                                                                                                    | Error<br>Command initialization of channel started                                    |       | ♦ Name<br>Motion / gAxInject                            |                                                                                                    |
|                                                                                                    | 07.06.2023<br>17:32:10.19     1080213524     07.06.2023     1080213525                                                                | Command initialization of axis started                                                |       | Motion / gAxInject                                      | tSL Frror (708)                                                                                                    |
|                                                                                                    | 07.06.2023           17:32:09.978           1080213523                                                                                | Command initialization of axis started                                                |       | Motion / gAxInject                                      | tMA                                                                                                    |
|                                                                                                    | 07.06.2023<br>17:32:09.966<br>07.06.2023<br>1090235703                                                                                | Write operation to system partition<br>>>> .///.ogical/UserData/Sequence/Sequence.xml |       | System / mappldl                                        | e Connectivity (803)                                                                                                    |
|                                                                                                    | 0         17:32:09.935         1060223792           0         07.06.2023         1076899304           17:32:09.667         1076899304 | Client logged in to OPC UA server                                                     |       | Connectivity /<br>OpcUaBkgWorkei                        | <sup>III</sup>                                                                                                    |
|                                                                                                    | © 07.06.2023<br>17:32:09.656 1086390773                                                                                               | mapp View Server started                                                              |       | Visualization / ma<br>View Server                       | IPP ✓ Motion (804)<br>✓ Safety (1)                                                                                            |
|                                                                                                    | 07.06.2023     17:32:08.243     1086391292     07.06.2023     4000000770                                                              | Used mapp View version: 5.21.0                                                        |       | Visualization / ma<br>View Server<br>Visualization / ma | Imp         Imp         Imp         System         (1502)           Imp         Imp         Imp         (1100)         (1100) |
| -                                                                                                    | 0         17:32:08.201         1086390772           0         07.06.2023         1096810503           17:32:08.115         1096810503 | Starting mapp view server.<br>Used mapp Cockpit version: 5.21.0                       |       | View Server<br>Commissioning /<br>CoTrace               | ✓         Unit System         (1)           ✓         User         (1)           ✓         Visualization         (923)        |
| £                                                                                                    | 3                                                                                                    |                                                                                       |       | Commissioning /                                         |                                                                                                    |

Figura 5-54 Página Libro de registros

| Tabla 5-70 Página Libro de registros |                                                                                                    |  |  |  |  |
|--------------------------------------|----------------------------------------------------------------------------------------------------|--|--|--|--|
| Campo/botón                          | Descripción                                                                                                    |  |  |  |  |
| Start 01/01/2000                     | Fecha de inicio para visualizar entradas del<br>libro de registros.                                                                                           |  |  |  |  |
| End 07/06/2023                       | Fecha de fin para visualizar entradas del libro de registros.                                                                                                 |  |  |  |  |
| All                                  | Botón para selección Todo.<br>Toque el botón Todo para definir fechas<br>de inicio y fin que incluyan todas las entradas<br>del libro de registros.           |  |  |  |  |
| Today                                | Botón de selección Hoy.<br>Toque el botón Hoy para definir fechas<br>de inicio y fin que incluyan solo las entradas<br>del libro de registros del día de hoy. |  |  |  |  |
| Refresh                              | Botón Recargar.<br>Toque el botón Recargar para actualizar<br>la lista de entradas del libro de registros.                                                    |  |  |  |  |
| Update                               | Botón Actualizar.<br>Toque el botón Actualizar para actualizar<br>la lista de entradas de registro según el tipo,<br>la gravedad y la fecha seleccionados.    |  |  |  |  |
| Reset Error                          | Botón Restablecer error.<br>Toque el botón Restablecer error para<br>restablecer los errores de lectura del libro<br>de registros.                            |  |  |  |  |
| Error 0                              | Código de error de las funciones de acceso<br>al libro de registros.                                                                                          |  |  |  |  |
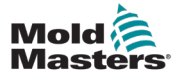

|                                                                                                    | Tabla 5-70 Página                                      | a Libro de registros                                                                                                    |  |  |  |  |  |
|----------------------------------------------------------------------------------------------------|--------------------------------------------------------|----------------------------------------------------------------------------------------------------|--|--|--|--|--|
| Campo/botón                                                                                                    |                                                        | Descripción                                                                                                    |  |  |  |  |  |
| Timestamp No.      Error     Timestamp No.     Command initialization of dwarest started     T7.22:10.15     T050213524     Command initialization of axis started | ♦ Name N<br>Motour / gAntyectSL<br>Motour / gAntyectSL | Entradas del libro de registros.<br>Toque el encabezado de marca de tiempo,<br>número de ID, mensaje de error o nombre<br>del libro de registros para ordenar las entradas<br>del libro de registros por el encabezado. |  |  |  |  |  |
| Severity                                                                                                    |                                                        | Casilla Gravedad.<br>Toque la casilla Gravedad para seleccionar<br>entradas de todos los niveles.                                                                                                    |  |  |  |  |  |
| <ul> <li>Notification</li> <li>Information</li> <li>Warning</li> <li>Error</li> </ul>                                                                              | (239)<br>(3038)<br>(508)<br>(727)                      | Casillas de nivel de gravedad.<br>• Notificación<br>• Información<br>• Advertencia<br>• Error                                                                                                    |  |  |  |  |  |
|                                                                                                    |                                                        | El número entre paréntesis indica el número<br>de entradas del libro de registros con ese nivel<br>de gravedad.                                                                                                    |  |  |  |  |  |
| ✓ Log book                                                                                                    |                                                        | Casilla Libro de registros.<br>Toque la casilla Libro de registros para<br>seleccionar las entradas de todos los libros<br>de registros.                                                                                |  |  |  |  |  |
| Access/Security                                                                                                    | (2)                                                    | Casillas del libro de registros:                                                                                                    |  |  |  |  |  |
| Commissioning                                                                                                    | (2)                                                    | Acceso/seguridad     Puesta en servicio                                                                                                    |  |  |  |  |  |
| Connectivity                                                                                                    | (824)                                                  | Conectividad                                                                                                    |  |  |  |  |  |
| Control                                                                                                    | (80)                                                   | Control                                                                                                    |  |  |  |  |  |
| ✓ Fieldbus                                                                                                    | (46)                                                   | Bus de campo                                                                                                    |  |  |  |  |  |
| J Firewall                                                                                                    | (1)                                                    | • Firewall                                                                                                    |  |  |  |  |  |
|                                                                                                    | (299)                                                  | • Mapp                                                                                                    |  |  |  |  |  |
| Motion                                                                                                    | (801)                                                  | Movimiento     Soguridad                                                                                                    |  |  |  |  |  |
| ✓ Safety                                                                                                    | (1)                                                    | Sistema                                                                                                    |  |  |  |  |  |
| ✓ Svstem                                                                                                    | (1502)                                                 | Sistema de texto                                                                                                    |  |  |  |  |  |
| ✓ Text System                                                                                                    | (1)                                                    | Sistema de unidad                                                                                                    |  |  |  |  |  |
| J Unit System                                                                                                    | (1)                                                    | • Usuario                                                                                                    |  |  |  |  |  |
| J User                                                                                                    | (1)                                                    | • Visualización                                                                                                    |  |  |  |  |  |
| Visualization                                                                                                    | (951)                                                  | El número entre paréntesis indica el número<br>de entradas del libro de registros.                                                                                                    |  |  |  |  |  |

### 5.16 Información de la máquina

| Mold<br>Master | 62.5 mm<br>← 0.0 mm/s<br>0.0 ber | 🧰 0.0 rpm | 50.1<br>0.0<br>0.0 | mm<br>nm/s<br>kN |        |    |    |               |           | <b>₽</b> | 0.00 / 0.00 | 🛗 07/06/2023<br>🖞 🛑 🧔 | <ul> <li>16:05:16</li> <li>MMTester</li> </ul> |
|----------------|----------------------------------|-----------|--------------------|------------------|--------|----|----|---------------|-----------|----------|-------------|-----------------------|------------------------------------------------|
|                |                                  | Ħ         | <b>↓</b>           | <b>*</b>         | Ŷ      | -4 | ÷€ | -> <b>=</b> H | w         |          | $\wedge$    |                       |                                                |
|                | Machine Info                     |           |                    |                  |        |    |    |               |           |          |             |                       |                                                |
|                | Information                      |           |                    |                  |        |    |    |               |           |          |             |                       |                                                |
| โ งงงา         | Model                            |           |                    | EM2-8            | 0SC-20 |    |    |               |           |          |             |                       | 075                                            |
|                | Serial Number                    |           |                    | C5487            | 851-10 |    |    |               |           |          |             |                       |                                                |
|                | Software Version                 |           |                    | P.1              |        |    |    |               |           |          |             |                       | <b>F07</b>                                     |
|                | Ship Date                        |           |                    | 2023-0           | 2-07   |    |    |               |           |          |             |                       | E67                                            |
|                |                                  |           |                    |                  |        |    |    |               |           |          |             |                       |                                                |
|                |                                  |           |                    |                  |        |    |    |               |           |          |             |                       |                                                |
|                |                                  |           |                    |                  |        |    |    |               |           |          |             |                       |                                                |
|                |                                  |           |                    |                  |        |    |    |               |           |          |             |                       |                                                |
|                |                                  |           |                    |                  |        |    |    |               |           |          |             |                       |                                                |
|                |                                  |           |                    |                  |        |    |    |               |           |          |             |                       |                                                |
|                |                                  |           |                    |                  |        |    |    |               |           |          |             |                       |                                                |
|                |                                  |           |                    |                  |        |    |    |               |           |          |             |                       |                                                |
|                |                                  |           |                    |                  |        |    |    |               |           |          |             |                       |                                                |
|                |                                  |           |                    |                  |        |    |    |               |           |          |             |                       |                                                |
|                |                                  |           |                    |                  |        |    |    |               |           |          |             |                       |                                                |
|                |                                  |           |                    |                  |        |    |    |               |           |          |             | Resta                 | irt                                            |
|                |                                  |           | <b>(</b>           |                  |        |    |    |               | ^         |          |             |                       |                                                |
| Ľ              | י 🖞 צ                            |           | $\bigcirc$         |                  |        |    |    |               | <u>_!</u> | ≻] <     |             |                       |                                                |

Figura 5-55 Página Información de la máquina

| Tabl                | Tabla 5-71 Página Información de la máquina                                 |  |  |  |  |  |  |  |  |  |  |
|---------------------|-----------------------------------------------------------------------------|--|--|--|--|--|--|--|--|--|--|
| Campo/botón         | Descripción                                                                 |  |  |  |  |  |  |  |  |  |  |
| Modelo              | Tipo de modelo de la máquina.                                               |  |  |  |  |  |  |  |  |  |  |
| Número de serie     | Número de serie de la máquina.                                              |  |  |  |  |  |  |  |  |  |  |
| Versión de software | Versión del software.                                                       |  |  |  |  |  |  |  |  |  |  |
| Fecha de envío      | Fecha en la que Mold-Master envió la máquina.                               |  |  |  |  |  |  |  |  |  |  |
| Restart             | Botón Reiniciar.<br>Toque el botón Reiniciar para reiniciar el controlador. |  |  |  |  |  |  |  |  |  |  |

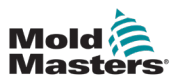

#### 5.17 Registrador de datos

#### 5.17.1 Página Registrador de datos

|         | 0.0 mm/s<br>0.0 bar | <b>9</b> 0.0                 | rpm 20.1<br>0.0<br>0.0       | l mm<br>mm/s<br>kN           |                             |                              |            |      | 다<br> | 0.00 / 7.50 | 🛗 08/06/2023<br>🖞 🍓 🙆 | <ul> <li>11:54:22</li> <li>MMTester</li> </ul> |
|---------|---------------------|------------------------------|------------------------------|------------------------------|-----------------------------|------------------------------|------------|------|-------|-------------|-----------------------|------------------------------------------------|
|         |                     | A                            |                              | <b>●</b>                     | <b>)</b>                    |                              | - <b>:</b> | w    |       | ⚠           |                       |                                                |
| Data Lo | ogger               |                              |                              |                              |                             |                              |            |      |       |             |                       |                                                |
|         | ndex                | Inj - Switchover<br>Position | Inj - Peak Boost<br>Velocity | Inj - Peak Boost<br>Pressure | Inj - Peak Hold<br>Pressure | Inj - Switchover<br>Pressure |            |      |       |             |                       |                                                |
|         | 9.0                 | 11.93                        | -98.55                       | 0.00                         | 637.09                      | 0.00                         | 0.00       | 0.00 | 0.00  | 0.00        | 0.00                  |                                                |
| L       | 10.0                | 11.92                        | -98.55                       | 0.05                         | 037.70                      | 0.00                         | 0.00       | 0.00 | 0.00  | 0.00        | 0.00                  | 0                                              |
|         | 11.0                | 11.95                        | -98.55                       | 0.05                         | 638.53                      | 0.00                         | 0.00       | 0.00 | 0.00  | 0.00        | 0.00                  |                                                |
|         | 12.0                | 11.94                        | -98.55                       | 0.05                         | 638.17                      | 0.00                         | 0.00       | 0.00 | 0.00  | 0.00        | 0.00                  |                                                |
| 1       | 13.0                | 11.95                        | -98.55                       | 0.05                         | 638.32                      | 0.00                         | 0.00       | 0.00 | 0.00  | 0.00        | 0.00                  |                                                |
| 1       | 14.0                | 11.04                        | -98.55                       | 0.05                         | 638.27                      | 0.00                         | 0.00       | 0.00 | 0.00  | 0.00        | 0.00                  |                                                |
| 19      | 15.0                | 11.94                        | -98.55                       | 0.05                         | 638.27                      | 0.00                         | 0.00       | 0.00 | 0.00  | 0.00        | 0.00                  |                                                |
| 14      | 16.0                | 11.94                        | -98.55                       | 0.05                         | 638.27                      | 0.00                         | 0.00       | 0.00 | 0.00  | 0.00        | 0.00                  |                                                |
| 1       | 17.0                | 11.94                        | -98.55                       | 0.05                         | 638.27                      | 0.00                         | 0.00       | 0.00 | 0.00  | 0.00        | 0.00                  |                                                |
| 1       | 18.0                | 11.94                        | -98.55                       | 0.05                         | 607.72                      | 0.00                         | 0.00       | 0.00 | 0.00  | 0.00        | 0.00                  |                                                |
| 14      | 19.0                | 9.93                         | -98.55                       | 0.00                         | 637.23                      | 0.00                         | 0.00       | 0.00 | 0.00  | 0.00        | 0.00                  |                                                |
| 21      | 20.0                | 10.00                        | -98.55                       | 0.05                         | 637.14                      | 0.00                         | 0.00       | 0.00 | 0.00  | 0.00        | 0.00                  |                                                |
| 2       | 21.0                | 0.00                         | -98.55                       | 0.05                         | 637.03                      | 0.00                         | 0.00       | 0.00 | 0.00  | 0.00        | 0.00                  |                                                |
| 23      | 22.0                | 9.99                         | -98.55                       | 0.05                         | 637.08                      | 0.00                         | 0.00       | 0.00 | 0.00  | 0.00        | 0.00                  |                                                |
| 21      | 23.0                | 0.00                         | -98.55                       | 0.05                         | 637.09                      | 0.00                         | 0.00       | 0.00 | 0.00  | 0.00        | 0.00                  |                                                |
| 2       | 24.0                | 9.99                         | -96.55                       | 0.05                         | 637.09                      | 0.00                         | 0.00       | 0.00 | 0.00  | 0.00        | 0.00                  |                                                |
| 21      | 25.0                | 0.00                         | -98.55                       | 0.05                         | 637.09                      | 0.00                         | 0.00       | 0.00 | 0.00  | 0.00        | 0.00                  |                                                |
| 21      | 26.0                | 9.99                         | -98.55                       | 0.05                         | 637.09                      | 0.00                         | 0.00       | 0.00 | 0.00  | 0.00        | 0.00                  |                                                |
| 23      | 27.0                | 9.99                         | -98.55                       | 0.05                         | 637.09                      | 0.00                         | 0.00       | 0.00 | 0.00  | 0.00        | 0.00                  |                                                |
| 21      | 28.0                | 0.00                         | -98.55                       | 0.05                         | 637.09                      | 0.00                         | 0.00       | 0.00 | 0.00  | 0.00        | 0.00                  |                                                |

Figura 5-56 Página Registrador de datos

|                                              |                                                                           |                                                                                | Tabl                                                         | a 5-72 I                                                                      | Registrador de datos                                                 |                                                                                                    |
|----------------------------------------------|---------------------------------------------------------------------------|--------------------------------------------------------------------------------|--------------------------------------------------------------|-------------------------------------------------------------------------------|----------------------------------------------------------------------|----------------------------------------------------------------------------------------------------|
| Campo                                        | )                                                                         |                                                                                |                                                              |                                                                               |                                                                      | Descripción                                                                                                    |
| Index<br>0.0<br>10.0<br>11.0<br>12.0<br>13.0 | Inj - Switchover<br>Position<br>11.93<br>11.92<br>11.95<br>11.94<br>11.95 | Inj - Peak Boost<br>Velocity<br>-08.55<br>-09.55<br>-08.55<br>-08.55<br>-08.55 | Inj - Peak Boost<br>Pressure<br>0.00<br>0.05<br>0.05<br>0.05 | Inj - Peak Hold<br>Pressure<br>837.00<br>637.76<br>638.83<br>638.17<br>638.32 | Inj - Switchover<br>Pressure<br>0.00<br>0.00<br>0.00<br>0.00<br>0.00 | Lista de valores registrados a lo largo<br>del tiempo para las variables de proceso<br>seleccionadas.                          |
| Show S                                       | statistics                                                                |                                                                                |                                                              |                                                                               |                                                                      | Botón Mostrar estadísticas.<br>Toque el botón Mostrar estadísticas<br>para visualizar el panel superpuesto<br>de estadísticas. |

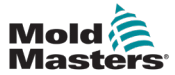

|       | 75.3<br>0.0 m | mm<br>m/s<br>bar             | rpm 20.<br>0.0<br>0.0        | 1 mm<br>mm/s<br>kN           |                             |                              |          |      | 다    | 0.00/7.50 <b>≣</b><br>∳ | 08/06/2023 ( | 11:55:38 MMTeste |
|-------|---------------|------------------------------|------------------------------|------------------------------|-----------------------------|------------------------------|----------|------|------|-------------------------|--------------|------------------|
| _     |               | 1                            | <b>↓</b>                     | <b>₩</b>                     | ٠                           |                              | <b>:</b> |      |      | $\triangle$             |              |                  |
| Data  | Logger        |                              |                              |                              |                             |                              |          |      |      |                         |              |                  |
| 2     | Index         | Inj - Switchover<br>Position | Inj - Peak Boost<br>Velocity | Inj - Peak Boost<br>Pressure | Inj - Peak Hold<br>Pressure | Inj - Switchover<br>Pressure |          |      |      |                         |              |                  |
|       | 9.0           | 11.93                        | -98.55                       | 0.00                         | 637.09                      | 0.00                         | 0.00     | 0.00 | 0.00 | 0.00                    | 0.00         |                  |
|       | 10.0          | 11.92                        | -98.55                       | 0.05                         | 637.76                      | 0.00                         | 0.00     | 0.00 | 0.00 | 0.00                    | 0.00         |                  |
|       | 11.0          | 11.95                        | -98.55                       | 0.05                         | 638.53                      | 0.00                         | 0.00     | 0.00 | 0.00 | 0.00                    | 0.00         |                  |
|       | 12.0          | 11.94                        | -98.55                       | 0.05                         | 638.17                      | 0.00                         | 0.00     | 0.00 | 0.00 | 0.00                    | 0.00         |                  |
|       | 13.0          | 11.95                        | -98.55                       | 0.05                         | 638.32                      | 0.00                         | 0.00     | 0.00 | 0.00 | 0.00                    | 0.00         |                  |
|       | 14.0          | 11.94                        | -98.55                       | 0.05                         | 638.27                      | 0.00                         | 0.00     | 0.00 | 0.00 | 0.00                    | 0.00         |                  |
|       | 15.0          | 11.94                        | -98.55                       | 0.05                         | 638.27                      | 0.00                         | 0.00     | 0.00 | 0.00 | 0.00                    | 0.00         |                  |
|       | 16.0          | 11.94                        | -98.55                       | 0.05                         | 638.27                      | 0.00                         | 0.00     | 0.00 | 0.00 | 0.00                    | 0.00         |                  |
|       | 17.0          | 11.94                        | -98.55                       | 0.05                         | 638.27                      | 0.00                         | 0.00     | 0.00 | 0.00 | 0.00                    | 0.00         |                  |
| _     | 18.0          | 11.94                        | -98.55                       | 0.05                         | 607.72                      | 0.00                         | 0.00     | 0.00 | 0.00 | 0.00                    | 0.00         |                  |
|       | 19.0          | 9.93                         | -98.55                       | 0.00                         | 637.23                      | 0.00                         | 0.00     | 0.00 | 0.00 | 0.00                    | 0.00         |                  |
|       | 20.0          | 10.00                        | -98.55                       | 0.05                         | 637.14                      | 0.00                         | 0.00     | 0.00 | 0.00 | 0.00                    | 0.00         |                  |
|       | 21.0          | 9.99                         | -98.55                       | 0.05                         | 637.03                      | 0.00                         | 0.00     | 0.00 | 0.00 | 0.00                    | 0.00         |                  |
|       | 22.0          | 0.00                         | -98.55                       | 0.05                         | 637.08                      | 0.00                         | 0.00     | 0.00 | 0.00 | 0.00                    | 0.00         |                  |
|       | 23.0          | 9.99                         | -98.55                       | 0.05                         | 637.09                      | 0.00                         | 0.00     | 0.00 | 0.00 | 0.00                    | 0.00         |                  |
|       | 24.0          | 9.99                         | -98.55                       | 0.05                         | 637.09                      | 0.00                         | 0.00     | 0.00 | 0.00 | 0.00                    | 0.00         |                  |
|       | 25.0          | 0.00                         | -98.55                       | 0.05                         | 637.09                      | 0.00                         | 0.00     | 0.00 | 0.00 | 0.00                    | 0.00         |                  |
|       | 28.0          | 0.00                         | -98.55                       | 0.05                         | 637.09                      | 0.00                         | 0.00     | 0.00 | 0.00 | 0.00                    | 0.00         |                  |
|       | 27.0          | 0.00                         | -98.55                       | 0.05                         | 637.09                      | 0.00                         | 0.00     | 0.00 | 0.00 | 0.00                    | 0.00         |                  |
|       | 28.0          | 0.00                         | -98.55                       | 0.08                         | 637.09                      | 0.00                         | 0.00     | 0.00 | 0.00 | 0.00                    | 0.00         |                  |
|       |               |                              |                              |                              |                             |                              |          |      |      |                         |              | _                |
| Mini  | imum          | 9.93                         | -98.55                       | 0.00                         | 607.72                      | 0.00                         | 0.00     | 0.00 | 0.00 | 0.00                    | 0.00         |                  |
| Max   | dimum         | 14.93                        | -98.55                       | 0.05                         | 638.53                      | 0.00                         | 0.00     | 0.00 | 0.00 | 0.00                    | 0.00         |                  |
| Mea   |               |                              | 00.65                        | 0.02                         | 474.20                      | 0.00                         |          | 0.00 | 0.00 | 0.00                    | 0.00         |                  |
| Den   |               | 11.06                        | -98.00                       | 0.03                         | 030.3¥                      | 0.00                         | 0.00     | 0.00 | 0.00 |                         | 0.00         |                  |
| Ran   | ige           | 5.00                         | 0.00                         | 0.05                         | 30.80                       | 0.00                         | 0.00     | 0.00 | 0.00 | 0.00                    | 0.00         |                  |
| ht2 B | Dev.          | 1.45                         | 0.00                         | 0.02                         | 5.44                        | 0.00                         | 0.00     | 0.00 | 0.00 | 0.00                    | 0.00         |                  |

Figura 5-57 Página Registrador de datos con estadísticas

| Tabla 5-73 P | anel de estadísticas de la página Registrador de datos |
|--------------|--------------------------------------------------------|
| Campo        | Descripción                                            |
| Mínimo       | Valor mínimo registrado.                               |
| Máximo       | Valor máximo registrado.                               |
| Media        | Valor promedio de la columna.                          |
| Rango        | Rango entre los valores máximo y mínimo de la columna. |
| Desv. est.   | Desviación estándar.                                   |

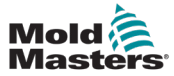

#### 5.17.2 Configuración del registrador de datos

| Mold<br>Master | S U.0.0 N           | , w.<br>M-Ax2 | 0.00 °<br>0.0 °/s<br>0.0 N·m | 0.0<br>0.0<br>0.0 | 0 mm<br>mm/s<br>N·m | M-Ax4<br>000<br>000 | mm up 0.00<br>mm/s V 0.0<br>N·m W 0.0 | mm gxt-W    | 0.00 mm<br>0.0 mm/s<br>0.0 N·m |          | €] 0.00<br>Max | 1/0.00 🛗<br>业 | 25/04/2024<br>💼 🧔 | <ul> <li>13:38:05</li> <li>MMTester</li> </ul> |
|----------------|---------------------|---------------|------------------------------|-------------------|---------------------|---------------------|---------------------------------------|-------------|--------------------------------|----------|----------------|---------------|-------------------|------------------------------------------------|
|                | _                   |               |                              |                   |                     | 1                   | M-Ax                                  |             | $\triangle$                    |          |                |               |                   | _                                              |
|                | Data Logger Co      | onfigurati    | on                           |                   |                     |                     |                                       |             |                                |          |                |               |                   | L.                                             |
|                | Record              |               |                              |                   |                     |                     |                                       | Save        |                                |          |                |               |                   |                                                |
|                | Mode                |               |                              |                   |                     | Time                |                                       | Auto Save   |                                |          |                |               | <b>v</b>          | <b>Ç</b> o                                     |
|                | Save Interval       |               |                              |                   |                     |                     | (1.0 s)                               | Save Interv | al                             |          |                |               | (                 |                                                |
|                |                     |               |                              |                   |                     |                     |                                       |             |                                |          |                |               |                   |                                                |
|                |                     |               |                              |                   |                     |                     |                                       |             |                                |          |                |               |                   |                                                |
|                |                     |               |                              |                   |                     |                     |                                       |             |                                |          |                |               |                   | _                                              |
|                | Process Variable    |               |                              | Unit              |                     | Limit Min           | Limit Max                             | Process V   | ariable                        |          | Unit           | Limit Min     | Limit Max         |                                                |
|                | Injection: Switchov | ver Position  |                              | mm                |                     | 0.00                | 0.00                                  |             |                                |          |                | 0.00          | 0.00              |                                                |
|                | Injection: Peak Bo  | ost Velocity  |                              | mm/s              |                     | 0.00                | 0.00                                  |             |                                |          |                | 0.00          | 0.00              |                                                |
|                | Injection: Peak Bo  | ost Pressure  |                              | bar               |                     | 0.00                | 0.00                                  |             |                                |          |                | 0.00          | 0.00              |                                                |
|                | Injection: Peak Ho  | old Pressure  |                              | bar               |                     | 0.00                | 0.00                                  |             |                                |          |                | 0.00          | 0.00              |                                                |
|                | Injection: Switchov | ver Pressure  |                              | bar               |                     | 0.00                | 0.00                                  |             |                                |          |                | 0.00          | 0.00              |                                                |
|                |                     |               |                              |                   |                     | 0.00                | 0.00                                  |             |                                |          |                | 0.00          | 0.00              |                                                |
|                |                     |               |                              |                   |                     | 0.00                | 0.00                                  |             |                                |          |                | 0.00          | 0.00              |                                                |
|                |                     |               |                              |                   |                     | 0.00                | 0.00                                  |             |                                |          |                | 0.00          | 0.00              |                                                |
|                |                     |               |                              |                   |                     | 0.00                | 0.00                                  |             |                                |          |                | 0.00          | 0.00              |                                                |
|                |                     |               |                              |                   |                     | 0.00                | 0.00                                  |             |                                |          |                | 0.00          | 0.00              |                                                |
|                |                     |               |                              |                   |                     |                     |                                       |             |                                | •        |                |               | 1                 |                                                |
|                |                     | ð             | <b>P</b>                     |                   |                     |                     |                                       |             |                                | <u> </u> |                | <b>₽₩ ₽</b> . | 1 +               | M-Ax 1                                         |

Figura 5-58 Página Configuración del registrador de datos

| Tabla 5-74 Panel Registrar |                                                                                                    |  |  |  |  |  |  |  |  |
|----------------------------|----------------------------------------------------------------------------------------------------|--|--|--|--|--|--|--|--|
| Campo                      | Descripción                                                                                                    |  |  |  |  |  |  |  |  |
| Modo                       | Valores: Tiempo, Inicio del ciclo.<br>El muestreo de datos se puede realizar en un intervalo de tiempo<br>o tras una activación.                 |  |  |  |  |  |  |  |  |
| Intervalo de guardado      | Intervalo de tiempo entre muestreos de datos.<br>Valores: cualquier valor positivo.<br>Solo puede cambiarse cuando Modo está definido en Tiempo. |  |  |  |  |  |  |  |  |

|                          | Tabla 5-75 Panel Guardar                                                                                                    |  |  |  |  |  |  |  |  |  |  |  |
|--------------------------|----------------------------------------------------------------------------------------------------|--|--|--|--|--|--|--|--|--|--|--|
| Campo                    | Descripción                                                                                                    |  |  |  |  |  |  |  |  |  |  |  |
| Autoguardado             | Valores: No, Sí.<br>Cuando se establece en Sí, los datos recopilados se guardan en<br>un archivo .CSV en la memoria local o en una unidad USB tras cada<br>intervalo de guardado. |  |  |  |  |  |  |  |  |  |  |  |
| Intervalo de<br>guardado | Intervalo de tiempo entre guardados automáticos en un archivo .CSV<br>de los datos recopilados.<br>Valores: cualquier valor positivo.                                             |  |  |  |  |  |  |  |  |  |  |  |

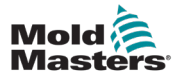

|                           | 1    | Fabla 5-7 | 76 Panel V | /ariable de proceso                                                                       |
|---------------------------|------|-----------|------------|-------------------------------------------------------------------------------------------|
| Campo                     |      |           |            | Descripción                                                                               |
| Process Variable          | Unit | Limit Min | Limit Max  | Ajustes de Variable de proceso (VP).                                                      |
| Inj - Switchover Position | mm   | 19.00     | 20.50      | Variable de proceso: nombre de la variable                                                |
| Inj - Peak Boost Velocity | mm/s | -110.00   | -90.00     | de proceso <sup>'</sup> Toque en cualquier lugar                                          |
|                           |      |           |            | de esta zona para abrir el diálogo<br>de selección de VP.                                 |
|                           |      |           |            | <ul> <li>Unidad: unidades asociadas a la variable<br/>de proceso seleccionada.</li> </ul> |
|                           |      |           |            | Mínimo: valor mínimo registrado durante<br>el seguimiento.                                |
|                           |      |           |            | <ul> <li>Máximo: valor máximo registrado durante<br/>el seguimiento.</li> </ul>           |

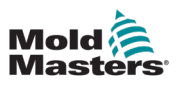

#### 5.18 Información de ciclo

| Mold<br>Master | ₹ 73.6 mm<br>← 0.0 mm/s<br>34.5 bar | <b>9</b> .0 | rpm 🗲       | -0.5 mm<br>0.0 mm/s<br>4.8 kN |   |   |    |            |     |   | €] 4.<br>  | 60 / 7.50   | ₩ 27/06                | 5/2023 (<br><mark>0</mark> | 15:4 | 12:25<br>Tester |
|----------------|-------------------------------------|-------------|-------------|-------------------------------|---|---|----|------------|-----|---|------------|-------------|------------------------|----------------------------|------|-----------------|
|                |                                     | <b>fi</b>   | <b>I</b>    | <b>★</b>                      | Ŷ | 4 | ÷4 | <b>;</b> ≇ | ሙ   |   |            | Ą           | 2                      |                            |      |                 |
|                | Cycle Information                   |             |             |                               |   |   |    | Max Cyc    | s s | ( | Euromap 67 | Cycle Start | Trigger<br>Iamp Closed | •                          |      | <b></b>         |
|                | Cycle Time                          |             | Actual / La | ist Time                      |   |   |    |            |     |   |            | Consect     | utive Cycles:          | 11                         |      |                 |
| ากก            | Idle                                |             | 0.04/ 0     | ).30 s                        |   |   |    |            |     |   |            |             | -                      |                            |      | 0**             |
|                | Injection                           |             | 3.20/ 3     | 3.20 s                        |   |   |    |            |     |   |            |             |                        |                            |      |                 |
|                | Plasticizing                        |             | 0.00/0      | ).26 s                        |   |   |    |            | _   | - |            |             |                        |                            |      |                 |
|                | Decompression Before                |             | 0.00/0      | ).30 s                        |   |   |    |            | _   |   |            |             |                        |                            |      | E67             |
|                | Decompression After                 |             | 0.00/ 0     | ).24 s                        |   |   |    |            |     | - |            |             |                        |                            |      |                 |
|                | Carriage Forward                    |             | 0.74 / 1    | .12 s                         |   |   |    |            |     |   |            |             |                        |                            |      |                 |
|                | Carriage Backward                   |             | 0.00 / 1    | .06 s                         |   |   |    |            |     |   |            |             |                        |                            |      |                 |
|                | Wait Time                           |             | 0.00 / 1    | .00 s                         |   |   |    |            |     |   |            |             |                        |                            |      |                 |
|                | Wait Time Cooling                   |             | 0.02/0      | 0.02 s                        |   |   |    |            |     |   |            |             |                        |                            |      |                 |
|                |                                     |             |             |                               |   |   |    |            |     |   |            |             |                        |                            |      |                 |
| l.h.           |                                     |             |             |                               |   |   |    |            |     |   |            |             |                        |                            |      |                 |
|                |                                     |             |             |                               |   |   |    |            |     |   |            |             |                        |                            |      |                 |
| -              |                                     |             |             |                               |   |   |    |            |     |   |            |             |                        |                            |      |                 |
|                |                                     |             |             |                               |   |   |    |            |     | ⚠ |            |             |                        |                            |      |                 |

Figura 5-59 Página Información de ciclo

| Tabla 5-77 Página Información de ciclo             |                                                                                                    |  |  |  |  |  |  |  |
|----------------------------------------------------|----------------------------------------------------------------------------------------------------|--|--|--|--|--|--|--|
| Campo                                              | Descripción                                                                                                    |  |  |  |  |  |  |  |
| Tiempo de ciclo máximo                             | Tiempo de ciclo máximo permitido antes de<br>que los ciclos se detengan con una alarma.<br>Valores: cualquier número positivo.<br>Para deshabilitar el límite, establezca<br>Tiempo de ciclo máximo en 0,0 segundos.                                                                                                  |  |  |  |  |  |  |  |
| Cycle Start Trigger<br>Euromap 67 ▼ Clamp Closed ▼ | <ul> <li>Activador de inicio de ciclo.</li> <li>Valores: <ul> <li>Euromap 67</li> <li>E-Multi, M-Ax</li> <li>Entrada digital</li> <li>E-Drive</li> </ul> </li> <li>Toque el cuadro de lista desplegable de la izquierda para seleccionar el componente principal que usar para activar el inicio de ciclo.</li> </ul> |  |  |  |  |  |  |  |

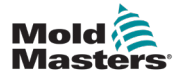

| Tabla 5-77 Página li                                                                               | Información de ciclo                                                                                                    |  |  |  |  |  |  |
|----------------------------------------------------------------------------------------------------|----------------------------------------------------------------------------------------------------|--|--|--|--|--|--|
| Campo                                                                                              | Descripción                                                                                                    |  |  |  |  |  |  |
| Cycle Start Trigger<br>Euromap 67  Clamp Closed                                                    | Activador de inicio de ciclo.<br>Valores:<br>Euromap 67:<br>• Abrazadera cerrada<br>• Abrazadera abierta<br>• Eyector 1 de avance<br>• Eyector 1 de retroceso<br>E-Multi:<br>• linicio de inyección<br>• Carro en avance<br>• Carro en retroceso<br>• lnicio de plastificado<br>M-Ax:<br>• M-Ax1<br>• M-Ax2<br>• M-Ax3<br>• M-Ax3<br>• M-Ax4<br>• M-Ax5<br>• M-Ax6<br>Entrada digital:<br>• ED 1 hasta ED 16<br>E-Drive:<br>• E-Drive 1<br>• E-Drive 2<br>Toque el cuadro de lista desplegable de<br>la derecha para seleccionar la condición<br>específica para activar un nuevo registro<br>de ciclo. |  |  |  |  |  |  |
| Consecutive Cycles: 11                                                                             | Ciclos consecutivos.<br>Recuento actual de ciclos automáticos<br>consecutivos.<br>Se restablece cuando el modo automático<br>se desactiva en la máquina.                                                                                                    |  |  |  |  |  |  |
| Op/En         Anal/Let Tree         Orestotie Gynet         11           its         0.01 / 0.20 × | Lista de ciclos actuales y previos.<br>Muestra una barra de color por cada<br>componente de ciclo que representa<br>una porción del ciclo que requiere cada<br>componente.<br>El color claro se utiliza para el ciclo actual<br>y el más oscuro del mismo color, se utiliza<br>para los usos de ciclos anteriores.                                                                                                    |  |  |  |  |  |  |

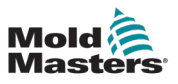

#### Mold 62.5 Masters 0.0 mm mm/s bar 50.0 mm 0.0 mm/s 0.0 kN € 0.00 / 0.00 30/06/2023 (J) 10:48:29 Y 💼 🧔 MMTester m A ÷ -)=H A Y - $\triangle$ Äm Material Data U O \*All values are intented to be a guide and are subject to change Material Data Calculator ABS Material ABS Shot Weight 0.000 9 ABS/PC Acrylonitrile/Butadiene/Styrene Flowpath 0.000 mm СА 0.000 mm Wall Thickness Manufacturer Bayer LCP Trade Name Novodur Wall Thickness Factor 11.900 Grade P2H-AT Projected Area (0.000 cm²) PA 6 Amorphous Structure Mold Reaction Pressure 0.0 bar PA 6 GF Filler Content 0.0 % Screw Diameter 0.000 m PA 6.6 Filler Structure Material Throughput 0.0 kg/h PA 6.6 GF Density at 23°C Calculated Values: <u>....</u> Ξ Glass Transition or Melting Temperature 115.0 0.000 cm\* \*0 Stroke Volume PBT 0.0 bar Vicat Softening Temperature 95.0 °C Filling Pressure PBTGF .h. Viscosity Measured at Shear Rate of 1000/s 208.0 Pars Clamping Force 0.0 kN PC Viscosity Measured at Melt Temperature 220.0 •c ) Cooling Time 0.0 s PC GF mm 370.0 mm 0.0 rpm Flow Length By Wall Thickness of 1mm / 2mm 90.0 Screw Speed °C - 260.0 220.0 0.0 kJ/h PC/PBT Melt Temperature \*C Heat Loss Mold Temperature 60.0 °C)-(80.0 °C) PE-HD Max. Peripheral Screw Speed 0.2 m/s $\bigwedge$ 亡 P Q. Ð (0)

#### **5.19 Datos de materiales**

Figura 5-60 Página Datos de materiales

Toque un material en el panel izquierdo para ver sus datos.

| Tabla 5-78 Página Datos de materiales                                                                                              |                                                                                                    |                                                                          |  |  |  |  |  |  |  |
|----------------------------------------------------------------------------------------------------|----------------------------------------------------------------------------------------------------|--------------------------------------------------------------------------|--|--|--|--|--|--|--|
| Campo                                                                                                    |                                                                                                    | Descripción                                                              |  |  |  |  |  |  |  |
| Material<br>Manufacturer<br>Trade Name                                                                                             | ABS<br>Acrylonitrile/Butadiene/Styrene<br>Bayer<br>Novodur                                                                                  | Información sobre el origen del material seleccionado.                   |  |  |  |  |  |  |  |
| Grade<br>Structure<br>Filler Content<br>Filler Structure                                                                           | P2H-AI<br>Amorphous<br>0.0 %                                                                                                    |                                                                          |  |  |  |  |  |  |  |
| Density at 23°C<br>Glass Transition or Melting Temperature<br>Vicat Softening Temperature                                          | ( <u>1.1</u> gicm*)<br>( <u>115.0</u> ·c)<br>( <u>95.0</u> ·c)                                                                              | Datos de materiales.                                                     |  |  |  |  |  |  |  |
| Viscosity Measured at Shear Rate of 1000/s<br>Viscosity Measured at Melt Temperature<br>Flow Length By Wall Thickness of 1mm / 2mm | 208.0 Pas<br>220.0 °C                                                                                                    | Valores: cualquier valor numérico.                                       |  |  |  |  |  |  |  |
| Melt Temperature<br>Mold Temperature<br>Max. Peripheral Screw Speed                                                                | 2200         c)         (2600         c)           (600         c)         (800         c)           (02         mb         (02         mb) | Toque un campo para modificar los valores utilizados por la calculadora. |  |  |  |  |  |  |  |

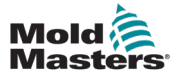

| Tabla 5-79 Panel Calculadora     |                                                                                                    |  |  |  |  |  |  |  |  |
|----------------------------------|----------------------------------------------------------------------------------------------------|--|--|--|--|--|--|--|--|
| Campo                            | Descripción                                                                                                    |  |  |  |  |  |  |  |  |
| Peso de inyectada                | Peso del plástico inyectado en el molde en cada ciclo.<br>Valores: cualquier valor numérico.                                                    |  |  |  |  |  |  |  |  |
| Ruta del flujo                   | Longitud del flujo de plástico desde el bebedero hasta el borde<br>de la pieza.<br>Valores: cualquier valor numérico.                           |  |  |  |  |  |  |  |  |
| Espesor de pared                 | Espesor de la pared de la pieza.<br>Valores: cualquier valor numérico.                                                                          |  |  |  |  |  |  |  |  |
| Factor de espesor de<br>pared    | Factor de multiplicación empleado en el cálculo de la presión de relleno basándose en el espesor de pared.                                      |  |  |  |  |  |  |  |  |
| Área proyectada                  | Total de áreas proyectadas de las cavidades y los canales<br>en relación con la superficie de separación.<br>Valores: cualquier valor numérico. |  |  |  |  |  |  |  |  |
| Presión de reacción del<br>molde | Presión de la cavidad del molde.<br>Valores: cualquier valor numérico.                                                                          |  |  |  |  |  |  |  |  |
| Diámetro de husillo              | Diámetro del husillo de inyección.<br>Valores: cualquier valor numérico.                                                                        |  |  |  |  |  |  |  |  |
| Rendimiento de material          | Peso de la resina de plástico que procesa la máquina por hora.<br>Valores: cualquier valor numérico.                                            |  |  |  |  |  |  |  |  |
| Valores calculados               |                                                                                                    |  |  |  |  |  |  |  |  |
| Volumen de recorrido             | Volumen de material necesario (tamaño de la inyectada).                                                                                         |  |  |  |  |  |  |  |  |
| Presión de relleno               | Presión de inyección aproximada necesaria.                                                                                                    |  |  |  |  |  |  |  |  |
| Fuerza de cierre                 | Fuerza de cierre necesaria.                                                                                                    |  |  |  |  |  |  |  |  |
| Tiempo de enfriamiento           | Tiempo de enfriamiento mínimo de una pieza una vez finalizados<br>los procesos de inyección y fijación.                                         |  |  |  |  |  |  |  |  |
| Velocidad del husillo            | Velocidad de giro del husillo durante la plastificación.                                                                                        |  |  |  |  |  |  |  |  |
| Pérdida de calor                 | Calor recibido por el sistema multiplicado por el rendimiento del material.                                                                     |  |  |  |  |  |  |  |  |

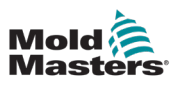

| Mold<br>Master | 62.5 mm<br>← 0.0 mm/s<br>0.0 bar |                          |   |                | £        | <b>3</b> 0.00 / 0.00 | 🛗 06/07/2023<br>🖞 📄 💿 | <ul> <li>08:45:35</li> <li>MMTester</li> </ul> |
|----------------|----------------------------------|--------------------------|---|----------------|----------|----------------------|-----------------------|------------------------------------------------|
|                | # 🥮                              | t 🖗 🛱                    | ÷ | > <b>-</b> H W |          | 🖿 🔬                  |                       |                                                |
|                | Timers                           |                          |   |                |          |                      |                       |                                                |
|                | Timer 1                          | Settings                 |   |                |          |                      |                       |                                                |
| ั ณา           | Timer 2                          | Enable                   |   |                |          |                      | ✓                     | 0-2                                            |
| $\square$      | Timer 3                          | Reset When Entering Auto |   |                |          |                      | 0.75                  |                                                |
|                | Timer 4                          | Start Trigger            |   |                |          |                      | 0.75                  | E67                                            |
|                | Timer 5                          | Start Trigger            |   |                | # EMul   | ti: Injection Back   |                       |                                                |
|                | Timer 6                          | Stop Trigger             |   |                |          |                      |                       |                                                |
|                | Timer 7                          | Stop Trigger             |   |                | Cycle    | e: Cycle Start       |                       |                                                |
|                | Timer 8                          | Reset Trigger            |   |                | # EMul   | ti: Iniectina        |                       | _                                              |
|                | Timer 9                          | Only Reset If Elapsed    |   |                |          | ,,                   |                       |                                                |
|                | Timer 10                         | Data                     |   |                |          |                      |                       |                                                |
|                |                                  | Time Remaining           |   |                |          |                      | 0.0                   | 8                                              |
|                |                                  | Timer Elapsed            |   |                |          |                      | 0                     |                                                |
| -              |                                  |                          |   |                |          |                      |                       |                                                |
| £              |                                  |                          |   | Ĺ              | <u>^</u> |                      |                       |                                                |

#### **5.20 Temporizadores libres**

Figura 5-61 Página Temporizadores

Toque un temporizador en el panel izquierdo para ver sus ajustes.

| Tabla 5-80 Panel Ajustes                     |                                                                                                    |  |  |  |  |  |  |  |
|----------------------------------------------|----------------------------------------------------------------------------------------------------|--|--|--|--|--|--|--|
| Campo                                        | Descripción                                                                                                    |  |  |  |  |  |  |  |
| Habilitar                                    | Toque esta casilla para habilitar el temporizador.                                                                                                    |  |  |  |  |  |  |  |
| Restablecer al activar el modo<br>automático | Toque esta casilla para restablecer el temporizador<br>al cambiar el modo de funcionamiento de manual,<br>configuración o calibración a automático.<br>El temporizador se detiene, el tiempo restante se restablece<br>al completo y se activa el modo de inactividad para esperar<br>al activador de inicio. |  |  |  |  |  |  |  |
| Hora                                         | Tiempo de retraso definido.<br>Valores: cualquier número positivo.                                                                                                    |  |  |  |  |  |  |  |
| Activador de inicio                          |                                                                                                    |  |  |  |  |  |  |  |
| Activador de inicio                          | Condición que activa el inicio del temporizador.<br>Cuando Tiempo restante es igual a cero, se activa el indicador<br>Tiempo agotado                                                                                                    |  |  |  |  |  |  |  |
| Activador de parada                          |                                                                                                    |  |  |  |  |  |  |  |

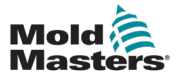

| Tabla 5-80 Panel Ajustes      |                                                                                                    |  |  |  |  |  |  |  |
|-------------------------------|----------------------------------------------------------------------------------------------------|--|--|--|--|--|--|--|
| Campo                         | Descripción                                                                                                    |  |  |  |  |  |  |  |
| Activador de parada           | Condición de activación para detener el temporizador y volver al estado de inactividad.                                                                                                  |  |  |  |  |  |  |  |
|                               | El activador de parada no provoca el restablecimiento del temporizador.                                                                                                    |  |  |  |  |  |  |  |
| Activador de restablecimiento |                                                                                                    |  |  |  |  |  |  |  |
| Activador de restablecimiento | Activador que detiene el temporizador, restablece el tiempo<br>restante al completo, define el tiempo de retraso y activa<br>el modo de inactividad para esperar al activador de inicio. |  |  |  |  |  |  |  |
| Restablecer solo si se agota  | Toque esta casilla para procesar el activador de restablecimiento únicamente si el tiempo restante es cero.                                                                              |  |  |  |  |  |  |  |
| Datos                         |                                                                                                    |  |  |  |  |  |  |  |
| Tiempo restante               | Tiempo restante hasta que el temporizador se agote.                                                                                                    |  |  |  |  |  |  |  |
| Tiempo agotado                | Valores: apagado o rojo.<br>Si aparece en rojo, el retraso del temporizador ha finalizado.                                                                                               |  |  |  |  |  |  |  |

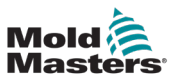

#### **5.21 Contadores**

| Mold<br>Master | 62.5 mm<br>← 0.0 mm/s<br>0.0 bar |                          |                  | 🛟 0.00/0.00 🖬          | 06/07/2023 ④ 15:07:11 |
|----------------|----------------------------------|--------------------------|------------------|------------------------|-----------------------|
|                | # 🚝                              | 🚆 酇 🛥 🛪                  | ; <del>4</del> ₩ | Щт 🖿 🔬                 |                       |
|                | Counters                         |                          |                  |                        | <b>—</b>              |
|                | Counter 1                        | Settings                 |                  |                        |                       |
| ้างงาน         | Counter 2                        | Enable                   |                  |                        |                       |
|                | Counter 3                        | Reset When Entering Auto |                  |                        |                       |
|                | Counter 4                        | Increment Trigger        |                  |                        | E67                   |
|                | Counter 5                        | Increment Trigger        |                  | EMulti: Injecting      |                       |
|                | Counter 6                        | Reset Trigger            |                  |                        |                       |
|                | Counter 7                        | Reset Trigger            |                  | Mode: Not In Automatic |                       |
|                | Counter 8                        | Data                     |                  |                        |                       |
|                | Counter 9                        | Count                    |                  |                        | 0                     |
| <u>.h.</u>     | Counter 10                       | Counter Elapsed          |                  |                        | 0                     |
|                |                                  |                          |                  |                        |                       |
| -              |                                  |                          |                  |                        |                       |
| £              |                                  |                          |                  |                        |                       |

Figura 5-62 Página Contadores

Toque el contador en el panel izquierdo para ver sus ajustes.

| Tabla 5-81 Página Contadores                 |                                                                                                    |  |  |  |  |  |  |  |  |  |
|----------------------------------------------|----------------------------------------------------------------------------------------------------|--|--|--|--|--|--|--|--|--|
| Campo                                        | Descripción                                                                                                    |  |  |  |  |  |  |  |  |  |
| Habilitar                                    | Toque esta casilla para habilitar el temporizador.                                                                                                    |  |  |  |  |  |  |  |  |  |
| Restablecer al activar el<br>modo automático | Toque esta casilla para restablecer el contador al cambiar<br>el modo de funcionamiento de manual, configuración<br>o calibración a automático.<br>El contador se detiene, se restablece a cero y se activa<br>el modo de inactividad para esperar al activador de inicio. |  |  |  |  |  |  |  |  |  |
| Recuento objetivo                            | Establece el número de eventos de activador de inicio que<br>se deben contar para completar el recuento.<br>Valores: cualquier número entero positivo.                                                                                                    |  |  |  |  |  |  |  |  |  |
| Activador de incremento                      |                                                                                                    |  |  |  |  |  |  |  |  |  |
| Activador de incremento                      | Condición que activa el inicio del contador.<br>Cuando el contador llega al recuento objetivo, se activa el<br>indicador Contador agotado.                                                                                                    |  |  |  |  |  |  |  |  |  |
| Activador de restablecimiento                |                                                                                                    |  |  |  |  |  |  |  |  |  |
| Activador de restablecimiento                | Activador que detiene el contador, lo restablece a 0 y vuelve al modo de inactividad para esperar al activador de inicio.                                                                                                    |  |  |  |  |  |  |  |  |  |
| Restablecer solo si se agota                 | Toque esta casilla para procesar el activador de<br>restablecimiento únicamente si el contador llega<br>al recuento objetivo.                                                                                                    |  |  |  |  |  |  |  |  |  |
| Datos                                        |                                                                                                    |  |  |  |  |  |  |  |  |  |
| Recuento                                     | Número real de eventos del activador de inicio contabilizados.                                                                                                    |  |  |  |  |  |  |  |  |  |
| Contador agotado                             | Valores: apagado o rojo.<br>Si aparece en rojo, el contador ha finalizado.                                                                                                    |  |  |  |  |  |  |  |  |  |

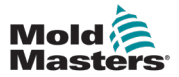

#### **5.22 Interruptor de llave**

Si se requiere alguna funcionalidad adicional no estándar, existe un interruptor de llave para habilitar la función. El interruptor de llave es un interruptor puntual con un muelle de retorno para que solo pueda activarse de forma intencionada y no pueda dejarse en posición activa. A continuación, se proporciona una lista con las funciones secundarias disponibles con el interruptor de llave activo:

Todos los ejes:

- Si el motor está equipado con freno, se puede forzar su desactivación en la página Eje cuando el interruptor de llave esté activo, lo que permite que el eje se mueva libremente en caso necesario.
- Calibración directa: en el modo de calibración con los motores encendidos, el eje se puede calibrar directamente a las posiciones mínima y máxima manteniendo pulsados los botones de desplazamiento negativo y positivo cuando el interruptor de llave está activo.

E/S personalizada:

• Muestra botones adicionales de la página Salidas digitales de E/S personalizada que fuerzan la activación o desactivación de la salida seleccionada al pulsarlos.

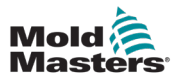

## Sección 6 - Configuración del sistema

#### 6.1 Instalación

Es importante tener en cuenta las siguientes advertencias para evitar accidentes y lesiones.

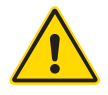

#### ADVERTENCIA

Asegúrese de leer la Sección 3 - Seguridad antes de conectar o utilizar el controlador.

Es responsabilidad del integrador comprender y seguir las normas internacionales y locales de seguridad de la maquinaria al integrar el controlador con el sistema de moldeado por inyección.

Los controladores M-Ax se suministran con un cable de alimentación del tamaño adecuado para que el controlador M-Ax funcione a la máxima capacidad de corriente. El integrador debe utilizar un conector/dispositivo de conexión adecuado en la fuente de alimentación para soportar la carga total del sistema.

El suministro de corriente del controlador M-Ax debe tener un dispositivo de desconexión con fusibles o un disyuntor principal de acuerdo con los códigos de seguridad locales. El controlador M-Ax debe colocarse de forma que se pueda acceder fácilmente al interruptor de desconexión de suministro.

Consulte la placa de datos técnicos del controlador para confirmar los principales requisitos de suministro de electricidad. Póngase en contacto con Mold-Master para recibir asesoramiento si el suministro local está fuera del rango especificado.

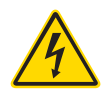

#### ADVERTENCIA: PELIGRO DE DESCARGA ELÉCTRICA

- Asegúrese de que todas las fuentes de energía estén correctamente bloqueadas en el controlador y en el sistema de moldeado por inyección antes de instalar el controlador en el sistema.
- No abra el armario sin haber aislado el suministro de corriente eléctrica principal. Hay terminales sin protección en el interior del armario a través de los que podrían pasar un potencial eléctrico peligroso de hasta 600 VCA.
- Los cables de corriente y de señal se conectan entre el controlador y el sistema de moldeado. La alimentación eléctrica debe desconectarse y deben seguirse los procedimientos de bloqueo/etiquetado antes de instalar o retirar los cables.
- La integración debe realizarla personal debidamente cualificado de conformidad con los códigos y reglamentos locales.
- No mezcle los cables de electricidad con los cables de extensión del termopar. No pueden usarse indistintamente: unos están diseñados para conducir la carga de energía y los otros para proporcionar indicaciones precisas de temperatura.

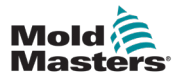

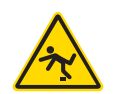

#### **ADVERTENCIA: PELIGRO DE TROPIEZO**

El integrador debe asegurarse de que los cables del controlador no supongan un peligro de tropiezo en el suelo, entre el controlador y la máquina de moldeado.

# 6.2 Conexión del controlador M-Ax a una fuente de alimentación

#### **ADVERTENCIA: PELIGRO DE DESCARGA ELÉCTRICA**

Extreme la precaución al conectar el controlador a una fuente de alimentación trifásica. Una conexión incorrecta podría causar daños en el controlador.

En todos los controladores M-Ax, el interruptor principal es un disyuntor giratorio situado en la parte trasera o delantera del armario. Este interruptor tiene la clasificación necesaria para soportar la corriente de carga total durante el encendido y el apagado. Puede utilizar un candado o un dispositivo similar para bloquear el interruptor en posición de apagado e impedir el paso de corriente durante las tareas de mantenimiento.

Conectar el controlador M-Ax al suministro de corriente utilizando los conectores y los terminales adecuados, respetando el código de protección y seguridad eléctrica local, es responsabilidad de un electricista autorizado. Los cables se suministran con marcas de L1, L2, L3, N y tierra para facilitar su identificación.

#### 6.3 Conexión de la máquina de moldeado al controlador M-Ax

La máquina de moldeado se conecta al controlador M-Ax mediante cuatro juegos de cables:

- 1. Cables de alimentación y retroalimentación del servo
- 2. Cable E67 de la máquina de moldeado por inyección
- 3. Cables del calefactor, E/S y la máquina de moldeado por inyección (opcional)
- 4. Cables de entrada y salida EU13

Se debe seguir la secuencia correcta a la hora de instalar los cables.

Hay que enrutar los cables de alimentación y retroalimentación del servo a través del conducto para cables antes de conectarlos a los motores.

Las unidades M-Ax son compatibles con las máquinas de inyección E67 y SPI. Todas las unidades se suministran con un cable IMM E67 para la máquina de moldeado por inyección. En las máquinas de moldeado por inyección con E67, el cable se conecta al terminal E67 de la máquina de moldeado. En las máquinas de moldeado por inyección con SPI, utilice el adaptador IMM SPI opcional con el cable E67.

Los cables del calefactor, E/S y la máquina de moldeado por inyección se pueden conectar directamente. Además, todos los cables se deben enrutar de modo que no interfieran con el funcionamiento de la máquina de moldeado.

Los controladores M-Ax incorporan terminales de entrada y salida Euromap (EM) 13 en la parte trasera del armario. El controlador de suministra con cables de entrada y salida EU13 de 10 m de largo.

#### 6.4 Conexión de un robot al controlador M-Ax

Las unidades M-Ax son compatibles con los robots E67 y SPI. Todas las unidades se suministran con un conector de puente del robot en el conector ROBOT E67 del controlador.

Si se va a utilizar un robot E67, conecte el cable E67 del robot al terminal ROBOT E67 del controlador. Si se va a utilizar un robot SPI, conecte el ADAPTADOR DEL ROBOT SPI al terminal ROBOT E67 en el controlador y conecte el cable SPI del robot en el adaptador.

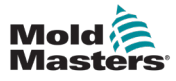

## Sección 7 - Funcionamiento

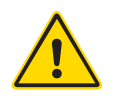

#### **ADVERTENCIA**

Asegúrese de leer completamente la Sección 3 - Seguridad antes de utilizar el controlador M-Ax.

Asegúrese siempre de que el controlador M-Ax esté en una posición segura para ponerlo en marcha antes de utilizarlo.

#### 7.1 Inicio de sesión

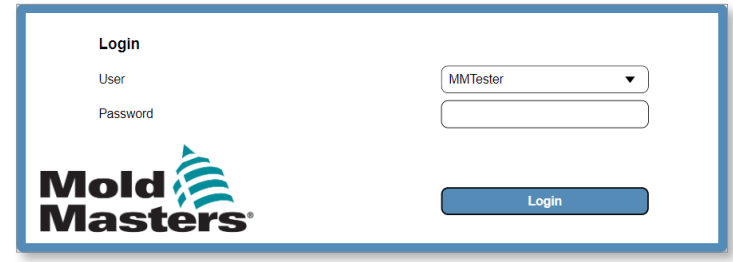

Figura 7-1 Inicio de sesión del controlador M-Ax

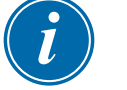

#### ΝΟΤΑ

No se permite el inicio de sesión anónimo.

1. Toque el cuadro Usuario y elija el tipo de usuario en el menú desplegable.

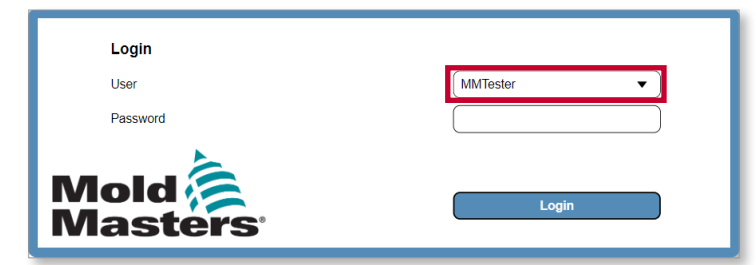

2. Toque el cuadro Contraseña e introduzca la contraseña.

| Login           |          |
|-----------------|----------|
| User            | MMTester |
| Password        |          |
| Mold<br>Masters | Login    |

3. Toque el botón Iniciar sesión.

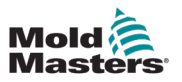

#### 7.2 Configuración del controlador

#### 7.2.1 Configuración de la E/S

Todos los cambios efectuados en esta página se guardan en los datos de fórmula. Tras realizar cambios, guarde los datos de fórmula para que no se pierdan. Consulte la sección 7.2.3.2 Guardado de datos de fórmula, en la página 7-14, para obtener más información.

#### 7.2.1.1 Navegación a la página E/S personalizada

1. Toque el botón de la página Directorio en el panel izquierdo.

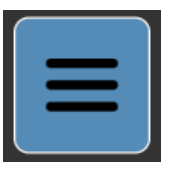

2. Toque el botón Máquina.

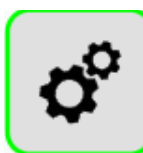

3. Toque el botón de la página E/S personalizada.

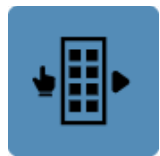

Nota: Todos los cambios realizados en la página E/S personalizada se guardan en los datos de fórmula.

#### 7.2.1.2 Asignación de un nombre personalizado

1. Toque una entrada digital de la lista del lateral izquierdo de la página E/S personalizada.

| Mold<br>Master | m-Ax1  | 0.00<br>0.0<br>0.0 | mm<br>mm/s<br>N·m | M-AX2     | 0.00<br>0.0<br>0.0 | mm<br>mm/s<br>N·m | M-AX3 | 0.00<br>0.0<br>0.0 | mm<br>mm/s<br>N·m | M-Ax4  | 0.00<br>0.0<br>0.0 | mm<br>mm/s<br>N·m | M-AX5 | 0.00<br>0.0<br>0.0 | mm<br>mm/s<br>N∙m | M-AX6 | 0.00<br>0.0<br>0.0 | mm<br>mm/s<br>N∙m |      |          | <b>€</b><br>MAx | 0.00 / 0.0 | 00     | ≣<br>₽     | 16/05/2023 | <b>∂</b><br>∎ | 13:32:29<br>MMTester |
|----------------|--------|--------------------|-------------------|-----------|--------------------|-------------------|-------|--------------------|-------------------|--------|--------------------|-------------------|-------|--------------------|-------------------|-------|--------------------|-------------------|------|----------|-----------------|------------|--------|------------|------------|---------------|----------------------|
|                |        |                    |                   |           |                    |                   |       |                    |                   |        | 1                  | Ì                 | М     | -Ax                | Ľ                 | ``    | L                  | $\wedge$          |      |          |                 |            |        |            |            |               |                      |
|                | Custo  | n IO               | Dig               | jital Inp | outs               |                   |       |                    |                   | Dig    | ital Out           | tputs             |       |                    |                   |       | Ar                 | ialog Inj         | puts |          |                 | An         | alog O | utputs     |            |               | E67                  |
|                | DI-1:  |                    |                   |           |                    |                   | Se    | ttings             |                   |        |                    |                   |       |                    |                   |       |                    |                   |      |          |                 |            |        |            |            |               |                      |
|                | DI-2:  |                    |                   |           |                    |                   | Nar   | ne                 |                   |        |                    |                   |       |                    |                   |       |                    |                   |      |          |                 |            |        |            |            |               |                      |
|                | DI-3:  |                    |                   |           |                    |                   | Inp   | rdware             | Address           | 6      |                    |                   |       |                    |                   |       |                    |                   |      |          |                 | 0          |        |            |            |               |                      |
|                | DI-4:  |                    |                   |           |                    |                   | Act   | tions              |                   |        |                    |                   |       |                    |                   |       |                    |                   |      |          |                 | 0          |        |            |            |               |                      |
|                | DI-5:  |                    |                   |           |                    |                   | Trig  | gers A             | dditiona          | Action |                    |                   |       |                    |                   |       |                    |                   |      |          |                 |            |        |            |            |               |                      |
|                | DI-6:  |                    |                   |           |                    |                   | Act   | ion                |                   |        |                    |                   |       |                    |                   |       |                    |                   |      | None     |                 |            | w      |            |            |               |                      |
|                | DI-7:  |                    |                   |           |                    |                   |       |                    |                   |        |                    |                   |       |                    |                   |       |                    |                   |      |          |                 |            |        |            |            |               |                      |
|                | DI-8:  |                    |                   |           |                    |                   |       |                    |                   |        |                    |                   |       |                    |                   |       |                    |                   |      |          |                 |            |        |            |            |               |                      |
|                | DI-9:  |                    |                   |           |                    |                   |       |                    |                   |        |                    |                   |       |                    |                   |       |                    |                   |      |          |                 |            |        |            |            |               |                      |
|                | DI-10: |                    |                   |           |                    |                   |       |                    |                   |        |                    |                   |       |                    |                   |       |                    |                   |      |          |                 |            |        |            |            |               |                      |
|                | DI-11: |                    |                   |           |                    |                   |       |                    |                   |        |                    |                   |       |                    |                   |       |                    |                   |      |          |                 |            |        |            |            |               |                      |
|                | DI-12: |                    |                   |           |                    |                   |       |                    |                   |        |                    |                   |       |                    |                   |       |                    |                   |      |          |                 |            |        |            |            |               |                      |
|                | DI-13: |                    |                   |           |                    |                   |       |                    |                   |        |                    |                   |       |                    |                   |       |                    |                   |      |          |                 |            |        |            |            |               |                      |
|                | DI-14: |                    |                   |           |                    |                   |       |                    |                   |        |                    |                   |       |                    |                   |       |                    |                   |      |          |                 |            |        |            |            |               |                      |
|                | DI-15: |                    |                   |           |                    |                   |       |                    |                   |        |                    |                   |       |                    |                   |       |                    |                   |      |          |                 |            |        |            |            |               |                      |
|                | i      |                    | P                 |           | ¢                  |                   | Ð     |                    |                   |        |                    |                   |       |                    |                   |       |                    |                   |      | $\Delta$ |                 |            | ┝      | <u>ه</u> . | 1          | •             | -Ax 1                |

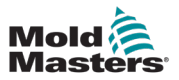

- 2. Toque el cuadro Nombre.
- 3. Introduzca el texto correspondiente y toque Entrar.

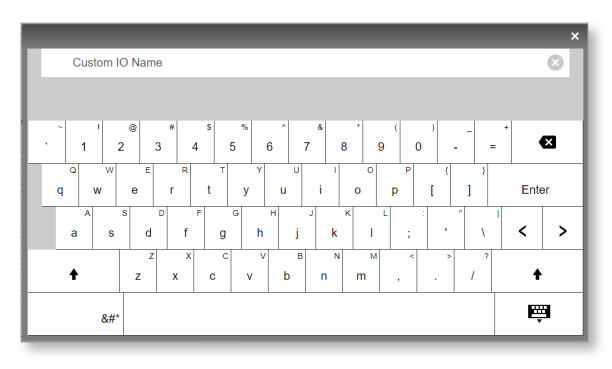

Para cerrar el teclado sin asignar texto a la función E/S, toque fuera del área del teclado.

#### 7.2.1.3 Adición de una condición de salida

- 1. Toque la pestaña Salidas digitales de la página E/S personalizada.
- 2. Toque la salida digital de la lista del lateral izquierdo de la página E/S personalizada.

| Mold<br>Masters | Image: Second system         Image: Cond system         Image: Cond system         Image | X         0.0         N·m         X         0.0         N·m         X         0.0         0.0         N·m         X         0.0         N·m         X         0.0         0.0         N·m         X         0.0         0.0         0.0         0.0         0.0         0.0         0.0         0.0         0.0         0.0< | mm © 0.00 mm<br>mm/s ♀ 0.0 mm/s<br>N·m ♀ 0.0 N·m | 🛟 0.00/0.00 🛗 16/05/2023 🤅 | 13:52:29 MMTester |
|-----------------|----------------------------------------------------------------------------------------------------|----------------------------------------------------------------------------------------------------|--------------------------------------------------|----------------------------|-------------------|
|                 |                                                                                                    | 👚 М-Ах                                                                                                    | <b>►</b> ▲                                       |                            | _                 |
|                 | Custom IO Digital Inputs                                                                                                    | Digital Outputs                                                                                                    | Analog Inputs                                    | Analog Outputs             | E67               |
|                 | D0-1:           D0-2:           D0-3:           D0-4:           D0-5:           D0-6:           D0-7:           D0-8:                                                                                                    | Settings Name Hardware Address Mode Delay On On Time Pulse Time Invert Output Output                                                                                                    | Direct                                           | Conditions                 |                   |
|                 | D0-9:<br>D0-10:<br>D0-11:<br>D0-12:<br>D0-13:<br>D0-14:<br>D0-15:                                                                                                    |                                                                                                    |                                                  |                            |                   |
|                 |                                                                                                    | •                                                                                                    | $\triangle$                                      |                            |                   |

La salida digital estará apagada de manera predeterminada si no se define ninguna condición.

3. Toque el botón Nuevas condiciones.

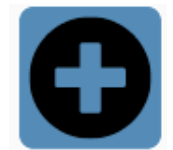

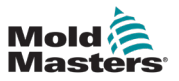

4. Seleccione un tipo de condición en el cuadro de lista desplegable Tipo.

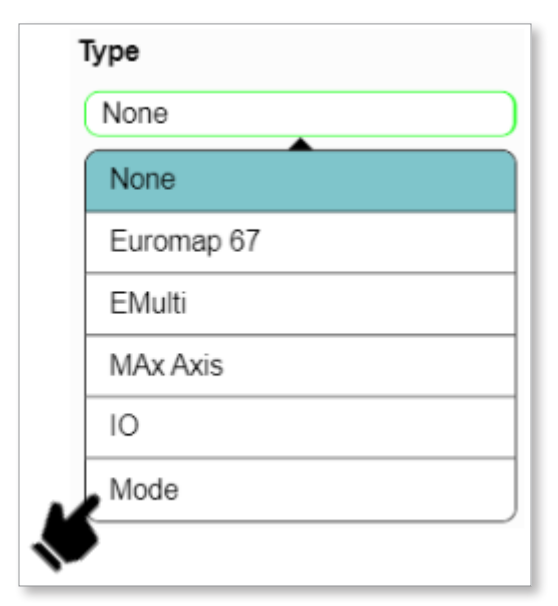

Si toca Modo, el panel Condiciones mostrará las opciones de modo.

| Mode        |
|-------------|
| Mode        |
| Manual      |
| Automatic   |
| Manual      |
| Setup       |
| Calibration |

5. Toque el botón Guardar.

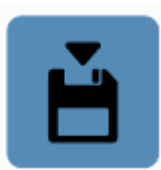

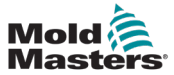

7-5

En el panel Condiciones se muestran las condiciones de la salida digital seleccionada.

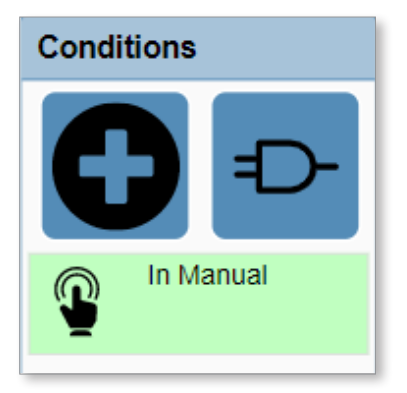

#### 7.2.1.4 Edición de una condición de salida

1. Toque una condición en el panel Condiciones.

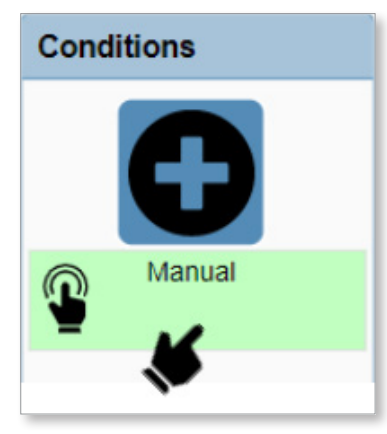

2. Edite la condición. Consulte la sección 7.2.1.3 Adición de una condición de salida, en la página 7-3, para obtener más información.

Si cambia la selección de Modo de Manual a Automático y toca Guardar, se actualizará el interbloqueo del panel Condiciones.

| Conditions   |          |
|--------------|----------|
|              | <b>}</b> |
| In Automatic |          |
|              |          |

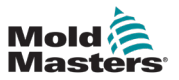

#### 7.2.1.5 Eliminación de una condición de salida

1. Toque la condición de salida en el panel Condiciones.

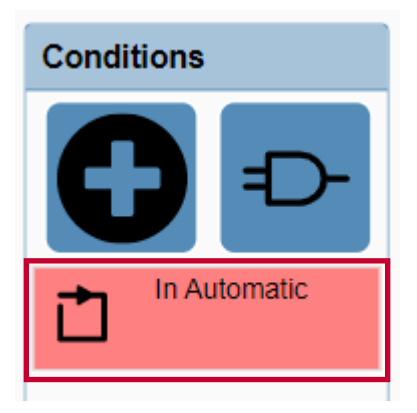

2. Toque el botón Eliminar.

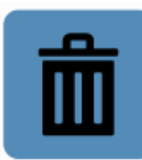

El panel Condiciones se actualizará.

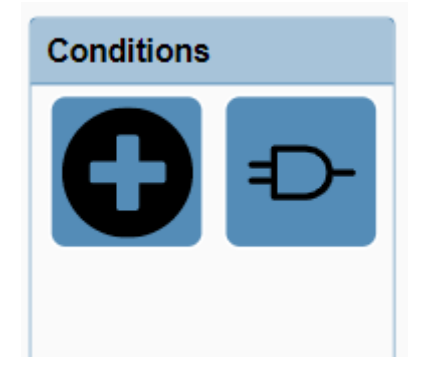

#### 7.2.1.6 Edición de un ajuste de salida

1. En el panel Ajustes, toque cualquier campo o un campo e introduzca la nueva información.

Consulte la sección 5.4 E/S personalizada, en la página 5-48, para obtener más información.

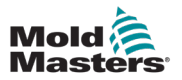

#### 7.2.2 Configuración de un eje

#### 7.2.2.1 Navegación hasta la página de un eje

1. Seleccione el botón M-Ax del panel de navegación.

| Mold<br>Masters | M-Ax1             | 0.00<br>0.0<br>0.0 | mm<br>mm/s<br>N·m | M-Ax2 | 0.00<br>0.0<br>0.0 | mm<br>mm/s<br>N∙m | M-AX3 | 0.00<br>0.0<br>0.0 | mm<br>mm/s<br>N∙m | M-Ax4 | 0.00<br>0.0<br>0.0 | mm<br>mm/s<br>N∙m | M-Ax5 | 0.00<br>0.0<br>0.0 | mm<br>mm/s<br>N·m | M-AX6 | 0.00<br>0.0<br>0.0 | mm<br>mm/s<br>N·m |          | 1) - 11<br> | 0.00 / 0.00 | i<br>₩ | 17/05/2023<br>💼 💿 | (-)<br> | 10:25:46<br>MMTester |
|-----------------|-------------------|--------------------|-------------------|-------|--------------------|-------------------|-------|--------------------|-------------------|-------|--------------------|-------------------|-------|--------------------|-------------------|-------|--------------------|-------------------|----------|-------------|-------------|--------|-------------------|---------|----------------------|
|                 |                   |                    |                   |       |                    |                   |       |                    |                   |       | 1                  |                   | M     | 1-Ax               | l                 |       |                    | A                 |          |             |             |        |                   |         |                      |
|                 | Config<br>M-Ax: 1 | uratio             | 'n                |       | Ax                 | is                |       |                    |                   |       |                    |                   |       | G                  | eneral            |       |                    |                   |          |             | Motion      |        |                   |         | M-Ax                 |
|                 | Settings          | 5                  |                   |       |                    |                   |       |                    |                   |       |                    |                   |       |                    |                   |       |                    |                   |          |             |             | Axi    | is Interlocks     |         |                      |
| ֈՠ              | Name<br>Type      |                    |                   |       |                    |                   |       |                    | (                 | Basic | Linear             | Axis              |       | •                  | )                 |       |                    |                   |          |             |             |        |                   | D-      | <b>Ç</b> o           |
|                 | Enable            |                    |                   |       |                    |                   |       |                    |                   |       |                    |                   | 1     | ]                  |                   |       |                    |                   |          |             |             |        |                   |         |                      |
|                 |                   |                    |                   |       |                    |                   |       |                    |                   |       |                    |                   |       |                    |                   |       |                    |                   |          |             |             |        |                   |         |                      |
|                 |                   |                    |                   |       |                    |                   |       |                    |                   |       |                    |                   |       |                    |                   |       |                    |                   |          |             |             |        |                   |         |                      |
|                 |                   |                    |                   |       |                    |                   |       |                    |                   |       |                    |                   |       |                    |                   |       |                    |                   |          |             |             |        |                   |         |                      |
|                 |                   |                    |                   |       |                    |                   |       |                    |                   |       |                    |                   |       |                    |                   |       |                    |                   |          |             |             |        |                   |         |                      |
| -               |                   |                    |                   |       |                    |                   |       |                    |                   |       |                    |                   |       |                    |                   |       |                    |                   |          |             |             |        |                   |         |                      |
|                 | l                 | •                  | Q                 | }     | ¢                  |                   | •     |                    |                   | _     |                    |                   |       |                    |                   |       |                    |                   | <u>^</u> |             | •*          | •      | ר<br>ו            | •       | -Ax 1                |

- 2. Toque el eje M-Ax para configurarlo.
- 3. Toque el botón Ajustes en el panel contextual.

| Mold<br>Masters | M-AX1             | 0.00<br>0.0<br>0.0 | mm<br>mm/s<br>N∙m | M-Ax2 | ).00<br>).0 m<br>).0 | mm<br>nm/s<br>N∙m | 0.0<br>0.0<br>0.0 | IO mm<br>I mm/s<br>I N∙m | M-Ax4 | 0.00<br>0.0<br>0.0 | mm<br>mm/s<br>N-m | M-AX5 | 0.00<br>0.0<br>0.0 | mm<br>mm/s<br>N·m | M-AX6    | 0.00<br>0.0<br>0.0 | mm<br>mm/s<br>N∙m    |   | 1)<br>     | 0.00 / 0.0<br>× | 00 | ₩ 17.<br>⊈ 🛑 | /05/2023<br>0 | ()<br>()<br>()<br>()<br>()<br>()<br>()<br>()<br>()<br>()<br>()<br>()<br>()<br>( | 0:25:46<br>MMTester |
|-----------------|-------------------|--------------------|-------------------|-------|----------------------|-------------------|-------------------|--------------------------|-------|--------------------|-------------------|-------|--------------------|-------------------|----------|--------------------|----------------------|---|------------|-----------------|----|--------------|---------------|---------------------------------------------------------------------------------|---------------------|
|                 |                   |                    |                   |       |                      |                   |                   |                          |       | ſ                  |                   | М     | -Ax                | Ľ                 | <u> </u> | 2                  | $\underline{\wedge}$ |   |            |                 |    |              |               |                                                                                 |                     |
|                 | Config<br>M-Ax: 1 | uratio             | n                 |       | Axis                 |                   |                   |                          |       |                    |                   |       | Ge                 | neral             |          |                    |                      |   |            | Motion          |    |              |               |                                                                                 | M-Ax                |
|                 | Setting:<br>Name  | 3                  |                   |       |                      |                   |                   |                          |       |                    |                   |       |                    |                   |          |                    |                      |   |            |                 |    | Axis Ir      | nterlocks     |                                                                                 |                     |
|                 | Туре              |                    |                   |       |                      |                   |                   |                          | Basic | Linear /           | Axis              |       | -                  |                   |          |                    |                      |   |            |                 |    | C            | 7 =           | $\rightarrow$                                                                   | Ċ.                  |
|                 | Enable            |                    |                   |       |                      |                   |                   |                          |       |                    |                   | ✓     |                    |                   |          |                    |                      |   |            |                 |    |              |               |                                                                                 |                     |
|                 |                   |                    |                   |       |                      |                   |                   |                          |       |                    |                   |       |                    |                   |          |                    |                      |   |            |                 |    |              |               |                                                                                 |                     |
|                 |                   |                    |                   |       |                      |                   |                   |                          |       |                    |                   |       |                    |                   |          |                    |                      |   |            |                 |    |              |               |                                                                                 |                     |
|                 |                   |                    |                   |       |                      |                   |                   |                          |       |                    |                   |       |                    |                   |          |                    |                      |   |            |                 |    |              |               |                                                                                 |                     |
| <u>.h.</u>      |                   |                    |                   |       |                      |                   |                   |                          |       |                    |                   |       |                    |                   |          |                    |                      |   |            |                 |    |              |               |                                                                                 |                     |
|                 |                   |                    |                   |       |                      |                   |                   |                          |       |                    |                   |       |                    |                   |          |                    |                      |   |            |                 |    |              |               |                                                                                 |                     |
|                 |                   |                    |                   |       |                      |                   |                   |                          |       |                    |                   |       |                    |                   |          |                    |                      |   |            |                 |    |              |               |                                                                                 |                     |
|                 |                   |                    |                   |       |                      |                   |                   |                          |       |                    |                   |       |                    |                   |          |                    |                      |   |            |                 |    |              |               |                                                                                 |                     |
|                 | l                 |                    | P                 |       | ¢                    |                   |                   |                          |       |                    |                   |       |                    |                   |          |                    |                      | ⚠ | - <b>-</b> |                 | ┣  | 1<br>∳*1     |               | • <u>M</u> -                                                                    | Ax 1                |

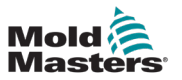

#### 7.2.2.2 Habilitación de un eje

Los motores deben estar apagados para realizar la siguiente tarea.

- 1. Navegue hasta la página de un eje. Consulte la sección 7.2.2.1 Navegación hasta la página de un eje, en la página 7-7.
- 2. Toque la casilla Habilitar.

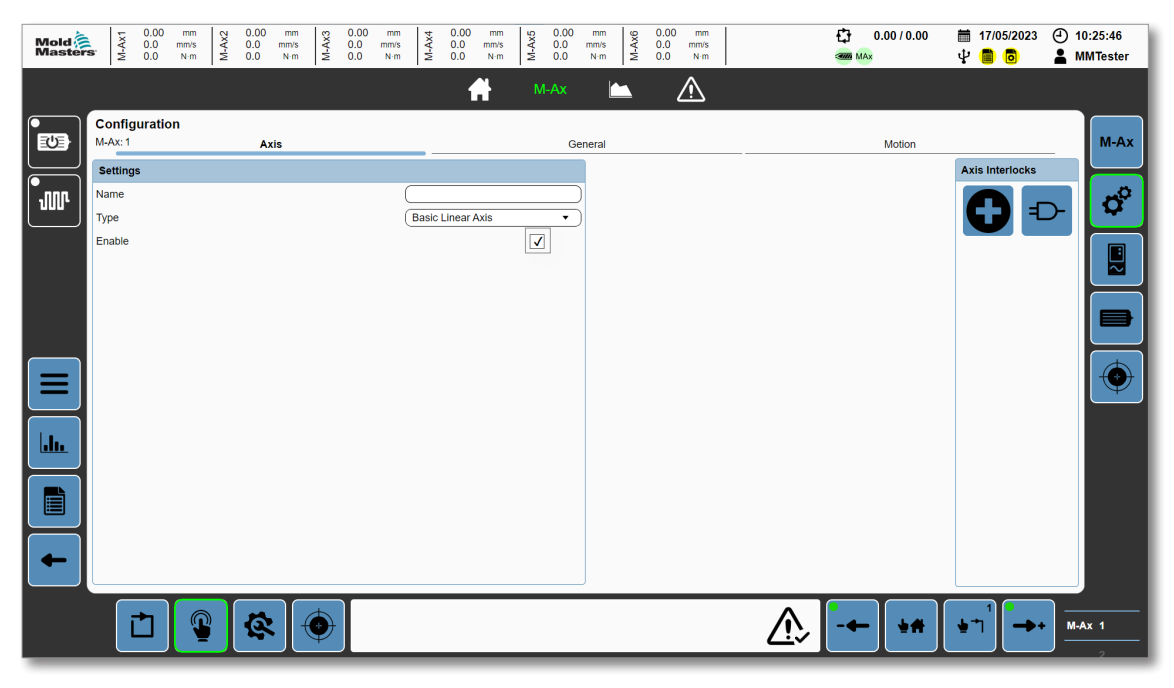

Si se requiere el interbloqueo de algún eje, se puede añadir desde el panel Interbloqueos del eje. Consulte las secciones 5.3.5 Configuración del eje, en la página 5-33, y 5.3.3 Cuadro de diálogo de interbloqueo detallado, en la página 5-24, para obtener más información.

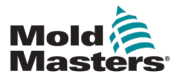

## **7.2.2.3 Configuración de la posición, el par y los parámetros de movimiento de un eje**

- 1. Navegue hasta la página de un eje. Consulte la sección 7.2.2.1 Navegación hasta la página de un eje, en la página 7-7.
- 2. Toque el botón Ajustes en el panel contextual.

| Mold<br>Master | M-AX1             | 0.00<br>0.0<br>0.0 | mm<br>mm/s<br>N∙m | M-Ax2 | 0.00<br>0.0<br>0.0 | mm<br>mm/s<br>N·m | M-Ax3 | 0.00<br>0.0<br>0.0 | mm<br>nm/s<br>N∙m | M-Ax4 | 0.00<br>0.0<br>0.0 | mm<br>mm/s<br>N∙m | M-Ax5 | 0.00<br>0.0<br>0.0 | mm<br>mm/s<br>N-m | M-Ax6 | 0.00<br>0.0<br>0.0 | mm<br>mm/s<br>N∙m |   | ₽<br> | 0.<br>MAx | 00 / 0.00 | الله<br>الله | 17/05         | 5/2023<br><mark>5</mark> ) | (⊡ 1        | 0:25:46<br>IMTester |
|----------------|-------------------|--------------------|-------------------|-------|--------------------|-------------------|-------|--------------------|-------------------|-------|--------------------|-------------------|-------|--------------------|-------------------|-------|--------------------|-------------------|---|-------|-----------|-----------|--------------|---------------|----------------------------|-------------|---------------------|
|                |                   |                    |                   |       |                    |                   |       |                    |                   |       | 1                  |                   | N     | 1-Ax               |                   |       |                    | $\wedge$          |   |       |           |           |              |               |                            |             |                     |
|                | Config<br>M-Ax: 1 | uratio             | n                 |       | Axis               | 3                 |       |                    |                   |       |                    |                   |       | G                  | eneral            |       |                    |                   |   |       |           | Motion    |              |               |                            |             | M-Ax                |
|                | Setting           | 5                  |                   |       |                    |                   |       |                    | (                 |       |                    |                   |       |                    | )                 |       |                    |                   |   |       |           |           | A            | kis Inte      | rlocks                     |             |                     |
|                | Туре              |                    |                   |       |                    |                   |       |                    | Œ                 | Basic | Linear /           | Axis              | _     | •                  |                   |       |                    |                   |   |       |           |           |              |               | ) =                        | -           | Ċ.                  |
|                | Enable            |                    |                   |       |                    |                   |       |                    |                   |       |                    |                   | ✓     | ]                  |                   |       |                    |                   |   |       |           |           |              |               |                            |             |                     |
|                |                   |                    |                   |       |                    |                   |       |                    |                   |       |                    |                   |       |                    |                   |       |                    |                   |   |       |           |           |              |               |                            |             |                     |
|                |                   |                    |                   |       |                    |                   |       |                    |                   |       |                    |                   |       |                    |                   |       |                    |                   |   |       |           |           |              |               |                            |             | ٢                   |
|                |                   |                    |                   |       |                    |                   |       |                    |                   |       |                    |                   |       |                    |                   |       |                    |                   |   |       |           |           |              |               |                            |             |                     |
|                |                   |                    |                   |       |                    |                   |       |                    |                   |       |                    |                   |       |                    |                   |       |                    |                   |   |       |           |           |              |               |                            |             |                     |
| -              |                   |                    |                   |       |                    |                   |       |                    |                   |       |                    |                   |       |                    |                   |       |                    |                   |   |       |           |           |              |               |                            |             |                     |
|                | Ī                 |                    | Ţ                 |       | ¢                  |                   | Þ     |                    |                   |       |                    |                   |       |                    |                   |       |                    |                   | Ŵ | -     | -         | -         |              | <b>1</b><br>1 | <b>`-</b> +                | ) <u>M-</u> | Ax 1                |

3. Toque la pestaña General.

| Configura | tion |         |        |  |
|-----------|------|---------|--------|--|
| M-Ax: 1   | Axis | General | Motion |  |

- 4. Introduzca los ajustes de posición del eje en el cuadro de grupo Posición.
- 5. Introduzca los límites y los valores de par en el cuadro de grupo Par.
- 6. Toque la pestaña Movimiento.
- 7. Introduzca los parámetros de movimiento en el cuadro de grupo Movimiento.

Consulte la sección 5.3.5 Configuración del eje, en la página 5-33, para obtener más información.

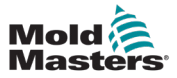

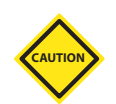

#### 7.2.2.4 Configuración de un motor

#### PRECAUCIÓN

Si cambia un motor, habrá que volver a determinar la desviación de conmutación.

Consulte la sección 7.2.2.5 Determinación de una desviación de conmutación, en la página 7-10, para obtener más información.

- 1. Toque el botón Motor en el panel contextual.
- 2. Toque el botón Seleccionar y seleccione un motor en el cuadro de diálogo Datos del motor.

| Motor Selection |                     |
|-----------------|---------------------|
| Motor Data      | MSK040C_0450_NN.xml |

En la esquina superior derecha del panel de navegación, aparecerá el mensaje "Es necesario reiniciar para que los cambios surtan efecto".

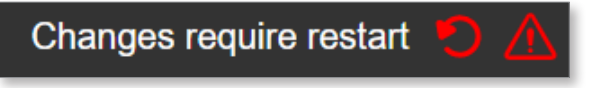

3. Restablezca el controlador.

Puede confirmar que los parámetros del motor son correctos en la página del motor de eje M-Ax1.

#### 7.2.2.5 Determinación de una desviación de conmutación

Requisitos:

- Los motores no deben encenderse hasta que se haya determinado la desviación de conmutación. Antes de determinar la desviación de conmutación, pueden producirse movimientos impredecibles al activar el accionamiento con el eje habilitado.
- 1. En el cuadro de grupo Desviación de conmutación, toque el botón Autoajuste.
- 2. Toque Aceptar en el cuadro de diálogo Iniciar autoajuste.

Durante el ajuste automático, la luz LED activa se iluminará en verde.

3. Espere a que la luz LED se apague.

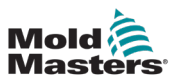

#### 7.2.2.6 Configuración de un accionamiento

1. Toque el botón Accionamiento en el panel contextual.

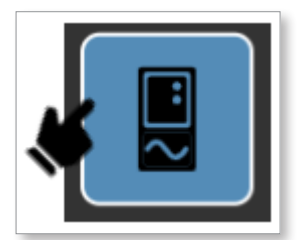

- 2. Edite las revoluciones del codificador, las revoluciones del motor y la distancia de referencia.
- 3. Guarde los datos fijos.

#### 7.2.2.7 Autoajuste de un controlador

- 1. Toque el botón Autoajuste del cuadro de diálogo de grupo Controlador.
- 2. Toque Aceptar en el cuadro de diálogo Autoajuste.
  - La luz LED activa de autoajuste se iluminará en verde cuando se inicie el ajuste automático. La luz LED se apagará cuando el ajuste automático se haya completado.
- 3. Opcional: Guarde los valores de los datos fijos o de fórmula si se han modificado.
- 4. Opcional: Restablezca el controlador.

Existen cuatro métodos para calibrar un eje:

- 1. Manual
- 2. Directo
- 3. Cambiar
- 4. Automático

#### 7.2.2.8 Calibración manual de un eje

- 1. Vaya a la página Eje.
- 2. Toque el botón Calibración en el panel contextual.

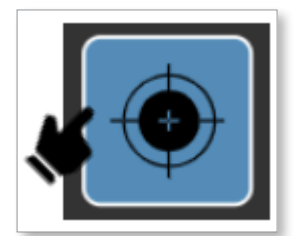

- 3. Encienda los motores.
- 4. Toque la casilla Habilitar el modo de calibración para activar el modo de calibración.
- 5. Toque el botón Desplazamiento negativo o Desplazamiento positivo del pie de página hasta hacer contacto con el tope.
- 6. Si se utilizó el desplazamiento negativo, el recorrido debería establecerse en 0 Desviación mínima de posición.
- 7. Si se utilizó el desplazamiento positivo, el recorrido debería establecerse en Posición máxima Desviación mínima de posición.
- 8. Cuando haya calibrado el eje hasta uno de los topes, desplácelo hasta el otro tope y suelte el botón al hacer contacto.

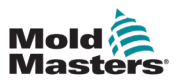

- 9. Confirme que la posición del eje sea correcta.
- 10. Cambie al modo de configuración y desplace el eje en negativo hasta alcanzar la posición 0.
- 11. Confirme que el tope esté a una distancia de la desviación mínima de posición.
- 12. Desplace el eje en positivo hasta alcanzar la posición de software máxima.
- 13. Confirme que el tope está a una distancia de la desviación máxima de posición.

El rango de posición del eje ahora va de 0 a la posición máxima, desviación de posición máxima y desviación de posición mínima. Debe activar el modo de calibración para salir de este rango.

#### 7.2.2.9 Uso de la calibración automática de un eje

- 1. Vaya a la página Eje.
- 2. Toque el botón Calibración en el panel contextual.

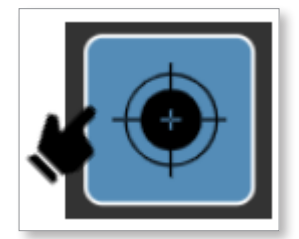

- 3. Encienda los motores.
- 4. Toque la casilla Habilitar el modo de calibración para activar el modo de calibración.
- 5. Asegúrese de que el eje tiene libertad para moverse y realizar su recorrido completo.
- Seleccione Interruptor, Tope o Automático en el cuadro desplegable del modo de direccionado a inicio.
- 7. Toque el botón Iniciar.

El eje iniciará la calibración automática de acuerdo con el modo y los parámetros seleccionados.

Si la calibración automática finaliza sin errores, la luz LED de calibrado se iluminará en verde.

Consulte la sección 5.3.8 Calibración, en la página 5-46, para obtener más información sobre los tipos de calibración.

#### 7.2.2.10 Configuración del movimiento del eje

- 1. Vaya a la página Eje.
- 2. Toque el botón M-Ax en el panel contextual.

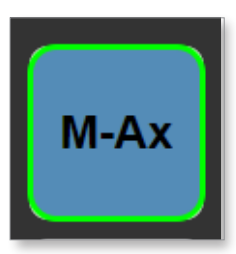

3. Introduzca el número de pasos de movimiento necesarios para este eje.

| Steps 2 | ! |
|---------|---|
|---------|---|

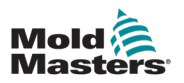

4. Introduzca la posición inicial de los pasos de movimiento. (El último paso de movimiento debe volver a esta posición.)

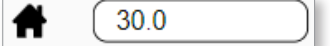

5. Seleccione un activador de inicio.

| Start Trigger | Always On | ) |
|---------------|-----------|---|

- 6. Seleccione el primer paso de movimiento.
- 7. Toque el botón Editar.

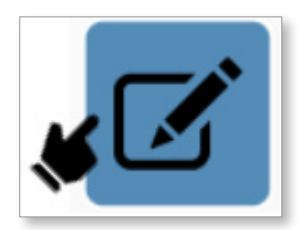

- 8. En el cuadro de diálogo del movimiento detallado, establezca la dirección, la posición y el perfil, así como cualquier otro parámetros adicional que sea necesario.
- 9. Opcional: Si el paso de movimiento requiere interbloqueos adicionales, pulse el botón Nuevo interbloqueo para configurarlos (se pueden configurar hasta nueve interbloqueos por paso de movimiento).
- 10. Toque el botón Guardar.
- 11. Repita los pasos anteriores con todos los pasos de movimiento.

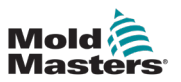

#### 7.2.3 Datos de Fórmula/Fijos

#### 7.2.3.1 Creación de un archivo de fórmula

1. Toque el botón Datos del panel izquierdo para ir a la página de datos.

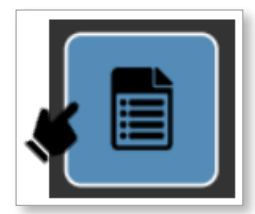

2. Toque el cuadro de texto y utilice el teclado emergente para introducir un nombre en el campo.

| Create |  |
|--------|--|
|        |  |

3. Toque el botón Crear.

El nuevo archivo de datos de fórmula se mostrará en la lista de archivos y se utilizará como el archivo de datos de fórmula cargado activo.

#### 7.2.3.2 Guardado de datos de fórmula

1. Toque el botón Datos del panel izquierdo para ir a la página de datos.

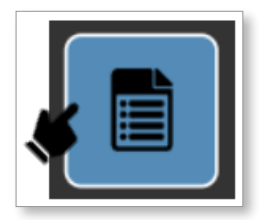

- 2. Toque un archivo de fórmula en la lista de archivos.
- 3. Toque el botón Guardar.

El archivo de datos guardado se utilizará como el archivo de datos de fórmula cargado activo.

#### 7.2.3.3 Eliminación de un archivo de fórmula

1. Toque el botón Datos del panel izquierdo para ir a la página de datos.

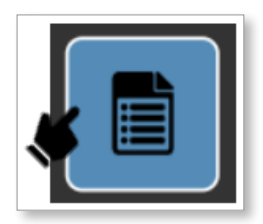

- 2. Toque un archivo de fórmula en la lista de archivos.
- 3. Toque el botón Eliminar.

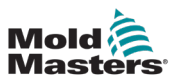

#### 7.2.3.4 Creación de un archivo de datos fijos

1. Toque el botón de la página de datos fijos en el panel contextual.

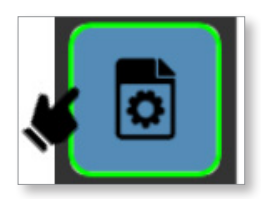

2. Toque el cuadro de texto y utilice el teclado emergente para introducir un nombre en el campo.

| Create |  |
|--------|--|
|        |  |

3. Toque el botón Crear.

El nuevo archivo de datos fijos se mostrará en la lista de archivos y se utilizará como el archivo de datos fijos cargado activo.

#### 7.2.3.5 Guardado de datos fijos

1. Toque el botón de la página de datos fijos en el panel contextual.

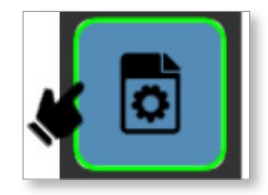

- 2. Toque un archivo de datos fijos en la lista de archivos.
- 3. Toque el botón Guardar.

El archivo de datos guardado se utilizará como el archivo de datos fijos cargado activo.

#### 7.2.3.6 Eliminación de un archivo de datos fijos

1. Toque el botón de la página de datos fijos en el panel contextual.

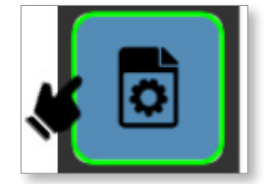

- 2. Toque un archivo de datos fijos en la lista de archivos.
- 3. Toque el botón Eliminar.

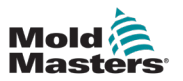

#### 7.2.4 Gestión de usuarios

#### 7.2.4.1 Navegación hasta la página Gestión de usuarios

1. Toque el botón Directorio en el panel izquierdo.

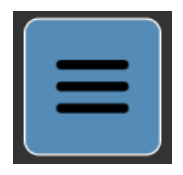

2. Toque el botón Máquina.

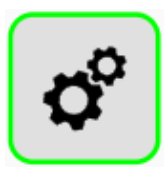

3. Toque el botón Usuario.

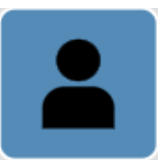

Todos los usuarios se muestran en el panel Gestión de usuarios.

| Mold<br>Masters | M-AX1     | 1.32<br>0.0<br>0.0 | mm o<br>mm/s<br>N·m | 0.00<br>0.0<br>0.0 | mm<br>mm/s<br>N∙m | M-AX3     | 0.00<br>0.0<br>0.0 | mm<br>mm/s<br>N·m | M-AX4<br>00 M-AX4 | 00 mm<br>0 mm/s<br>0 N·m | M-Ax5      | 0.00<br>0.0 m<br>0.0 i | mm 9XY-W   | 0.00<br>0.0<br>0.0 | mm<br>mm/s<br>N·m |           | C)<br>See Max | 0.00 / 0.00      | ₩ 17/0<br>₩ 🛑    | 05/2023 | () 10 | 1:57:06<br>MTester |
|-----------------|-----------|--------------------|---------------------|--------------------|-------------------|-----------|--------------------|-------------------|-------------------|--------------------------|------------|------------------------|------------|--------------------|-------------------|-----------|---------------|------------------|------------------|---------|-------|--------------------|
|                 |           |                    |                     |                    |                   |           |                    |                   |                   | Ħ                        | M-         | Ax                     |            | Ĺ                  | Ŵ                 |           |               |                  |                  |         |       |                    |
|                 | User N    | lanage             | ement               |                    |                   |           |                    |                   |                   |                          |            |                        |            |                    |                   |           |               |                  |                  |         | _ ]   | •••                |
|                 | User      |                    |                     |                    | ÷ F               | Role      |                    |                   |                   |                          |            |                        |            |                    | -                 | Admin     | 🕴 Last L      | ogged In         |                  |         | ¢     | $\equiv$           |
| ้างกา           | Administr | ator               |                     |                    |                   | Everyone, | , Commiss          | ioning, Edit      | Config, Edi       | Recipe, Vie              | wConfigPag | es, Adminis            | trators    |                    |                   | <b>9</b>  | Monda         | ay, May 01, 2023 | 9:25:28 PM       |         |       | 075                |
|                 | Anonymo   | us                 |                     |                    |                   | Everyone  |                    |                   |                   |                          |            |                        |            |                    |                   |           | Tuesd         | ay, May 02, 2023 | 3 4:54:23 PM     |         |       |                    |
|                 | MMTester  |                    |                     |                    |                   | Everyone, | , Commiss          | ioning, Edit      | Config, Edi       | Recipe, Vie              | wConfigPag | es, Adminis            | trators    |                    |                   | <u> •</u> | Wedne         | esday, May 17, 2 | 023 2:37:06 PM   |         |       | E67                |
|                 | Operator  |                    |                     |                    |                   | Everyone  |                    |                   |                   |                          |            |                        |            |                    |                   |           | Tuesd         | ay, May 09, 2023 | 3 12:42:02 PM    |         |       |                    |
|                 | Superviso | Nr.                |                     |                    |                   | Everyone, | , Commiss          | ioning, Edit      | Recipe, Vie       | wConfigPag               | jes        |                        |            |                    |                   | <u></u>   | Tuesd         | ay, May 09, 2023 | 3 12:32:09 PM    |         |       |                    |
|                 | Technicia | n                  |                     |                    |                   | Everyone, | . EditRecip        | e, ViewCor        | nfigPages         |                          |            |                        |            |                    |                   | <u>e</u>  | Tuesd         | ay, May 09, 2023 | 3 12:42:10 PM    |         |       |                    |
|                 |           |                    |                     |                    |                   |           |                    |                   |                   |                          |            |                        |            |                    |                   |           |               |                  |                  |         |       |                    |
|                 |           |                    |                     |                    |                   |           |                    |                   |                   |                          |            |                        |            |                    |                   |           |               |                  | Previous         | 1 N     | ext   |                    |
| -               |           |                    |                     |                    |                   |           |                    | G                 | )                 |                          | Edit       |                        | •<br>Impor | t/Export           |                   | Delete    |               |                  |                  |         |       |                    |
|                 | i         |                    | <b>Q</b>            | 6                  | ۲ (               | ۲         |                    |                   |                   |                          |            |                        |            |                    |                   | <u>A</u>  |               | •*               | <b>ا</b> + ∎ + 1 | ••      | M-A   | x 1                |

Todos los usuarios, excepto el operario, pueden acceder a estar página, y crear, editar o eliminar perfiles de usuario que tengan un rol inferior al del usuario conectado actualmente.

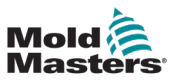

#### 7.2.4.2 Creación de un usuario

1. Toque el botón Añadir.

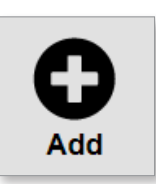

2. Toque los campos del cuadro de diálogo Añadir un usuario e introduzca la información correspondiente.

| Add a user                                        |                                                       |   | >               | < |
|---------------------------------------------------|-------------------------------------------------------|---|-----------------|---|
| User<br>Name<br>Password<br>Confirm<br>User accou | Username<br>Full name<br>Password<br>Confirm password |   | Available roles |   |
|                                                   |                                                       | ( | OK Cancel       |   |

3. Toque las casillas pertinentes del panel Roles disponibles.

| Add a user                          |                                                       | ×                                                            |
|-------------------------------------|-------------------------------------------------------|--------------------------------------------------------------|
| User<br>Name<br>Password<br>Confirm | Username<br>Full name<br>Password<br>Confirm password | Available roles Commissioning EditConfig EditRecipe Evenyone |
| User accor                          | unt requirements:                                     | ViewConfigP                                                  |
|                                     |                                                       |                                                              |
|                                     |                                                       |                                                              |
|                                     |                                                       | OK Cancel                                                    |

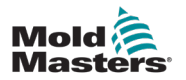

4. Pulse el botón Aceptar.

El nuevo usuario se ha añadido a la lista de usuarios.

| ſ |          |                                                 |          |                                    |
|---|----------|-------------------------------------------------|----------|------------------------------------|
|   | New User | Commissioning, EditConfig, EditRecipe, Everyone | <u>e</u> | Wednesday, May 17, 2023 2:59:56 PM |
|   | Operator | Everyone                                        |          | Tuesday, May 09, 2023 12:42:02 PM  |

#### 7.2.4.3 Eliminación de un usuario

1. Toque al usuario que desee eliminar en la lista de usuarios.

| New User |  |  |
|----------|--|--|
| Operator |  |  |

- 2. Toque el botón Eliminar.
- 3. Toque el botón Sí en el cuadro de diálogo de confirmación.

#### 7.2.4.4 Exportación de datos de gestión de usuarios

- 1. Toque el botón Importar/exportar.
- 2. En el panel Exportar del cuadro de diálogo Importar/exportar, toque el campo Nombre de archivo e introduzca el nombre del archivo.

| Import/Export         |              |          |        |  |
|-----------------------|--------------|----------|--------|--|
| Import                |              | Export   |        |  |
| Files                 |              | Filename |        |  |
| Filename              |              |          |        |  |
| Import Group Settings | $\checkmark$ |          |        |  |
| Import User Accounts  | V            |          |        |  |
|                       | Import       |          | Export |  |

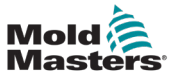

3. Los datos de usuario se exportarán a la carpeta Datos de usuario/Usuarios.

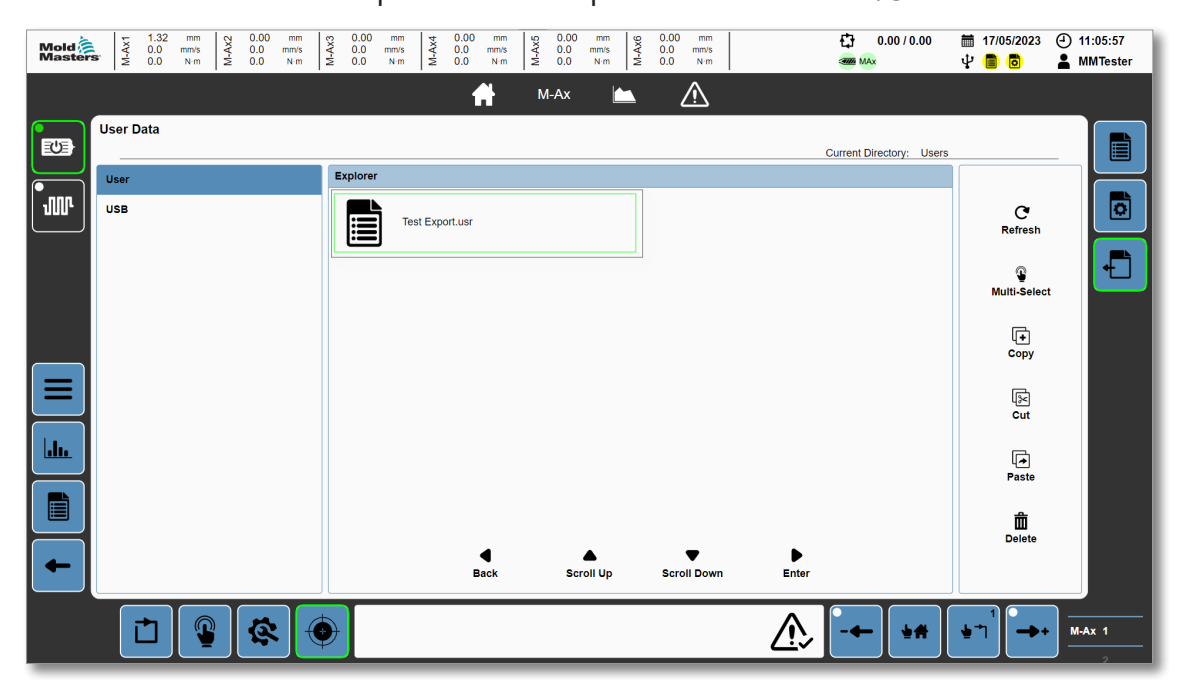

#### 7.2.4.5 Importación de datos de gestión de usuarios

- 1. Desde la página Datos de usuario, mueva el archivo .usr a la carpeta Datos de usuario/Usuarios. Consulte la sección 5.9.3 Datos de usuario, en la página 5-68, para obtener más información sobre la página Datos de usuario.
- 2. Vaya a la página Gestión de usuarios y toque el botón Importar/exportar.
- 3. Toque el archivo que desea importar en la lista de archivos.
- 4. Toque el botón Importar.

| Import/Export         |                 |          |           |
|-----------------------|-----------------|----------|-----------|
| Import                |                 | Export   |           |
| Files                 |                 | Filename | Test Expo |
| Test Export.usr       |                 |          |           |
|                       |                 |          |           |
|                       |                 |          |           |
| Ellonama              | Test Expert usr |          |           |
| Import Group Settings |                 |          |           |
| Import User Accounts  | $\checkmark$    |          |           |
|                       |                 |          |           |
|                       |                 |          |           |
|                       |                 |          |           |
|                       |                 |          |           |
|                       | Import          |          | Export    |
| (                     |                 |          | ,         |

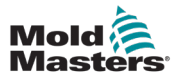

#### 7.3 Uso del controlador

El movimiento de avance se desplaza hacia 0. El movimiento de retroceso se aleja de 0.

#### 7.3.1 Encendido de los motores

1. Toque el botón del Motor en el panel izquierdo.

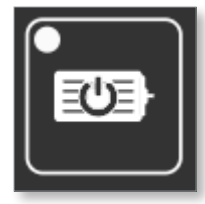

Si los motores se han encendido correctamente, la luz LED y el contorno del botón Motor se volverán de color verde.

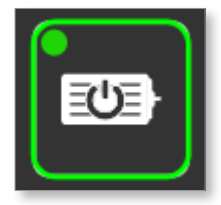

#### 7.3.2 Apagado de los motores

1. Toque el botón verde Motor en el panel izquierdo.

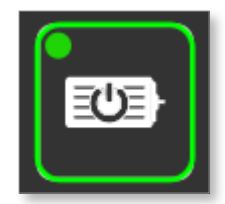

2. Toque Aceptar en el cuadro de diálogo.

Si los motores se han apagado correctamente, la luz LED y el contorno del botón Motor se volverán de color blanco.

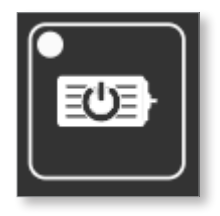

Nota: Si se activan algunas alarmas críticas, apagarán los motores o evitarán que se enciendan. Si no puede encender los motores, compruebe las alarmas activas.
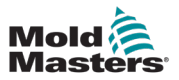

#### 7.3.3 Ajuste del controlador en el modo de configuración

El modo de configuración le permite mover los ejes libremente por los límites de posición del software. Los interbloqueos configurados se ignorarán al desplazarse en el modo de configuración.

Toque el botón Configuración en el pie de página para activar el modo de configuración en el controlador.

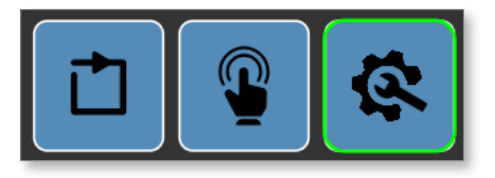

En el modo de configuración, todos los movimientos se ejecutan con la velocidad y el par establecidos en Configuración del eje.

Consulte la sección 5.1.5 Pie de página, en la página 5-7, para obtener más información sobre los botones del pie de página.

#### 7.3.4 Ajuste del controlador en el modo de calibración

El modo de calibración le permite mover los ejes sin restricciones. Los interbloqueos o los límites de posición definidos en el software se ignorarán al desplazarse en el modo de configuración. El modo de calibración solo debe utilizarse para calibrar el eje o, en caso de que algo haya movido los ejes fuera del rango limitado del software y el eje no pueda moverse en otro modo. En el modo de calibración, todos los movimientos se ejecutan con la velocidad y el par establecidos en Configuración del eje.

1. Toque el botón del modo de configuración en el pie de página.

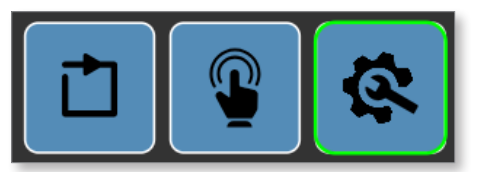

- 2. Vaya a la página de calibración del controlador M-Ax.
- 3. Toque la casilla Habilitar el modo de calibración.

El contorno del botón del modo de configuración cambiará de verde a amarillo cuando el controlador esté en el modo de calibración.

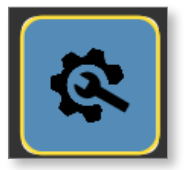

Consulte la sección 7.2.2 Configuración de un eje, en la página 7-7, para obtener más información sobre la calibración de un eje.

Consulte la sección 5.1.5 Pie de página, en la página 5-7, para obtener más información sobre los botones del pie de página.

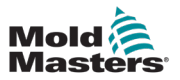

#### 7.3.5 Ajuste del controlador en el modo manual

El modo Manual le permite mover los ejes dentro de los pasos de movimiento predefinidos. Todos los movimientos manuales tienen en cuenta los interbloqueos definidos por los pasos de movimiento que se deben ejecutar. El movimiento se ejecutará a la velocidad y el par definidos para cada paso de movimiento.

Toque el botón Manual del pie de página para activar el modo manual en el controlador.

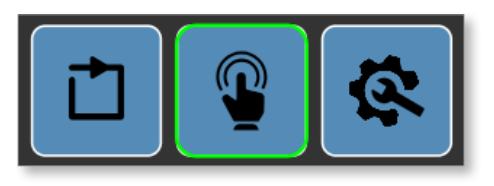

Consulte la sección 5.1.5 Pie de página, en la página 5-7, para obtener más información sobre los botones del pie de página.

#### 7.3.6 Ajuste del controlador en el modo automático

Requisitos del modo automático:

- 1. El motor debe estar encendido.
- 2. EM67: las compuertas de seguridad deben estar cerradas.
- 3. EM67/máquina: las paradas de emergencia deben estar en condiciones.
- 4. Los ejes M-Ax habilitados deben estar en sus posiciones de inicio.
- 5. No debe haber alarmas críticas activas.

Toque el botón Automático en el pie de página para activar el modo automático en el controlador.

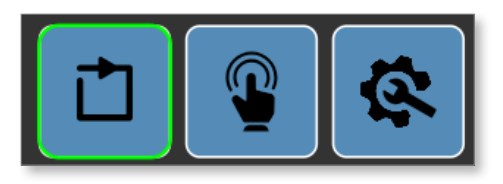

Si no es posible cambiar al modo automático, se mostrará una alarma en el pie de página.

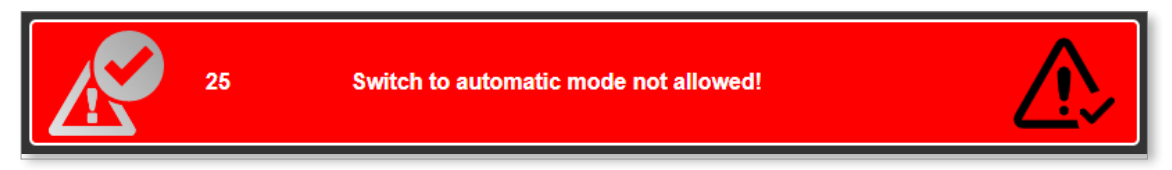

Toque el icono de confirmación de alama en la indicación de alarma del pie de página.

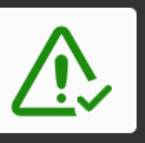

#### CONFIGURACIÓN DEL SISTEMA

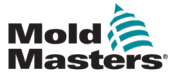

Cuando la máquina pase al modo automático, los ejes M-Ax supervisarán que el activador de inicio del eje esté en condiciones. Cuando el activador de inicio del eje esté en condiciones, los pasos de movimiento comprobarán los interbloqueos de paso y ejecutarán los pasos de movimiento hasta completarlos todos. Una vez completados todos los pasos, el eje volverá a esperar al activador de inicio del eje para iniciar de nuevo el movimiento.

Consulte la sección 7.2.2 Configuración de un eje, en la página 7-7, para obtener más información sobre el ajuste de los pasos de movimiento de los ejes.

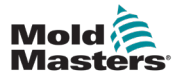

# Sección 8 - Mantenimiento

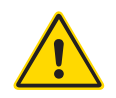

#### ADVERTENCIA

Asegúrese de leer completamente la Sección 3 - Seguridad antes de efectuar procedimientos de mantenimiento en el controlador M-Ax.

Aísle siempre el controlador en la fuente antes de abrir la unidad para inspeccionarla o sustituir los fusibles.

# 8.1 Piezas de repuesto

*Mold-Masters* no espera que sea necesario que repare ninguna pieza del controlador a nivel de placa que no sean los fusibles. En el caso poco probable de que se produzca un fallo en la placa, proporcionamos un excelente servicio de reparación e intercambio a todos nuestros clientes.

# 8.2 Limpieza e inspección

Todos los entornos sufren cierto grado de contaminación y es necesario inspeccionar los filtros de los ventiladores con regularidad. Se recomienda realizar una inspección mensual. El exceso de polvo que se introduzca en el armario puede eliminarse con un cepillo suave y una aspiradora.

Si el equipo está sujeto a vibración, recomendamos que utilice un destornillador aislado para comprobar que los terminales no se hayan aflojado.

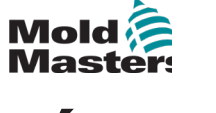

# Índice

## С

Calibración de un eje 7-11 Conexiones Conexión de un robot al controlador M-Ax 6-2

# D

Desviación máxima de posición 5-35 Desviación mínima de posición 5-35

#### Ρ

Peligro de tropiezo 6-2 Posición máxima de software 5-35 Posición mínima de software 5-35

# R

Rango de recorrido válido 5-35

### S

Seguridad Bloqueo 3-10 Zonas de peligro 3-2

### T

Tope 5-35 Tope máximo 5-35 Tope mínimo 5-35

### U

Unidades del sistema internacional (SI) 1-2

#### Z

Zonas de peligro 3-2

I

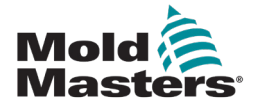

#### NORTEAMÉRICA

CANADÁ (sede mundial) Tel.: +1 905 877 0185 canada@moldmasters.com

#### **SURAMÉRICA**

BRASIL (sede regional) Tel.: +55 19 3518 4040 brazil@moldmasters.com

#### **EUROPA**

ALEMANIA (sede regional) Tel.: +49 7221 50990 germany@moldmasters.com

ESPAÑA Tel.: +34 93 575 41 29 spain@moldmasters.com

FRANCIA Tel.: +33 (0)1 78 05 40 20 france@moldmasters.com

#### ASIA

CHINA (sede regional) Tel.: +86 512 86162882 china@moldmasters.com

JAPÓN Tel.: +81 44 986 2101 japan@moldmasters.com

INDIA (sede regional) Tel.: +91 422 423 4888 india@moldmasters.com

#### OCEANÍA

AUSTRALIA Tel.: +61 407 638 314 australia@moldmasters.com Estados Unidos Tel.: +1 248 544 5710 usa@moldmasters.com

MÉXICO Tel.: +52 442 713 5661 (ventas) mexico@moldma sters.com

REINO UNIDO Tel.: +44 1432 265768 uk@moldmasters.com

POLONIA Tel.: +48 669 180 888 (ventas) poland@moldmasters.com

TURQUÍA Tel.: +90 216 577 32 44 turkey@moldmasters.com

COREA Tel.: +82 31 431 4756 korea@moldmasters.com

SINGAPUR\* Tel.: +65 6261 7793 singapore@moldmasters.com \*La cobertura incluye el Sudeste Asiático.

NUEVA ZELANDA Tel.: +61 407 638 314 newzealand@moldmasters.com AUSTRIA Tel.: +43 7582 51877 austria@moldmasters.com

REPÚBLICA CHECA Tel.: +420 571 619 017 czech@moldmasters.com

ITALIA Tel.: +39 049 501 99 55 italy@moldmasters.com

www.moldmasters.com

Manual de usuario del controlador M-Ax